# cisco.

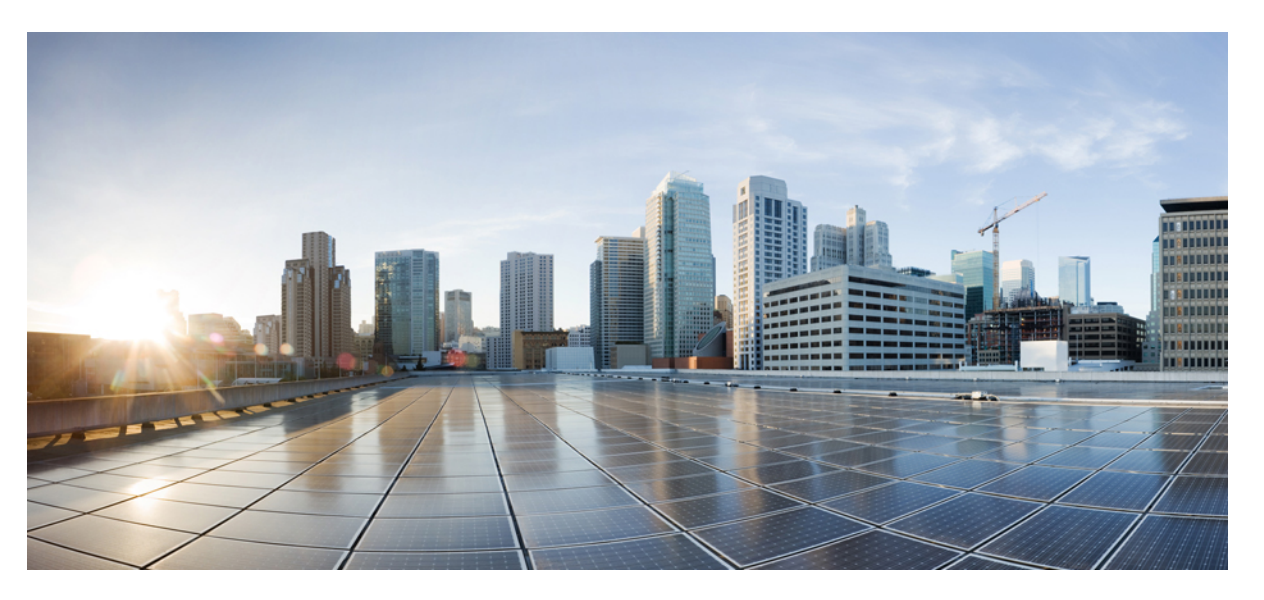

## **Cisco UCS Manager System Monitoring Guide Using the CLI, Release** 4.2

First Published: 2021-06-25 Last Modified: 2022-02-15

## **Americas Headquarters**

Cisco Systems, Inc. 170 West Tasman Drive San Jose, CA 95134-1706 USA http://www.cisco.com Tel: 408 526-4000 800 553-NETS (6387) Fax: 408 527-0883 THE SPECIFICATIONS AND INFORMATION REGARDING THE PRODUCTS IN THIS MANUAL ARE SUBJECT TO CHANGE WITHOUT NOTICE. ALL STATEMENTS, INFORMATION, AND RECOMMENDATIONS IN THIS MANUAL ARE BELIEVED TO BE ACCURATE BUT ARE PRESENTED WITHOUT WARRANTY OF ANY KIND, EXPRESS OR IMPLIED. USERS MUST TAKE FULL RESPONSIBILITY FOR THEIR APPLICATION OF ANY PRODUCTS.

THE SOFTWARE LICENSE AND LIMITED WARRANTY FOR THE ACCOMPANYING PRODUCT ARE SET FORTH IN THE INFORMATION PACKET THAT SHIPPED WITH THE PRODUCT AND ARE INCORPORATED HEREIN BY THIS REFERENCE. IF YOU ARE UNABLE TO LOCATE THE SOFTWARE LICENSE OR LIMITED WARRANTY, CONTACT YOUR CISCO REPRESENTATIVE FOR A COPY.

The Cisco implementation of TCP header compression is an adaptation of a program developed by the University of California, Berkeley (UCB) as part of UCB's public domain version of the UNIX operating system. All rights reserved. Copyright © 1981, Regents of the University of California.

NOTWITHSTANDING ANY OTHER WARRANTY HEREIN, ALL DOCUMENT FILES AND SOFTWARE OF THESE SUPPLIERS ARE PROVIDED "AS IS" WITH ALL FAULTS. CISCO AND THE ABOVE-NAMED SUPPLIERS DISCLAIM ALL WARRANTIES, EXPRESSED OR IMPLIED, INCLUDING, WITHOUT LIMITATION, THOSE OF MERCHANTABILITY, FITNESS FOR A PARTICULAR PURPOSE AND NONINFRINGEMENT OR ARISING FROM A COURSE OF DEALING, USAGE, OR TRADE PRACTICE.

IN NO EVENT SHALL CISCO OR ITS SUPPLIERS BE LIABLE FOR ANY INDIRECT, SPECIAL, CONSEQUENTIAL, OR INCIDENTAL DAMAGES, INCLUDING, WITHOUT LIMITATION, LOST PROFITS OR LOSS OR DAMAGE TO DATA ARISING OUT OF THE USE OR INABILITY TO USE THIS MANUAL, EVEN IF CISCO OR ITS SUPPLIERS HAVE BEEN ADVISED OF THE POSSIBILITY OF SUCH DAMAGES.

Any Internet Protocol (IP) addresses and phone numbers used in this document are not intended to be actual addresses and phone numbers. Any examples, command display output, network topology diagrams, and other figures included in the document are shown for illustrative purposes only. Any use of actual IP addresses or phone numbers in illustrative content is unintentional and coincidental.

All printed copies and duplicate soft copies of this document are considered uncontrolled. See the current online version for the latest version.

Cisco has more than 200 offices worldwide. Addresses and phone numbers are listed on the Cisco website at www.cisco.com/go/offices.

The documentation set for this product strives to use bias-free language. For purposes of this documentation set, bias-free is defined as language that does not imply discrimination based on age, disability, gender, racial identity, ethnic identity, sexual orientation, socioeconomic status, and intersectionality. Exceptions may be present in the documentation due to language that is hardcoded in the user interfaces of the product software, language used based on standards documentation, or language that is used by a referenced third-party product.

Cisco and the Cisco logo are trademarks or registered trademarks of Cisco and/or its affiliates in the U.S. and other countries. To view a list of Cisco trademarks, go to this URL: https://www.cisco.com/c/en/us/about/legal/trademarks.html. Third-party trademarks mentioned are the property of their respective owners. The use of the word partner does not imply a partnership relationship between Cisco and any other company. (1721R)

© 2021-2022 Cisco Systems, Inc. All rights reserved.

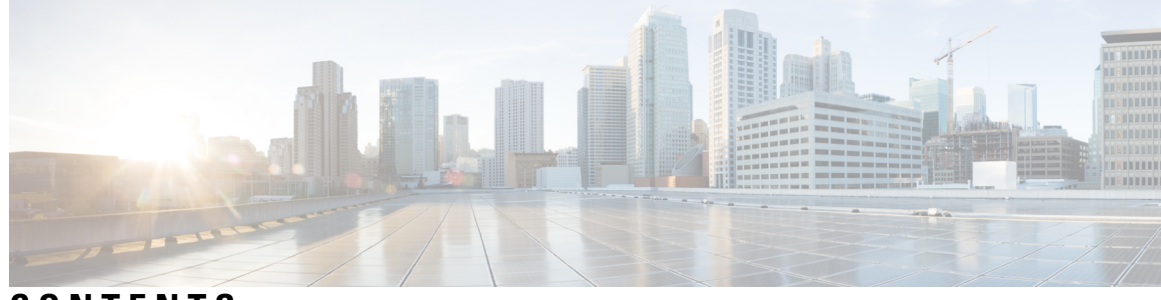

CONTENTS

| P R E F A C E | はじめに xi<br>対象読者 xi                                                  |
|---------------|---------------------------------------------------------------------|
|               | 表記法 xi                                                              |
|               | Cisco UCS の関連資料 xiii                                                |
|               | マニュアルに関するフィードバック xiii                                               |
| CHAPTER 1     | ー<br>このリリースの新規情報および変更情報 1                                           |
|               | New and Changed Information for This Release 1                      |
| CHAPTER 2     | —<br>システム モニタリングの概要 <b>3</b>                                        |
|               | システム モニタリングの概要 3                                                    |
|               | Cisco UCS Manager コアと障害の生成 4                                        |
|               | Cisco UCS Manager ユーザ CLI マニュアル 6                                   |
| CHAPTER 3     | Syslog 9                                                            |
|               | Syslog 9                                                            |
|               | Enabling Syslog Messages to Store In a Local File <b>10</b>         |
| CHAPTER 4     | —<br>システム イベント ログ 13                                                |
|               | システム イベント ログ 13                                                     |
|               | Viewing the System Event Log for a Server 14                        |
|               | Viewing the System Event Log for an Individual Server 14            |
|               | Viewing the System Event Log for All of the Servers in a Chassis 14 |
|               | Configuring the SEL Policy 15                                       |
|               | Backing Up the System Event Log for a Server <b>18</b>              |

|           | Backing Up the System Event Log for an Individual Server <b>18</b>                      |
|-----------|-----------------------------------------------------------------------------------------|
|           | Backing Up the System Event Log for All of the Servers in a Chassis <b>18</b>           |
|           | Clearing the System Event Log for a Server <b>19</b>                                    |
|           | Clearing the System Event Log for an Individual Server <b>19</b>                        |
|           | Clearing the System Event Log for All of the Servers in a Chassis <b>20</b>             |
| CHAPTER 5 | <br>監査ログ 21                                                                             |
|           | 監査ログ 21                                                                                 |
|           | Viewing Audit Logs <b>21</b>                                                            |
| CHAPTER 6 | Log File Exporter 23                                                                    |
|           | Log File Exporter 23                                                                    |
|           | Exporting Log Files to a Remote Server 23                                               |
| CHAPTER 7 | Core File Exporter 27                                                                   |
|           | Core File Exporter 27                                                                   |
|           | Configuring the Core File Exporter <b>27</b>                                            |
|           | Disabling the Core File Exporter <b>28</b>                                              |
| CHAPTER 8 | —<br>障害の収集と抑制 31                                                                        |
|           | グローバル障害ポリシー 31                                                                          |
|           | Configuring the Fault Collection Policy <b>32</b>                                       |
|           | フォールト抑制 33                                                                              |
|           | Configuring Fault Suppression for a Chassis <b>34</b>                                   |
|           | Configuring Fault Suppression Tasks for a Chassis Using a Fixed Time Interval <b>34</b> |
|           | Configuring Fault Suppression Tasks for a Chassis Using a Schedule <b>36</b>            |
|           | Modifying Fault Suppression Tasks for a Chassis <b>37</b>                               |
|           | Viewing Suppressed Faults and Fault Suppression Tasks for a Chassis <b>39</b>           |
|           | Deleting Fault Suppression Tasks for a Chassis <b>40</b>                                |
|           | Configuring Fault Suppression for an I/O Module 41                                      |
|           | Configuring Fault Suppression Tasks for an IOM Using a Fixed Time Interval <b>41</b>    |
|           | Configuring Fault Suppression Tasks for an IOM Using a Schedule <b>42</b>               |
|           | Modifying Fault Suppression Tasks for an IOM <b>43</b>                                  |

| Viewing Suppressed Faults and Fault Suppression Tasks for an IOM 45                      |
|------------------------------------------------------------------------------------------|
| Deleting Fault Suppression Tasks for an IOM <b>46</b>                                    |
| Configuring Fault Suppression for a FEX <b>47</b>                                        |
| Configuring Fault Suppression Tasks for a FEX Using a Fixed Time Interval <b>47</b>      |
| Configuring Fault Suppression Tasks for a FEX Using a Schedule 48                        |
| Modifying Fault Suppression Tasks for a FEX 50                                           |
| Viewing Suppressed Faults and Fault Suppression Tasks for a FEX 51                       |
| Deleting Fault Suppression Tasks for a FEX 52                                            |
| Configuring Fault Suppression for a Server 53                                            |
| Configuring Fault Suppression Tasks for a Server Using a Fixed Time Interval 53          |
| Configuring Fault Suppression Tasks for a Server using a Schedule 54                     |
| Modifying Fault Suppression Tasks for a Server 55                                        |
| Creating a Schedule 56                                                                   |
| Viewing Suppressed Faults and Fault Suppression Tasks for a Server 57                    |
| Deleting Fault Suppression Tasks for a Server 58                                         |
| Configuring Fault Suppression for a Service Profile 59                                   |
| Configuring Fault Suppression Tasks for a Service Profile Using a Fixed Time Interval 59 |
| Configuring Fault Suppression Tasks for a Service Profile Using a Schedule <b>60</b>     |
| Modifying Fault Suppression Tasks for a Service Profile <b>61</b>                        |
| Viewing Suppressed Faults and Fault Suppression Tasks for a Service Profile 63           |
| Deleting Fault Suppression Tasks for a Service Profile 64                                |
| Configuring Fault Suppression for an Organization 64                                     |
| Configuring Fault Suppression Tasks for an Organization Using a Fixed Time Interval 64   |
| Configuring Fault Suppression Tasks for an Organization Using a Schedule 66              |
| Modifying Fault Suppression Tasks for an Organization <b>67</b>                          |
| Viewing Suppressed Faults and Fault Suppression Tasks for an Organization <b>68</b>      |
| Deleting Fault Suppression Tasks for an Organization 69                                  |
|                                                                                          |

## CHAPTER 9

## SNMPの設定 71

SNMPの概要 71 SNMP機能の概要 71 SNMP通知 72 SNMPセキュリティレベルおよび権限 72

|            | SNMP セキュリティ モデルとレベルのサポートされている組み合わせ                                       | 73 |
|------------|--------------------------------------------------------------------------|----|
|            | SNMPv3 セキュリティ機能 74                                                       |    |
|            | SNMP Support 74                                                          |    |
|            | Configuring SNMP <b>75</b>                                               |    |
|            | Enabling SNMP and Configuring SNMP Properties <b>75</b>                  |    |
|            | Creating an SNMP Trap <b>76</b>                                          |    |
|            | Deleting an SNMP Trap <b>77</b>                                          |    |
|            | Generating Test SNMP Traps 78                                            |    |
|            | Creating an SNMPv3 User <b>79</b>                                        |    |
|            | Deleting an SNMPv3 User 80                                               |    |
| CHAPTER 10 | SPDM Security 81                                                         |    |
|            | SPDM Security 81                                                         |    |
|            | Creating and Configuring a SPDM Security Certificate Policy using CLI 82 |    |
|            | Displaying the Security Policy Fault Alert Level 83                      |    |
|            | Loading an Outside SPDM Security Certificate Policy 83                   |    |
|            | Viewing the Certificate Inventory <b>84</b>                              |    |
|            | Deleting a SPDM Policy 86                                                |    |
| CHAPTER 11 | —<br>統計情報収集ポリシーの設定 87                                                    |    |
|            | 統計情報収集ポリシー 87                                                            |    |
|            | Configuring a Statistics Collection Policy 88                            |    |
| CHAPTER 12 |                                                                          |    |
|            | UCS の Call Home の概要 89                                                   |    |
|            | Call Home の老康東頂とガイドライン 01                                                |    |
|            | Ciara UCSの時実上 Call Harra の重士府                                            |    |
|            | Cisco Smart Call Home の主人及 32                                            |    |
|            | A nonvinous Reporting 95                                                 |    |
|            | Configuring Call Home <b>95</b>                                          |    |
|            | Enabling Call Home 98                                                    |    |
|            | Disabling Call Home 98                                                   |    |
|            | Configuring System Inventory Messages 99                                 |    |
|            |                                                                          |    |

Configuring System Inventory Messages 99 Sending a System Inventory Message 100 Configuring Call Home Profiles 101 Call Home  $\mathcal{T} \Box \mathcal{T} \mathcal{T} \mathcal{T} \mathcal{T}$  101 Call Home アラート グループ 102 Configuring a Call Home Profile **102** Deleting a Call Home Profile 104 Sending a Test Call Home Alert **105** Configuring Call Home Policies 106 Call Home  $\forall \forall \forall \sim 106$ Configuring a Call Home Policy 106 Disabling a Call Home Policy 107 Enabling a Call Home Policy 108 Deleting a Call Home Policy 109 Configuring Anonymous Reporting 110 Enabling Anonymous Reporting 110 Disabling Anonymous Reporting 111 Viewing Anonymous Reports 111 Configuring Smart Call Home 113 Configuring Smart Call Home 113 Configuring the Default Cisco TAC-1 Profile **115** Configuring a System Inventory Message for Smart Call Home 116 Registering Smart Call Home 117

## CHAPTER 13 データベースのヘルス モニタリング 119 Cisco UCS Manager データベースのヘルス モニタリング 119 内部バックアップの間隔の変更 119 ヘルス チェックのトリガー 120 ヘルス チェックの間隔の変更 120

CHAPTER 14 ハードウェアモニタリング 123 System Monitoring CLI Command Cheat Sheet 123 Managing the Chassis 124

Turning On the Locator LED for a Chassis 124 Turning Off the Locator LED for a Chassis 125 Managing Blade Servers 126 Turning On the Locator LED for a Blade Server 126 Turning Off the Locator LED for a Blade Server 126 Managing Rack-Mount servers 127 Turning On the Locator LED for a Rack-Mount Server 127 Turning Off the Locator LED for a Rack-Mount Server 128 Showing the Status for a Rack-Mount Server 128 Monitoring Fan Modules 129 Monitoring Management Interfaces 131 管理インターフェイス モニタリング ポリシー 131 Configuring the Management Interfaces Monitoring Policy 132 ローカルストレージのモニタリング 134 ローカル ストレージ モニタリングのサポート 135 ローカルストレージモニタリングの前提条件 136 Legacy Disk Drive Monitoring 136 Turning On the Local Disk Locator LED 137 Turning Off the Local Disk Locator LED 137 Viewing the Local Disk Locator LED State 138 Flash Life Wear Level Monitoring 138 Viewing Flash Life Status 139 Viewing the Status of Local Storage Components 140 Viewing the Status of a Disk Drive 144 Viewing RAID Controller Operations 145 Viewing RAID Controller Stats 146 Monitoring RAID Battery Status 146 Graphics Card Monitoring 147 グラフィックス カード サーバ サポート 147 Viewing Graphics Card Properties 148 Viewing Graphics Controller Properties 148 PCI Switch Monitoring 149 PCI スイッチ サーバ サポート 149

Viewing PCI Switch Properties 149 Transportable Flash Module と スーパーキャパシタの管理 150 TFM とスーパーキャパシタの注意事項および制約事項 151 TPM Monitoring 152 Viewing TPM Properties 152

## CHAPTER 15 Netflow Monitoring 153

NetFlow モニタリング 153 NetFlow に関する制限事項 155 Configuring a Flow Record Definition 155 Configuring an Exporter Profile 156 Configuring a Netflow Collector 157 Configuring a Flow Exporter 158 Configuring a Flow Monitor 159 Configuring a Flow Monitor Session 160 Configuring a NetFlow Cache Active and Inactive Timeout 161 Associating a Flow Monitor Session to a vNIC 161

## CHAPTER 16 トラフィック モニタリング 163

トラフィック モニタリング 163 トラフィック モニタリングに関するガイドラインと推奨事項 166 Creating an Ethernet Traffic Monitoring Session 167 Creating a Fibre Channel Traffic Monitoring Session 169 Adding Traffic Sources to a Monitoring Session 170 Adding an Uplink Source Port to a Monitoring Session 170 Adding a vNIC or vHBA Source to a Monitoring Session 171 Adding a VLAN or VSAN Source to a Monitoring Session 173 Adding a Storage Port Source to a Monitoring Session 174 Activating a Traffic Monitoring Session 175 Deleting a Traffic Monitoring Session 177 SPAN Restrictions for the Cisco UCS Mini 177

### Contents

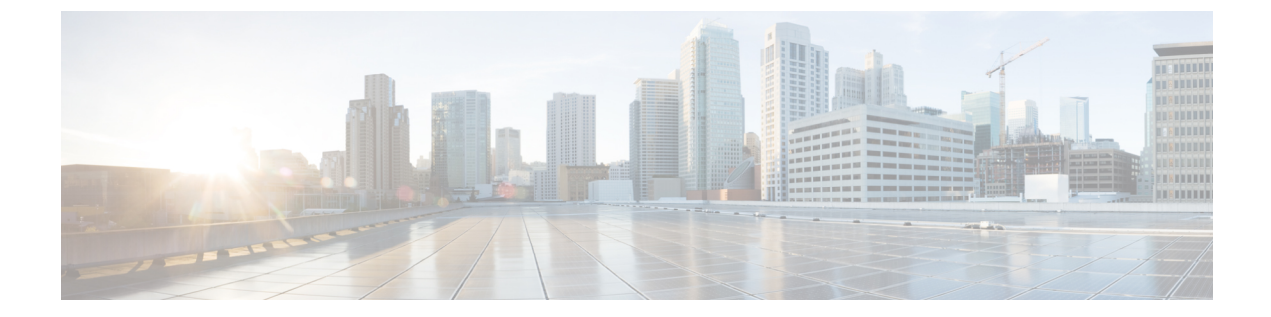

## はじめに

- 対象読者 (xi ページ)
- 表記法 (xi ページ)
- Cisco UCS の関連資料 (xiii ページ)
- ・マニュアルに関するフィードバック (xiii ページ)

## 対象読者

このガイドは、次の1つ以上に責任を持つ、専門知識を備えたデータセンター管理者を主な対象 にしています。

- サーバ管理
- •ストレージ管理
- ネットワーク管理
- ネットワーク セキュリティ

## 表記法

| テキストのタイプ   | 説明                                                                 |
|------------|--------------------------------------------------------------------|
| GUI 要素     | タブの見出し、領域名、フィールドのラベルのようなGUI要素は、[GUI<br>要素]のように示しています。              |
|            | ウィンドウ、ダイアログボックス、ウィザードのタイトルのようなメイ<br>ン タイトルは、[メイン タイトル] のように示しています。 |
| マニュアルのタイトル | マニュアルのタイトルは、イタリック体(italic)で示しています。                                 |
| TUI 要素     | テキストベースのユーザインターフェイスでは、システムによって表示<br>されるテキストは、courier フォントで示しています。  |

| テキストのタイプ              | 説明                                                                          |
|-----------------------|-----------------------------------------------------------------------------|
| システム出力                | システムが表示するターミナルセッションおよび情報は、courierフォ<br>ントで示しています。                           |
| CLI コマンド              | CLI コマンドのキーワードは、this fontで示しています。                                           |
|                       | CLI コマンド内の変数は、このフォント で示しています。                                               |
| []                    | 角カッコの中の要素は、省略可能です。                                                          |
| $\{x \mid y \mid z\}$ | どれか1つを選択しなければならない必須キーワードは、波カッコで囲<br>み、縦棒で区切って示しています。                        |
| [x   y   z]           | どれか1つを選択できる省略可能なキーワードは、角カッコで囲み、縦<br>棒で区切って示しています。                           |
| string                | 引用符を付けない一組の文字。stringの前後には引用符を使用しません。<br>引用符を使用すると、その引用符も含めて string とみなされます。 |
| <>                    | パスワードのように出力されない文字は、山カッコで囲んで示していま<br>す。                                      |
| []                    | システムプロンプトに対するデフォルトの応答は、角カッコで囲んで示<br>しています。                                  |
| !、#                   | コードの先頭に感嘆符(!)またはポンド記号(#)がある場合には、コ<br>メント行であることを示します。                        |

(注)

「注釈」です。役立つ情報や、このマニュアル以外の参照資料などを紹介しています。

## $\mathcal{P}$

**ヒント** 「問題解決に役立つ情報」です。ヒントには、トラブルシューティングや操作方法ではなく、ワンポイントアドバイスと同様に知っておくと役立つ情報が記述される場合もあります。

## ٢

ワンポイントアドバ イス

「時間の節約に役立つ操作」です。ここに紹介している方法で作業を行うと、時間を短縮できま
 す。

⚠

**注意** 「要注意」の意味です。機器の損傷またはデータ損失を予防するための注意事項が記述されています。

Â

警告 安全上の重要事項

「危険」の意味です。人身事故を予防するための注意事項が記述されています。装置の取り扱い 作業を行うときは、電気回路の危険性に注意し、一般的な事故防止策に留意してください。各警 告の最後に記載されているステートメント番号を基に、装置に付属の安全についての警告を参照 してください。

これらの注意事項を保管しておいてください。

## **Cisco UCS**の関連資料

ドキュメントロードマップ

すべてのBシリーズマニュアルの完全なリストについては、次のURLで入手可能な『Cisco UCS B-Series Servers Documentation Roadmap』を参照してください。https://www.cisco.com/c/en/us/td/docs/ unified\_computing/ucs/overview/guide/UCS\_roadmap.html

すべての C-Series マニュアルの完全なリストについては、次の URL で入手可能な『『Cisco UCS C-Series Servers Documentation Roadmap』』を参照してください。https://www.cisco.com/c/en/us/td/ docs/unified\_computing/ucs/overview/guide/ucs\_rack\_roadmap.html

管理用のUCS Manager に統合されたラックサーバでサポートされるファームウェアとUCS Manager のバージョンについては、『Release Bundle Contents for Cisco UCS Software』[英語] を参照してく ださい。

その他のマニュアル リソース

ドキュメントの更新通知を受け取るには、Cisco UCS Docs on Twitter をフォローしてください。

## マニュアルに関するフィードバック

このマニュアルに関する技術的なフィードバック、または誤りや記載もれなどお気づきの点がご ざいましたら、ucs-docfeedback@external.cisco.comまでコメントをお送りください。ご協力をよろ しくお願いいたします。

I

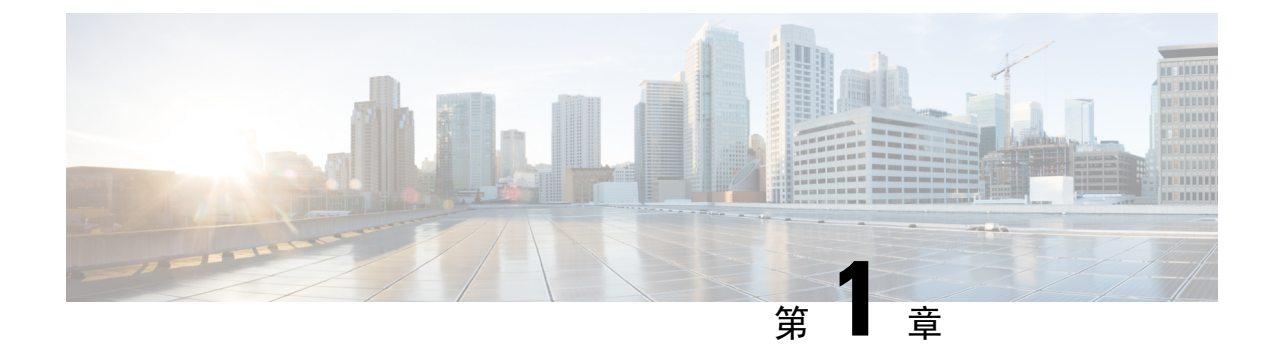

## このリリースの新規情報および変更情報

• New and Changed Information for This Release, on page 1

## **New and Changed Information for This Release**

The following table provides an overview of the significant changes to this guide for this current release. The table does not provide an exhaustive list of all changes made to this guide or of all new features in this release.

#### Table 1: New Features and Changed Behavior in Cisco UCS Manager, Release 4.2(1k)

| Feature                               | Description                                                                                   | Where Documented |
|---------------------------------------|-----------------------------------------------------------------------------------------------|------------------|
| Support for Cisco UCS C225 M6<br>サーバs | Cisco UCS Manager now supports<br>some monitoring functions with the<br>Cisco UCS C225 M6サーバ. |                  |

Table 2: New Features and Changed Behavior in Cisco UCS Manager, Release 4.2(1i)

| Feature                               | Description                                                                                   | Where Documented |
|---------------------------------------|-----------------------------------------------------------------------------------------------|------------------|
| Support for Cisco UCS C245 M6<br>サーバs | Cisco UCS Manager now supports<br>some monitoring functions with the<br>Cisco UCS C245 M6サーバ. |                  |

Table 3: New Features and Changed Behavior in Cisco UCS Manager, Release 4.2(1d)

| Feature                                               | Description                                                                                                    | Where Documented          |
|-------------------------------------------------------|----------------------------------------------------------------------------------------------------|---------------------------|
| Security Protocol and Data Model<br>(SPDM) monitoring | Cisco UCS Manager now allows<br>you to configure security alert<br>settings for removable devices<br>through a SPDM policy. Three alert<br>levels of monitoring are available. | SPDM Security, on page 81 |

| Feature                                                             | Description                                                                                       | Where Documented |
|---------------------------------------------------------------------|---------------------------------------------------------------------------------------------------|------------------|
| Support for Cisco UCS C220 M6<br>サーバs and Cisco UCS C240 M6<br>サーバs | Cisco UCS Manager now supports<br>Cisco UCS Cisco UCS C220 M6<br>サーバ and Cisco UCS C240 M6<br>サーバ |                  |

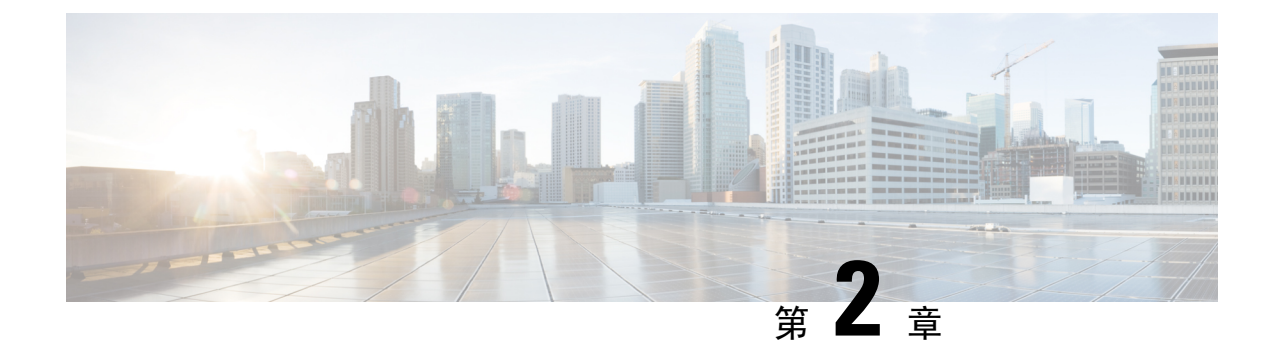

## システム モニタリングの概要

- システムモニタリングの概要(3ページ)
- Cisco UCS Manager コアと障害の生成 (4ページ)
- ・Cisco UCS Manager ユーザ CLI マニュアル  $(6 \, \stackrel{\sim}{\sim} \stackrel{\scriptstyle \checkmark}{\mathrel{\sim}})$

## システム モニタリングの概要

このガイドでは、システムのモニタリングを使用した Cisco UCS Manager 環境の管理と設定方法 について説明します。

Cisco UCS Manager は、システム障害(クリティカル、メジャー、マイナー、警告)を検出できま す。次のことを行うことを推奨します。

- マイナーの障害および警告には緊急のアクションは必要ないため、クリティカルまたはメジャーの重大度ステータスのすべての障害をモニタします。
- •FSM 障害は時間とともに遷移して解決するため、有限状態マシン(FSM)のタイプでない障害をモニタします。

このガイドは、次の内容で構成されています。

- ・システムログ
  - ・エラー、障害、およびアラームしきい値を含むシステム ログ (Syslog)
  - Syslog には、障害、イベント、および監査の3種類のログがあります。
  - Syslog を制御する設定とグローバル障害ポリシー
- ・システム イベント ログ
  - ・サーバおよびシャーションポーネントとそれらの内部コンポーネントのシステムハード ウェアイベント(システムイベントログ(SEL)ログ)
  - •SEL ログを制御する SEL ポリシー
- ・簡易ネットワーク管理プロトコル

- 中央のネットワーク管理ステーションからデバイスをモニタリングするための SNMP および、ホストとユーザの設定
- SNMP トラップ、Call Home 通知、および特定デバイスでの障害抑制ポリシー
- Core File Exporter および、Syslog、監査ログ、システム イベント ログなどのログ
- アダプタ、シャーシ、ホスト、ポート、およびサーバに対する統計情報の収集およびしきい 値ポリシー
- Call Home および Smart Call Home の Cisco 組み込みデバイスのサポート
- Cisco UCS Manager ユーザインターフェイスを使用したハードウェアのモニタリング
- ネットワーク アナライザの分析用トラフィック モニタリング セッション
- IP ネットワークトラフィックのアカウンティング、使用量に応じたネットワークの課金、 ネットワークのプランニング、セキュリティ、Denial of Service (DoS)の監視機能、および ネットワークモニタリングについての Cisco NetFlow のモニタリング機能

## **Cisco UCS Manager** コアと障害の生成

Cisco UCS Manager コアは、データ管理エンジン、アプリケーション ゲートウェイ、およびユー ザによるアクセスが可能なノースバウンドインターフェイスの3つの要素から構成されていま す。ノースバウンドインターフェイスは、SNMP、Syslog、XML API、UCSM CLI で構成されて います。

Cisco UCS Manager サーバは XML API、SNMP、および Syslog を使用してモニタできます。SNMP と Syslog はどちらも読み取り専用で、モニタリングのみに使用されるインターフェイスであるた め、これらのインターフェイスから設定を変更することはできません。また、XML API は読み取 り/書き込みモニタリング インターフェイスであるため、Cisco UCS ManagerCisco UCS Managerを モニタしたり、必要に応じて設定を変更することができます。

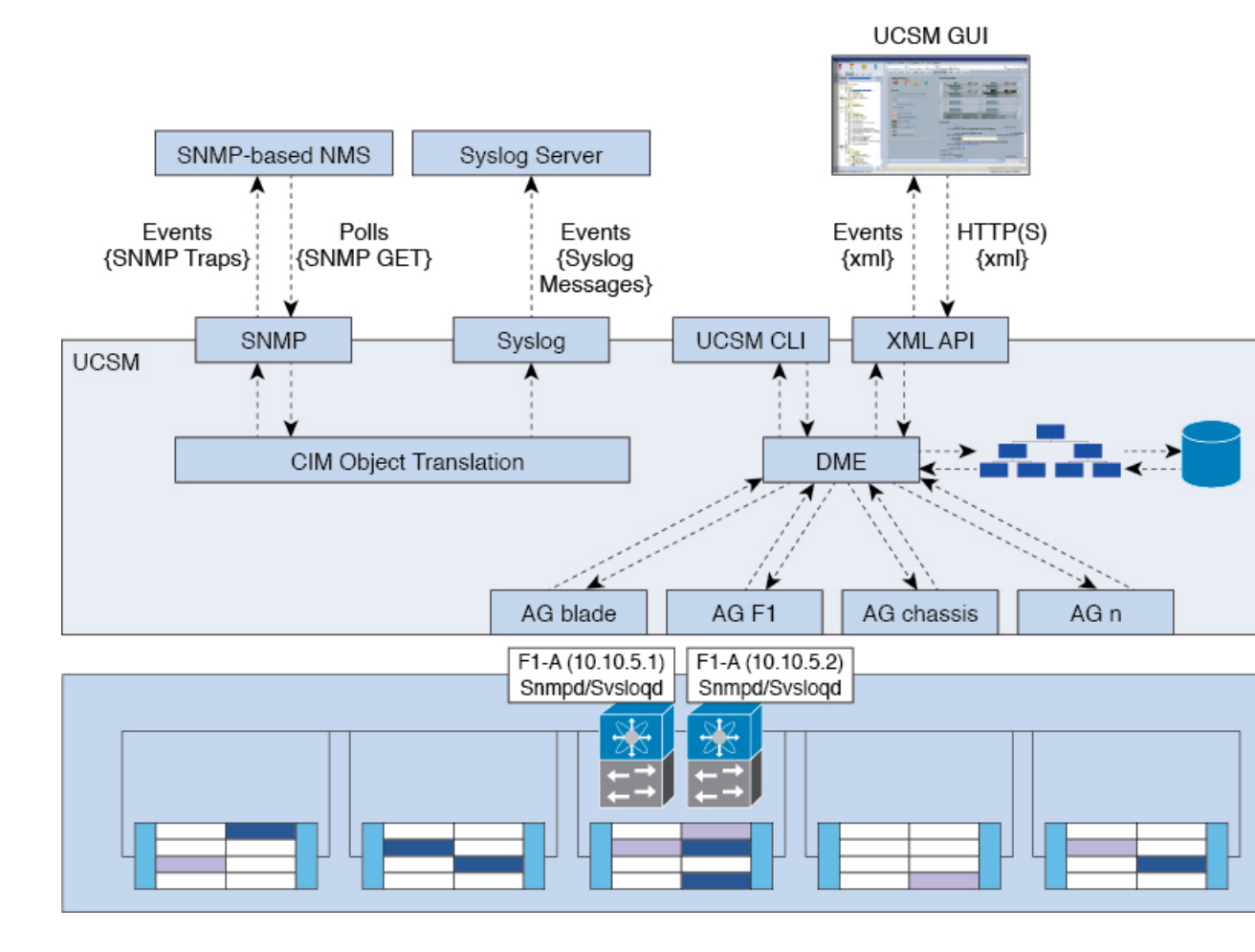

図 1: Cisco UCS Manager コアおよびモニタリング インターフェイス

### データ管理エンジン (DME)

DME は Cisco UCS Managerシステムの中心であり、次を維持します。

- ・すべての物理要素(ブレードサーバとラックマウントサーバ、シャーシ、モジュール、お よびファブリックインターコネクト)のインベントリデータベースを収容するCisco UCSXML データベース。
- •プロファイル、ポリシー、プール、vNIC および vHBA テンプレートの論理構成データ。
- VLAN、VSAN、ポートチャネル、ネットワークアップリンク、サーバダウンリンクサーバ などのさまざまなネットワーク関連の構成の詳細情報。

DMEは以下をモニタします。

- Cisco UCS ドメイン内のすべての物理要素と論理要素のすべてのコンポーネントの現在の完 全性と状態。
- ・発生したすべての有限状態マシン(FSM)タスクの遷移情報。

管理対象のエンドポイントのインベントリ、完全性、および設定データの現在の情報のみがCisco UCS XML データベースに格納されるため、リアルタイムに近い情報となります。デフォルトで は、DME は Cisco UCS ドメイン内で発生した障害の履歴ログを保存しません。エンドポイントで 障害状態が発生すると、DME は Cisco UCS XML データベースに障害を作成します。これらの障 害が軽減されると、DME は Cisco UCS XML データベースから障害をクリアして削除します。

### アプリケーション ゲートウェイ (AG)

アプリケーションゲートウェイは、エンドポイントと直接通信するソフトウェアエージェントで あり、エンドポイントのヘルスおよび状態を DME にリレーします。AG の管理対象エンドポイン トには、サーバ、シャーシ、モジュール、ファブリック エクステンダ、ファブリック インター コネクト、NX-OS が含まれます。AG は Cisco Integrated Management Controller (CIMC)を使用し て、IPMIログおよび SELログを通じてアクティブにサーバをモニタします。それらは、デバイス のヘルス、状態、設定、および潜在的な障害状態を DME に提供します。AG は、Cisco UCSXML データベースに変更が加えられると、FSM 遷移時の現在の状態から目的の状態への設定変更を管 理します。

モジュール AG およびシャーシ AG は、Chassis Management Controller (CMC) と通信することに より、ヘルス、状態、設定、および障害状態について CMC が把握している情報を取得します。 ファブリック インターコネクト NX-OS AG は、NX-OS と直接通信することで、ヘルス、状態、 設定、統計情報、および障害状態についてファブリック インターコネクトの NX-OS が把握して いる情報を取得します。すべての AG は、さまざまな検出プロセス中に、エンドポイントに関す るインベントリの詳細を DME に提供します。AG は、FSM がトリガーした遷移中にエンドポイン トの設定変更に必要な状態を変化させ、エンドポイントのヘルスおよび状態をモニタし、すべて の障害を DME に通知します。

### ノースバウンド インターフェイス

ノースバウンドインターフェイスには、SNMP、Syslog、CLI、および XML API が含まれます。 XML API は、Apache Web サーバ レイヤに置かれており、ログイン、ログアウト、クエリー、お よび設定の要求を HTTP または HTTPS を使用して送信します。SNMP および Syslog は、どちら も DME から得るデータのコンシューマです。

SNMP インフォームおよびトラップは、Cisco UCSXML データベースに格納された障害情報から 直接変換されます。SNMP GET 要求は、同じオブジェクト変換エンジンを介して逆方向に送信さ れ、そこでオブジェクト変換エンジンからの要求をDME が受信します。データは、XML データ ベースから取得され、SNMP応答に変換されます。

syslog メッセージには SNMP と同じオブジェクト変換エンジンが使用されており、データ(障害、 イベント、監査ファイル)の発信元は XML からCisco UCS Manager形式の syslog メッセージ に変 換されます。

## Cisco UCS Manager ユーザ CLI マニュアル

Cisco UCS Manager 次の表に示す、使用例を基本とした従来よりもコンパクトなマニュアルが用意 されています。

| ガイド                                                  | 説明                                                                                                    |
|------------------------------------------------------|----------------------------------------------------------------------------------------------------|
| Cisco UCS Manager Getting Started Guide              | Cisco UCS アーキテクチャのほか、Cisco UCS<br>Manager の初期設定や構成のベストプラクティ<br>スなど、稼働前に必要な操作について説明して<br>います。                                                                    |
| Cisco UCS Manager Administration Guide               | パスワード管理、ロールベースのアクセスの設<br>定、リモート認証、通信サービス、CIMC セッ<br>ション管理、組織、バックアップと復元、スケ<br>ジュール オプション、BIOS トークンおよび遅<br>延展開について説明しています。                                        |
| Cisco UCS Manager Infrastructure Management<br>Guide | Cisco UCS Manager によって使用および管理さ<br>れる物理インフラストラクチャと仮想インフラ<br>ストラクチャのコンポーネントについて説明し<br>ます。                                                                         |
| Cisco UCS Manager Firmware Management         Guide』 | ファームウェアのダウンロードと管理、自動イ<br>ンストールによるアップグレード、サービス<br>プロファイルによるアップグレード、ファーム<br>ウェアの自動同期によるエンドポイントでの直<br>接アップグレード、機能カタログの管理、展開<br>シナリオ、およびトラブルシューティングにつ<br>いて説明しています。 |
| Cisco UCS Manager Server Management Guide            | 新しいライセンス、Cisco UCS Central への Cisco<br>UCS ドメインの登録、電力制限、サーバのブー<br>ト、サーバプロファイルおよびサーバ関連ポリ<br>シーについて説明しています。                                                       |
| Cisco UCS Manager Storage Management Guide           | Cisco UCS Manager の SAN や VSAN など、スト<br>レージ管理のあらゆる側面について説明してい<br>ます。                                                                                            |
| Cisco UCS Manager Network Management<br>Guide        | Cisco UCS Manager の LAN や VLAN 接続など、<br>ネットワーク管理のあらゆる側面について説明<br>しています。                                                                                         |
| Cisco UCS Manager System Monitoring Guide            | Cisco UCS Manager における、システム統計を<br>含むシステムおよびヘルスモニタリングのあら<br>ゆる側面について説明しています。                                                                                     |
| Cisco UCS S3260 サーバと Cisco UCS Manager との統合          | Cisco UCS Manager を使用して管理される UCS<br>S シリーズ サーバの管理のあらゆる側面につい<br>て説明しています。                                                                                        |

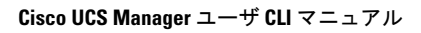

I

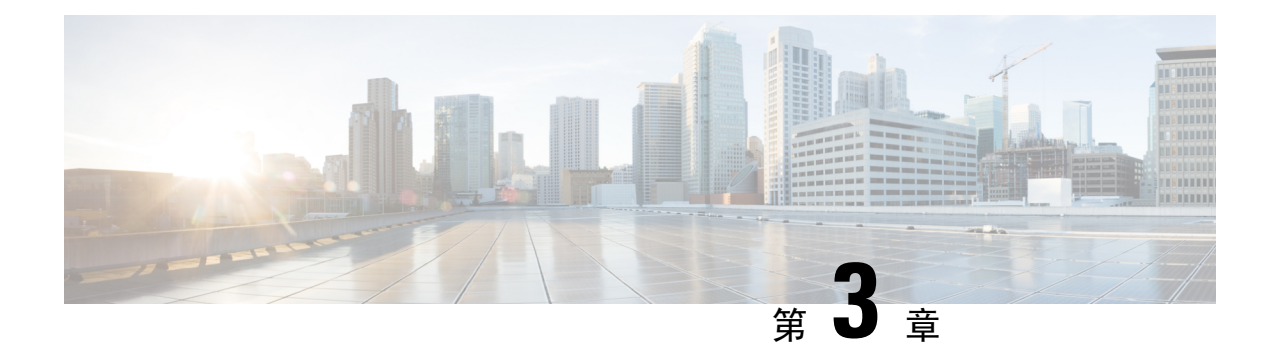

## **Syslog**

- Syslog (9ページ)
- Enabling Syslog Messages to Store In a Local File, on page 10

## Syslog

Cisco UCS Manager はシステム ログ、つまり syslog メッセージを生成して Cisco UCS Manager シス テム内で発生した次のインシデントを記録します。

- ・定期的なシステム操作
- ・障害およびエラー
- ・ 重大なおよび緊急な事態

syslog のエントリには、障害、イベント、監査の3種類があります。

各 syslog メッセージは、メッセージを生成した Cisco UCS Manager プロセスを特定し、発生した エラーまたはアクションの簡単な説明が提供されします。syslogは、定期的なトラブルシューティ ングやインシデントへの対処および、管理にも役立ちます。

Cisco UCS Manager は、syslog メッセージを内部的に収集し、記録します。syslog デーモンを実行 している外部 syslog サーバにこれらを送信できます。中央の syslog サーバへロギングは、ログお よびアラートの集約に役立ちます。モニタされる syslog メッセージには、DIMM の問題、装置の 障害、熱の問題、電圧の障害、電源の問題、高可用性(HA)クラスタの問題、およびリンクの障 害が含まれます。

(注) FSM の障害、しきい値の障害、および未解決のポリシーイベントは、syslog サーバに送信されま せん。ただし、しきい値障害イベントに対して SNMP トラップが生成されます。

Syslog メッセージには、イベントコードおよび障害コードが含まれています。Syslog メッセージ をモニタするために、Syslog メッセージフィルタを定義できます。これらのフィルタは、選択し た基準に基づいて syslog メッセージを解析できます。フィルタを定義するために、次の条件を使 用できます。

- イベントコード別または障害コード別:モニタする特定のコードだけを含めるための解析 ルールを使ったフィルタを定義します。これらの条件に一致しないメッセージは廃棄されます。
- ・重大度別:特定の重大度を持つ Syslog メッセージをモニタするための解析ルールを使った フィルタを定義します。syslogの重大度はOSの機能に応じた個別指定が可能で、簡易的な概 要からデバッグ用の詳細情報に至るまでのメッセージのロギングと表示が行えます。

シスコデバイスでは、これらのログメッセージを UNIX スタイルの syslog サービスに送信できま す。syslog サービスは、簡単なコンフィギュレーション ファイルに従って、メッセージを受信し てからファイルに保存するか、出力します。この形式のロギングは、ログの保護された長期的な 保存場所を提供できるので、シスコデバイスでの最適な方法です。

## **Enabling Syslog Messages to Store In a Local File**

|        | Command or Action                                                                                                    | Purpose                                                                                                    |
|--------|----------------------------------------------------------------------------------------------------|----------------------------------------------------------------------------------------------------|
| Step 1 | UCS-A# scope monitoring                                                                                                    | Enters monitoring mode.                                                                                                    |
| Step 2 | UCS-A /monitoring # {enable   disable} syslog console                                                                                                    | Enables or disables the sending of syslogs to the console.                                                                                                    |
| Step 3 | (Optional) UCS-A /monitoring # set syslog console level<br>{emergencies   alerts   critical}                                                                  | Select the lowest message level that you want displayed.<br>If syslogs are enabled, the system displays that level and<br>above on the console. The level options are listed in order<br>of decreasing urgency. The default level is Critical.       |
| Step 4 | UCS-A /monitoring # {enable   disable} syslog monitor                                                                                                    | Enables or disables the monitoring of syslog information by the operating system.                                                                                                    |
| Step 5 | (Optional) UCS-A /monitoring # set syslog monitor level<br>{emergencies   alerts   critical   errors   warnings  <br>notifications   information   debugging} | Select the lowest message level that you want displayed.<br>If the monitor state is enabled, the system displays that<br>level and above. The level options are listed in order of<br>decreasing urgency. The default level is Critical.             |
|        |                                                                                                    | <b>Note</b> Messages at levels below Critical are displayed on the terminal monitor only if you have entered the <b>terminal monitor</b> command.                                                                                                    |
| Step 6 | UCS-A /monitoring # {enable   disable} syslog file                                                                                                    | Enables or disables the writing of syslog information to a syslog file.                                                                                                    |
| Step 7 | UCS-A /monitoring # set syslog file name <i>filename</i>                                                                                                    | The name of the file in which the messages are logged.<br>Up to 16 characters are allowed in the file name.                                                                                                    |
| Step 8 | (Optional) UCS-A /monitoring # set syslog file level<br>{emergencies   alerts   critical   errors   warnings  <br>notifications   information   debugging}    | Select the lowest message level that you want stored to a file. If the file state is enabled, the system stores that level and above in the syslog file. The level options are listed in order of decreasing urgency. The default level is Critical. |

#### Procedure

|         | Command or Action                                                                                                    | Purpose                                                                                                    |  |
|---------|----------------------------------------------------------------------------------------------------|----------------------------------------------------------------------------------------------------|--|
| Step 9  | (Optional) UCS-A /monitoring # set syslog file size<br>filesize                                                                                                    | The maximum file size, in bytes, before the system begins<br>to write over the oldest messages with the newest ones.<br>The range is 4096 to 4194304 bytes. |  |
| Step 10 | UCS-A /monitoring # {enable   disable} syslog<br>remote-destination {server-1   server-2   server-3}Enables or disables the sending of syslog mest<br>to three external syslog servers.(Optional) UCS-A /monitoring # set syslog<br>remote-destination {server-1   server-2   server-3}<br>level {emergencies   alerts   critical   errors   warnings  <br>notifications   information   debugging}Select the lowest message level that you want<br>the external log. If the remote-destination is et<br>system sends that level and above to the external<br>remote default level is Critical. |                                                                                                    |  |
| Step 11 |                                                                                                    |                                                                                                    |  |
| Step 12 | UCS-A /monitoring # set syslog remote-destination<br>{server-1   server-2   server-3} hostname hostname                                                                                                    | The hostname or IP address of the specified remote syslog server. Up to 256 characters are allowed in the hostname.                                         |  |
| Step 13 | (Optional) UCS-A /monitoring # set syslog<br>remote-destination {server-1   server-2   server-3}<br>facility {local0   local1   local2   local3   local4   local5  <br>local6   local7}                                                                                                    | The facility level contained in the syslog messages sent t<br>the specified remote syslog server.<br>5                                                      |  |
| Step 14 | <ul> <li>UCS-A /monitoring # {enable   disable} syslog source {audits   events   faults}</li> <li>This can be one of the following:</li> <li>audits—Enables or disables the logging log events.</li> <li>events—Enables or disables the logging of events.</li> <li>faults—Enables or disables the logging of faults.</li> </ul>                                                                                                    |                                                                                                    |  |
| Step 15 | UCS-A /monitoring # commit-buffer                                                                                                    | Commits the transaction.                                                                                                    |  |

### Example

This example shows how to enable the storage of syslog messages in a local file and commits the transaction:

```
UCS-A# scope monitoring
```

```
UCS-A /monitoring # disable syslog console
UCS-A /monitoring* # disable syslog monitor
UCS-A /monitoring* # enable syslog file
UCS-A /monitoring* # set syslog file name SysMsgsUCSA
UCS-A /monitoring* # set syslog file level notifications
UCS-A /monitoring* # set syslog file size 4194304
UCS-A /monitoring* # disable syslog remote-destination server-1
UCS-A /monitoring* # disable syslog remote-destination server-2
UCS-A /monitoring* # disable syslog remote-destination server-3
UCS-A /monitoring* # commit-buffer
UCS-A /monitoring #
```

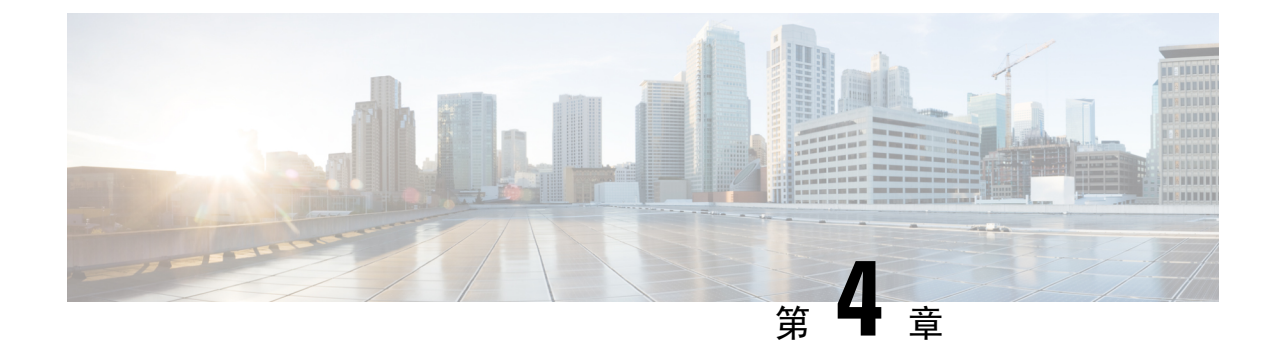

## システム イベント ログ

- ・システムイベントログ (13ページ)
- Viewing the System Event Log for a Server  $(14 \sim )$
- Configuring the SEL Policy, on page 15
- Backing Up the System Event Log for a Server  $(18 \sim \checkmark)$
- Clearing the System Event Log for a Server  $(19 \sim \vec{y})$

## システム イベント ログ

システムイベントログ(SEL)は、NVRAM内のCIMCに存在します。SELは、システム正常性 に関するトラブルシューティングのために使用されます。過不足電圧のインスタンス、温度イベ ント、ファンイベント、BIOSイベントなど、ほとんどのサーバ関連イベントが記録されます。 SELによってサポートされるイベントのタイプには、BIOSイベント、メモリユニットイベント、 プロセッサイベント、およびマザーボードイベントが含まれます。

SEL ログは SEL ログ ポリシーに従って CIMC NVRAM に保存されます。SEL ログを定期的にダウ ンロードしてクリアすることがベスト プラクティスです。SEL ファイルのサイズは約 40KB で、 ファイルがいっぱいになるとそれ以上イベントを記録できません。新たなイベントを記録できる ようにするには、ファイルの中身をクリアする必要があります。

SEL ポリシーを使用して、SEL をリモート サーバにバックアップできます。また、必要に応じて、バックアップ操作後に SEL をクリアすることもできます。バックアップ操作は、特定のアクションに基づいて起動するか、定期的に実行されるように設定できます。SEL のバックアップやクリアは、手動で行うこともできます。

バックアップファイルは、自動的に生成されます。ファイル名の形式は sel-SystemName-ChassisID-ServerID-ServerSerialNumber-Timestampです。

たとえば、sel-UCS-A-ch01-serv01-QCI12522939-20091121160736という名前になります。

## Viewing the System Event Log for a Server

## Viewing the System Event Log for an Individual Server

#### **SUMMARY STEPS**

**1.** UCS-A# show sel chassis-id / blade-id

### **DETAILED STEPS**

|        | Command or Action                     | Purpose                                                 |  |
|--------|---------------------------------------|---------------------------------------------------------|--|
| Step 1 | UCS-A# show sel chassis-id   blade-id | Displays the system event log for the specified server. |  |

### Example

The following example displays the system event log for blade 3 in chassis 1.

```
UCS-A# show sel 1/3
     1 | 01/01/1970 01:23:27 | System Event 0x83 | Timestamp clock synch | SEL timestamp
clock updated, event is f
irst of pair | Asserted
    2 | 01/01/1970 01:23:28 | Drive slot(Bay) SAS0 LINK STATUS | Transition to Degraded |
Asserted
    3 | 01/01/1970 01:23:28 | Drive slot(Bay) SAS0 LINK STATUS | Transition to On Line |
Deasserted
    4 | 01/01/1970 01:23:28 | Platform alert LED SASO FAULT | LED is blinking fast |
Asserted
     5 | 01/01/1970 01:23:28 | Platform alert LED SASO FAULT | LED is on | Deasserted
     6 | 01/01/1970 01:23:28 | Platform alert LED FPID | LED is on | Asserted
     7 | 01/01/1970 01:23:28 | Platform alert LED FPID | LED is off | Deasserted
     8 | 01/01/1970 01:23:29 | Entity presence MAIN POWER | Device Absent | Asserted
     9 | 01/01/1970 01:23:29 | Entity presence MAIN POWER | Device Present | Deasserted
    a | 01/01/1970 01:23:29 | Platform alert LED SASO FAULT | LED is on | Asserted
    b | 01/01/1970 01:23:29 | Platform alert LED SAS0 FAULT | LED color is green | Asserted
    c | 01/01/1970 01:23:29 | Platform alert LED SASO FAULT | LED is blinking fast |
Deasserted
    d | 01/01/1970 01:23:29 | Platform alert LED SASO FAULT | LED color is amber | Deasserted
    e | 01/01/1970 00:00:22 | Drive slot(Bay) SAS0_LINK_STATUS | Transition to Degraded |
 Asserted
    f | 01/01/1970 00:00:22 | Entity presence MEZZ PRS | Device Present | Asserted
    10 | 01/01/1970 00:00:22 | Entity presence HDD1 PRS | Device Absent | Asserted
```

## Viewing the System Event Log for All of the Servers in a Chassis

#### SUMMARY STEPS

- **1.** UCS-A# scope server chassis-id | blade-id
- 2. UCS-A /chassis/server # show sel

### **DETAILED STEPS**

|        | Command or Action                         | Purpose                                              |  |
|--------|-------------------------------------------|------------------------------------------------------|--|
| Step 1 | UCS-A# scope server chassis-id   blade-id | Enters chassis server mode for the specified server. |  |
| Step 2 | UCS-A /chassis/server # show sel          | Displays the system event log.                       |  |

### Example

The following example displays the system event log from chassis server mode for blade 3 in chassis 1.

```
UCS-A# scope server 1/3
UCS-A /chassis/server # show sel
    1 | 01/01/1970 01:23:27 | System Event 0x83 | Timestamp clock synch | SEL timestamp
clock updated, event is f
irst of pair | Asserted
     2 | 01/01/1970 01:23:28 | Drive slot(Bay) SAS0 LINK STATUS | Transition to Degraded |
 Asserted
     3 | 01/01/1970 01:23:28 | Drive slot(Bay) SAS0 LINK STATUS | Transition to On Line |
Deasserted
     4 | 01/01/1970 01:23:28 | Platform alert LED SASO FAULT | LED is blinking fast |
Asserted
     5 | 01/01/1970 01:23:28 | Platform alert LED SASO FAULT | LED is on | Deasserted
     6 | 01/01/1970 01:23:28 | Platform alert LED FPID | LED is on | Asserted
     7 | 01/01/1970 01:23:28 | Platform alert LED FPID | LED is off | Deasserted
     8 | 01/01/1970 01:23:29 | Entity presence MAIN POWER | Device Absent | Asserted
     9 | 01/01/1970 01:23:29 | Entity presence MAIN POWER | Device Present | Deasserted
     a | 01/01/1970 01:23:29 | Platform alert LED SASO FAULT | LED is on | Asserted
    b | 01/01/1970 01:23:29 | Platform alert LED SAS0 FAULT | LED color is green | Asserted
    c | 01/01/1970 01:23:29 | Platform alert LED SASO FAULT | LED is blinking fast |
Deasserted
    d | 01/01/1970 01:23:29 | Platform alert LED SASO FAULT | LED color is amber | Deasserted
     e | 01/01/1970 00:00:22 | Drive slot(Bay) SAS0 LINK STATUS | Transition to Degraded |
 Asserted
    f | 01/01/1970 00:00:22 | Entity presence MEZZ PRS | Device Present | Asserted
    10 | 01/01/1970 00:00:22 | Entity presence HDD1 PRS | Device Absent | Asserted
```

## **Configuring the SEL Policy**

#### **SUMMARY STEPS**

- **1.** UCS-A# scope org *org-name*
- 2. UCS-A /org # scope ep-log-policy sel
- **3.** (Optional) UCS-A /org/ep-log-policy # set description description
- 4. UCS-A /org/ep-log-policy # set backup action [log-full] [on-change-of-association] [on-clear] [timer] [none]
- 5. UCS-A /org/ep-log-policy # set backup clear-on-backup {no | yes}
- 6. UCS-A /org/ep-log-policy # set backup destination URL
- 7. UCS-A /org/ep-log-policy # set backup format {ascii | binary}
- 8. UCS-A /org/ep-log-policy # set backup hostname {hostname | ip-addr}

- 9. UCS-A /org/ep-log-policy # set backup interval {1-hour | 2-hours | 4-hours | 8-hours | 24-hours | never}
- **10.** UCS-A /org/ep-log-policy # **set backup password** *password*
- **11.** UCS-A /org/ep-log-policy # set backup protocol {ftp | scp | sftp | tftp}
- **12.** UCS-A /org/ep-log-policy # set backup remote-path *path*
- **13.** UCS-A /org/ep-log-policy # **set backup user** *username*
- **14.** UCS-A /org/ep-log-policy # commit-buffer

### **DETAILED STEPS**

|        | Command or Action                                                                                               | Purpose           Enters organization mode for the specified organization.           To enter the root organization mode, type / as the org-name .                                                                                                    |  |  |
|--------|----------------------------------------------------------------------------------------------------|----------------------------------------------------------------------------------------------------|--|--|
| Step 1 | UCS-A# scope org org-name                                                                                       |                                                                                                    |  |  |
| Step 2 | UCS-A /org # scope ep-log-policy sel                                                                            | Enters organization endpoint log policy mode and scopes the SEL policy.                                                                                                    |  |  |
| Step 3 | (Optional) UCS-A /org/ep-log-policy # set description<br>description                                            | Provides a description for the policy.NoteIf your description includes spaces, special<br>characters, or punctuation, begin and end your<br>description with quotation marks. The quotation<br>marks will not appear in the description field<br>                                   |  |  |
| Step 4 | UCS-A /org/ep-log-policy # set backup action [log-full]<br>[on-change-of-association] [on-clear] [timer] [none] | Specifies an action or actions that will trigger a backup operation.                                                                                                    |  |  |
| Step 5 | UCS-A /org/ep-log-policy # set backup clear-on-backup<br>{no   yes}                                             | Specifies whether to clear the system event log after a backup operation occurs.                                                                                                    |  |  |
| Step 6 | UCS-A /org/ep-log-policy # set backup destination URL                                                           | Specifies the protocol, user, password, remote hostname,<br>and remote path for the backup operation. Depending on<br>the protocol used, specify the URL using one of the<br>following syntaxes:                                                                                    |  |  |
|        |                                                                                                    | • ftp:// username@hostname / path                                                                                                    |  |  |
|        |                                                                                                    | • scp:// username @ hostname / path                                                                                                    |  |  |
|        |                                                                                                    | • sftp:// username @ hostname / path                                                                                                    |  |  |
|        |                                                                                                    | • tftp:// hostname : port-num / path                                                                                                    |  |  |
|        |                                                                                                    | Note You can also specify the backup destination by using the set backup hostname, set backup password, set backup protocol, set backup remote-path, set backup user commands, or by using the set backup destination command. Use either method to specify the backup destination. |  |  |

|         | Command or Action                                                                                           | Purpose                                                                                                    |  |
|---------|----------------------------------------------------------------------------------------------------|----------------------------------------------------------------------------------------------------|--|
| Step 7  | UCS-A /org/ep-log-policy # set backup format {ascii   binary}                                               | Specifies the format for the backup file.                                                                                                    |  |
| Step 8  | UCS-A /org/ep-log-policy # <b>set backup hostname</b><br>{ <i>hostname</i>   <i>ip-addr</i> }               | Specifies the hostname or IP address of the remote server.                                                                                         |  |
| Step 9  | UCS-A /org/ep-log-policy # set backup interval {1-hour<br>  2-hours   4-hours   8-hours   24-hours   never} | Specifies the time interval for the automatic backup operation. Specifying the <b>never</b> keyword means that automatic backups will not be made. |  |
| Step 10 | UCS-A /org/ep-log-policy # set backup password<br>password                                                  | Specifies the password for the username. This step does not apply if the TFTP protocol is used.                                                    |  |
| Step 11 | UCS-A /org/ep-log-policy # set backup protocol {ftp  <br>scp   sftp   tftp}                                 | Specifies the protocol to use when communicating with the remote server.                                                                           |  |
| Step 12 | UCS-A /org/ep-log-policy # set backup remote-path<br>path                                                   | Specifies the path on the remote server where the backup file is to be saved.                                                                      |  |
| Step 13 | UCS-A /org/ep-log-policy # set backup user username                                                         | Specifies the username the system should use to log in to<br>the remote server. This step does not apply if the TFTP<br>protocol is used.          |  |
| Step 14 | UCS-A /org/ep-log-policy # commit-buffer                                                                    | Commits the transaction.                                                                                                    |  |

### Example

The following example configures the SEL policy to back up the system event log (in ASCII format) every 24 hours or when the log is full, clears the system event log after a backup operation occurs, and commits the transaction:

```
UCS-A# scope org /
UCS-A /org # scope ep-log-policy sel
UCS-A /org/ep-log-policy # set backup destination scp://user@192.168.1.10/logs
Password:
UCS-A /org/ep-log-policy* # set backup action log-full
UCS-A /org/ep-log-policy* # set backup clear-on-backup yes
UCS-A /org/ep-log-policy* # set backup format ascii
UCS-A /org/ep-log-policy* # set backup interval 24-hours
UCS-A /org/ep-log-policy* # commit-buffer
UCS-A /org/ep-log-policy #
```

## **Backing Up the System Event Log for a Server**

## **Backing Up the System Event Log for an Individual Server**

### Before you begin

Configure the system event log policy. The manual backup operation uses the remote destination configured in the system event log policy.

### **SUMMARY STEPS**

- 1. UCS-A /chassis/server # backup sel chassis-id / blade-id
- 2. UCS-A# commit-buffer

### **DETAILED STEPS**

|        | Command or Action                                        | Purpose                        |  |
|--------|----------------------------------------------------------|--------------------------------|--|
| Step 1 | UCS-A /chassis/server # backup sel chassis-id / blade-id | Backs up the system event log. |  |
| Step 2 | UCS-A# commit-buffer                                     | Commits the transaction.       |  |

#### Example

The following example backs up the system event log for blade 3 in chassis 1 and commits the transaction.

UCS-A# **backup sel 1/3** UCS-A\* # **commit-buffer** UCS-A#

## Backing Up the System Event Log for All of the Servers in a Chassis

### Before you begin

Configure the system event log policy. The manual backup operation uses the remote destination configured in the system event log policy.

## **SUMMARY STEPS**

- **1.** UCS-A# scope server *chassis-id* / *blade-id*
- **2.** UCS-A /chassis/server # backup sel
- **3.** UCS-A /chassis/server # commit-buffer

#### **DETAILED STEPS**

|        | Command or Action                         | Purpose                                              |  |
|--------|-------------------------------------------|------------------------------------------------------|--|
| Step 1 | UCS-A# scope server chassis-id   blade-id | Enters chassis server mode for the specified server. |  |
| Step 2 | UCS-A /chassis/server # backup sel        | Backs up the system event log.                       |  |
| Step 3 | UCS-A /chassis/server # commit-buffer     | Commits the transaction.                             |  |

### Example

The following example backs up the system event log from chassis server mode for blade 3 in chassis 1 and commits the transaction.

```
UCS-A# scope server 1/3
UCS-A /chassis/server # backup sel
UCS-A /chassis/server* # commit-buffer
UCS-A /chassis/server #
```

## **Clearing the System Event Log for a Server**

## **Clearing the System Event Log for an Individual Server**

### **SUMMARY STEPS**

- 1. UCS-A# clear sel chassis-id / blade-id
- 2. UCS-A# commit-buffer

#### **DETAILED STEPS**

| Command or Action |                                        | Purpose                      |  |
|-------------------|----------------------------------------|------------------------------|--|
| Step 1            | UCS-A# clear sel chassis-id / blade-id | Clears the system event log. |  |
| Step 2            | UCS-A# commit-buffer                   | Commits the transaction.     |  |

### Example

The following example clears the system event log for blade 3 in chassis 1 and commits the transaction:

```
UCS-A# clear sel 1/3
UCS-A* # commit-buffer
UCS-A#
```

## **Clearing the System Event Log for All of the Servers in a Chassis**

### **SUMMARY STEPS**

- **1.** UCS-A# scope server *chassis-id* / *blade-id*
- 2. UCS-A /chassis/server # clear sel
- **3.** UCS-A /chassis/server # commit-buffer

### **DETAILED STEPS**

| Command or Action |                                           | Purpose                                              |  |
|-------------------|-------------------------------------------|------------------------------------------------------|--|
| Step 1            | UCS-A# scope server chassis-id   blade-id | Enters chassis server mode for the specified server. |  |
| Step 2            | UCS-A /chassis/server # clear sel         | Clears the system event log.                         |  |
| Step 3            | UCS-A /chassis/server # commit-buffer     | Commits the transaction.                             |  |

### Example

The following example clears the system event log from chassis server mode for blade 3 in chassis 1 and commits the transaction:

```
UCS-A# scope server 1/3
UCS-A /chassis/server # clear sel
UCS-A /chassis/server* # commit-buffer
UCS-A /chassis/server #
```

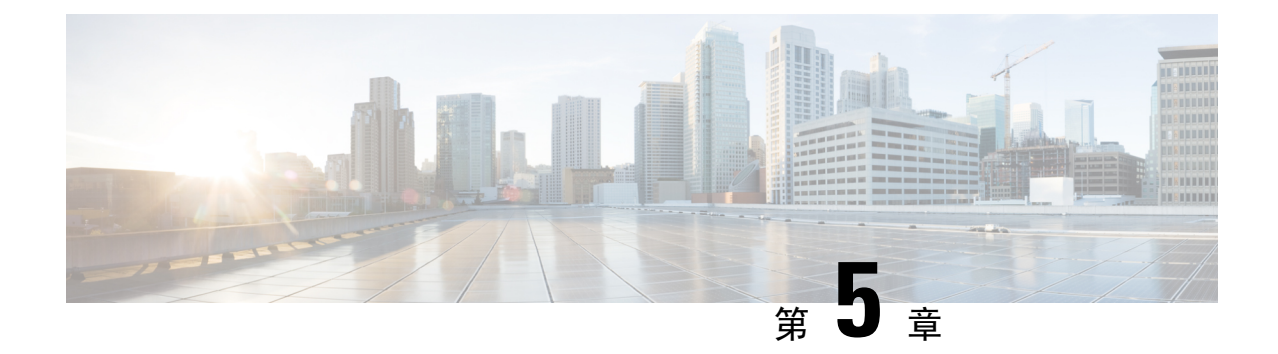

## 監査ログ

- 監査ログ (21ページ)
- Viewing Audit Logs, on page 21

監査ログ

監査ログは、発生したシステムイベント、発生した場所、開始したユーザを記録します。

## **Viewing Audit Logs**

### **SUMMARY STEPS**

- **1.** UCS-A# scope security
- 2. UCS-A /security # show audit-logs

## **DETAILED STEPS**

|        | Command or Action                 | Purpose                  |                                                                                                    |
|--------|-----------------------------------|--------------------------|----------------------------------------------------------------------------------------------------|
| Step 1 | UCS-A# scope security             | Enters security mode.    |                                                                                                    |
| Step 2 | UCS-A /security # show audit-logs | Displays the audit logs. |                                                                                                    |
|        |                                   | Note                     | Use the <i>id</i> option to view a specific audit-log.<br>Use the detail option to view more detailed<br>information in the audit log output. |

### Example

The following example displays the audit logs:

```
UCS-A# scope security
UCS-A /security # show audit-logs
```

Audit trail logs:

I

|     | Creation Time     | User       | ID        | Action       | Description                    |
|-----|-------------------|------------|-----------|--------------|--------------------------------|
|     | 2015-12-24T12:34: | <br>02.980 |           |              |                                |
|     |                   | internal   | 6572175 ( | Creation     | Web A: local user admin logged |
| i   |                   |            |           |              |                                |
|     | 2015-12-22T11:26: | 33.547     |           |              |                                |
|     |                   | admin      | 6512814   | Creation     | Server port A/1/21 created     |
|     | 2015-12-22T11:26: | 33.547     |           |              |                                |
|     |                   | admin      | 6512816   | Deletion     | Server Port Channel A/1025     |
| de. | let               |            |           |              |                                |
|     | 2015-12-22T11:26: | 33.536     |           |              |                                |
|     |                   | admin      | 6512791   | Modification | Acknowledged chassis 1.        |
|     | 2015-12-22T11:25: | 44.755     |           |              |                                |
|     |                   | admin      | 6512767   | Modification | chassis discovery policy       |
| mod | difie             |            |           |              |                                |
|     | 2015-12-22T11:25: | 01.447     |           |              |                                |
|     |                   | admin      | 6512763   | Deletion     | Server Member Port A/1/23      |
| rer | nove              |            |           |              |                                |
|     | 2015-12-22T11:04: | 22.031     |           |              |                                |
|     |                   | admin      | 6511644   | Deletion     | Server port A/1/21 deleted     |
|     | 2015-12-22T11:04: | 22.030     |           |              |                                |
|     |                   | admin      | 6511638   | Creation     | Server Port Channel A/1025     |
| cre | eat               |            |           |              |                                |
|     | 2015-12-22T11:04: | 22.030     |           |              |                                |
| U   | CS-A /security #  |            |           |              |                                |
|     |                   |            |           |              |                                |
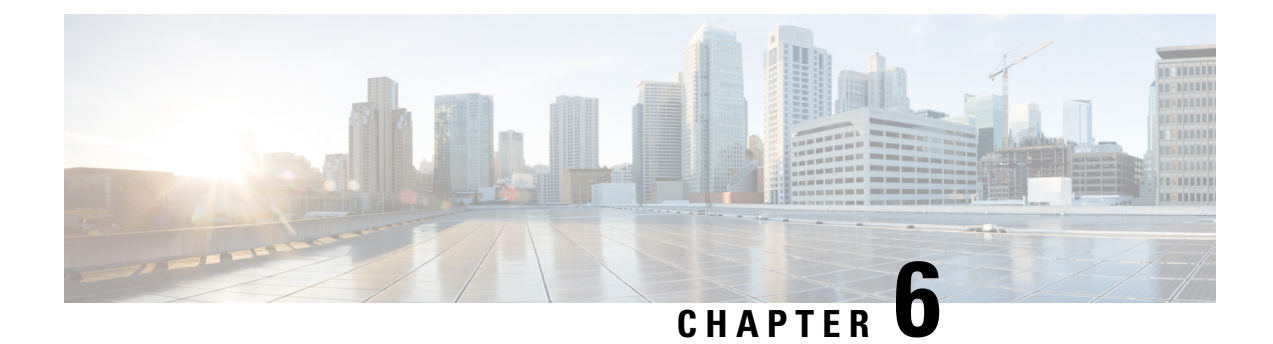

# Log File Exporter

- Log File Exporter, on page 23
- Exporting Log Files to a Remote Server, on page 23

# Log File Exporter

Cisco UCS Manager generates log files for each executable. The log files can be up to 20 MB in size, and up to five backups can be stored on the server. The log file exporter allows you to export the log files to a remote server before they are deleted. The log file names contain the following information:

- The name of the process
- Timestamp
- The name and ID of the fabric interconnect

**Note** If you do not enable log exporting, the oldest log files are deleted whenever the maximum backup file limit is reached.

#### **Guidelines and Limitations**

- We recommend that you use tftp or password-less scp or sftp for log export. When standard scp or sftp is used, the user password is stored in the configuration file in encrypted format.
- On a HA setup, the log files from each side are exported separately. If one side fails to export logs, the other side does not compensate.

## Exporting Log Files to a Remote Server

#### **SUMMARY STEPS**

- **1.** UCS-A# scope monitoring
- **2.** UCS-A /monitoring # scope sysdebug
- 3. UCS-A /monitoring/sysdebug # scope log-export-policy

- 4. UCS-A /monitoring/sysdebug/log-export-policy # set admin-state {disabled | enabled}
- 5. (Optional) UCS-A /monitoring/sysdebug/log-export-policy # set desc description
- 6. UCS-A /monitoring/sysdebug/log-export-policy # set hostname hostname
- 7. UCS-A /monitoring/sysdebug/log-export-policy # set passwd
- 8. UCS-A /monitoring/sysdebug/log-export-policy # set passwordless-ssh {no | yes}
- 9. UCS-A /monitoring/sysdebug/log-export-policy # set proto {scp | ftp | sftp | tftp}
- **10.** UCS-A /monitoring/sysdebug/log-export-policy # set path path
- **11.** UCS-A /monitoring/sysdebug/log-export-policy # set user username
- **12.** UCS-A /monitoring/sysdebug/log-export-policy # **commit-buffer**

|         | Command or Action                                                                      | Purpose                                                                                                    |
|---------|----------------------------------------------------------------------------------------|----------------------------------------------------------------------------------------------------|
| Step 1  | UCS-A# scope monitoring                                                                | Enters monitoring mode.                                                                                                    |
| Step 2  | UCS-A /monitoring # scope sysdebug                                                     | Enters monitoring system debug mode.                                                                                                    |
| Step 3  | UCS-A /monitoring/sysdebug # scope log-export-policy                                   | Enters log file export mode.                                                                                                    |
| Step 4  | UCS-A /monitoring/sysdebug/log-export-policy # set<br>admin-state {disabled   enabled} | Whether log file exporting is enabled.                                                                                                    |
| Step 5  | (Optional) UCS-A /monitoring/sysdebug/log-export-policy<br># set desc description      | Provides a description for the log export policy                                                                                          |
| Step 6  | UCS-A /monitoring/sysdebug/log-export-policy # set<br>hostname hostname                | Specifies the hostname of the remote server.                                                                                              |
| Step 7  | UCS-A /monitoring/sysdebug/log-export-policy # set<br>passwd                           | After you press Enter, you are prompted to enter the password.                                                                            |
|         |                                                                                        | Specifies the password for the remote server username.<br>This step does not apply if the TFTP protocol is used.                          |
| Step 8  | UCS-A /monitoring/sysdebug/log-export-policy # set<br>passwordless-ssh {no   yes}      | Enables SSH login without a password.                                                                                                    |
| Step 9  | UCS-A /monitoring/sysdebug/log-export-policy # set<br>proto {scp   ftp   sftp   tftp}  | Specifies the protocol to use when communicating with the remote server.                                                                  |
| Step 10 | UCS-A /monitoring/sysdebug/log-export-policy # set<br>path path                        | Specifies the path on the remote server where the log file is to be saved.                                                                |
| Step 11 | UCS-A /monitoring/sysdebug/log-export-policy # set user<br>username                    | Specifies the username the system should use to log in to<br>the remote server. This step does not apply if the TFTP<br>protocol is used. |
| Step 12 | UCS-A /monitoring/sysdebug/log-export-policy #<br>commit-buffer                        | Commits the transaction.                                                                                                    |

The following example shows how to enable the log file exporter, specify the remote server hostname, set the protocol to scp, enable passwordless login, and commit the transaction.

```
UCS-A# scope monitoring
UCS-A /monitoring # scope sysdebug
UCS-A /monitoring/sysdebug # scope log-export-policy
UCS-A /monitoring/sysdebug/log-export-policy # set admin-state enable
UCS-A /monitoring/sysdebug/log-export-policy* # set hostname 10.10.1.1
UCS-A /monitoring/sysdebug/log-export-policy* # set path /
UCS-A /monitoring/sysdebug/log-export-policy* # set proto scp
UCS-A /monitoring/sysdebug/log-export-policy* # set proto scp
UCS-A /monitoring/sysdebug/log-export-policy* # set passwd
password:
UCS-A /monitoring/sysdebug/log-export-policy* # set passwordless-ssh yes
UCS-A /monitoring/sysdebug/log-export-policy* # commit-buffer
UCS-A /monitoring/sysdebug/log-export-policy* # commit-buffer
```

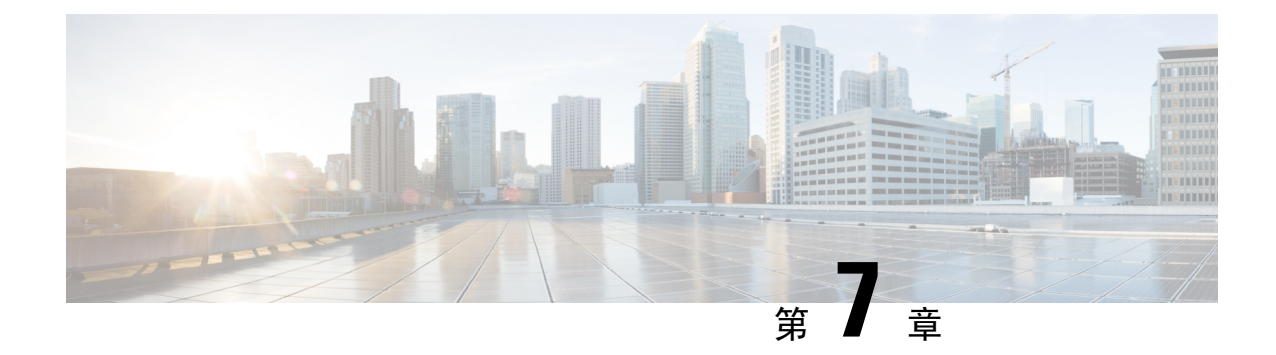

# **Core File Exporter**

- Core File Exporter  $(27 \sim \checkmark)$
- Configuring the Core File Exporter, on page 27
- Disabling the Core File Exporter, on page 28

## **Core File Exporter**

ファブリック インターコネクトや I/O モジュールなどの Cisco UCS コンポーネントで重大な障害 が発生すると、システムはコアダンプ ファイルを作成することがあります。 Cisco UCS Manager では、この Core File Exporter で TFTP からネットワーク上の指定ロケーションに直ちにコア ダン プ ファイルをエクスポートします。この機能を使用することにより、tar ファイルをコア ダンプ ファイルのコンテンツと一緒にエクスポートできます。Core File Exporter は、システムをモニタ リングし、TAC Case に含める必要のあるコア ダンプ ファイルを自動的にエクスポートします。

# **Configuring the Core File Exporter**

#### **SUMMARY STEPS**

- **1.** UCS-A# scope monitoring
- **2.** UCS-A /monitoring # scope sysdebug
- 3. UCS-A /monitoring/sysdebug # enable core-export-target
- 4. UCS-A /monitoring/sysdebug # set core-export-target path path
- 5. UCS-A /monitoring/sysdebug # set core-export-target port port-num
- 6. UCS-A /monitoring/sysdebug # set core-export-target server-description description
- 7. UCS-A /monitoring/sysdebug # set core-export-target server-name hostname
- **8.** UCS-A /monitoring/sysdebug # commit-buffer

|        | Command or Action                  | Purpose                              |
|--------|------------------------------------|--------------------------------------|
| Step 1 | UCS-A# scope monitoring            | Enters monitoring mode.              |
| Step 2 | UCS-A /monitoring # scope sysdebug | Enters monitoring system debug mode. |

|        | Command or Action                                                                     | Purpose                                                                                                    |
|--------|---------------------------------------------------------------------------------------|----------------------------------------------------------------------------------------------------|
| Step 3 | UCS-A /monitoring/sysdebug # enable core-export-target                                | Enables the core file exporter. When the core file exporter<br>is enabled and an error causes the server to perform a core<br>dump, the system exports the core file via TFTP to the<br>specified remote server. |
| Step 4 | UCS-A /monitoring/sysdebug # set core-export-target<br>path path                      | Specifies the path to use when exporting the core file to the remote server.                                                                                                    |
| Step 5 | UCS-A /monitoring/sysdebug # set core-export-target<br>port <i>port-num</i>           | Specifies the port number to use when exporting the core file via TFTP. The range of valid values is 1 to 65,535.                                                                                                |
| Step 6 | UCS-A /monitoring/sysdebug # set core-export-target<br>server-description description | Provides a description for the remote server used to store the core file.                                                                                                    |
| Step 7 | UCS-A /monitoring/sysdebug # set core-export-target<br>server-name hostname           | Specifies the hostname of the remote server to connect with via TFTP.                                                                                                    |
| Step 8 | UCS-A /monitoring/sysdebug # commit-buffer                                            | Commits the transaction.                                                                                                    |

The following example enables the core file exporter, specifies the path and port to use when sending the core file, specifies the remote server hostname, provides a description for the remote server, and commits the transaction.

#### UCS-A# scope monitoring

```
UCS-A /monitoring # scope sysdebug
UCS-A /monitoring/sysdebug # enable core-export-target
UCS-A /monitoring/sysdebug* # set core-export-target path /root/CoreFiles/core
UCS-A /monitoring/sysdebug* # set core-export-target port 45000
UCS-A /monitoring/sysdebug* # set core-export-target server-description CoreFile102.168.10.10
UCS-A /monitoring/sysdebug* # set core-export-target server-name 192.168.10.10
UCS-A /monitoring/sysdebug* # commit-buffer
UCS-A /monitoring/sysdebug #
```

## **Disabling the Core File Exporter**

#### **SUMMARY STEPS**

- **1.** UCS-A# scope monitoring
- **2.** UCS-A /monitoring # scope sysdebug
- **3.** UCS-A /monitoring/sysdebug # disable core-export-target
- 4. UCS-A /monitoring/sysdebug # commit-buffer

|        | Command or Action       | Purpose                 |
|--------|-------------------------|-------------------------|
| Step 1 | UCS-A# scope monitoring | Enters monitoring mode. |

|        | Command or Action                                       | Purpose                                                                                                    |
|--------|---------------------------------------------------------|----------------------------------------------------------------------------------------------------|
| Step 2 | UCS-A /monitoring # scope sysdebug                      | Enters monitoring system debug mode.                                                                                |
| Step 3 | UCS-A /monitoring/sysdebug # disable core-export-target | Disables the core file exporter. When the core file exporter is disabled core files are not automatically exported. |
| Step 4 | UCS-A /monitoring/sysdebug # commit-buffer              | Commits the transaction.                                                                                            |

The following example disables the core file exporter and commits the transaction.

```
UCS-A# scope monitoring
UCS-A /monitoring # scope sysdebug
UCS-A /monitoring/sysdebug # disable core-export-target
UCS-A /monitoring/sysdebug* # commit-buffer
UCS-A /monitoring/sysdebug #
```

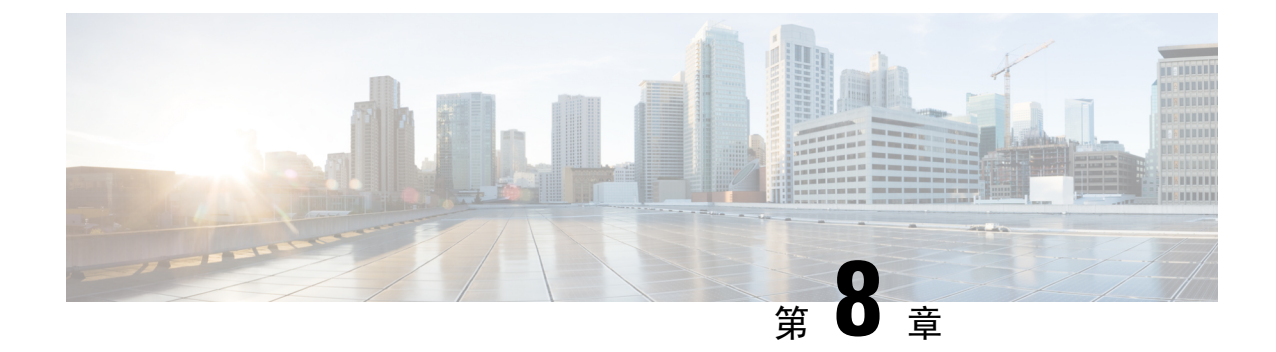

# 障害の収集と抑制

- ・グローバル障害ポリシー (31ページ)
- •フォールト抑制 (33ページ)

# グローバル障害ポリシー

グローバル障害ポリシーは、障害がクリアされた日時、フラッピング間隔(障害発生とクリア状態の間の時間)、および保持間隔(システムで障害が発生していた時間)など、Cisco UCS ドメイン内の障害のライフサイクルを制御します。

Cisco UCS の障害には次のライフサイクルがあります。

- 1. ある状況がシステムで発生し、Cisco UCS Manager で障害が発生します。これはアクティブな 状態です。
- 障害が軽減されると、フラッピングまたはフラッピングを防ぐことを目的としたソーキング間隔になります。障害が発生し、すぐに何度かクリアされると、フラッピングが発生します。フラッピング間隔の間、グローバル障害ポリシーに指定されている期間は、障害の重要度が保持されます。
- 3. フラッピング間隔中に同じ条件が再発生した場合は、障害がアクティブ状態に戻ります。フ ラッピング間隔中に同じ条件が再発生しない場合は、障害がクリアされます。
- 4. クリアされた障害は保持期間になります。この期間があるため、障害が発生した状態が改善され、さらに障害が早々に削除されていない場合でも管理者が障害に気付くことができます。保持期間のうち、グローバル障害ポリシーに指定された期間はクリアされた障害が保持されます。
- 5. この状況が保持間隔中に再発生する場合は、障害がアクティブ状態に戻ります。この状況が再 発生しない場合は、障害が削除されます。

## **Configuring the Fault Collection Policy**

#### **SUMMARY STEPS**

- **1.** UCS-A# scope monitoring
- 2. UCS-A /monitoring # scope fault policy
- **3.** UCS-A /monitoring/fault-policy # set clear-action {delete | retain}
- 4. UCS-A /monitoring/fault-policy # set flap-interval seconds
- 5. UCS-A /monitoring/fault-policy # set retention-interval {days hours minutes seconds | forever}
- 6. UCS-A /monitoring/fault-policy # commit-buffer

#### **DETAILED STEPS**

|        | Command or Action                                                                                 | Purpose                                                                                                    |
|--------|---------------------------------------------------------------------------------------------------|----------------------------------------------------------------------------------------------------|
| Step 1 | UCS-A# scope monitoring                                                                           | Enters monitoring mode.                                                                                                    |
| Step 2 | UCS-A /monitoring # scope fault policy                                                            | Enters monitoring fault policy mode.                                                                                                    |
| Step 3 | UCS-A /monitoring/fault-policy # set clear-action {delete<br>  retain}                            | Specifies whether to retain or delete all cleared messages.<br>If the <b>retain</b> option is specified, then the length of time<br>that the messages are retained is determined by the <b>set</b><br><b>retention-interval</b> command.                                                                                                    |
| Step 4 | UCS-A /monitoring/fault-policy # set flap-interval seconds                                        | Specifies the time interval (in seconds) the system waits<br>before changing a fault state. Flapping occurs when a fault<br>is raised and cleared several times in rapid succession. To<br>prevent this, the system does not allow a fault to change<br>state until the flapping interval has elapsed after the last<br>state change. If the fault is raised again during the flapping<br>interval, it returns to the active state, otherwise, the fault is<br>cleared. |
| Step 5 | UCS-A /monitoring/fault-policy # set retention-interval<br>{days hours minutes seconds   forever} | Specifies the time interval the system retains all cleared<br>fault messages before deleting them. The system can retain<br>cleared fault messages forever, or for the specified number<br>of days, hours, minutes, and seconds.                                                                                                    |
| Step 6 | UCS-A /monitoring/fault-policy # commit-buffer                                                    | Commits the transaction.                                                                                                    |

#### Example

This example configures the fault collection policy to retain cleared fault messages for 30 days, sets the flapping interval to 10 seconds, and commits the transaction.

```
UCS-A# scope monitoring
UCS-A /monitoring # scope fault policy
UCS-A /monitoring/fault-policy # set clear-action retain
UCS-A /monitoring/fault-policy* # set flap-interval 10
UCS-A /monitoring/fault-policy* # set retention-interval 30 0 0 0
UCS-A /monitoring/fault-policy* # commit-buffer
UCS-A /monitoring/fault-policy #
```

## フォールト抑制

障害抑制によって、予定されたメンテナンス時間中に SNMP トラップおよび Call Home 通知を抑 制することができます。障害抑制タスクを作成し、一時的な障害が発生またはクリアされるたび に通知が送信されることを防止できます。

障害は、期限切れになるか、フォールト抑制タスクが手動で停止されるまで抑制されたままにな ります。フォールト抑制が終了した後に、Cisco UCS Manager がクリアされていない未処理の抑制 された障害の通知を送信します。

次の方法を使用して障害抑制を設定することができます。

#### **Fixed Time Intervals**(固定時間間隔) または **Schedules**(スケジュール)

以下を使用して、障害を抑制するメンテナンス ウィンドウを指定することができます。

- 固定時間間隔を使用すると、開始時刻と障害抑制をアクティブにする期間を指定できます。
   固定時間間隔は繰り返し使用できません。
- スケジュールは、1回限り、または繰り返される期間で使用されます。スケジュールは保存 して再利用することができます。

#### 抑制ポリシー

これらのポリシーは、抑制する要因と障害タイプを定義します。タスクに割り当てることができるポリシーは1つだけです。次のポリシーが Cisco UCS Managerによって定義されます。

• default-chassis-all-maint: シャーシとそのシャーシにインストールされたすべてのコンポーネントの障害を抑制します。コンポーネントには、すべてのサーバ、電源、ファンモジュール、IOM などが含まれます。

このポリシーは、シャーシにのみ適用されます。

• default-chassis-phys-maint: シャーシ、すべてのファンモジュール、シャーシに装着された電源の障害を抑制します。

このポリシーは、シャーシにのみ適用されます。

• default-fex-all-maint: FEX、すべての電源、ファンモジュール、FEX内の IOM の障害を抑制 します。

このポリシーは、FEXにのみ適用されます。

• default-fex-phys-maint: FEX、FEX内のすべてのファンモジュールと電源の障害を抑制します。

このポリシーは、FEXにのみ適用されます。

- default-server-maint: サーバの障害を抑制します。
  - このポリシーは、シャーシ、組織およびサービスプロファイルに適用されます。

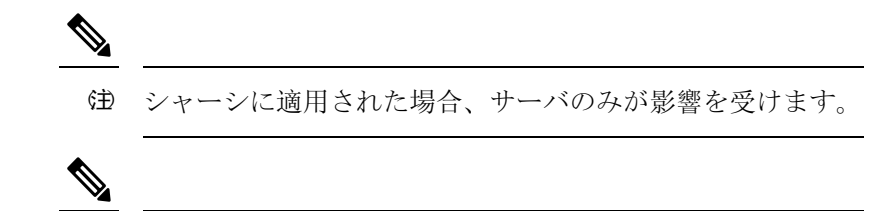

- (注) データセンターで使用される高性能な高信頼性サーバアクセススイッチをサポートするように設計された NX-OS ネットワークオペレーティングシステムで生成される SNMP MIB-2 障害な、Cisco UCS Manager は抑制しません。これらの SNMP MIB-2 障害は、この障害抑制ポリシーに関連付けられていません。
- default-iom-maint: シャーシまたは FEX 内の IOM の障害を抑制します。

このポリシーは、シャーシ、FEX および IOM にのみ適用されます。

#### 抑制タスク

これらのタスクを使用して、スケジュール設定または固定時間間隔と抑制ポリシーをコンポーネ ントに関連付けることができます。

(注) 抑制タスクの作成後は、タスクの固定時間間隔またはスケジュールを Cisco UCS Manager GUI と Cisco UCS Manager CLI の両方で編集できるようになります。ただし、Cisco UCS Manager CLI で 変更できるのは、固定時間間隔を使用するかスケジュールを使用するかの切り替えのみです。

## **Configuring Fault Suppression for a Chassis**

### Configuring Fault Suppression Tasks for a Chassis Using a Fixed Time Interval

#### **SUMMARY STEPS**

- 1. UCS-A# scope chassis chassis-num
- 2. UCS-A/chassis # create fault-suppress-task name
- 3. UCS-A/chassis/fault-suppress-task # set fault-suppress-policy policy-name
- 4. UCS-A/chassis/fault-suppress-task # create local-schedule
- 5. UCS-A/chassis/fault-suppress-task/local-schedule # create occurrence single-one-time
- **6.** UCS-A/chassis/fault-suppress-task/local-schedule/single-one-time # **set date** *month day-of-month year hour minute seconds*
- **7.** UCS-A/chassis/fault-suppress-task/local-schedule/single-one-time # set max-duration {none | *num-of-days num-of-hours num-of-minutes num-of-seconds*}
- 8. UCS-A/chassis/fault-suppress-task/local-schedule/single-one-time # commit-buffer

### **DETAILED STEPS**

|        | Command or Action                                                                                                    | Purpose                                                                                                    |
|--------|----------------------------------------------------------------------------------------------------|----------------------------------------------------------------------------------------------------|
| Step 1 | UCS-A# scope chassis chassis-num                                                                                                    | 指定したシャーシでシャーシ モードを開始します。                                                                                                    |
| Step 2 | UCS-A/chassis # create fault-suppress-task name                                                                                                    | Creates a fault-suppress-task on the chassis, and enters fault-suppress-task mode.                                                                        |
|        |                                                                                                    | この名前には、1~16文字の英数字を使用できます。<br>- (ハイフン)、_ (アンダースコア)、: (コロン)、<br>および. (ピリオド)は使用できますが、それ以外の<br>特殊文字とスペースは使用できません。また、オブ<br>ジェクトが保存された後に、この名前を変更するこ<br>とはできません。 |
| Step 3 | UCS-A/chassis/fault-suppress-task # set<br>fault-suppress-policy policy-name                                                                              | Specifies the fault suppression policy that you want to apply.<br>This can be one of the following:                                                       |
|        |                                                                                                    | <ul> <li>・default-chassis-all-maint: シャーシとそのシャーシにインストールされたすべてのコンポーネントの障害を抑制します。コンポーネントには、すべてのサーバ、電源、ファンモジュール、IOMなどが含まれます。</li> </ul>                      |
|        |                                                                                                    | • default-chassis-phys-maint: シャーシ、すべての<br>ファン モジュール、シャーシに装着された電源<br>の障害を抑制します。                                                                           |
|        |                                                                                                    | • default-server-maint: サーバの障害を抑制しま<br>す。                                                                                                    |
|        |                                                                                                    | Note シャーシに適用された場合、サーバの<br>みが影響を受けます。                                                                                                    |
|        |                                                                                                    | • default-iom-maint: シャーシまたは FEX 内の<br>IOM の障害を抑制します。                                                                                                    |
| Step 4 | UCS-A/chassis/fault-suppress-task # create local-schedule                                                                                                 | Creates a local schedule and enters local-schedule mode.                                                                                                  |
| Step 5 | UCS-A/chassis/fault-suppress-task/local-schedule # create<br>occurrence single-one-time                                                                   | Creates a one-time occurrence, and enters single-one-time mode.                                                                                           |
| Step 6 | UCS-A/chassis/fault-suppress-task/local-schedule/single-one-time # set date month day-of-month year hour minute seconds                                   | Specifies the date and time that this occurrence should run.                                                                                              |
| Step 7 | UCS-A/chassis/fault-suppress-task/local-schedule/single-one-time<br># set max-duration {none   num-of-days num-of-hours<br>num-of-minutes num-of-seconds} | Specifies the maximum length of time that this task can<br>run. To run the task until it is manually stopped, enter none<br>or omit this step.            |
| Step 8 | UCS-A/chassis/fault-suppress-task/local-schedule/single-one-time # commit-buffer                                                                          | Commits the transaction to the system configuration.                                                                                                    |

The following example shows how to create a fault suppression task called task2 for the chassis, apply the default-chassis-all-maint policy to the task, set the start date to January 1, 2013 at 11:00, and commit the transaction:

```
UCS-A# scope chassis 1
UCS-A/chassis # create fault-suppress-task task2
UCS-A/chassis/fault-suppress-task* # set fault-suppress-policy default-chassis-all-maint
UCS-A/chassis/fault-suppress-task* # create local-schedule
UCS-A/chassis/fault-suppress-task/local-schedule* # create occurrence single-one-time
UCS-A/chassis/fault-suppress-task/local-schedule* # set date jan 1 2013 11 00 00
UCS-A/chassis/fault-suppress-task/local-schedule* # commit-buffer
```

### **Configuring Fault Suppression Tasks for a Chassis Using a Schedule**

#### SUMMARY STEPS

- 1. UCS-A# scope chassis chassis-num
- 2. UCS-A/chassis # create fault-suppress-task name
- 3. UCS-A/chassis/fault-suppress-task # set schedule name
- 4. UCS-A/chassis/fault-suppress-task # set fault-suppress-policy policy-name
- 5. UCS-A/chassis/fault-suppress-task # commit-buffer

|        | Command or Action                                                                   | Purpose                                                                                                    |  |
|--------|-------------------------------------------------------------------------------------|----------------------------------------------------------------------------------------------------|--|
| Step 1 | UCS-A# scope chassis chassis-num                                                    | 指定したシャーシでシャーシ モードを開始します。                                                                                                    |  |
| Step 2 | UCS-A/chassis # create fault-suppress-task name                                     | Creates a fault-suppress-task on the chassis, and enters the fault-suppress-task mode.                                                                                     |  |
|        |                                                                                     | この名前には、1~16文字の英数字を使用できます。<br>- (ハイフン)、_ (アンダースコア)、: (コロン)、<br>および. (ピリオド)は使用できますが、それ以外の<br>特殊文字とスペースは使用できません。また、オブ<br>ジェクトが保存された後に、この名前を変更するこ<br>とはできません。                  |  |
| Step 3 | UCS-A/chassis/fault-suppress-task # set schedule name                               | Specifies the schedule that you want to use.                                                                                                    |  |
|        |                                                                                     | <b>Note</b> The schedule must exist before you can use it in a fault suppression task. For more information about creating schedules, see Creating a Schedule, on page 56. |  |
| Step 4 | UCS-A/chassis/fault-suppress-task # set<br>fault-suppress-policy <i>policy-name</i> | Selects the fault suppression policy you want to apply. This can be one of the following:                                                                                  |  |
|        |                                                                                     | • default-chassis-all-maint: シャーシとそのシャー<br>シにインストールされたすべてのコンポーネン                                                                                                    |  |

|        | Command or Action                                 | Purpose                                                                                             |
|--------|---------------------------------------------------|----------------------------------------------------------------------------------------------------|
|        |                                                   | トの障害を抑制します。コンポーネントには、<br>すべてのサーバ、電源、ファンモジュール、IOM<br>などが含まれます。                                       |
|        |                                                   | <ul> <li>default-chassis-phys-maint: シャーシ、すべての<br/>ファン モジュール、シャーシに装着された電源<br/>の障害を抑制します。</li> </ul> |
|        |                                                   | • <b>default-server-maint</b> : サーバの障害を抑制しま<br>す。                                                   |
|        |                                                   | Note シャーシに適用された場合、サーバの<br>みが影響を受けます。                                                                |
|        |                                                   | • default-iom-maint: シャーシまたは FEX 内の<br>IOM の障害を抑制します。                                               |
| Step 5 | UCS-A/chassis/fault-suppress-task # commit-buffer | Commits the transaction to the system configuration.                                                |

The following example shows how to create a fault suppression task called task1 for the chassis, apply the scheduler called weekly\_maint and the default-chassis-all-maint policy to the task, and commit the transaction:

```
UCS-A# scope chassis 2
UCS-A/chassis # create fault-suppress-task task1
UCS-A/chassis/fault-suppress-task* # set schedule weekly_maint
UCS-A/chassis/fault-suppress-task* # set fault-suppress-policy default-chassis-all-maint
UCS-A/chassis/fault-suppress-task* # commit-buffer
```

## Modifying Fault Suppression Tasks for a Chassis

#### **SUMMARY STEPS**

- 1. UCS-A# scope chassis chassis-num
- 2. UCS-A/chassis # scope fault-suppress-task name
- 3. UCS-A/chassis/fault-suppress-task # set fault-suppress-policy policy-name
- **4.** UCS-A/chassis/fault-suppress-task # **set schedule** *name*
- 5. UCS-A/chassis/fault-suppress-task # scope local-schedule
- 6. UCS-A/chassis/fault-suppress-task/local-schedule # scope occurrence single-one-time
- **7.** UCS-A/chassis/fault-suppress-task/local-schedule/single-one-time # **set date** *month day-of-month year hour minute seconds*
- **8.** UCS-A/chassis/fault-suppress-task/local-schedule/single-one-time # set max-duration {none | num-of-days num-of-hours num-of-minutes num-of-seconds}
- 9. UCS-A/chassis/fault-suppress-task/local-schedule/single-one-time # commit-buffer

|        | Command or Action                                                                                                    | Purpose                                                                                     |                                                                                                    |
|--------|----------------------------------------------------------------------------------------------------|---------------------------------------------------------------------------------------------|----------------------------------------------------------------------------------------------------|
| Step 1 | UCS-A# scope chassis chassis-num                                                                                                    | 指定したシャー                                                                                     | -シでシャーシ モードを開始します。                                                                                                    |
| Step 2 | UCS-A/chassis # scope fault-suppress-task name                                                                                                    | Enters fault-suppress-task mode.                                                            |                                                                                                    |
| Step 3 | UCS-A/chassis/fault-suppress-task # set<br>fault-suppress-policy <i>policy-name</i>                                                                       | Modifies the fau the following:                                                             | lt suppression policy. This can be one of                                                                                                   |
|        |                                                                                                    | <ul> <li>default-cha</li> <li>シにインス</li> <li>トの障害を</li> <li>すべてのサ</li> <li>などが含ま</li> </ul> | ssis-all-maint: シャーシとそのシャー<br>ストールされたすべてのコンポーネン<br>ご抑制します。コンポーネントには、<br>ーバ、電源、ファンモジュール、IOM<br>これます。                                         |
|        |                                                                                                    | • default-cha<br>ファン モミ<br>の障害を打                                                            | assis-phys-maint: シャーシ、すべての<br>ジュール、シャーシに装着された電源<br>印制します。                                                                                  |
|        |                                                                                                    | ・ default-ser<br>す。                                                                         | <b>ver-maint</b> : サーバの障害を抑制しま                                                                                                    |
|        |                                                                                                    | ・ default-ion<br>IOM の障害                                                                    | <b>n-maint</b> :シャーシまたは FEX 内の<br>唐を抑制します。                                                                                                  |
|        |                                                                                                    | Note To app<br>suppre<br>fixed t<br>go to S                                                 | bly a different schedule to the fault<br>ession task, go to Step 4. To change the<br>ime interval of the fault suppression task,<br>Step 5. |
| Step 4 | UCS-A/chassis/fault-suppress-task # set schedule name                                                                                                    | Applies the schedule you want to use.                                                       |                                                                                                    |
|        |                                                                                                    | Note If you<br>schedu<br>you co                                                             | change from a fixed time interval to a alle, the fixed time interval is deleted when ommit.                                                 |
|        |                                                                                                    | If you<br>interva<br>when                                                                   | change from a schedule to a fixed time<br>al, the reference to the schedule is cleared<br>you commit.                                       |
| Step 5 | UCS-A/chassis/fault-suppress-task # scope local-schedule                                                                                                  | Enters local-schedule mode.                                                                 |                                                                                                    |
| Step 6 | UCS-A/chassis/fault-suppress-task/local-schedule # scope<br>occurrence single-one-time                                                                    | Enters single-one-time mode.                                                                |                                                                                                    |
| Step 7 | UCS-A/chassis/fault-suppress-task/local-schedule/single-one-time # set date month day-of-month year hour minute seconds                                   | Specifies the date and time that this occurrence should run                                 |                                                                                                    |
| Step 8 | UCS-A/chassis/fault-suppress-task/local-schedule/single-one-time<br># set max-duration {none   num-of-days num-of-hours<br>num-of-minutes num-of-seconds} | Specifies the ma<br>run. To run the ta<br>or omit this step.                                | ximum length of time that this task can<br>ask until it is manually stopped, enter none                                                     |

|        | Command or Action                                                                | Purpose                                              |
|--------|----------------------------------------------------------------------------------|------------------------------------------------------|
| Step 9 | UCS-A/chassis/fault-suppress-task/local-schedule/single-one-time # commit-buffer | Commits the transaction to the system configuration. |

The following example shows how to change the date and the fault suppression policy of the fault suppression task called task2:

```
UCS-A# scope chassis 1
UCS-A/chassis # scope fault-suppress-task task2
UCS-A/chassis/fault-suppress-task # set fault-suppress-policy default-server-maint
UCS-A/chassis/fault-suppress-task* # scope local-schedule
UCS-A/chassis/fault-suppress-task/local-schedule* # scope occurrence single-one-time
UCS-A/chassis/fault-suppress-task/local-schedule/single-one-time* # set date dec 31 2013
11 00 00
UCS-A/chassis/fault-suppress-task/local-schedule/single-one-time* # commit-buffer
```

The following example shows how to apply a different schedule to the fault suppression task called task1:

```
UCS-A# scope chassis 1
UCS-A/chassis # scope fault-suppress-task task1
UCS-A/chassis/fault-suppress-task # set schedule monthly-maint
UCS-A/chassis/fault-suppress-task* # commit-buffer
```

## **Viewing Suppressed Faults and Fault Suppression Tasks for a Chassis**

#### **SUMMARY STEPS**

- **1.** UCS-A# scope chassis chassis-num
- 2. UCS-A/chassis # show fault suppressed
- 3. UCS-A/chassis # scope fault-suppress-task name
- 4. UCS-A/chassis/fault-suppress-task # show detail expand

|        | Command or Action                                      | Purpose                                                    |  |
|--------|--------------------------------------------------------|------------------------------------------------------------|--|
| Step 1 | UCS-A# scope chassis chassis-num                       | 指定したシャーシでシャーシモードを開始します。                                    |  |
| Step 2 | UCS-A/chassis # show fault suppressed                  | Displays the suppressed faults for the chassis.            |  |
|        |                                                        | are displayed.                                             |  |
| Step 3 | UCS-A/chassis # scope fault-suppress-task name         | Enters fault-suppress-task mode.                           |  |
| Step 4 | UCS-A/chassis/fault-suppress-task # show detail expand | Displays the schedule or fixed time interval for the task. |  |

The following example shows how to display the suppressed faults for a chassis:

```
UCS-A/chassis #
```

The following example shows how to display the fault suppression task called task1:

```
UCS-A# scope chassis 1
UCS-A/chassis # scope fault-suppress-task task1
UCS-A/chassis/fault-suppress-task # show detail expand
Fault Suppress Task:
    Name: task1
    Status: Active
    Global Schedule: test_schedule1
    Suppress Policy Name: Default Chassis Phys Maint
UCS-A/chassis/fault-suppress-task #
```

#### **Deleting Fault Suppression Tasks for a Chassis**

#### **SUMMARY STEPS**

- 1. UCS-A# scope chassis chassis-num
- 2. UCS-A/chassis # delete fault-suppress-task name
- **3.** UCS-A/chassis # commit-buffer

#### **DETAILED STEPS**

|        | Command or Action                               | Purpose                                              |
|--------|-------------------------------------------------|------------------------------------------------------|
| Step 1 | UCS-A# scope chassis chassis-num                | 指定したシャーシでシャーシモードを開始します。                              |
| Step 2 | UCS-A/chassis # delete fault-suppress-task name | Deletes the specified fault suppression task.        |
| Step 3 | UCS-A/chassis # commit-buffer                   | Commits the transaction to the system configuration. |

#### Example

The following example shows how to delete the fault suppression task called task1:

```
UCS-A# scope chassis 1
UCS-A/chassis # delete fault-suppress-task task1
UCS-A/chassis* # commit-buffer
```

## **Configuring Fault Suppression for an I/O Module**

## **Configuring Fault Suppression Tasks for an IOM Using a Fixed Time Interval**

The default-iom-maint suppression policy is selected by default.

#### **SUMMARY STEPS**

- 1. UCS-A# scope [chassis chassis-num | fex fex-num]
- 2. UCS-A /chassis|fex # scope iom *iom-id*
- 3. UCS-A/chassis/fex/iom # create fault-suppress-task name
- 4. UCS-A/chassis|fex/iom/fault-suppress-task # create local-schedule
- 5. UCS-A/chassis|fex/iom/fault-suppress-task/local-schedule # create occurrence single-one-time
- **6.** UCS-A/chassis|fex/iom/fault-suppress-task/local-schedule/single-one-time # **set date** *month day-of-month year hour minute seconds*
- **7.** UCS-A/chassis|fex/iom/fault-suppress-task/local-schedule/single-one-time # set max-duration {none | *num-of-days num-of-hours num-of-minutes num-of-seconds*}
- 8. UCS-A/chassis/fex/iom/fault-suppress-task/local-schedule/single-one-time # commit-buffer

|        | Command or Action                                                                                                    | Purpose                                                                                                    |
|--------|----------------------------------------------------------------------------------------------------|----------------------------------------------------------------------------------------------------|
| Step 1 | UCS-A# scope [chassis chassis-num   fex fex-num]                                                                                                    | Enters chassis mode for the specified chassis or FEX.                                                                                                    |
| Step 2 | UCS-A /chassis fex # scope iom iom-id                                                                                                    | Enters chassis I/O module mode for the selected I/O module.                                                                                              |
| Step 3 | UCS-A/chassis fex/iom # create fault-suppress-task name                                                                                                    | Creates a fault-suppress-task on the IOM, and enters the fault-suppress-task mode.                                                                       |
|        |                                                                                                    | この名前には、1~16文字の英数字を使用できます。<br>- (ハイフン)、_ (アンダースコア)、: (コロン)、<br>および.(ピリオド)は使用できますが、それ以外の<br>特殊文字とスペースは使用できません。また、オブ<br>ジェクトが保存された後に、この名前を変更するこ<br>とはできません。 |
| Step 4 | UCS-A/chassis fex/iom/fault-suppress-task # create<br>local-schedule                                                                                        | Creates a local schedule and enters local-schedule mode.                                                                                                 |
| Step 5 | UCS-A/chassis fex/iom/fault-suppress-task/local-schedule<br># create occurrence single-one-time                                                             | Creates a one-time occurrence, and enters single-one-time mode.                                                                                          |
| Step 6 | UCS-A/chassis/fex/iom/fault-suppress-task/local-schedule/single-one-time # set date month day-of-month year hour minute seconds                             | Specifies the date and time that this occurrence should run.                                                                                             |
| Step 7 | UCS-A/chassis/fex/iom/fault-suppress-task/local-schedule/single-one-time # set max-duration {none   num-of-days num-of-hours num-of-minutes num-of-seconds} | Specifies the maximum length of time that this task can<br>run. To run the task until it is manually stopped, enter none<br>or omit this step.           |
| Step 8 | UCS-A/chassis/fex/iom/fault-suppress-task/local-schedule/single-one-time # commit-buffer                                                                    | Commits the transaction to the system configuration.                                                                                                    |

The following example shows how to create a fault suppression task called task2 for the IOM on a chassis, set the start date to January 1, 2013 at 11:00, and commit the transaction:

```
UCS-A# scope chassis 1
UCS-A/chassis # scope iom a
UCS-A/chassis/iom # create fault-suppress-task task2
UCS-A/chassis/iom/fault-suppress-task/ # create local-schedule
UCS-A/chassis/iom/fault-suppress-task/local-schedule* # create occurrence single-one-time
UCS-A/chassis/iom/fault-suppress-task/local-schedule/single-one-time* # set date jan 1 2013
11 00 00
UCS-A/chassis/iom/fault-suppress-task/local-schedule/single-one-time* # commit-buffer
```

The following example shows how to create a fault suppression task called task2 for the IOM on a FEX, set the start date to January 1, 2013 at 11:00, and commit the transaction:

```
UCS-A# scope fex 1
UCS-A/fex # scope iom a
UCS-A/fex/iom # create fault-suppress-task task2
UCS-A/fex/iom/fault-suppress-task/ # create local-schedule
UCS-A/fex/iom/fault-suppress-task/local-schedule* # create occurrence single-one-time
UCS-A/fex/iom/fault-suppress-task/local-schedule/single-one-time* # set date jan 1 2013 11
00 00
UCS-A/fex/iom/fault-suppress-task/local-schedule/single-one-time* # commit-buffer
```

### Configuring Fault Suppression Tasks for an IOM Using a Schedule

The default-iom-maint suppression policy is selected by default.

#### **SUMMARY STEPS**

- 1. UCS-A# scope [chassis chassis-num | fex fex-num]
- **2.** UCS-A /chassis|fex # scope iom *iom-id*
- 3. UCS-A/chassis|fex/iom # create fault-suppress-task name
- **4.** UCS-A/chassis|fex/iom/fault-suppress-task # set schedule *name*
- 5. UCS-A/chassis/fex/iom/fault-suppress-task # commit-buffer

|        | Command or Action                                       | Purpose                                                                                                    |
|--------|---------------------------------------------------------|----------------------------------------------------------------------------------------------------|
| Step 1 | UCS-A# scope [chassis chassis-num   fex fex-num]        | Enters chassis mode for the specified chassis or FEX.                                                              |
| Step 2 | UCS-A /chassis fex # scope iom iom-id                   | Enters chassis I/O module mode for the selected I/O module.                                                        |
| Step 3 | UCS-A/chassis fex/iom # create fault-suppress-task name | Creates a fault-suppress-task on the IOM, and enters the fault-suppress-task mode.                                 |
|        |                                                         | この名前には、1~16文字の英数字を使用できます。<br>- (ハイフン)、_ (アンダースコア)、: (コロン)、<br>および. (ピリオド)は使用できますが、それ以外の<br>特殊文字とスペースは使用できません。また、オブ |

|        | Command or Action                                                              | Purpose                                                                                                    |
|--------|--------------------------------------------------------------------------------|----------------------------------------------------------------------------------------------------|
|        |                                                                                | ジェクトが保存された後に、この名前を変更するこ<br>とはできません。                                                                                                    |
| Step 4 | UCS-A/chassis fex/iom/fault-suppress-task # <b>set schedule</b><br><i>name</i> | Specifies the schedule that you want to use.NoteThe schedule must exist before you can use it in<br>a fault suppression task. For more information<br>about creating schedules, see Creating a<br>Schedule, on page 56. |
| Step 5 | UCS-A/chassis fex/iom/fault-suppress-task #<br>commit-buffer                   | Commits the transaction to the system configuration.                                                                                                    |

The following example shows how to create a fault suppression task called task1 for the IOM on a chassis, apply the scheduler called weekly\_maint to the task, and commit the transaction:

```
UCS-A# scope chassis 1
UCS-A/chassis # scope iom a
UCS-A/chassis/iom # create fault-suppress-task task1
UCS-A/chassis/iom/fault-suppress-task* # set schedule weekly_maint
UCS-A/chassis/iom/fault-suppress-task* # commit-buffer
```

The following example shows how to create a fault suppression task called task1 for the IOM on a FEX, apply the scheduler called weekly\_maint to the task, and commit the transaction:

```
UCS-A# scope fex 1
UCS-A/fex # scope iom a
UCS-A/fex/iom # create fault-suppress-task task1
UCS-A/fex/iom/fault-suppress-task* # set schedule weekly_maint
UCS-A/fex/iom/fault-suppress-task* # commit-buffer
```

### Modifying Fault Suppression Tasks for an IOM

#### **SUMMARY STEPS**

- 1. UCS-A# scope [chassis chassis-num | fex fex-num]
- 2. UCS-A /chassis|fex # scope iom iom-id
- 3. UCS-A/chassis/fex/iom # scope fault-suppress-task name
- 4. UCS-A/chassis|fex/iom/fault-suppress-task # set schedule name
- 5. UCS-A/chassis/fex/iom/fault-suppress-task # scope local-schedule
- 6. UCS-A/chassis/fex/iom/fault-suppress-task/local-schedule # scope occurrence single-one-time
- 7. UCS-A/chassis|fex/iom/fault-suppress-task/local-schedule/single-one-time # set date month day-of-month year hour minute seconds
- **8.** UCS-A/chassis|fex/iom/fault-suppress-task/local-schedule/single-one-time # set max-duration {none | num-of-days num-of-hours num-of-minutes num-of-seconds}
- 9. UCS-A/chassis/fex/iom/fault-suppress-task/local-schedule/single-one-time # commit-buffer

#### **DETAILED STEPS**

|        | Command or Action                                                                                                    | Purpose                                                                                                    |  |
|--------|----------------------------------------------------------------------------------------------------|----------------------------------------------------------------------------------------------------|--|
| Step 1 | UCS-A# scope [chassis chassis-num   fex fex-num]                                                                                                    | Enters chassis mode for the specified chassis or FEX.                                                                                                    |  |
| Step 2 | UCS-A /chassis fex # scope iom iom-id                                                                                                    | Enters chassis I/O module mode for the selected I/O module.                                                                                                    |  |
| Step 3 | UCS-A/chassis fex/iom # scope fault-suppress-task name                                                                                                    | Enters fault-suppress-task mode.                                                                                                    |  |
|        |                                                                                                    | <b>Note</b> To apply a different schedule to the fault suppression task, go to Step 4. To change the fixed time interval of the fault suppression task, go to Step 5. |  |
| Step 4 | UCS-A/chassis fex/iom/fault-suppress-task # set schedule                                                                                                    | Applies a different schedule.                                                                                                    |  |
|        | name                                                                                                    | <b>Note</b> If you change from a fixed time interval to a schedule, the fixed time interval is deleted when you commit.                                               |  |
|        |                                                                                                    | If you change from a schedule to a fixed time<br>interval, the reference to the schedule is cleared<br>when you commit.                                               |  |
| Step 5 | UCS-A/chassis fex/iom/fault-suppress-task # scope<br>local-schedule                                                                                         | Enters local-schedule mode.                                                                                                    |  |
| Step 6 | UCS-A/chassis fex/iom/fault-suppress-task/local-schedule<br># scope occurrence single-one-time                                                              | Enters single-one-time mode.                                                                                                    |  |
| Step 7 | UCS-A/chassis/fex/iom/fault-suppress-task/local-schedule/single-one-time # set date month day-of-month year hour minute seconds                             | Specifies the date and time that this occurrence should run.                                                                                                    |  |
| Step 8 | UCS-A/chassis/fex/iom/fault-suppress-task/local-schedule/single-one-time # set max-duration {none   num-of-days num-of-hours num-of-minutes num-of-seconds} | Specifies the maximum length of time that this task can<br>run. To run the task until it is manually stopped, enter none<br>or omit this step.                        |  |
| Step 9 | UCS-A/chassis/fex/iom/fault-suppress-task/local-schedule/single-one-time # commit-buffer                                                                    | Commits the transaction to the system configuration.                                                                                                    |  |

#### Example

The following example shows how to change the date and the fault suppression policy of the fault suppression task called task2 for an IOM on a chassis:

```
UCS-A# scope chassis 1
UCS-A/chassis # scope iom a
UCS-A/chassis/iom # scope fault-suppress-task task2
UCS-A/chassis/iom/fault-suppress-task # scope local-schedule
UCS-A/chassis/iom/fault-suppress-task/local-schedule # scope occurrence single-one-time
UCS-A/chassis/iom/fault-suppress-task/local-schedule/single-one-time # set date dec 31 2013
11 00 00
UCS-A/chassis/iom/fault-suppress-task/local-schedule/single-one-time* # commit-buffer
```

The following example shows how to apply a different schedule to the fault suppression task called task1 for an IOM on a FEX:

```
UCS-A# scope fex 3
UCS-A/fex # scope iom a
UCS-A/fex/iom # scope fault-suppress-task task1
UCS-A/fex/iom/fault-suppress-task # set schedule monthly-maint
UCS-A/fex/iom/fault-suppress-task* # commit-buffer
```

### Viewing Suppressed Faults and Fault Suppression Tasks for an IOM

#### **SUMMARY STEPS**

- **1.** UCS-A# scope [chassis chassis-num | fex fex-num]
- 2. UCS-A /chassis|fex # scope iom iom-id
- **3.** UCS-A/chassis|fex/iom # show fault suppressed
- 4. UCS-A/chassis|fex/iom # scope fault-suppress-task name
- 5. UCS-A/chassis|fex/iom/fault-suppress-task # show detail expand

#### **DETAILED STEPS**

|        | Command or Action                                              | Purpose                                                                                                    |
|--------|----------------------------------------------------------------|----------------------------------------------------------------------------------------------------|
| Step 1 | UCS-A# scope [chassis chassis-num   fex fex-num]               | Enters chassis mode for the specified chassis or FEX.                                                       |
| Step 2 | UCS-A /chassis fex # scope iom iom-id                          | Enters chassis I/O module mode for the selected I/O module.                                                 |
| Step 3 | UCS-A/chassis fex/iom # <b>show fault suppressed</b>           | Displays the suppressed faults for the IOM. Note Only faults owned by the selected component are displayed. |
| Step 4 | UCS-A/chassis fex/iom # scope fault-suppress-task name         | Enters fault-suppress-task mode.                                                                            |
| Step 5 | UCS-A/chassis fex/iom/fault-suppress-task # show detail expand | Displays the schedule or fixed time interval for the task.                                                  |

#### Example

The following example shows how to display the suppressed faults for an IOM on a chassis:

UCS-A/chassis/iom #

The following example shows how to display the fault suppression task called task1 for an IOM on a chassis:

```
UCS-A# scope chassis 1
UCS-A/chassis # scope iom a
UCS-A/chassis/iom # scope fault-suppress-task task1
UCS-A/chassis/iom/fault-suppress-task # show detail expand
Fault Suppress Task:
Name: task1
Status: Active
Global Schedule: test_schedule1
Suppress Policy Name: Default Iom Maint
```

```
UCS-A/chassis/iom/fault-suppress-task #
```

The following example shows how to display the fault suppression task called task1 for an IOM on a FEX:

```
UCS-A# scope fex 3
UCS-A/fex # scope iom a
UCS-A/fex/iom # scope fault-suppress-task task1
UCS-A/fex/iom/fault-suppress-task # show detail expand
Fault Suppress Task:
    Name: task1
    Status: Active
    Global Schedule: test_schedule1
    Suppress Policy Name: Default Iom Maint
```

```
UCS-A/chassis/iom/fault-suppress-task #
```

### **Deleting Fault Suppression Tasks for an IOM**

#### **SUMMARY STEPS**

- 1. UCS-A# scope [chassis chassis-num | fex fex-num]
- 2. UCS-A /chassis|fex # scope iom *iom-id*
- 3. UCS-A/chassis|fex/iom # delete fault-suppress-task name
- 4. UCS-A/chassis|fex/iom # commit-buffer

#### **DETAILED STEPS**

|        | Command or Action                                       | Purpose                                                     |
|--------|---------------------------------------------------------|-------------------------------------------------------------|
| Step 1 | UCS-A# scope [chassis chassis-num   fex fex-num]        | Enters chassis mode for the specified chassis or FEX.       |
| Step 2 | UCS-A /chassis fex # scope iom iom-id                   | Enters chassis I/O module mode for the selected I/O module. |
| Step 3 | UCS-A/chassis fex/iom # delete fault-suppress-task name | Deletes the specified fault suppression task.               |
| Step 4 | UCS-A/chassis fex/iom # commit-buffer                   | Commits the transaction to the system configuration.        |

#### Example

The following example shows how to delete the fault suppression task called task1 for an IOM on a chassis:

```
UCS-A# scope chassis 1
UCS-A/chassis # scope iom a
```

```
UCS-A/chassis/iom # delete fault-suppress-task task1
UCS-A/chassis/iom* # commit-buffer
```

The following example shows how to delete the fault suppression task called task1 for an IOM on a FEX:

```
UCS-A# scope fex 3
UCS-A/fex # scope iom a
UCS-A/fex/iom # delete fault-suppress-task task1
UCS-A/fex/iom* # commit-buffer
```

## **Configuring Fault Suppression for a FEX**

## Configuring Fault Suppression Tasks for a FEX Using a Fixed Time Interval

#### **SUMMARY STEPS**

- 1. UCS-A# scope fex *fex-num*
- 2. UCS-A/fex # create fault-suppress-task name
- 3. UCS-A/fex/fault-suppress-task # set fault-suppress-policy policy-name
- 4. UCS-A/fex/fault-suppress-task # create local-schedule
- 5. UCS-A/fex/fault-suppress-task/local-schedule # create occurrence single-one-time
- **6.** UCS-A/fex/fault-suppress-task/local-schedule/single-one-time # **set date** *month day-of-month year hour minute seconds*
- **7.** UCS-A/fex/fault-suppress-task/local-schedule/single-one-time # **set max-duration** {**none** | *num-of-days num-of-hours num-of-minutes num-of-seconds*}
- 8. UCS-A/fex/fault-suppress-task/local-schedule/single-one-time # commit-buffer

|        | Command or Action                                                                      | Purpose                                                                                                    |
|--------|----------------------------------------------------------------------------------------|----------------------------------------------------------------------------------------------------|
| Step 1 | UCS-A# scope fex fex-num                                                               | Enters fex mode for the specified FEX.                                                                                                    |
| Step 2 | UCS-A/fex # create fault-suppress-task name                                            | Creates a fault-suppress-task on the fex, and enters the fault-suppress-task mode.                                                                        |
|        |                                                                                        | この名前には、1~16文字の英数字を使用できます。<br>- (ハイフン)、_ (アンダースコア)、: (コロン)、<br>および. (ピリオド)は使用できますが、それ以外の<br>特殊文字とスペースは使用できません。また、オブ<br>ジェクトが保存された後に、この名前を変更するこ<br>とはできません。 |
| Step 3 | UCS-A/fex/fault-suppress-task # <b>set fault-suppress-policy</b><br><i>policy-name</i> | Specifies the fault suppression policy you want to apply.<br>This can be one of the following:                                                            |
|        |                                                                                        | • default-fex-all-maint: FEX、すべての電源、ファ<br>ンモジュール、FEX 内の IOM の障害を抑制し<br>ます。                                                                                |

|        | Command or Action                                                                                                    | Purpose                                                                                                    |
|--------|----------------------------------------------------------------------------------------------------|----------------------------------------------------------------------------------------------------|
|        |                                                                                                    | <ul> <li>• default-fex-phys-maint: FEX、FEX内のすべてのファンモジュールと電源の障害を抑制します。</li> </ul>                                                               |
|        |                                                                                                    | • default-iom-maint: シャーシまたは FEX 内の<br>IOM の障害を抑制します。                                                                                          |
| Step 4 | UCS-A/fex/fault-suppress-task # create local-schedule                                                                                                 | Creates a local schedule and enters local-schedule mode.                                                                                       |
| Step 5 | UCS-A/fex/fault-suppress-task/local-schedule # create<br>occurrence single-one-time                                                                   | Creates a one-time occurrence, and enters single-one-time mode.                                                                                |
| Step 6 | UCS-A/fex/fault-suppress-task/local-schedule/single-one-time<br># set date month day-of-month year hour minute seconds                                | Specifies the date and time that this occurrence should run.                                                                                   |
| Step 7 | UCS-A/fex/fault-suppress-task/local-schedule/single-one-time<br># set max-duration {none   num-of-days num-of-hours<br>num-of-minutes num-of-seconds} | Specifies the maximum length of time that this task can<br>run. To run the task until it is manually stopped, enter none<br>or omit this step. |
| Step 8 | UCS-A/fex/fault-suppress-task/local-schedule/single-one-time # commit-buffer                                                                          | Commits the transaction to the system configuration.                                                                                           |

The following example shows how to create a fault suppression task called task2 for the FEX, apply the default-fex-all-maint policy to the task, set the start date to January 1, 2013 at 11:00, and commit the transaction:

```
UCS-A# scope fex 1
UCS-A/fex # create fault-suppress-task task2
UCS-A/fex/fault-suppress-task* # set fault-suppress-policy default-fex-all-maint
UCS-A/fex/fault-suppress-task* # create local-schedule
UCS-A/fex/fault-suppress-task/local-schedule* # create occurrence single-one-time
UCS-A/fex/fault-suppress-task/local-schedule/single-one-time* # set date jan 1 2013 11 00
00
UCS-A/fex/fault-suppress-task/local-schedule/single-one-time* # commit-buffer
```

## **Configuring Fault Suppression Tasks for a FEX Using a Schedule**

#### **SUMMARY STEPS**

- 1. UCS-A# scope fex *fex-num*
- 2. UCS-A/fex # create fault-suppress-task name
- 3. UCS-A/fex/fault-suppress-task # set schedule name
- 4. UCS-A/fex/fault-suppress-task # set fault-suppress-policy policy-name
- 5. UCS-A/fex/fault-suppress-task # commit-buffer

#### **DETAILED STEPS**

|        | Command or Action                                                        | Purpose                                                                                                    |
|--------|--------------------------------------------------------------------------|----------------------------------------------------------------------------------------------------|
| Step 1 | UCS-A# scope fex <i>fex-num</i>                                          | Enters fex mode for the specified FEX.                                                                                                    |
| Step 2 | UCS-A/fex # create fault-suppress-task name                              | Creates a fault-suppress-task on the fex, and enters the fault-suppress-task mode.                                                                                         |
|        |                                                                          | この名前には、1~16文字の英数字を使用できます。<br>- (ハイフン)、_ (アンダースコア)、: (コロン)、<br>および. (ピリオド)は使用できますが、それ以外の<br>特殊文字とスペースは使用できません。また、オブ<br>ジェクトが保存された後に、この名前を変更するこ<br>とはできません。                  |
| Step 3 | UCS-A/fex/fault-suppress-task # set schedule name                        | Specifies the schedule that you want to use.                                                                                                    |
|        |                                                                          | <b>Note</b> The schedule must exist before you can use it in a fault suppression task. For more information about creating schedules, see Creating a Schedule, on page 56. |
| Step 4 | UCS-A/fex/fault-suppress-task # set fault-suppress-policy<br>policy-name | Specifies the fault suppression policy that you want to apply.<br>This can be one of the following:                                                                        |
|        |                                                                          | <ul> <li>• default-fex-all-maint: FEX、すべての電源、ファ<br/>ンモジュール、FEX内のIOMの障害を抑制し<br/>ます。</li> </ul>                                                                              |
|        |                                                                          | <ul> <li>default-fex-phys-maint: FEX、FEX 内のすべてのファンモジュールと電源の障害を抑制します。</li> </ul>                                                                                            |
|        |                                                                          | • default-iom-maint: シャーシまたは FEX 内の<br>IOM の障害を抑制します。                                                                                                    |
| Step 5 | UCS-A/fex/fault-suppress-task # commit-buffer                            | Commits the transaction to the system configuration.                                                                                                    |

#### Example

The following example shows how to create a fault suppression task called task1 for the FEX, apply the scheduler called weekly\_maint and the default-fex-all-maint policy to the task, and commit the transaction:

```
UCS-A# scope fex 1
UCS-A/fex # create fault-suppress-task task1
UCS-A/fex/fault-suppress-task* # set schedule weekly_maint
UCS-A/fex/fault-suppress-task* # set fault-suppress-policy default-fex-all-maint
UCS-A/fex/fault-suppress-task* # commit-buffer
```

## **Modifying Fault Suppression Tasks for a FEX**

#### **SUMMARY STEPS**

- 1. UCS-A# scope fex *fex-num*
- 2. UCS-A/fex # scope fault-suppress-task name
- 3. UCS-A/fex/fault-suppress-task # set fault-suppress-policy policy-name
- 4. UCS-A/fex/fault-suppress-task # set schedule name
- 5. UCS-A/fex/fault-suppress-task # scope local-schedule
- 6. UCS-A/fex/fault-suppress-task/local-schedule # scope occurrence single-one-time
- 7. UCS-A/fex/fault-suppress-task/local-schedule/single-one-time # set date month day-of-month year hour minute seconds
- **8.** UCS-A/fex/fault-suppress-task/local-schedule/single-one-time # set max-duration {none | *num-of-days num-of-hours num-of-minutes num-of-seconds*}
- **9.** UCS-A/fex/fault-suppress-task/local-schedule/single-one-time # **commit-buffer**

|        | Command or Action                                                                   | Purpose                                                                                       |                                                                                                    |
|--------|-------------------------------------------------------------------------------------|-----------------------------------------------------------------------------------------------|----------------------------------------------------------------------------------------------------|
| Step 1 | UCS-A# scope fex fex-num                                                            | Enters fe                                                                                     | x mode for the specified FEX.                                                                                                    |
| Step 2 | UCS-A/fex # scope fault-suppress-task name                                          | Enters fa                                                                                     | ult-suppress-task mode.                                                                                                    |
| Step 3 | UCS-A/fex/fault-suppress-task # <b>set fault-suppress-policy</b> <i>policy-name</i> | Modifies the fault suppression policy. This can be one of the following:                      |                                                                                                    |
|        |                                                                                     | <ul> <li>• default-fex-all-maint: FEX、すべての電源、ファ<br/>ンモジュール、FEX内のIOMの障害を抑制し<br/>ます。</li> </ul> |                                                                                                    |
|        |                                                                                     |                                                                                               | ault-fex-phys-maint: FEX、FEX 内のすべて<br>ファンモジュールと電源の障害を抑制します。                                                                                                    |
|        |                                                                                     | • <b>default-iom-maint</b> :シャーシまたは F<br>IOM の障害を抑制します。                                       |                                                                                                    |
|        |                                                                                     | Note                                                                                          | To apply a different schedule to the fault<br>suppression task, go to Step 4. To change the<br>fixed time interval of the fault suppression task,<br>go to Step 5. |
| Step 4 | UCS-A/fex/fault-suppress-task # set schedule name                                   | Applies a                                                                                     | a different schedule.                                                                                                    |
|        |                                                                                     | Note                                                                                          | If you change from a fixed time interval to a schedule, the fixed time interval is deleted when you commit.                                                        |
|        |                                                                                     |                                                                                               | If you change from a schedule to a fixed time<br>interval, the reference to the schedule is cleared<br>when you commit.                                            |

|        | Command or Action                                                                                                    | Purpose                                                                                                    |
|--------|----------------------------------------------------------------------------------------------------|----------------------------------------------------------------------------------------------------|
| Step 5 | UCS-A/fex/fault-suppress-task # scope local-schedule                                                                                                  | Enters local-schedule mode.                                                                                                    |
| Step 6 | UCS-A/fex/fault-suppress-task/local-schedule # scope<br>occurrence single-one-time                                                                    | Enters single-one-time mode.                                                                                                    |
| Step 7 | UCS-A/fex/fault-suppress-task/local-schedule/single-one-time # set date month day-of-month year hour minute seconds                                   | Specifies the date and time that this occurrence should run.                                                                                   |
| Step 8 | UCS-A/fex/fault-suppress-task/local-schedule/single-one-time<br># set max-duration {none   num-of-days num-of-hours<br>num-of-minutes num-of-seconds} | Specifies the maximum length of time that this task can<br>run. To run the task until it is manually stopped, enter none<br>or omit this step. |
| Step 9 | UCS-A/fex/fault-suppress-task/local-schedule/single-one-time # commit-buffer                                                                          | Commits the transaction to the system configuration.                                                                                           |

The following example shows how to change the date and the fault suppression policy of the fault suppression task called task2:

```
UCS-A# scope fex 1
UCS-A/fex # scope fault-suppress-task task2
UCS-A/fex/fault-suppress-task # set fault-suppress-policy default-iom-maint
UCS-A/fex/fault-suppress-task* # scope local-schedule
UCS-A/fex/fault-suppress-task/local-schedule* # scope occurrence single-one-time
UCS-A/fex/fault-suppress-task/local-schedule/single-one-time* # set date dec 31 2013 11 00
00
UCS-A/fex/fault-suppress-task/local-schedule/single-one-time* # commit-buffer
```

The following example shows how to apply a different schedule to the fault suppression task called task1:

```
UCS-A# scope fex 1
UCS-A/fex # scope fault-suppress-task task1
UCS-A/fex/fault-suppress-task # set schedule monthly-maint
UCS-A/fex/fault-suppress-task* # commit-buffer
```

## **Viewing Suppressed Faults and Fault Suppression Tasks for a FEX**

#### **SUMMARY STEPS**

- 1. UCS-A# scope fex *fex-num*
- **2.** UCS-A/fex # show fault suppressed
- 3. UCS-A/fex # scope fault-suppress-task name
- 4. UCS-A/fex/fault-suppress-task # show detail expand

|        | Command or Action               | Purpose                                |
|--------|---------------------------------|----------------------------------------|
| Step 1 | UCS-A# scope fex <i>fex-num</i> | Enters fex mode for the specified FEX. |

|        | Command or Action                                  | Purpose                                                                |  |
|--------|----------------------------------------------------|------------------------------------------------------------------------|--|
| Step 2 | UCS-A/fex # show fault suppressed                  | Displays the suppressed faults for the FEX.                            |  |
|        |                                                    | <b>Note</b> Only faults owned by the selected component are displayed. |  |
| Step 3 | UCS-A/fex # scope fault-suppress-task name         | Enters fault-suppress-task mode.                                       |  |
| Step 4 | UCS-A/fex/fault-suppress-task # show detail expand | Displays the schedule or fixed time interval for the task.             |  |

The following example shows how to display the suppressed faults for a FEX:

UCS-A# scope fex 1 UCS-A/fex # show fault suppressed Fault Suppress Task:

```
UCS-A/fex #
```

The following example shows how to display the fault suppression task called task1:

```
UCS-A# scope fex 1
UCS-A/fex # scope fault-suppress-task task1
UCS-A/fex/fault-suppress-task # show detail expand
Fault Suppress Task:
    Name: task1
    Status: Active
    Global Schedule: test_schedule1
    Suppress Policy Name: Default FEX Phys Maint
```

UCS-A/fex/fault-suppress-task #

## **Deleting Fault Suppression Tasks for a FEX**

#### **SUMMARY STEPS**

- 1. UCS-A# scope fex fex-num
- 2. UCS-A/fex # delete fault-suppress-task name
- **3.** UCS-A/fex # commit-buffer

|        | Command or Action                           | Purpose                                              |
|--------|---------------------------------------------|------------------------------------------------------|
| Step 1 | UCS-A# scope fex <i>fex-num</i>             | Enters fex mode for the specified FEX.               |
| Step 2 | UCS-A/fex # delete fault-suppress-task name | Deletes the specified fault suppression task.        |
| Step 3 | UCS-A/fex # commit-buffer                   | Commits the transaction to the system configuration. |

The following example shows how to delete the fault suppression task called task1:

```
UCS-A# scope fex 1
UCS-A/fex # delete fault-suppress-task task1
UCS-A/fex* # commit-buffer
```

## **Configuring Fault Suppression for a Server**

## **Configuring Fault Suppression Tasks for a Server Using a Fixed Time Interval**

The default-server-maint suppression policy is selected by default.

#### **SUMMARY STEPS**

- **1.** UCS-A# scope server [chassis-num/server-num | dynamic-uuid]
- 2. UCS-A/server # create fault-suppress-task name
- 3. UCS-A/server/fault-suppress-task # create local-schedule
- 4. UCS-A/server/fault-suppress-task/local-schedule # create occurrence single-one-time
- **5.** UCS-A/server/fault-suppress-task/local-schedule/single-one-time # **set date** *month day-of-month year hour minute seconds*
- **6.** UCS-A/server/fault-suppress-task/local-schedule/single-one-time # **set max-duration** {**none** | *num-of-days num-of-hours num-of-minutes num-of-seconds*}
- 7. UCS-A/server/fault-suppress-task/local-schedule/single-one-time # commit-buffer

|        | Command or Action                                                                                                    | Purpose                                                                                                    |
|--------|----------------------------------------------------------------------------------------------------|----------------------------------------------------------------------------------------------------|
| Step 1 | UCS-A# <b>scope server</b> [chassis-num/server-num   dynamic-uuid]                                                        | 指定したサーバのサーバ モードを開始します。                                                                                                    |
| Step 2 | UCS-A/server # create fault-suppress-task name                                                                            | Creates a fault-suppress-task on the server, and enters the fault-suppress-task mode.                                                                     |
|        |                                                                                                    | この名前には、1~16文字の英数字を使用できます。<br>- (ハイフン)、_ (アンダースコア)、: (コロン)、<br>および. (ピリオド)は使用できますが、それ以外の<br>特殊文字とスペースは使用できません。また、オブ<br>ジェクトが保存された後に、この名前を変更するこ<br>とはできません。 |
| Step 3 | UCS-A/server/fault-suppress-task # create local-schedule                                                                  | Creates a local schedule and enters local-schedule mode.                                                                                                  |
| Step 4 | UCS-A/server/fault-suppress-task/local-schedule # create<br>occurrence single-one-time                                    | Creates a one-time occurrence, and enters single-one-time mode.                                                                                           |
| Step 5 | UCS-A/server/fault-suppress-task/local-schedule/single-one-time<br># set date month day-of-month year hour minute seconds | Specifies the date and time that this occurrence should run.                                                                                              |

|        | Command or Action                                                                                                    | Purpose                                                                                                    |
|--------|----------------------------------------------------------------------------------------------------|----------------------------------------------------------------------------------------------------|
| Step 6 | UCS-A/server/fault-suppress-task/local-schedule/single-one-time<br># set max-duration {none   num-of-days num-of-hours<br>num-of-minutes num-of-seconds} | Specifies the maximum length of time that this task can<br>run. To run the task until it is manually stopped, enter none<br>or omit this step. |
| Step 7 | UCS-A/server/fault-suppress-task/local-schedule/single-one-time # commit-buffer                                                                          | Commits the transaction to the system configuration.                                                                                           |

The following example shows how to create a fault suppression task called task2 for the server, set the start date to January 1, 2013 at 11:00, and commit the transaction:

```
UCS-A# scope server 1/1
UCS-A/server # create fault-suppress-task task2
UCS-A/server/fault-suppress-task* # create local-schedule
UCS-A/server/fault-suppress-task/local-schedule* # create occurrence single-one-time
UCS-A/server/fault-suppress-task/local-schedule/single-one-time* # set date jan 1 2013 11
00 00
UCS-A/server/fault-suppress-task/local-schedule/single-one-time* # commit-buffer
```

## **Configuring Fault Suppression Tasks for a Server using a Schedule**

The default-server-maint suppression policy is selected by default.

#### **SUMMARY STEPS**

- **1.** UCS-A# **scope server** [*chassis-num/server-num* | *dynamic-uuid*]
- 2. UCS-A/server # create fault-suppress-task name
- **3.** UCS-A/server/fault-suppress-task # set schedule *name*
- 4. UCS-A/server/fault-suppress-task # commit-buffer

|        | Command or Action                                                  | Purpose                                                                                                    |
|--------|--------------------------------------------------------------------|----------------------------------------------------------------------------------------------------|
| Step 1 | UCS-A# <b>scope server</b> [chassis-num/server-num   dynamic-uuid] | 指定したサーバのサーバ モードを開始します。                                                                                                    |
| Step 2 | UCS-A/server # create fault-suppress-task name                     | Creates a fault-suppress-task on the server, and enters the fault-suppress-task mode.                                                                    |
|        |                                                                    | この名前には、1~16文字の英数字を使用できます。<br>- (ハイフン)、_ (アンダースコア)、: (コロン)、<br>および.(ピリオド)は使用できますが、それ以外の<br>特殊文字とスペースは使用できません。また、オブ<br>ジェクトが保存された後に、この名前を変更するこ<br>とはできません。 |
| Step 3 | UCS-A/server/fault-suppress-task # set schedule name               | Specifies the schedule that you want to use.                                                                                                    |

|        | Command or Action                                | Purpose |                                                                                                    |
|--------|--------------------------------------------------|---------|----------------------------------------------------------------------------------------------------|
|        |                                                  | Note    | The schedule must exist before you can use it in<br>a fault suppression task. For more information<br>about creating schedules, see Creating a<br>Schedule, on page 56. |
| Step 4 | UCS-A/server/fault-suppress-task # commit-buffer | Commits | the transaction to the system configuration.                                                                                                    |

The following example shows how to creates a fault suppression task called task1 for the server, apply the scheduler called weekly maint to the task, and commit the transaction:

```
UCS-A# scope server 1/1
UCS-A/server # create fault-suppress-task task1
UCS-A/server/fault-suppress-task* # set schedule weekly_maint
UCS-A/server/fault-suppress-task* # commit-buffer
```

## Modifying Fault Suppression Tasks for a Server

#### SUMMARY STEPS

- **1.** UCS-A# scope server [chassis-num/server-num | dynamic-uuid]
- 2. UCS-A/server # scope fault-suppress-task name
- **3.** UCS-A/server/fault-suppress-task # set schedule *name*
- 4. UCS-A/server/fault-suppress-task # scope local-schedule
- 5. UCS-A/server/fault-suppress-task/local-schedule # scope occurrence single-one-time
- **6.** UCS-A/server/fault-suppress-task/local-schedule/single-one-time # **set date** *month day-of-month year hour minute seconds*
- **7.** UCS-A/server/fault-suppress-task/local-schedule/single-one-time # set max-duration {none | *num-of-days num-of-hours num-of-minutes num-of-seconds*}
- 8. UCS-A/server/fault-suppress-task/local-schedule/single-one-time # commit-buffer

|        | Command or Action                                                  | Purpose                   |                                                                                                    |
|--------|--------------------------------------------------------------------|---------------------------|----------------------------------------------------------------------------------------------------|
| Step 1 | UCS-A# <b>scope server</b> [chassis-num/server-num   dynamic-uuid] | 指定したサ                     | ナーバのサーバ モードを開始します。                                                                                                    |
| Step 2 | UCS-A/server # scope fault-suppress-task name                      | Enters fault              | t-suppress-task mode.                                                                                                    |
|        |                                                                    | Note To<br>su<br>fi<br>go | to apply a different schedule to the fault<br>uppression task, go to Step 3. To change the<br>exed time interval of the fault suppression task,<br>o to Step 4. |
| Step 3 | UCS-A/server/fault-suppress-task # set schedule name               | Applies a di              | ifferent schedule.                                                                                                    |

|        | Command or Action                                                                                                    | Purpose                                                                                                    |
|--------|----------------------------------------------------------------------------------------------------|----------------------------------------------------------------------------------------------------|
|        |                                                                                                    | Note If you change from a fixed time interval to a schedule, the fixed time interval is deleted when you commit.                               |
|        |                                                                                                    | If you change from a schedule to a fixed time<br>interval, the reference to the schedule is cleared<br>when you commit.                        |
| Step 4 | UCS-A/server/fault-suppress-task # scope local-schedule                                                                                                  | Enters local-schedule mode.                                                                                                    |
| Step 5 | UCS-A/server/fault-suppress-task/local-schedule # scope<br>occurrence single-one-time                                                                    | Enters single-one-time mode.                                                                                                    |
| Step 6 | UCS-A/server/fault-suppress-task/local-schedule/single-one-time # set date month day-of-month year hour minute seconds                                   | Specifies the date and time that this occurrence should run.                                                                                   |
| Step 7 | UCS-A/server/fault-suppress-task/local-schedule/single-one-time<br># set max-duration {none   num-of-days num-of-hours<br>num-of-minutes num-of-seconds} | Specifies the maximum length of time that this task can<br>run. To run the task until it is manually stopped, enter none<br>or omit this step. |
| Step 8 | UCS-A/server/fault-suppress-task/local-schedule/single-one-time # commit-buffer                                                                          | Commits the transaction to the system configuration.                                                                                           |

The following example shows how to change the date and the fault suppression policy of the fault suppression task called task2:

```
UCS-A# scope server 1/1
UCS-A/server # scope fault-suppress-task task2
UCS-A/server/fault-suppress-task # scope local-schedule
UCS-A/server/fault-suppress-task/local-schedule # scope occurrence single-one-time
UCS-A/server/fault-suppress-task/local-schedule/single-one-time # set date dec 31 2013 11
00 00
UCS-A/server/fault-suppress-task/local-schedule/single-one-time* # commit-buffer
```

The following example shows how to apply a different schedule to the fault suppression task called task1:

```
UCS-A# scope server 1/1
UCS-A/server # scope fault-suppress-task task1
UCS-A/server/fault-suppress-task # set schedule monthly-maint
UCS-A/server/fault-suppress-task* # commit-buffer
```

## **Creating a Schedule**

#### **SUMMARY STEPS**

- **1.** UCS-A# scope system
- **2.** UCS-A /system # create scheduler sched-name
- **3.** UCS-A /system/scheduler # commit-buffer

#### **DETAILED STEPS**

|        | Command or Action                           | Purpose                                              |
|--------|---------------------------------------------|------------------------------------------------------|
| Step 1 | UCS-A# scope system                         | Enters system mode.                                  |
| Step 2 | UCS-A /system # create scheduler sched-name | Creates a scheduler and enters scheduler mode.       |
| Step 3 | UCS-A /system/scheduler # commit-buffer     | Commits the transaction to the system configuration. |

#### Example

The following example creates a scheduler called maintenancesched and commits the transaction:

```
UCS-A# scope system
UCS-A /system # create scheduler maintenancesched
UCS-A /system/scheduler* # commit-buffer
UCS-A /system/scheduler #
```

#### What to do next

Create a one time occurrence or recurring occurrence for the schedule.

## Viewing Suppressed Faults and Fault Suppression Tasks for a Server

#### **SUMMARY STEPS**

- **1.** UCS-A# scope server [chassis-num/server-num | dynamic-uuid]
- 2. UCS-A/server # show fault suppressed
- **3.** UCS-A/server # scope fault-suppress-task name
- 4. UCS-A/server/fault-suppress-task # show detail expand

#### **DETAILED STEPS**

|        | Command or Action                                                  | Purpose                                                                |
|--------|--------------------------------------------------------------------|------------------------------------------------------------------------|
| Step 1 | UCS-A# <b>scope server</b> [chassis-num/server-num   dynamic-uuid] | 指定したサーバのサーバ モードを開始します。                                                 |
| Step 2 | UCS-A/server # show fault suppressed                               | Displays the suppressed faults for the server.                         |
|        |                                                                    | <b>Note</b> Only faults owned by the selected component are displayed. |
| Step 3 | UCS-A/server # scope fault-suppress-task name                      | Enters fault-suppress-task mode.                                       |
| Step 4 | UCS-A/server/fault-suppress-task # show detail expand              | Displays the schedule or fixed time interval for the task.             |

#### Example

The following example shows how to display the suppressed faults for a server:

The following example shows how to display the fault suppression task called task1:

```
UCS-A# scope server 1/1
UCS-A/server # scope fault-suppress-task task1
UCS-A/server/fault-suppress-task # show detail expand
Fault Suppress Task:
Name: task1
Status: Active
Global Schedule: test_schedule1
Suppress Policy Name: Default Server Maint
```

UCS-A/server/fault-suppress-task #

## **Deleting Fault Suppression Tasks for a Server**

#### **SUMMARY STEPS**

- **1.** UCS-A# scope server [chassis-num/server-num | dynamic-uuid]
- 2. UCS-A/server # delete fault-suppress-task name
- 3. UCS-A/server # commit-buffer

#### **DETAILED STEPS**

|        | Command or Action                                                  | Purpose                                              |
|--------|--------------------------------------------------------------------|------------------------------------------------------|
| Step 1 | UCS-A# <b>scope server</b> [chassis-num/server-num   dynamic-uuid] | 指定したサーバのサーバ モードを開始します。                               |
| Step 2 | UCS-A/server # delete fault-suppress-task name                     | Deletes the specified fault suppression task.        |
| Step 3 | UCS-A/server # commit-buffer                                       | Commits the transaction to the system configuration. |

#### Example

The following example shows how to delete the fault suppression task called task1:

```
UCS-A# scope server 1/1
UCS-A/server # delete fault-suppress-task task1
UCS-A/server* # commit-buffer
```
## **Configuring Fault Suppression for a Service Profile**

### **Configuring Fault Suppression Tasks for a Service Profile Using a Fixed Time Interval**

The default-server-maint suppression policy is selected by default.

#### **SUMMARY STEPS**

- **1.** UCS-A# scope org *org-name*
- 2. UCS-A /org # scope service-profile profile-name
- 3. UCS-A /org/service-profile # create fault-suppress-task name
- 4. UCS-A/org/service-profile/fault-suppress-task # create local-schedule
- 5. UCS-A/org/service-profile/fault-suppress-task/local-schedule # create occurrence single-one-time
- **6.** UCS-A/org/service-profile/fault-suppress-task/local-schedule/single-one-time # **set date** *month day-of-month year hour minute seconds*
- 7. UCS-A/org/service-profile/fault-suppress-task/local-schedule/single-one-time # set max-duration {none | num-of-days num-of-hours num-of-minutes num-of-seconds}
- 8. UCS-A/org/service-profile/fault-suppress-task/local-schedule/single-one-time # commit-buffer

|        | Command or Action                                                                                                    | Purpose                                                                                                    |
|--------|----------------------------------------------------------------------------------------------------|----------------------------------------------------------------------------------------------------|
| Step 1 | UCS-A# scope org org-name                                                                                                    | 指定した組織の設定モードに入ります。ルート組織<br>モードを開始するには、org-nameに1を入力します。                                                                                                   |
| Step 2 | UCS-A /org # scope service-profile profile-name                                                                                                    | Enters service profile organization mode for the service profile.                                                                                         |
| Step 3 | UCS-A /org/service-profile # create fault-suppress-task name                                                                                                    | Creates a fault-suppress-task on the chassis, and enters the fault-suppress-task mode.                                                                    |
|        |                                                                                                    | この名前には、1~16文字の英数字を使用できます。<br>- (ハイフン)、_ (アンダースコア)、: (コロン)、<br>および. (ピリオド)は使用できますが、それ以外の<br>特殊文字とスペースは使用できません。また、オブ<br>ジェクトが保存された後に、この名前を変更するこ<br>とはできません。 |
| Step 4 | UCS-A/org/service-profile/fault-suppress-task # create<br>local-schedule                                                                                        | Creates a local schedule and enters local-schedule mode.                                                                                                  |
| Step 5 | UCS-A/org/service-profile/fault-suppress-task/local-schedule<br># create occurrence single-one-time                                                             | Creates a one-time occurrence, and enters single-one-time mode.                                                                                           |
| Step 6 | UCS-A/org/service-profile/fault-suppress-task/local-schedule/single-one-time # set date month day-of-month year hour minute seconds                             | Specifies the date and time that this occurrence should run.                                                                                              |
| Step 7 | UCS-A/org/service-profile/fault-suppress-task/local-schedule/single-one-time # set max-duration {none   num-of-days num-of-hours num-of-minutes num-of-seconds} | Specifies the maximum length of time that this task can<br>run. To run the task until it is manually stopped, enter none<br>or omit this step.            |

|        | Command or Action                                                                            | Purpose                                              |
|--------|----------------------------------------------------------------------------------------------|------------------------------------------------------|
| Step 8 | UCS-A/org/service-profile/fault-suppress-task/local-schedule/single-one-time # commit-buffer | Commits the transaction to the system configuration. |

The following example shows how to create a fault suppression task called task2 under the accounting service profile, set the start date to January 1, 2013 at 11:00, and commit the transaction:

```
UCS-A# scope org /
UCS-A/org # scope service-profile accounting
UCS-A/org/service-profile # create fault-suppress-task task2
UCS-A/org/service-profile/fault-suppress-task* # create local-schedule
UCS-A/org/service-profile/fault-suppress-task/local-schedule* # create occurrence
single-one-time
UCS-A/org/service-profile/fault-suppress-task/local-schedule/single-one-time* # set date
jan 1 2013 11 00 00
UCS-A/org/service-profile/fault-suppress-task/local-schedule/single-one-time* # commit-buffer
```

### **Configuring Fault Suppression Tasks for a Service Profile Using a Schedule**

The default-server-maint suppression policy is selected by default.

#### **SUMMARY STEPS**

- 1. UCS-A# scope org *org-name*
- 2. UCS-A /org # scope service-profile *profile-name*
- **3.** UCS-A /org/service-profile # create fault-suppress-task name
- 4. UCS-A/org/service-profile/fault-suppress-task # set schedule name
- 5. UCS-A/org/service-profile/fault-suppress-task # commit-buffer

|        | Command or Action                                            | Purpose                                                                                                    |
|--------|--------------------------------------------------------------|----------------------------------------------------------------------------------------------------|
| Step 1 | UCS-A# scope org org-name                                    | 指定した組織の設定モードに入ります。ルート組織<br>モードを開始するには、org-nameに/を入力します。                                                                                                   |
| Step 2 | UCS-A /org # scope service-profile profile-name              | Enters service profile organization mode for the service profile.                                                                                         |
| Step 3 | UCS-A /org/service-profile # create fault-suppress-task name | Creates a fault-suppress-task on the chassis, and enters the fault-suppress-task mode.                                                                    |
|        |                                                              | この名前には、1~16文字の英数字を使用できます。<br>- (ハイフン)、_ (アンダースコア)、: (コロン)、<br>および. (ピリオド)は使用できますが、それ以外の<br>特殊文字とスペースは使用できません。また、オブ<br>ジェクトが保存された後に、この名前を変更するこ<br>とはできません。 |

|        | Command or Action                                                           | Purpose                                                                                                    |
|--------|-----------------------------------------------------------------------------|----------------------------------------------------------------------------------------------------|
| Step 4 | UCS-A/org/service-profile/fault-suppress-task # set<br>schedule <i>name</i> | Specifies the schedule that you want to use.NoteThe schedule must exist before you can use it in<br>a fault suppression task. For more information<br>about creating schedules, see Creating a<br>Schedule, on page 56. |
| Step 5 | UCS-A/org/service-profile/fault-suppress-task #<br>commit-buffer            | Commits the transaction to the system configuration.                                                                                                    |

The following example shows how to create a fault suppression task called task1 under the accounting service profile, apply the scheduler called weekly\_maint to the task, and commit the transaction:

```
UCS-A# scope org /
UCS-A/org # scope service-profile accounting
UCS-A/org/service-profile # create fault-suppress-task task1
UCS-A/org/service-profile/fault-suppress-task* # set schedule weekly_maint
UCS-A/org/service-profile/fault-suppress-task* # commit-buffer
```

### Modifying Fault Suppression Tasks for a Service Profile

#### **SUMMARY STEPS**

- 1. UCS-A# scope org *org-name*
- **2.** UCS-A /org # scope service-profile *profile-name*
- 3. UCS-A/org/service-profile # scope fault-suppress-task name
- 4. UCS-A/org/service-profile/fault-suppress-task # set schedule name
- 5. UCS-A/org/service-profile/fault-suppress-task # scope local-schedule
- 6. UCS-A/org/service-profile/fault-suppress-task/local-schedule # scope occurrence single-one-time
- 7. UCS-A/org/service-profile/fault-suppress-task/local-schedule/single-one-time # set date month day-of-month year hour minute seconds
- **8.** UCS-A/org/service-profile/fault-suppress-task/local-schedule/single-one-time # set max-duration {none | num-of-days num-of-hours num-of-minutes num-of-seconds}
- 9. UCS-A/org/service-profile/fault-suppress-task/local-schedule/single-one-time # commit-buffer

|        | Command or Action                                          | Purpose                                                           |
|--------|------------------------------------------------------------|-------------------------------------------------------------------|
| Step 1 | UCS-A# scope org org-name                                  | 指定した組織の設定モードに入ります。ルート組織<br>モードを開始するには、org-nameに1を入力します。           |
| Step 2 | UCS-A /org # scope service-profile profile-name            | Enters service profile organization mode for the service profile. |
| Step 3 | UCS-A/org/service-profile # scope fault-suppress-task name | Enters fault-suppress-task mode.                                  |

|        | Command or Action                                                                                                    | Purpose                                |                                                                                                    |
|--------|----------------------------------------------------------------------------------------------------|----------------------------------------|----------------------------------------------------------------------------------------------------|
|        |                                                                                                    | Note                                   | To apply a different schedule to the fault<br>suppression task, go to Step 4. To change the<br>fixed time interval of the fault suppression task,<br>go to Step 5. |
| Step 4 | UCS-A/org/service-profile/fault-suppress-task # set                                                                                                    | Applies a                              | different schedule.                                                                                                    |
|        | schedule name                                                                                                    | Note                                   | If you change from a fixed time interval to a schedule, the fixed time interval is deleted when you commit.                                                        |
|        |                                                                                                    |                                        | If you change from a schedule to a fixed time<br>interval, the reference to the schedule is cleared<br>when you commit.                                            |
| Step 5 | UCS-A/org/service-profile/fault-suppress-task # scope<br>local-schedule                                                                                               | Enters loc                             | al-schedule mode.                                                                                                    |
| Step 6 | UCS-A/org/service-profile/fault-suppress-task/local-schedule<br># scope occurrence single-one-time                                                                    | Enters sin                             | gle-one-time mode.                                                                                                    |
| Step 7 | UCS-A/org/service-profile/fault-suppress-task/local-schedule/single-one-time # set date month day-of-month year hour minute seconds                                   | Specifies                              | the date and time that this occurrence should run.                                                                                                    |
| Step 8 | UCS-A/org/service-profile/fault-suppress-task/local-schedule/single-one-time<br># set max-duration {none   num-of-days num-of-hours<br>num-of-minutes num-of-seconds} | Specifies<br>run. To run<br>or omit th | the maximum length of time that this task can<br>n the task until it is manually stopped, enter none<br>is step.                                                   |
| Step 9 | UCS-A/org/service-profile/fault-suppress-task/local-schedule/single-one-time # commit-buffer                                                                          | Commits                                | the transaction to the system configuration.                                                                                                    |

The following example shows how to change the date and the fault suppression policy of the fault suppression task called task2:

```
UCS-A# scope org /
UCS-A/org # scope service-profile accounting
UCS-A/org/service-profile # scope fault-suppress-task task2
UCS-A/org/service-profile/fault-suppress-task # scope local-schedule
UCS-A/org/service-profile/fault-suppress-task/local-schedule # scope occurrence
single-one-time
UCS-A/org/service-profile/fault-suppress-task/local-schedule/single-one-time # set date dec
31 2013 11 00 00
UCS-A/org/service-profile/fault-suppress-task/local-schedule/single-one-time* # commit-buffer
```

The following example shows how to apply a different schedule to the fault suppression task called task1:

```
UCS-A# scope org /
UCS-A/org # scope service-profile accounting
UCS-A/org/service-profile # scope fault-suppress-task task1
UCS-A/org/service-profile/fault-suppress-task # set schedule monthly-maint
UCS-A/org/service-profile/fault-suppress-task* # commit-buffer
```

### Viewing Suppressed Faults and Fault Suppression Tasks for a Service Profile

#### **SUMMARY STEPS**

- 1. UCS-A# scope org org-name
- 2. UCS-A /org # scope service-profile *profile-name*
- 3. UCS-A/org/service-profile # show fault suppressed
- 4. UCS-A/org/service-profile # scope fault-suppress-task name
- 5. UCS-A/org/service-profile/fault-suppress-task # show detail expand

#### **DETAILED STEPS**

|        | Command or Action                                                  | Purpose                                                                |
|--------|--------------------------------------------------------------------|------------------------------------------------------------------------|
| Step 1 | UCS-A# scope org org-name                                          | 指定した組織の設定モードに入ります。ルート組織<br>モードを開始するには、org-nameに1を入力します。                |
| Step 2 | UCS-A /org # scope service-profile profile-name                    | Enters service profile organization mode for the service profile.      |
| Step 3 | UCS-A/org/service-profile # show fault suppressed                  | Displays the suppressed faults for the server.                         |
|        |                                                                    | <b>Note</b> Only faults owned by the selected component are displayed. |
| Step 4 | UCS-A/org/service-profile # scope fault-suppress-task name         | Enters fault-suppress-task mode.                                       |
| Step 5 | UCS-A/org/service-profile/fault-suppress-task # show detail expand | Displays the schedule or fixed time interval for the task.             |

#### Example

The following example shows how to display the suppressed faults for a service profile:

The following example shows how to display the fault suppression task called task1:

```
UCS-A# scope org /
UCS-A/org # scope service-profile accounting
UCS-A/org/service-profile # scope fault-suppress-task task1
UCS-A/org/service-profile/fault-suppress-task # show detail expand
Fault Suppress Task:
    Name: task1
```

Status: Active Global Schedule: test\_schedule1 Suppress Policy Name: Default Server Maint

UCS-A/org/service-profile/fault-suppress-task #

#### **Deleting Fault Suppression Tasks for a Service Profile**

#### **SUMMARY STEPS**

- 1. UCS-A# scope org *org-name*
- **2.** UCS-A /org # scope service-profile *profile-name*
- 3. UCS-A/org/service-profile # delete fault-suppress-task name
- 4. UCS-A/org/service-profile # commit-buffer

#### **DETAILED STEPS**

|        | Command or Action                                                         | Purpose                                                           |
|--------|---------------------------------------------------------------------------|-------------------------------------------------------------------|
| Step 1 | UCS-A# scope org org-name                                                 | 指定した組織の設定モードに入ります。ルート組織<br>モードを開始するには、org-nameに1を入力します。           |
| Step 2 | UCS-A /org # scope service-profile profile-name                           | Enters service profile organization mode for the service profile. |
| Step 3 | UCS-A/org/service-profile # <b>delete fault-suppress-task</b> <i>name</i> | Deletes the specified fault suppression task.                     |
| Step 4 | UCS-A/org/service-profile # commit-buffer                                 | Commits the transaction to the system configuration.              |

#### Example

The following example shows how to delete the fault suppression task called task1:

```
UCS-A# scope org /
UCS-A/org # scope service-profile accounting
UCS-A/org/service-profile # delete fault-suppress-task task1
UCS-A/org/service-profile* # commit-buffer
```

### **Configuring Fault Suppression for an Organization**

#### Configuring Fault Suppression Tasks for an Organization Using a Fixed Time Interval

The default-server-maint suppression policy is selected by default.

#### **SUMMARY STEPS**

- **1.** UCS-A# scope org *org-name*
- 2. UCS-A/org # create fault-suppress-task name
- 3. UCS-A/org/fault-suppress-task # create local-schedule

- 4. UCS-A/org/fault-suppress-task/local-schedule # create occurrence single-one-time
- **5.** UCS-A/org/fault-suppress-task/local-schedule/single-one-time # **set date** *month day-of-month year hour minute seconds*
- **6.** UCS-A/org/fault-suppress-task/local-schedule/single-one-time # **set max-duration** {**none** | *num-of-days num-of-hours num-of-minutes num-of-seconds*}
- 7. UCS-A/org/fault-suppress-task/local-schedule/single-one-time # commit-buffer

#### **DETAILED STEPS**

|        | Command or Action                                                                                                    | Purpose                                                                                                    |  |
|--------|----------------------------------------------------------------------------------------------------|----------------------------------------------------------------------------------------------------|--|
| Step 1 | UCS-A# scope org org-name                                                                                                    | 指定した組織の設定モードに入ります。ルート組織<br>モードを開始するには、org-nameに1を入力します。                                                                                                   |  |
| Step 2 | UCS-A/org # create fault-suppress-task name                                                                                                    | Creates a fault-suppress-task for the organization, and enter fault-suppress-task mode.                                                                   |  |
|        |                                                                                                    | この名前には、1~16文字の英数字を使用できます。<br>- (ハイフン)、_ (アンダースコア)、: (コロン)、<br>および. (ピリオド)は使用できますが、それ以外の<br>特殊文字とスペースは使用できません。また、オブ<br>ジェクトが保存された後に、この名前を変更するこ<br>とはできません。 |  |
| Step 3 | UCS-A/org/fault-suppress-task # create local-schedule                                                                                                 | Creates a local schedule and enters local-schedule mode.                                                                                                  |  |
| Step 4 | UCS-A/org/fault-suppress-task/local-schedule # create<br>occurrence single-one-time                                                                   | Creates a one-time occurrence, and enters single-one-time mode.                                                                                           |  |
| Step 5 | UCS-A/org/fault-suppress-task/local-schedule/single-one-time # set date month day-of-month year hour minute seconds                                   | Specifies the date and time that this occurrence should run.                                                                                              |  |
| Step 6 | UCS-A/org/fault-suppress-task/local-schedule/single-one-time<br># set max-duration {none   num-of-days num-of-hours<br>num-of-minutes num-of-seconds} | Specifies the maximum length of time that this task can<br>run. To run the task until it is manually stopped, enter none<br>or omit this step.            |  |
| Step 7 | UCS-A/org/fault-suppress-task/local-schedule/single-one-time # commit-buffer                                                                          | Commits the transaction to the system configuration.                                                                                                    |  |

#### Example

The following example shows how to create a fault suppression task called task2 under the Root organization, set the start date to January 1, 2013 at 11:00, and commit the transaction:

```
UCS-A# scope org /
UCS-A/org # create fault-suppress-task task2
UCS-A/org/fault-suppress-task* # create local-schedule
UCS-A/org/fault-suppress-task/local-schedule* # create occurrence single-one-time
UCS-A/org/fault-suppress-task/local-schedule/single-one-time* # set date jan 1 2013 11 00
00
UCS-A/org/fault-suppress-task/local-schedule/single-one-time* # commit-buffer
```

### **Configuring Fault Suppression Tasks for an Organization Using a Schedule**

The default-server-maint suppression policy is selected by default.

#### **SUMMARY STEPS**

- **1.** UCS-A# scope org *org-name*
- 2. UCS-A/org # create fault-suppress-task name
- **3.** UCS-A/org/fault-suppress-task # set schedule *name*
- 4. UCS-A/org/fault-suppress-task # commit-buffer

#### **DETAILED STEPS**

|        | Command or Action                                               | Purpose                                                                                                    |  |
|--------|-----------------------------------------------------------------|----------------------------------------------------------------------------------------------------|--|
| Step 1 | UCS-A# scope org org-name                                       | 指定した組織の設定モードに入ります。ルート組織<br>モードを開始するには、org-nameに/を入力します。                                                                                                    |  |
| Step 2 | UCS-A/org # create fault-suppress-task name                     | Creates a fault-suppress-task for the organization, and ent<br>the fault-suppress-task mode.<br>この名前には、1~16文字の英数字を使用できます<br>- (ハイフン)、_(アンダースコア)、:(コロン)<br>および.(ピリオド)は使用できますが、それ以外<br>特殊文字とスペースは使用できません。また、オ<br>ジェクトが保存された後に、この名前を変更する<br>とはできません。 |  |
| Step 3 | UCS-A/org/fault-suppress-task # <b>set schedule</b> <i>name</i> | Specifies the schedule that you want to use.NoteThe schedule must exist before you can use it in<br>a fault suppression task. For more information<br>about creating schedules, see Creating a<br>Schedule, on page 56.                           |  |
| Step 4 | UCS-A/org/fault-suppress-task # commit-buffer                   | Commits the transaction to the system configuration.                                                                                                    |  |

#### Example

The following example shows how to create a fault suppression task called task1 under the Root organization, apply the scheduler called weekly\_maint to the task, and commit the transaction:

UCS-A# scope org / UCS-A/org # create fault-suppress-task task1 UCS-A/org/fault-suppress-task\* # set schedule weekly\_maint UCS-A/org/fault-suppress-task\* # commit-buffer

### **Modifying Fault Suppression Tasks for an Organization**

#### **SUMMARY STEPS**

- **1.** UCS-A# scope org *org-name*
- 2. UCS-A/org # scope fault-suppress-task name
- **3.** UCS-A/org/fault-suppress-task # **set schedule** *name*
- 4. UCS-A/org/fault-suppress-task # scope local-schedule
- 5. UCS-A/org/fault-suppress-task/local-schedule # scope occurrence single-one-time
- **6.** UCS-A/org/fault-suppress-task/local-schedule/single-one-time # **set date** *month day-of-month year hour minute seconds*
- **7.** UCS-A/org/fault-suppress-task/local-schedule/single-one-time # **set max-duration** {**none** | *num-of-days num-of-hours num-of-minutes num-of-seconds*}
- 8. UCS-A/org/fault-suppress-task/local-schedule/single-one-time # commit-buffer

|        | Command or Action                                                                                                    | Purpose                                                                                                    |                                                                                                    |
|--------|----------------------------------------------------------------------------------------------------|----------------------------------------------------------------------------------------------------|----------------------------------------------------------------------------------------------------|
| Step 1 | UCS-A# scope org org-name                                                                                                    | 指定した<br>モードを                                                                                                    | と組織の設定モードに入ります。ルート組織<br>と開始するには、org-nameに1を入力します。                                                                                                    |
| Step 2 | UCS-A/org # scope fault-suppress-task name                                                                                                    | Enters fa                                                                                                    | ult-suppress-task mode.                                                                                                    |
|        |                                                                                                    | Note                                                                                                    | To apply a different schedule to the fault<br>suppression task, go to Step 3. To change the<br>fixed time interval of the fault suppression task,<br>go to Step 4. |
| Step 3 | UCS-A/org/fault-suppress-task # set schedule name                                                                                                    | Applies a                                                                                                    | a different schedule.                                                                                                    |
|        |                                                                                                    | Note                                                                                                    | If you change from a fixed time interval to a schedule, the fixed time interval is deleted when you commit.                                                        |
|        |                                                                                                    |                                                                                                    | If you change from a schedule to a fixed time<br>interval, the reference to the schedule is cleared<br>when you commit.                                            |
| Step 4 | UCS-A/org/fault-suppress-task # scope local-schedule                                                                                                  | Enters lo                                                                                                    | cal-schedule mode.                                                                                                    |
| Step 5 | UCS-A/org/fault-suppress-task/local-schedule # scope<br>occurrence single-one-time                                                                    | Enters single-one-time mode.                                                                                                    |                                                                                                    |
| Step 6 | UCS-A/org/fault-suppress-task/local-schedule/single-one-time # set date month day-of-month year hour minute seconds                                   | Specifies the date and time that this occurrence should run                                                                                    |                                                                                                    |
| Step 7 | UCS-A/org/fault-suppress-task/local-schedule/single-one-time<br># set max-duration {none   num-of-days num-of-hours<br>num-of-minutes num-of-seconds} | Specifies the maximum length of time that this task can<br>run. To run the task until it is manually stopped, enter none<br>or omit this step. |                                                                                                    |
| Step 8 | UCS-A/org/fault-suppress-task/local-schedule/single-one-time # commit-buffer                                                                          | Commits the transaction to the system configuration.                                                                                           |                                                                                                    |

The following example shows how to change the date and the fault suppression policy of the fault suppression task called task2:

```
UCS-A# scope org /
UCS-A/org # scope fault-suppress-task task2
UCS-A/org/fault-suppress-task* # scope local-schedule
UCS-A/org/fault-suppress-task/local-schedule # scope occurrence single-one-time
UCS-A/org/fault-suppress-task/local-schedule/single-one-time # set date dec 31 2013 11 00
00
UCS-A/org/fault-suppress-task/local-schedule/single-one-time* # commit-buffer
```

The following example shows how to apply a different schedule to the fault suppression task called task1:

```
UCS-A# scope org
UCS-A/org # scope fault-suppress-task task1
UCS-A/org/fault-suppress-task # set schedule monthly-maint
UCS-A/org/fault-suppress-task* # commit-buffer
```

#### Viewing Suppressed Faults and Fault Suppression Tasks for an Organization

#### **SUMMARY STEPS**

- **1.** UCS-A# scope org *org-name*
- 2. UCS-A/org # show fault suppressed
- **3.** UCS-A/org # scope fault-suppress-task name
- 4. UCS-A/org/fault-suppress-task # show detail expand

#### **DETAILED STEPS**

|        | Command or Action                                  | Purpose                                                                                                    |  |
|--------|----------------------------------------------------|----------------------------------------------------------------------------------------------------|--|
| Step 1 | UCS-A# scope org org-name                          | 指定した組織の設定モードに入ります。ルート組織<br>モードを開始するには、org-nameに/を入力します。                                                                           |  |
| Step 2 | UCS-A/org # show fault suppressed                  | Displays the suppressed faults for the organization         Note       Only faults owned by the selected component are displayed. |  |
| Step 3 | UCS-A/org # scope fault-suppress-task name         | Enters fault-suppress-task mode.                                                                                                  |  |
| Step 4 | UCS-A/org/fault-suppress-task # show detail expand | Displays the schedule or fixed time interval for the task.                                                                        |  |

#### Example

The following example shows how to display the suppressed faults for an organization:

```
UCS-A# scope org Finance
UCS-A/org # show fault suppressed
UCS-A/org #
```

| Fault Suppress | Task:  |                 |                      |
|----------------|--------|-----------------|----------------------|
| Name           | Status | Global Schedule | Suppress Policy Name |
| task1          | Active | test_schedule1  | Default Server Maint |
| UCS-A/org #    |        |                 |                      |

The following example shows how to display the fault suppression task called task1:

```
UCS-A# scope org Finance
UCS-A/org # scope fault-suppress-task task1
UCS-A/org/fault-suppress-task # show detail expand
Fault Suppress Task:
    Name: task1
    Status: Active
    Global Schedule: test_schedule1
    Suppress Policy Name: Default Server Maint
UCS-A/org/fault-suppress-task #
```

### **Deleting Fault Suppression Tasks for an Organization**

#### **SUMMARY STEPS**

- 1. UCS-A# scope org *org-name*
- 2. UCS-A/org # delete fault-suppress-task name
- 3. UCS-A/org # commit-buffer

#### **DETAILED STEPS**

|        | Command or Action                           | Purpose                                                 |
|--------|---------------------------------------------|---------------------------------------------------------|
| Step 1 | UCS-A# scope org org-name                   | 指定した組織の設定モードに入ります。ルート組織<br>モードを開始するには、org-nameに1を入力します。 |
| Step 2 | UCS-A/org # delete fault-suppress-task name | Deletes the specified fault suppression task.           |
| Step 3 | UCS-A/org # commit-buffer                   | Commits the transaction to the system configuration.    |

#### Example

The following example shows how to delete the fault suppression task called task1:

```
UCS-A# scope org /
UCS-A/org # delete fault-suppress-task task1
UCS-A/org* # commit-buffer
```

I

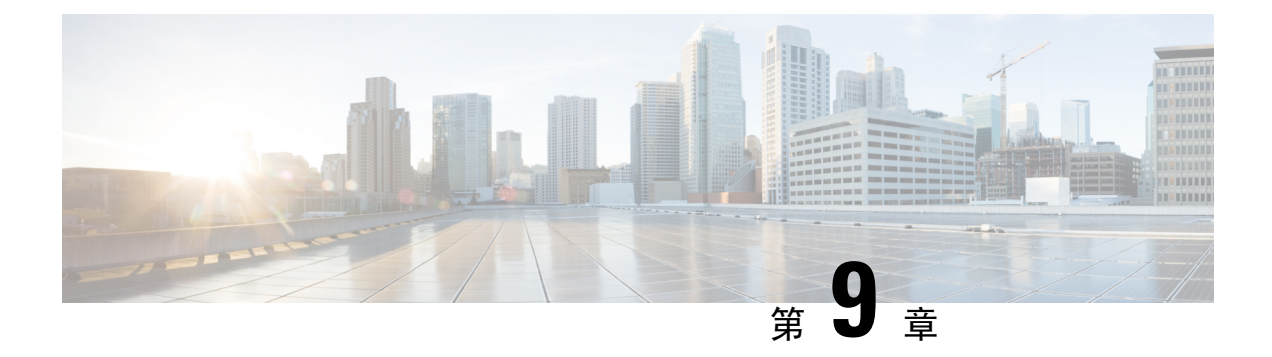

# SNMP の設定

- SNMP の概要 (71 ページ)
- SNMP 機能の概要 (71 ページ)
- SNMP 通知 (72 ページ)
- SNMP セキュリティ レベルおよび権限 (72ページ)
- SNMP セキュリティモデルとレベルのサポートされている組み合わせ(73ページ)
- SNMPv3 セキュリティ機能 (74 ページ)
- SNMP Support, on page 74
- Configuring SNMP  $(75 \sim \checkmark)$

## SNMP の概要

簡易ネットワーク管理プロトコル (SNMP) は、SNMPマネージャとエージェント間の通信用メッ セージフォーマットを提供する、アプリケーションレイヤプロトコルです。SNMP はネットワー ク デバイスのモニタリングや管理のための標準化されたフレームワークと共通言語を提供しま す。

## **SNMP** 機能の概要

SNMP フレームワークは3つの部分で構成されます。

- SNMP マネージャ: SNMP を使用してネットワーク デバイスのアクティビティを制御し、モニタリングするシステム。
- SNMP エージェント: Cisco UCS 内のソフトウェア コンポーネント。 Cisco UCS のデータを 維持し、必要に応じて SNMP マネージャにレポートします。Cisco UCS にはエージェントと MIB のコレクションが含まれます。SNMP エージェントを有効にしてマネージャとエージェ ント間のリレーションシップを作成するには、Cisco UCS Manager で SNMP を有効にして設 定します。
- Managed Information Base (MIB): SNMPエージェントの管理対象オブジェクトの集合。Cisco UCS リリース 1.4(1) 以降では、それ以前のリリースより大量の MIB をサポートしています。

Cisco UCS は、SNMPv1、SNMPv2c、および SNMPv3 をサポートします。SNMPv1 および SNMPv2c はどちらも、コミュニティベース形式のセキュリティを使用します。SNMP は次のように定義されています。

- RFC 3410 (http://tools.ietf.org/html/rfc3410)
- RFC 3411 (http://tools.ietf.org/html/rfc3411)
- RFC 3412 (http://tools.ietf.org/html/rfc3412)
- RFC 3413 (http://tools.ietf.org/html/rfc3413)
- RFC 3414 (http://tools.ietf.org/html/rfc3414)
- RFC 3415 (http://tools.ietf.org/html/rfc3415)
- RFC 3416 (http://tools.ietf.org/html/rfc3416)
- RFC 3417 (http://tools.ietf.org/html/rfc3417)
- RFC 3418 (http://tools.ietf.org/html/rfc3418)
- RFC 3584 (http://tools.ietf.org/html/rfc3584)

### SNMP 通知

SNMP の重要な機能の1つは、SNMP エージェントから通知を生成できることです。これらの通知では、要求を SNMP マネージャから送信する必要はありません。通知は、不正なユーザ認証、 再起動、接続の切断、隣接ルータとの接続の切断、その他の重要なイベントを表示します。

Cisco UCS Manager は、トラップまたはインフォームとして SNMP 通知を生成します。SNMP マネージャはトラップ受信時に確認応答を送信せず、Cisco UCS Manager はトラップが受信されたか どうかを確認できないため、トラップの信頼性はインフォームよりも低くなります。インフォー ム要求を受信する SNMP マネージャは、SNMP 応答プロトコル データ ユニット (PDU) でメッ セージの受信を確認します。Cisco UCS Manager が PDU を受信しない場合、インフォーム要求を 再送できます。

## SNMP セキュリティ レベルおよび権限

SNMPv1、SNMPv2c、および SNMPv3 はそれぞれ別のセキュリティモデルを表します。セキュリティモデルは選択されたセキュリティレベルと組み合わされ、SNMPメッセージの処理中に適用 されるセキュリティメカニズムを決定します。

セキュリティレベルは、SNMPトラップに関連付けられているメッセージを表示するために必要 な権限を決定します。権限のレベルによって、メッセージが情報開示の保護を必要とするか、ま たはメッセージが認証されるかが決定されます。サポートされるセキュリティレベルは、実装さ れているセキュリティモデルによって異なります。SNMPセキュリティレベルは、次の権限の1 つ以上をサポートします。

- noAuthNoPriv: 認証なし、暗号化なし
- authNoPriv: 認証あり、暗号化なし
- authPriv: 認証あり、暗号化あり

SNMPv3では、セキュリティモデルとセキュリティレベルの両方が提供されています。セキュリティモデルは、ユーザおよびユーザが属するロールを設定する認証方式です。セキュリティレベルとは、セキュリティモデル内で許可されるセキュリティのレベルです。セキュリティモデルとセキュリティレベルの組み合わせにより、SNMPパケット処理中に採用されるセキュリティメカニズムが決まります。

# SNMP セキュリティ モデルとレベルのサポートされてい る組み合わせ

次の表に、セキュリティモデルとレベルの組み合わせを示します。

表 4: SNMP セキュリティ モデルおよびセキュリティ レベル

| モデ<br>ル | レベル          | 認証                       | 暗号<br>化 | 結果                                                                                                    |
|---------|--------------|--------------------------|---------|----------------------------------------------------------------------------------------------------|
| v1      | noAuthNoPriv | コミュニティ ストリ<br>ング         | 未対<br>応 | コミュニティストリングの照合を使用して認<br>証します。                                                                                                    |
| v2c     | noAuthNoPriv | コミュニティ ストリ<br>ング         | 未対<br>応 | コミュニティストリングの照合を使用して認<br>証します。                                                                                                    |
| v3      | noAuthNoPriv | ユーザ名                     | 未対<br>応 | ユーザ名の照合を使用して認証します。                                                                                                    |
| v3      | authNoPriv   | HMAC-MD5 または<br>HMAC-SHA | 未対応     | Hash-Based Message Authentication Code<br>(HMAC) メッセージダイジェスト 5<br>(MD5) アルゴリズムまたは HMAC Secure<br>Hash Algorithm (SHA) アルゴリズムに基づ<br>いて認証します。 |
| v3      | authPriv     | HMAC-MD5 または<br>HMAC-SHA | DES     | HMAC-MD5アルゴリズムまたはHMAC-SHA<br>アルゴリズムに基づいて認証します。データ<br>暗号規格(DES)の56ビット暗号化、およ<br>び暗号ブロック連鎖(CBC)DES(DES-56)<br>標準に基づいた認証を提供します。                 |

## SNMPv3 セキュリティ機能

SNMPv3 は、ネットワーク経由のフレームの認証と暗号化を組み合わせることによって、デバイ スへのセキュアアクセスを実現します。SNMPv3 は、管理操作および暗号化 SNMP メッセージを 実行するために、設定されているユーザのみを承認します。SNMPv3 ユーザベース セキュリティ モデル(USM)はSNMPメッセージレベルセキュリティを参照し、次のサービスを提供します。

- ・メッセージの完全性:メッセージが不正な方法で変更または破壊されていないこと、悪意なく起こり得る範囲を超えてデータシーケンスが変更されていないことを保証します。
- ・メッセージの発信元の認証:メッセージ送信者の ID を確認できることを保証します。
- ・メッセージの機密性および暗号化:不正なユーザ、エンティティ、プロセスに対して情報を 利用不可にしたり開示しないようにします。

### SNMP Support

Cisco UCS provides the following support for SNMP:

#### Support for MIBs

Cisco UCS supports read-only access to MIBs.

For information about the specific MIBs available for Cisco UCS and where you can obtain them, see the http://www.cisco.com/en/US/docs/unified\_computing/ucs/sw/mib/b-series/b\_UCS\_MIBRef.html for B-series servers, and http://www.cisco.com/en/US/docs/unified\_computing/ucs/sw/mib/c-series/b\_UCS\_Standalone\_C-Series MIBRef.html C-series servers.

#### **Authentication Protocols for SNMPv3 Users**

Cisco UCS supports the following authentication protocols for SNMPv3 users:

- HMAC-MD5-96 (MD5)
- HMAC-SHA-96 (SHA)

#### **AES Privacy Protocol for SNMPv3 Users**

Cisco UCS uses Advanced Encryption Standard (AES) as one of the privacy protocols for SNMPv3 message encryption and conforms with RFC 3826.

The privacy password, or priv option, offers a choice of DES or 128-bit AES encryption for SNMP security encryption. If you enable AES-128 configuration and include a privacy password for an SNMPv3 user, Cisco UCS Manager uses the privacy password to generate a 128-bit AES key. The AES privacy password can have a minimum of eight characters. If the passphrases are specified in clear text, you can specify a maximum of 64 characters.

## **Configuring SNMP**

## **Enabling SNMP and Configuring SNMP Properties**

Cisco UCS ドメイン からの SNMP メッセージには、システム名ではなくファブリック インターコ ネクト名が表示されます。

#### **SUMMARY STEPS**

- **1.** UCS-A# scope monitoring
- 2. UCS-A /monitoring # enable snmp
- **3.** UCS-A /monitoring # set snmp community
- 4. UCS-A /monitoring # Enter a snmp community: community-name
- 5. UCS-A /monitoring # set snmp syscontact system-contact-name
- 6. UCS-A /monitoring # set snmp syslocation system-location-name
- 7. UCS-A /monitoring # commit-buffer

#### **DETAILED STEPS**

|        | Command or Action                                                | Purpose                                                                                                    |
|--------|------------------------------------------------------------------|----------------------------------------------------------------------------------------------------|
| Step 1 | UCS-A# scope monitoring                                          | Enters monitoring mode.                                                                                                    |
| Step 2 | UCS-A /monitoring # enable snmp                                  | Enables SNMP.                                                                                                    |
| Step 3 | UCS-A /monitoring # set snmp community                           | Enters snmp community mode.                                                                                                    |
| Step 4 | UCS-A /monitoring # Enter a snmp community:<br>community-name    | Specifies SNMP community. Use the community name as a password. The community name can be any alphanumeric string up to 32 characters.                                                            |
| Step 5 | UCS-A /monitoring # set snmp syscontact<br>system-contact-name   | Specifies the system contact person responsible for the SNMP. The system contact name can be any alphanumeric string up to 255 characters, such as an email address or name and telephone number. |
| Step 6 | UCS-A /monitoring # set snmp syslocation<br>system-location-name | Specifies the location of the host on which the SNMP agent (server) runs. The system location name can be any alphanumeric string up to 512 characters.                                           |
| Step 7 | UCS-A /monitoring # commit-buffer                                | Commits the transaction to the system configuration.                                                                                                    |

#### Example

The following example enables SNMP, configures an SNMP community named SnmpCommSystem2, configures a system contact named contactperson, configures a contact location named systemlocation, and commits the transaction:

```
UCS-A# scope monitoring
UCS-A /monitoring # enable snmp
UCS-A /monitoring* # set snmp community
UCS-A /monitoring* # Enter a snmp community: SnmpCommSystem2
UCS-A /monitoring* # set snmp systcatic contactperson1
UCS-A /monitoring* # set snmp systcation systemlocation
UCS-A /monitoring* # commit-buffer
UCS-A /monitoring #
```

#### What to do next

Create SNMP traps and users.

### Creating an SNMP Trap

#### **SUMMARY STEPS**

- **1.** UCS-A# scope monitoring
- 2. UCS-A /monitoring # enable snmp
- **3.** UCS-A /monitoring # create snmp-trap {*hostname* | *ip-addr* | *ip6-addr*}
- **4.** UCS-A /monitoring/snmp-trap # **set community** *community-name*
- 5. UCS-A /monitoring/snmp-trap # set port port-num
- 6. UCS-A /monitoring/snmp-trap # set version  $\{v1 | v2c | v3\}$
- 7. (Optional) UCS-A /monitoring/snmp-trap # set notificationtype {traps | informs}
- 8. (Optional) UCS-A /monitoring/snmp-trap # set v3 privilege {auth | noauth | priv}
- 9. UCS-A /monitoring/snmp-trap # commit-buffer

|        | Command or Action                                                                  | Purpose                                                                                   |
|--------|------------------------------------------------------------------------------------|-------------------------------------------------------------------------------------------|
| Step 1 | UCS-A# scope monitoring                                                            | Enters monitoring mode.                                                                   |
| Step 2 | UCS-A /monitoring # enable snmp                                                    | Enables SNMP.                                                                             |
| Step 3 | UCS-A /monitoring # create snmp-trap {hostname  <br>ip-addr   ip6-addr}            | Creates an SNMP trap host with the specified host name,<br>IPv4 address, or IPv6 address. |
|        |                                                                                    | IPv4 address.                                                                             |
| Step 4 | UCS-A /monitoring/snmp-trap # <b>set community</b><br><i>community-name</i>        | Specifies the SNMP community name to be used for the SNMP trap.                           |
| Step 5 | UCS-A /monitoring/snmp-trap # set port port-num                                    | Specifies the port to be used for the SNMP trap.                                          |
| Step 6 | UCS-A /monitoring/snmp-trap # set version {v1   v2c   v3}                          | Specifies the SNMP version and model used for the trap.                                   |
| Step 7 | (Optional) UCS-A /monitoring/snmp-trap # set<br>notificationtype {traps   informs} | The type of trap to send. If you select v2c or v3 for the version, this can be:           |
|        |                                                                                    | • <b>traps</b> —SNMP trap notifications                                                   |

|        | Command or Action                                                                   | Purpose                                                                         |
|--------|-------------------------------------------------------------------------------------|---------------------------------------------------------------------------------|
|        |                                                                                     | informs—SNMP inform notifications                                               |
| Step 8 | (Optional) UCS-A /monitoring/snmp-trap # set v3 privilege<br>{auth   noauth   priv} | If you select v3 for the version, the privilege associated with the trap can be |
|        |                                                                                     | • auth—Authentication but no encryption                                         |
|        |                                                                                     | • <b>noauth</b> —No authentication or encryption                                |
|        |                                                                                     | • priv—Authentication and encryption                                            |
| Step 9 | UCS-A /monitoring/snmp-trap # commit-buffer                                         | Commits the transaction to the system configuration.                            |

The following example enables SNMP, creates an SNMP trap using an IPv4 address, specifies that the trap will use the SnmpCommSystem2 community on port 2, sets the version to v3, sets the notification type to traps, sets the v3 privilege to priv, and commits the transaction:

```
UCS-A# scope monitoring
UCS-A /monitoring # enable snmp
UCS-A /monitoring* # create snmp-trap 100.10.111.112
UCS-A /monitoring/snmp-trap* # set community SnmpCommSystem2
UCS-A /monitoring/snmp-trap* # set port 2
UCS-A /monitoring/snmp-trap* # set version v3
UCS-A /monitoring/snmp-trap* # set notificationtype traps
UCS-A /monitoring/snmp-trap* # set v3 privilege priv
UCS-A /monitoring/snmp-trap* # commit-buffer
UCS-A /monitoring/snmp-trap #
```

The following example enables SNMP, creates an SNMP trap using an IPv6 address, specifies that the trap will use the SnmpCommSystem3 community on port 2, sets the version to v3, sets the notification type to traps, sets the v3 privilege to priv, and commits the transaction:

```
UCS-A# scope monitoring
UCS-A /monitoring # enable snmp
UCS-A /monitoring* # create snmp-trap 2001::1
UCS-A /monitoring/snmp-trap* # set community SnmpCommSystem3
UCS-A /monitoring/snmp-trap* # set port 2
UCS-A /monitoring/snmp-trap* # set version v3
UCS-A /monitoring/snmp-trap* # set version v3
UCS-A /monitoring/snmp-trap* # set v3 privilege priv
UCS-A /monitoring/snmp-trap* # commit-buffer
UCS-A /monitoring/snmp-trap # commit-buffer
```

### **Deleting an SNMP Trap**

#### SUMMARY STEPS

- **1.** UCS-A# scope monitoring
- **2.** UCS-A /monitoring # **delete snmp-trap** {*hostname* | *ip-addr*}
- **3.** UCS-A /monitoring # commit-buffer

#### **DETAILED STEPS**

|        | Command or Action                                                                | Purpose                                                                         |
|--------|----------------------------------------------------------------------------------|---------------------------------------------------------------------------------|
| Step 1 | UCS-A# scope monitoring                                                          | Enters monitoring mode.                                                         |
| Step 2 | UCS-A /monitoring # <b>delete snmp-trap</b> { <i>hostname</i>   <i>ip-addr</i> } | Deletes the specified SNMP trap host with the specified hostname or IP address. |
| Step 3 | UCS-A /monitoring # commit-buffer                                                | Commits the transaction to the system configuration.                            |

#### Example

The following example deletes the SNMP trap at IP address 192.168.100.112 and commits the transaction:

```
UCS-A# scope monitoring
UCS-A /monitoring # delete snmp-trap 192.168.100.112
UCS-A /monitoring* # commit-buffer
UCS-A /monitoring #
```

### **Generating Test SNMP Traps**

You can generate a test SNMP trap without making any software or physical configuration change to the system.

#### **SUMMARY STEPS**

- **1.** connect nxos
- **2.** (nxos)# test pfm snmp test-trap ?
- **3.** (nxos)# **test pfm snmp test-trap**{fan | powersupply | temp\_sensor}

|        | Command or Action                                                            | Purpose                                                                                                    |
|--------|------------------------------------------------------------------------------|----------------------------------------------------------------------------------------------------|
| Step 1 | connect nxos                                                                 | Connects to the NX-OS operating system software.                                                                                                    |
| Step 2 | (nxos)# test pfm snmp test-trap ?                                            | Returns the list of test trap options.                                                                                                    |
| Step 3 | <pre>(nxos)# test pfm snmp test-trap {fan   powersupply   temp_sensor}</pre> | <ul> <li>Generates a test SNMP trap.</li> <li>fan - Generate a test SNMP Trap for fan</li> <li>powersupply -Generate a test SNMP Trap for Power Supply.</li> <li>temp_sensor - Generate a test SNMP Trap for Temperature.</li> </ul> |

#### What to do next

While you run the NX-OS command, you can open another SSH session to the fabric interconnect and verify that SNMP packets are sent out from the fabric interconnect's management interface.

#### For complete packet:

(nxos)# ethanalyzer local interface mgmt capture-filter "udp port 162" limit-captured-frames
0 detail

#### To capture just packet headers

```
(nxos) \# ethanalyzer local interface mgmt capture-filter "udp port 162" limit-captured-frames 0
```

### **Creating an SNMPv3 User**

#### **SUMMARY STEPS**

- **1.** UCS-A# scope monitoring
- **2.** UCS-A /monitoring # **enable snmp**
- **3.** UCS-A /monitoring # create snmp-user user-name
- 4. UCS-A /monitoring/snmp-user # set aes-128 {no | yes}
- 5. UCS-A /monitoring/snmp-user # set auth {md5 | sha}
- 6. UCS-A /monitoring/snmp-user # set password
- 7. UCS-A /monitoring/snmp-user # set priv-password
- 8. UCS-A /monitoring/snmp-user # commit-buffer

|        | Command or Action                                    | Purpose                                                                                                    |
|--------|------------------------------------------------------|----------------------------------------------------------------------------------------------------|
| Step 1 | UCS-A# scope monitoring                              | Enters monitoring mode.                                                                                                    |
| Step 2 | UCS-A /monitoring # enable snmp                      | Enables SNMP.                                                                                                    |
| Step 3 | UCS-A /monitoring # create snmp-user user-name       | Creates the specified SNMPv3 user.<br>An SNMP username cannot be the same as a local<br>username. Choose an SNMP username that does not match<br>a local username. |
| Step 4 | UCS-A /monitoring/snmp-user # set aes-128 {no   yes} | Enables or disables the use of AES-128 encryption.                                                                                                    |
| Step 5 | UCS-A /monitoring/snmp-user # set auth {md5   sha}   | Specifies the use of MD5 or DHA authentication.                                                                                                    |
| Step 6 | UCS-A /monitoring/snmp-user # set password           | Specifies the user password. After you enter the <b>set</b><br><b>password</b> command, you are prompted to enter and<br>confirm the password.                     |
| Step 7 | UCS-A /monitoring/snmp-user # set priv-password      | Specifies the user privacy password. After you enter the <b>set priv-password</b> command, you are prompted to enter and confirm the privacy password.             |
| Step 8 | UCS-A /monitoring/snmp-user # commit-buffer          | Commits the transaction to the system configuration.                                                                                                    |

The following example enables SNMP, creates an SNMPv3 user named snmp-user14, disables AES-128 encryption, specifies the use of MD5 authentication, sets the password and privacy password, and commits the transaction:

```
UCS-A# scope monitoring
UCS-A /monitoring # enable snmp
UCS-A /monitoring* # create snmp-user snmp-user14
UCS-A /monitoring/snmp-user* # set aes-128 no
UCS-A /monitoring/snmp-user* # set auth md5
UCS-A /monitoring/snmp-user* # set password
Enter a password:
UCS-A /monitoring/snmp-user* # set priv-password
Enter a password:
UCS-A /monitoring/snmp-user* # set priv-password
Enter a password:
UCS-A /monitoring/snmp-user* # commit-buffer
UCS-A /monitoring/snmp-user #
```

### **Deleting an SNMPv3 User**

#### **SUMMARY STEPS**

- **1.** UCS-A# scope monitoring
- 2. UCS-A /monitoring # delete snmp-user user-name
- **3.** UCS-A /monitoring # commit-buffer

#### **DETAILED STEPS**

|        | Command or Action                              | Purpose                                              |
|--------|------------------------------------------------|------------------------------------------------------|
| Step 1 | UCS-A# scope monitoring                        | Enters monitoring mode.                              |
| Step 2 | UCS-A /monitoring # delete snmp-user user-name | Deletes the specified SNMPv3 user.                   |
| Step 3 | UCS-A /monitoring # commit-buffer              | Commits the transaction to the system configuration. |

#### **Example**

The following example deletes the SNMPv3 user named snmp-user14 and commits the transaction:

```
UCS-A# scope monitoring
UCS-A /monitoring # delete snmp-user snmp-user14
UCS-A /monitoring* # commit-buffer
UCS-A /monitoring #
```

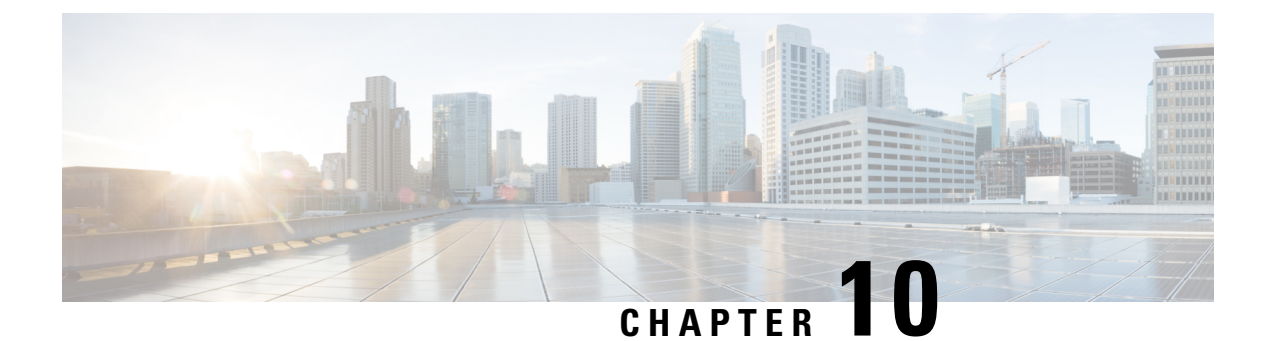

# **SPDM Security**

- SPDM Security, on page 81
- Creating and Configuring a SPDM Security Certificate Policy using CLI, on page 82
- Loading an Outside SPDM Security Certificate Policy, on page 83
- Viewing the Certificate Inventory, on page 84
- Deleting a SPDM Policy, on page 86

## **SPDM Security**

Cisco UCS M6 Servers can contain mutable components that could provide vectors for attack against a device itself or use of a device to attack another device within the system. To defend against these attacks, the Security Protocol and Data Model (SPDM) Specification enables a secure transport implementation that challenges a device to prove its identity and the correctness of its mutable component configuration. This feature is supported on Cisco UCS C220 and C240 M6 Servers starting with in Cisco UCS Manager, Release 4.2(1d).

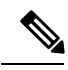

Note

SPDM is currently not supported on the Cisco UCS C225 M6サーバ and Cisco UCS C245 M6サーバ.

SPDM defines messages, data objects, and sequences for performing message exchanges between devices over a variety of transport and physical media. It orchestrates message exchanges between Baseboard Management Controllers (BMC) and end-point devices over a Management Component Transport Protocol (MCTP). Message exchanges include authentication of hardware identities accessing the BMC. The SPDM enables access to low-level security capabilities and operations by specifying a managed level for device authentication, firmware measurement, and certificate management. Endpoint devices are challenged to provide authentication. and BMC authenticates the endpoints and only allows access for trusted entities.

The UCS Manager optionally allows uploads of external security certificates to BMC. A maximum of 40 SPDM certificates is allowed, including native internal certificates. Once the limit is reached, no more certificates can be uploaded. User uploaded certificates can be deleted but internal/default certificates cannot.

A SPDM security policy allows you to specify one of three Security level settings. Security can be set at one of the three levels listed below:

• Full Security:

This is the highest MCTP security setting. When you select this setting, a fault is generated when any endpoint authentication failure or firmware measurement failure is detected. A fault will also be generated if any of the endpoints do not support either endpoint authentication or firmware measurements.

• Partial Security (default):

When you select this setting, a fault is generated when any endpoint authentication failure or firmware measurement failure is detected. There will NOT be a fault generated when the endpoint doesn't support endpoint authentication or firmware measurements.

No Security

When you select this setting, there will NOT be a fault generated for any failure (either endpoint measurement or firmware measurement failures).

You can also upload the content of one or more external/device certificates into BMC. Using a SPDM policy allows you to change or delete security certificates or settings as desired. Certificates can be deleted or replaced when no longer needed.

Certificates are listed in all user interfaces on a system.

# Creating and Configuring a SPDM Security Certificate Policy using CLI

A Security Protocol and Data Model (SPDM) policy can be created to present security alert-level and certificate contents to BMC for authentication.

#### **SUMMARY STEPS**

- **1.** UCS-A# scope org org-name
- 2. UCS-A /org # create spdm-certificate-policy policy-name
- **3.** UCS-A /org/spdm-certificate-policy\* # set fault-alert {full | partial | no}
- 4. (Optional) UCS-A /org/spdm-certificate-policy\* # set descr description
- 5. UCS-A /org/spdm-certificate-policy\* # create certificate certificate certificate-name
- 6. UCS-A /org/spdm-certificate-policy\* # set content
- 7. UCS-A /org/spdm-certificate-policy # commit-buffer

|        | Command or Action                                                              | Purpose                                                                                                    |  |
|--------|--------------------------------------------------------------------------------|----------------------------------------------------------------------------------------------------|--|
| Step 1 | UCS-A# scope org org-name                                                      | Enters organization mode for the specified organization.<br>To enter the root organization mode, type / as the <i>org-name</i> . |  |
| Step 2 | UCS-A /org # create spdm-certificate-policy<br>policy-name                     | Creates a SPDM security certificate policy with the specific policy name, and enters organization SPDM certificate policy mode.  |  |
|        |                                                                                | <b>Note</b> The only supported certificate type is <b>pem</b> .                                                                  |  |
| Step 3 | UCS-A /org/spdm-certificate-policy* # set fault-alert<br>{full   partial   no} | Configures the fault alert level for this policy.                                                                                |  |

L

|        | Command or Action                                                            | Purpose                                                                                                    |
|--------|------------------------------------------------------------------------------|----------------------------------------------------------------------------------------------------|
| Step 4 | (Optional) UCS-A /org/spdm-certificate-policy* # set descr<br>description    | Provides a description for the SPDM security certificate policy.                                                                                                    |
|        |                                                                              | <b>Note</b> If your description includes spaces, special characters, or punctuation, you must begin and end your description with quotation marks. The quotation marks will not appear in the description field of any <b>show</b> command output.      |
| Step 5 | UCS-A /org/spdm-certificate-policy* # create certificate<br>certificate-name |                                                                                                    |
| Step 6 | UCS-A /org/spdm-certificate-policy* # set content                            | This prompts for the content of the outside certificate. Enter certificate content one line at a time. After End of Certificate, enter ENDOFBUF at the prompt to return to the command line.<br>Note To exit without commiting the certificate content. |
|        |                                                                              | enter C.                                                                                                    |
| Step 7 | UCS-A /org/spdm-certificate-policy # commit-buffer                           | Commits the transaction to the system configuration.                                                                                                    |

#### What to do next

Assign outside security certificates, if desired.

### **Displaying the Security Policy Fault Alert Level**

After the policy is created, you can check the alert level for the SPDM policy.

#### **SUMMARY STEPS**

1. UCS-A /org/spdm-certificate-policy # show fault-alert

#### **DETAILED STEPS**

|        | Command or Action                                                 | Purpose                                                                                                    |
|--------|-------------------------------------------------------------------|----------------------------------------------------------------------------------------------------|
| Step 1 | UCS-A /org/spdm-certificate-policy # show fault-alert<br>Example: | cate-policy # show fault-alert<br>cate-policy # show fault-alert<br>cate-policy # show fault-alert<br>cate-policy # show fault-alert<br>cate # show fault-alert<br>SPDM Fault Alert Setting: Partial |
|        |                                                                   |                                                                                                    |
|        | UCS-A /server/cimc/spdm-certificate #show<br>fault-alert          |                                                                                                    |

# Loading an Outside SPDM Security Certificate Policy

The SPDM allows you to download an outside security certificate.

#### Before you begin

Create a SPDM security certificate policy.

#### **SUMMARY STEPS**

- 1. UCS-A /org # scope spdm-certificate-policy
- 2. UCS-A org/spdm-certificate-policy# create spdm-cert Certificate name
- **3.** UCS-A /org/spdm-certificate-policy\* # set {certificate }
- 4. UCS-A /org/spdm-certificate-policy # commit-buffer

#### **DETAILED STEPS**

|        | Command or Action                                                                     | Purpose                                                                                                    |  |
|--------|---------------------------------------------------------------------------------------|----------------------------------------------------------------------------------------------------|--|
| Step 1 | UCS-A /org # scope spdm-certificate-policy                                            | Enters SPDM security certificate policy mode.                                                                                  |  |
| Step 2 | UCS-A org/spdm-certificate-policy# <b>create spdm-cert</b><br><i>Certificate name</i> | Creates a SPDM security certificate policy for the specified external certificate,.                                            |  |
| Step 3 | UCS-A /org/spdm-certificate-policy* # set {certificate<br>}                           | Specifying certificate prompts for the content of the outside certificate. The only supported certificate type is <b>pem</b> . |  |
| Step 4 | UCS-A /org/spdm-certificate-policy # commit-buffer                                    | Commits the transaction to the system configuration.                                                                           |  |

The following example shows loading a certificate for Broadcom of type PEM.

#### Example

```
UCS-A-FI-A /org/spdm-certificate-policy# create spdm-cert?
Name - Certificate name
UCS-A-FI-A /org/spdm-certificate-policy# create spdm-cert Broadcom
UCS-A-FI-A /org/spdm-certificate-policy/spdm-cert* # set?
certificate - Certificate content
UCS-A-FI-A /org/spdm-certificate-policy/spdm-cert* # set certificate
{enter certificate content}
UCS-A-FI-A /org/spdm-certificate-policy/spdm-cert* # commit-buffer
UCS-A-FI-A /org/spdm-certificate-policy/spdm-cert# show detail
SPDM Certificate:
Name: Broadcom
Certificate Type: pem
Certificate Content:
```

## **Viewing the Certificate Inventory**

You can view what SPDM certificates have been uploaded and also request further details for a specified certificate.

#### **SUMMARY STEPS**

- **1.** UCS-A # scope server server
- **2.** UCS-A/server # scope cimc server
- **3.** UCS-A/server/cimc # scope spdm server
- **4.** UCS-A/server/cimc/spdm # **show certificate**
- 5. UCS-A/server/cimc/spdm # show certificate certificate-iddetail
- 6. UCS-A /org/spdm-certificate-policy/certificate # show

|        | Command or Action                                                                                                    | Purpose                                                                         |
|--------|----------------------------------------------------------------------------------------------------|---------------------------------------------------------------------------------|
| Step 1 | UCS-A # scope server server                                                                                                    |                                                                                 |
| Step 2 | UCS-A/server # scope cimc server                                                                                                    |                                                                                 |
| Step 3 | UCS-A/server/cimc # scope spdm server                                                                                                    |                                                                                 |
| Step 4 | UCS-A/server/cimc/spdm # show certificate                                                                                                    | The returned result shows the certificate inventory.                            |
| Step 5 | UCS-A/server/cimc/spdm # show certificate<br>certificate-iddetail                                                                                                    | The returned result shows the certificate ID, identifiers, and expiration date. |
|        | Example:                                                                                                    |                                                                                 |
|        | UCS-A /server/cimc/spdm-certificate #show<br>certificate 3 detail<br>Certificate Information<br>Certificate Id : 3<br>Subject Country Code (C) : US<br>Subject State (ST) : Colorado<br>Subject Organization (O) : Broadcom Inc.<br>Subject Organization Unit(OU) : NA<br>Subject Common Name (CN) : NA<br>Issuer Country Code (C) : US<br>Issuer State (ST) : Colorado<br>Issuer City (L) : Colorado Springs<br>Issuer Organization (O) : Broadcom Inc.<br>Issuer Organization Unit(OU) : NA<br>Issuer Common Name (CN) : NA<br>Issuer Common Name (CN) : NA<br>User Organization Unit(OU) : NA<br>Valid From : Oct 23 00:25:13<br>2019 GMT<br>Valid To : Apr 8 10:36:14 2021<br>GMT<br>UserUploaded : Yes<br>Certificate Content : <certificate string=""><br/>Certificate Type : PEM</certificate> |                                                                                 |
| Step 6 | UCS-A /org/spdm-certificate-policy/certificate # show                                                                                                    | The returned result shows the type of certificate details.                      |
|        | Example:                                                                                                    | The returned result shows the fault alert setting.                              |
|        | SPDM Certificate:<br>Name SPDM Certificate Type                                                                                                    |                                                                                 |
|        | cert1 Pem                                                                                                    |                                                                                 |
|        | Example:                                                                                                    |                                                                                 |

# **Deleting a SPDM Policy**

#### **SUMMARY STEPS**

- **1.** UCS-A# scope org *org-name*
- **2.** UCS-A /org # **delete spdm-certificate-policy** *policy-name*
- **3.** UCS-A /org # commit-buffer

#### **DETAILED STEPS**

|        | Command or Action                                                        | Purpose                                                                                                    |
|--------|--------------------------------------------------------------------------|----------------------------------------------------------------------------------------------------|
| Step 1 | UCS-A# scope org org-name                                                | Enters organization mode for the specified organization.<br>To enter the root organization mode, type / as the org-name. |
| Step 2 | UCS-A /org # <b>delete spdm-certificate-policy</b><br><i>policy-name</i> | Deletes the specified SPDM control policy.                                                                               |
| Step 3 | UCS-A /org # commit-buffer                                               | Commits the transaction to the system configuration.                                                                     |

#### Example

The following example deletes a power control policy called VendorPolicy2 and commits the transaction:

UCS-A# scope org / UCS-A /org # delete spdm-certificate-policy VendorPolicy2 UCS-A /org\* # commit-buffer UCS-A /org #

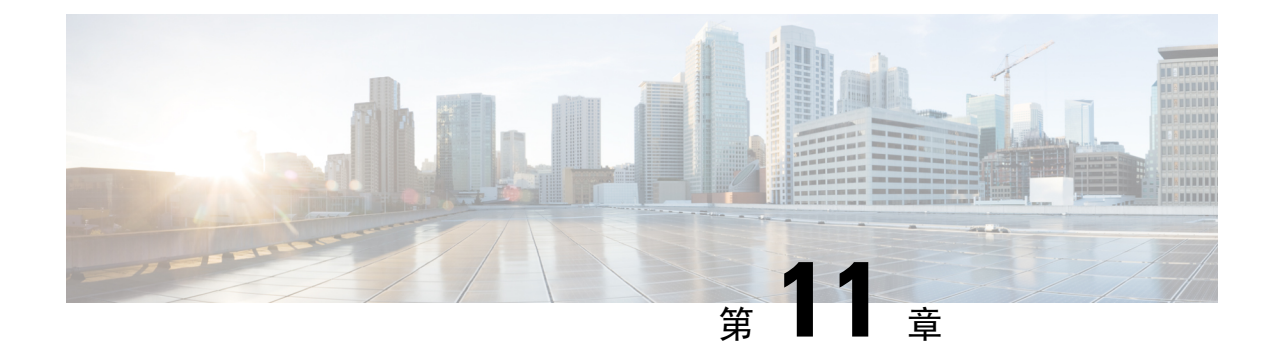

# 統計情報収集ポリシーの設定

- •統計情報収集ポリシー(87ページ)
- Configuring a Statistics Collection Policy, on page 88

# 統計情報収集ポリシー

統計情報収集ポリシーは、統計情報を収集する頻度(収集インターバル)、および統計情報を報告する頻度(報告インターバル)を定義します。複数の統計データポイントが報告インターバル 中に収集できるように、報告インターバルは収集インターバルよりも長くなっています。これにより、最小値、最大値、および平均値を計算して報告するために十分なデータがCiscoUCS Manager に提供されます。

NIC 統計情報の場合、Cisco UCS Manager は最後の統計情報収集以降の平均値、最小値、最大値の 変化を表示します。値が0の場合、最後の収集以降変化はありません。

統計情報は、Cisco UCS システムの次の5種類の機能エリアについて収集し、報告できます。

- •アダプタ:アダプタに関連した統計情報
- ・シャーシ:シャーシに関連した統計情報
- •ホスト: このポリシーは、将来サポートされる機能のためのプレースホルダで
- ポート:サーバポート、アップリンクイーサネットポート、およびアップリンクファイバ チャネルポートを含むポートに関連した統計情報
- ・サーバ:サーバに関連した統計情報

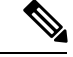

(注) Cisco UCS Managerには、5つの機能エリアそれぞれについて、デフォルト統計情報収集ポリシーが1つずつあります。追加で統計情報収集ポリシーを作成できません。また、既存のデフォルト ポリシーを削除できません。デフォルトポリシーを変更することだけが可能です。

Cisco UCS Manager のデルタ カウンタに表示される値は、収集間隔内の最後の2つのサンプル間の差として計算されます。さらに、Cisco UCS Manager は、収集間隔内のサンプルの平均値、最小値、および最大値も表示します。

# **Configuring a Statistics Collection Policy**

#### **SUMMARY STEPS**

- **1.** UCS-A# scope monitoring
- 2. UCS-A/monitoring # scope stats-collection-policy {adapter | chassis | host | port | server}
- **3.** UCS-A /monitoring/stats-collection-policy # set collection-interval {1minute | 2minutes | 30seconds | 5minutes}
- 4. UCS-A /monitoring/stats-collection-policy # set reporting-interval {15minutes | 30minutes | 60minutes}
- 5. UCS-A /monitoring/stats-collection-policy # commit-buffer

#### **DETAILED STEPS**

|        | Command or Action                                                                                                    | Purpose                                                                   |
|--------|----------------------------------------------------------------------------------------------------|---------------------------------------------------------------------------|
| Step 1 | UCS-A# scope monitoring                                                                                               | Enters monitoring mode.                                                   |
| Step 2 | UCS-A/monitoring # scope stats-collection-policy<br>{adapter   chassis   host   port   server}                        | Enters statistics collection policy mode for the specified policy type.   |
| Step 3 | UCS-A /monitoring/stats-collection-policy # set<br>collection-interval {1minute   2minutes   30seconds  <br>5minutes} | Specifies the interval at which statistics are collected from the system. |
| Step 4 | UCS-A /monitoring/stats-collection-policy # set<br>reporting-interval {15minutes   30minutes   60minutes}             | Specifies the interval at which collected statistics are reported.        |
| Step 5 | UCS-A /monitoring/stats-collection-policy #<br>commit-buffer                                                          | Commits the transaction to the system configuration.                      |

#### Example

The following example creates a statistics collection policy for ports, sets the collection interval to one minute, the reporting interval to 30 minutes, and commits the transaction:

```
UCS-A# scope monitoring
```

```
UCS-A /monitoring # scope stats-collection-policy port
UCS-A /monitoring/stats-collection-policy* # set collection-interval 1minute
UCS-A /monitoring/stats-collection-policy* # set reporting-interval 30minutes
UCS-A /monitoring/stats-collection-policy* # commit-buffer
UCS-A /monitoring/stats-collection-policy #
```

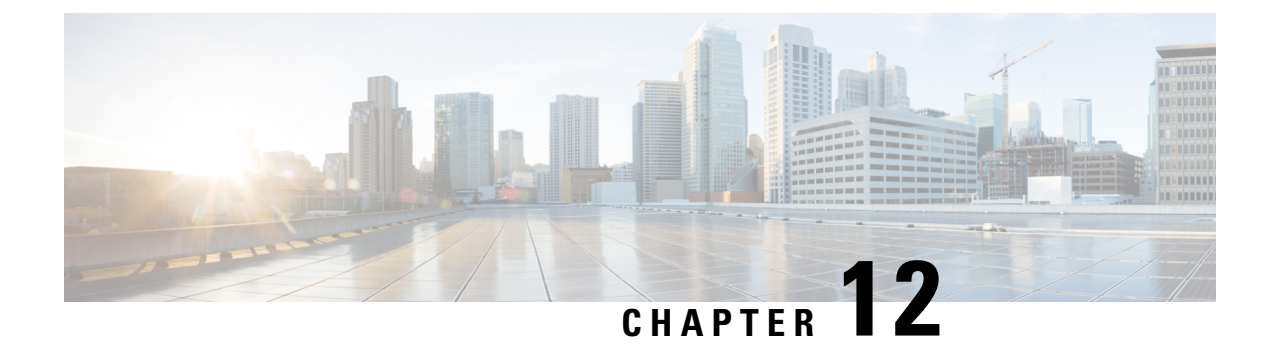

# Call Home および Smart Call Home の設定

- UCS の Call Home の概要 (89 ページ)
- Call Home の考慮事項とガイドライン (91ページ)
- Cisco UCSの障害と Call Home の重大度 (92 ページ)
- Cisco Smart Call Home  $(93 \sim \checkmark)$
- Anonymous Reporting  $(95 \sim :)$
- Configuring Call Home, on page 95
- Enabling Call Home, on page 98
- Disabling Call Home, on page 98
- Configuring System Inventory Messages, on page 99
- Configuring Call Home Profiles, on page 101
- Sending a Test Call Home Alert, on page 105
- Configuring Call Home Policies, on page 106
- Configuring Anonymous Reporting, on page 110
- Configuring Smart Call Home, on page 113

## UCS の Call Home の概要

Call Home では、重要なシステム ポリシーに対して電子メールベースの通知が提供されます。ポ ケットベル サービスや XML ベースの自動化された解析アプリケーションとの互換性のために、 さまざまなメッセージフォーマットが用意されています。この機能を使用して、ネットワークサ ポート エンジニアにポケットベルで連絡したり、ネットワーク オペレーション センターに電子 メールを送信したりできます。また、Cisco Smart Call Home サービスを使用して TAC のケースを 生成できます。

Call Home 機能では、診断情報および環境の障害とイベントに関する情報が含まれるアラートメッ セージを配信できます。

Call Home 機能では、複数の受信者(Call Home 宛先プロファイルと呼びます)にアラートを配信 できます。各プロファイルには、設定可能なメッセージフォーマットとコンテンツカテゴリが含 まれます。Cisco TAC へアラートを送信するための宛先プロファイルが事前に定義されています が、独自の宛先プロファイルを定義することもできます。 メッセージを送信するように Call Home を設定すると、Cisco UCS Manager によって適切な CLI show コマンドが実行され、コマンド出力がメッセージに添付されます。

Cisco UCS では、Call Home メッセージが次のフォーマットで配信されます。

- 1または2行で障害を説明する、ポケットベルや印刷レポートに適したショートテキスト フォーマット。
- ・詳細な情報を十分に書式が整えられたメッセージで提供する、ユーザが読むのに適したフル テキストフォーマット。
- Extensible Markup Language (XML) と Adaptive Messaging Language (AML) XML Schema Definition (XSD) を使用する、コンピュータで読み取り可能な XML フォーマット。AML XSD は Cisco.com の Web サイトで公開されています。XML フォーマットでは、シスコの TAC との通信が可能になります。

Call Home 電子メール アラートをトリガする可能性がある障害についての情報は、『Cisco UCS Faults and Error Messages Reference』を参照してください。

次の図に、Call Home が設定されたシステムで Cisco UCS 障害がトリガーされた後のイベントの流 れを示します。 図2:障害発生後のイベントの流れ

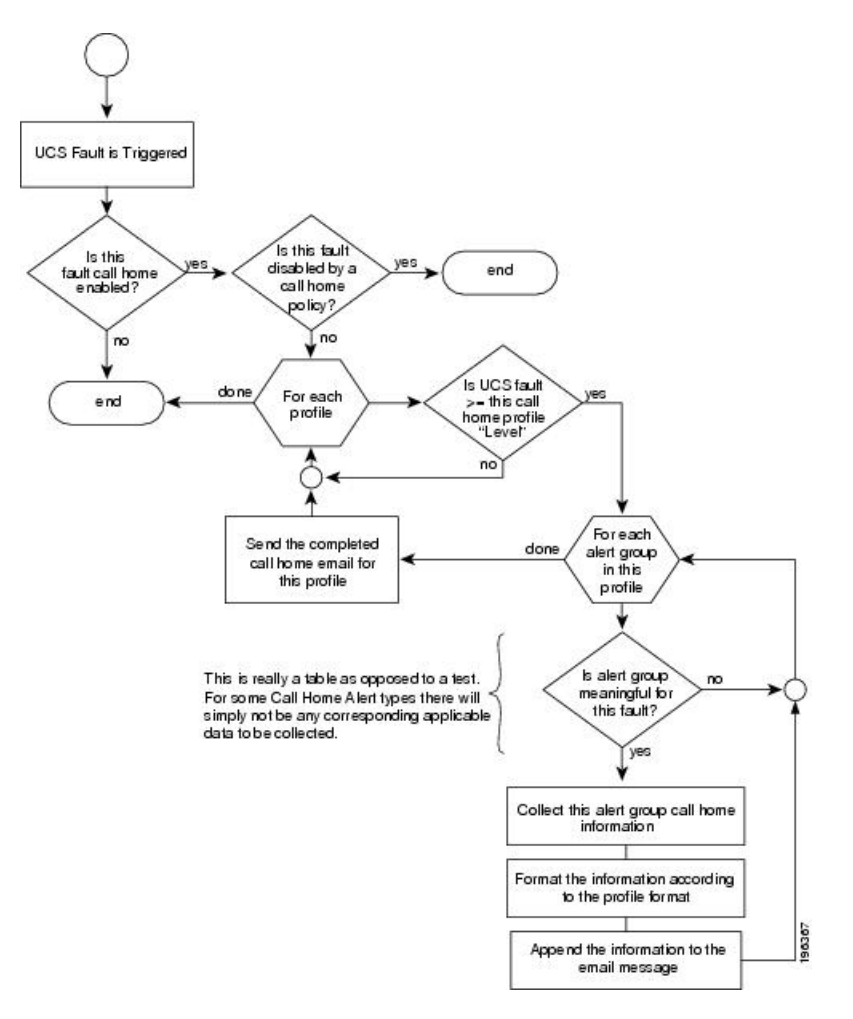

# Call Home の考慮事項とガイドライン

Call Home の設定方法は、機能の使用目的によって異なります。Call Home を設定する前に考慮す べき情報には次のものがあります。

#### 宛先プロファイル

少なくとも1つの宛先プロファイルを設定する必要があります。使用する1つまたは複数の宛先 プロファイルは、受信エンティティがポケットベル、電子メール、または自動化されたサービス (Cisco Smart Call Home など)のいずれであるかによって異なります。

宛先プロファイルで電子メールメッセージ配信を使用する場合は、Call Home を設定するときに シンプルメール転送プロトコル (SMTP)サーバを指定する必要があります。

#### 連絡先情報

受信者が Cisco UCS ドメインからの受信メッセージの発信元を判別できるように、連絡先の電子 メール、電話番号、および所在地住所の情報を設定する必要があります。

システムインベントリを送信して登録プロセスを開始した後、Cisco Smart Call Home はこの電子 メールアドレスに登録の電子メールを送信します。

電子メールアドレスに#(ハッシュ記号)、スペース、&(アンパサンド)などの特殊文字が含まれていると、電子メールサーバが電子メールメッセージをそのアドレスに配信できないことがあります。RFC2821 および RFC2822 に準拠し、7 ビット ASCII 文字のみを含む電子メールアドレスを使用することをお勧めします。

#### 電子メール サーバまたは HTTP サーバへの IP 接続

ファブリックインターコネクトに、電子メールサーバまたは宛先 HTTP サーバへの IP 接続を与 える必要があります。クラスタ設定の場合は、両方のファブリックインターコネクトにIP接続を 与える必要があります。この接続により、現在のアクティブなファブリックインターコネクトで Call Home 電子メールメッセージを送信できることが保証されます。これらの電子メールメッセー ジの発信元は、常にファブリックインターコネクトの IP アドレスになります。クラスタ設定で Cisco UCS Manager に割り当てられた仮想 IP アドレスが、電子メールの発信元になることはあり ません。

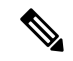

(注) SMTP サーバに必ず各ファブリック インターコネクト IP を追加してください。ファブリック インターコネクト IP が SMTP サーバに設定されていない場合、Call Home 電子メールメッセージは 配信できません。

#### **Smart Call Home**

Cisco Smart Call Home を使用する場合は、次のことが必要です。

- ・設定するデバイスが、有効なサービス契約でカバーされている必要があります。
- Cisco UCS 内で Smart Call Home 設定と関連付けられるカスタマー ID は、Smart Call Home が 含まれるサポート契約と関連付けられている CCO(Cisco.com) アカウント名にする必要があ ります。

## Cisco UCSの障害と Call Home の重大度

Call Home は複数の Cisco 製品ラインにまたがって存在するため、独自に標準化された重大度があ ります。次の表に、基礎をなす Cisco UCS の障害レベルと Call Home の重大度とのマッピングを 示します。Call Home のプロファイルにレベルを設定するときには、このマッピングを理解してお くことが必要です。

| Call Home の重大度   | Cisco UCS の障害 | Call Home での意味                         |
|------------------|---------------|----------------------------------------|
| (9) Catastrophic | 該当なし          | ネットワーク全体に壊滅的な障害が発生<br>しています。           |
| (8) Disaster     | 該当なし          | ネットワークに重大な影響が及びます。                     |
| (7) Fatal        | 該当なし          | システムが使用不可能な状態。                         |
| (6) Critical     | Critical      | クリティカルな状態、ただちに注意が必<br>要。               |
| (5) Major        | Major         | 重大な状態。                                 |
| (4) Minor        | Minor         | 軽微な状態。                                 |
| (3) Warning      | Warning       | 警告状態。                                  |
| (2) Notification | Info          | 基本的な通知と情報メッセージ。他と関<br>係しない、重要性の低い障害です。 |
| (1) Normal       | Clear         | 通常のイベント。通常の状態に戻ること<br>を意味します。          |
| (0) debug        | 該当なし          | デバッグ メッセージ。                            |

表 5: 障害と Call Home の重大度のマッピング

## **Cisco Smart Call Home**

Cisco Smart Call Home は、Cisco UCS の Call Home 機能を強化する Web アプリケーションです。 Smart Call Home により、予防的な診断および重要なシステムイベントのリアルタイムの電子メー ルアラートが提供されます。それにより、ネットワークの可用性が高まり、運用効率が向上しま す。Smart Call Home は、Cisco UCS の Cisco Unified Computing Support Service と Cisco Unified Computing Mission Critical Support Service によって提供されるセキュア接続のサービスです。

#### 図 3: Cisco Smart Call Home の機能

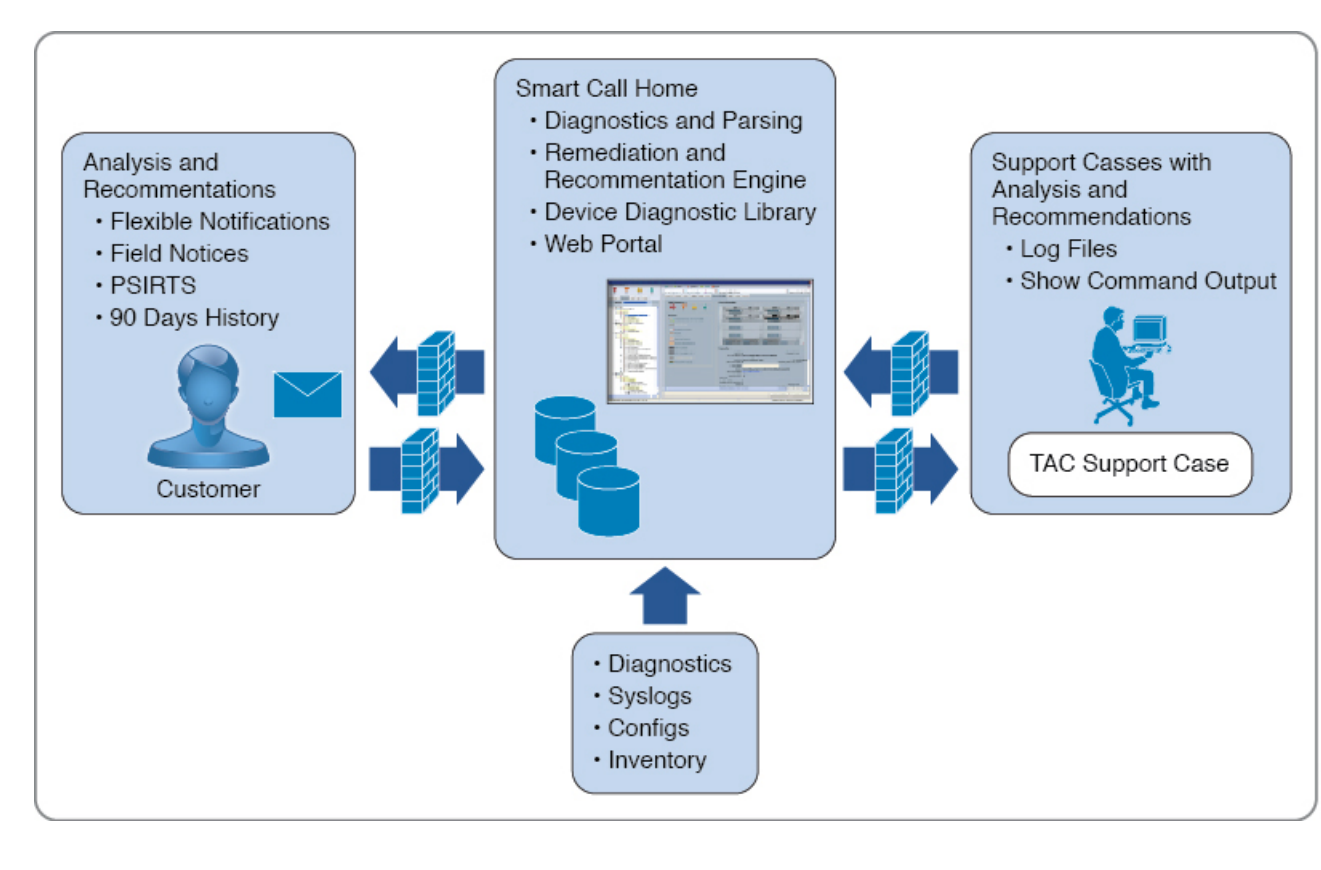

- (注) Smart Call Home を使用するには、次のものが必要です。
  - 対応する Cisco Unified Computing Support Service 契約または Cisco Unified Computing Mission Critical Support Service 契約と関連付けられた Cisco.com ID
  - 登録されるデバイス用の Cisco Unified Computing Support Service または Cisco Unified Computing Mission Critical Support Service

Smart Call Home 電子メールアラートを Smart Call Home System またはセキュアな Transport Gateway のいずれかに送信するように、Cisco UCS Manager を設定し、登録できます。セキュアな Transport Gateway に送信された電子メール アラートは、HTTPS を使用して Smart Call Home System に転送 されます。

(注) セキュリティ上の理由から、Transport Gateway オプションの使用を推奨します。Transport Gateway は、Cisco.com からダウンロードできます。

Smart Call Home を設定するには、次の手順を実行します。

• Smart Call Home 機能をイネーブルにします。
- ・連絡先情報を設定します。
- •電子メール情報を設定します。
- SMTP サーバ情報を設定します。
- ・デフォルトの CiscoTAC-1 プロファイルを設定します。
- Smart Call Home インベントリメッセージを送信して、登録プロセスを開始します。
- Call Home カスタマー ID として Cisco UCS ドメイン に使用する予定の Cisco.com ID にその資格として登録の契約番号が追加されていることを確認します。この ID は、Cisco.comの Profile Manager の [Additional Access] の下にある [Account Properties] 内で更新できます。

## Anonymous Reporting

Cisco UCS Managerの最新リリースにアップグレードすると、デフォルトでは、Anonymous Reporting をイネーブルにするようにダイアログボックスで指示されます。

Anonymous Reporting をイネーブルにするには、SMTP サーバおよびファブリックスイッチに保存 するデータファイルの詳細を入力する必要があります。このレポートは7日ごとに生成され、同 じレポートの以前のバージョンと比較されます。Cisco UCS Manager がレポートでの変更を識別す ると、レポートが電子メールとして送信されます。

## **Configuring Call Home**

- **1.** UCS-A# scope monitoring
- **2.** UCS-A /monitoring # scope callhome
- **3.** UCS-A /monitoring/callhome # enable
- 4. UCS-A /monitoring/callhome # set contact name
- 5. UCS-A /monitoring/callhome # set email email-addr
- 6. UCS-A /monitoring/callhome # set phone-contact phone-num
- 7. UCS-A /monitoring/callhome # set street-address street-addr
- 8. UCS-A /monitoring/callhome # set customer-id *id-num*
- 9. UCS-A /monitoring/callhome # set contract-id id-num
- **10.** UCS-A /monitoring/callhome # set site-id *id-num*
- **11.** UCS-A /monitoring/callhome # **set from-email** *email-addr*
- **12.** UCS-A /monitoring/callhome # set reply-to-email email-addr
- **13.** UCS-A /monitoring/callhome # set hostname {hostname | ip-addr | ip6-addr}
- **14.** UCS-A /monitoring/callhome # set port port-num
- **15.** UCS-A /monitoring/callhome # set throttling {off | on}
- **16.** UCS-A /monitoring/callhome # set urgency {alerts | critical | debugging | emergencies | errors | information | notifications | warnings}

#### **17.** UCS-A /monitoring/callhome # commit-buffer

#### **DETAILED STEPS**

|         | Command or Action                                                       | Purpose                                                                                                    |
|---------|-------------------------------------------------------------------------|----------------------------------------------------------------------------------------------------|
| Step 1  | UCS-A# scope monitoring                                                 | Enters monitoring mode.                                                                                                    |
| Step 2  | UCS-A /monitoring # scope callhome                                      | Enters monitoring call home mode.                                                                                                    |
| Step 3  | UCS-A /monitoring/callhome # enable                                     | Enables Call Home.                                                                                                    |
| Step 4  | UCS-A /monitoring/callhome # set contact name                           | Specifies the name of the main Call Home contact person.                                                                                                    |
| Step 5  | UCS-A /monitoring/callhome # set email email-addr                       | Specifies the email address of the main Call Home contact person.                                                                                                    |
|         |                                                                         | Note 電子メールアドレスに#(ハッシュ記号)、<br>スペース、&(アンパサンド)などの特殊文<br>字が含まれていると、電子メールサーバが<br>電子メールメッセージをそのアドレスに配<br>信できないことがあります。RFC2821 お<br>よび RFC2822 に準拠し、7 ビット ASCII<br>文字のみを含む電子メール アドレスを使<br>用することをお勧めします。 |
| Step 6  | UCS-A /monitoring/callhome # set phone-contact <i>phone-num</i>         | Specifies the phone number of the main Call Home contact person. The phone number must be in international format, starting with $a + (plus sign)$ and a country code.                           |
| Step 7  | UCS-A /monitoring/callhome # set street-address<br>street-addr          | Specifies the street address of the main Call Home contact<br>person.<br>Enter up to 255 ASCII characters.                                                                                       |
| Step 8  | UCS-A/monitoring/callhome # set customer-id <i>id-num</i>               | Specifies the CCO identification number that includes the contract numbers for the support contract in its entitlements. The number can be up to 255 alphanumeric characters in free format.     |
| Step 9  | UCS-A/monitoring/callhome # set contract-id <i>id-num</i>               | Specifies the contract identification number from the service agreement. The number can be up to 255 alphanumeric characters in free format.                                                     |
| Step 10 | UCS-A /monitoring/callhome # set site-id id-num                         | Specifies the site identification number from the service agreement. The number can be up to 255 alphanumeric characters in free format.                                                         |
| Step 11 | UCS-A /monitoring/callhome # <b>set from-email</b><br><i>email-addr</i> | Specifies the email address to use for the <b>From</b> field in Call Home messages.                                                                                                    |
| Step 12 | UCS-A /monitoring/callhome # set reply-to-email <i>email-addr</i>       | Specifies the email address to use for the <b>Reply To</b> field in Call Home messages.                                                                                                    |

|         | Command or Action                                                                                                    | Purpose                                                                                                    |
|---------|----------------------------------------------------------------------------------------------------|----------------------------------------------------------------------------------------------------|
| Step 13 | UCS-A /monitoring/callhome # <b>set hostname</b> { <i>hostname</i> { <i>ip-addr</i>   <i>ip6-addr</i> }                                        | Specifies the hostname, IPv4 or IPv6 address of the SMTP server that Call Home uses to send email messages.                                                                                                    |
| Step 14 | UCS-A /monitoring/callhome # set port port-num                                                                                                 | Specifies the SMTP server port that Call Home uses to send email messages. Valid port numbers are 1 to 65535.                                                                                                    |
| Step 15 | UCS-A /monitoring/callhome # set throttling {off   on}                                                                                         | Enables or disables Call Home throttling. When enabled,<br>throttling prevents too many Call Home email messages<br>from being sent for the same event. By default, throttling<br>is enabled.                                                                                                    |
| Step 16 | UCS-A /monitoring/callhome # set urgency {alerts  <br>critical   debugging   emergencies   errors   information<br>  notifications   warnings} | Specifies the urgency level for Call Home email messages.<br>In the context of a large UCS deployment with several<br>pairs of fabric interconnects, the urgency level potentially<br>allows you to attach significance to Call Home messages<br>from one particular Cisco UCS $F \times \mathcal{A} \sim$ versus another.<br>In the context of a small UCS deployment involving only<br>two fabric interconnects, the urgency level holds little<br>meaning. |
| Step 17 | UCS-A /monitoring/callhome # commit-buffer                                                                                                    | Commits the transaction to the system configuration.                                                                                                    |

The following example configures Call Home with and IPv4 hostname and commits the transaction:

```
UCS-A# scope monitoring
UCS-A /monitoring* # scope callhome
UCS-A /monitoring/callhome* # enable
UCS-A /monitoring/callhome* # set contact "Steve Jones"
UCS-A /monitoring/callhome* # set email admin@MyCompany.com
UCS-A /monitoring/callhome* # set phone-contact +1-001-408-555-1234
UCS-A /monitoring/callhome* # set street-address "123 N. Main Street, Anytown, CA, 99885"
UCS-A /monitoring/callhome* # set customer-id 1234567
UCS-A /monitoring/callhome* # set contract-id 99887766
UCS-A /monitoring/callhome* # set site-id 5432112
UCS-A /monitoring/callhome* # set from-email person@MyCompany.com
UCS-A /monitoring/callhome* # set reply-to-email person@MyCompany.com
UCS-A /monitoring/callhome* # set hostname 192.168.100.12
UCS-A /monitoring/callhome* # set port 25
UCS-A /monitoring/callhome* # set throttling on
UCS-A /monitoring/callhome* # set urgency information
UCS-A /monitoring/callhome* # commit-buffer
UCS-A /monitoring/callhome #
```

The following example configures Call Home with and IPv6 hostname and commits the transaction:

```
UCS-A# scope monitoring
UCS-A /monitoring* # scope callhome
UCS-A /monitoring/callhome* # enable
UCS-A /monitoring/callhome* # set contact "Steve Jones"
UCS-A /monitoring/callhome* # set email admin@MyCompany.com
UCS-A /monitoring/callhome* # set phone-contact +1-001-408-555-1234
UCS-A /monitoring/callhome* # set street-address "123 N. Main Street, Anytown, CA, 99885"
UCS-A /monitoring/callhome* # set customer-id 1234567
```

```
UCS-A /monitoring/callhome* # set contract-id 99887766
UCS-A /monitoring/callhome* # set site-id 5432112
UCS-A /monitoring/callhome* # set from-email person@MyCompany.com
UCS-A /monitoring/callhome* # set reply-to-email person@MyCompany.com
UCS-A /monitoring/callhome* # set hostname 2001::25
UCS-A /monitoring/callhome* # set port 25
UCS-A /monitoring/callhome* # set throttling on
UCS-A /monitoring/callhome* # set urgency information
UCS-A /monitoring/callhome* # commit-buffer
UCS-A /monitoring/callhome #
```

## **Enabling Call Home**

#### **SUMMARY STEPS**

- **1.** UCS-A# scope monitoring
- **2.** UCS-A /monitoring # scope callhome
- **3.** UCS-A /monitoring/callhome # enable
- 4. UCS-A /monitoring/callhome # commit-buffer

#### **DETAILED STEPS**

|        | Command or Action                          | Purpose                                              |
|--------|--------------------------------------------|------------------------------------------------------|
| Step 1 | UCS-A# scope monitoring                    | Enters monitoring mode.                              |
| Step 2 | UCS-A /monitoring # scope callhome         | Enters monitoring call home mode.                    |
| Step 3 | UCS-A /monitoring/callhome # enable        | Enables Call Home.                                   |
| Step 4 | UCS-A /monitoring/callhome # commit-buffer | Commits the transaction to the system configuration. |

#### Example

The following example enables Call Home and commits the transaction:

```
UCS-A# scope monitoring
UCS-A /monitoring # scope callhome
UCS-A /monitoring/callhome # enable
UCS-A /monitoring/callhome* # commit-buffer
UCS-A /monitoring/callhome #
```

## **Disabling Call Home**

- **1.** UCS-A# scope monitoring
- 2. UCS-A /monitoring # scope callhome
- **3.** UCS-A /monitoring/callhome # **disable**

**4.** UCS-A /monitoring/callhome # commit-buffer

#### **DETAILED STEPS**

|        | Command or Action                          | Purpose                                              |
|--------|--------------------------------------------|------------------------------------------------------|
| Step 1 | UCS-A# scope monitoring                    | Enters monitoring mode.                              |
| Step 2 | UCS-A /monitoring # scope callhome         | Enters monitoring call home mode.                    |
| Step 3 | UCS-A /monitoring/callhome # disable       | Enables Call Home.                                   |
| Step 4 | UCS-A /monitoring/callhome # commit-buffer | Commits the transaction to the system configuration. |

#### Example

The following example disables Call Home and commits the transaction:

```
UCS-A# scope monitoring
UCS-A /monitoring # scope callhome
UCS-A /monitoring/callhome # disable
UCS-A /monitoring/callhome* # commit-buffer
UCS-A /monitoring/callhome #
```

## **Configuring System Inventory Messages**

### **Configuring System Inventory Messages**

#### **SUMMARY STEPS**

- **1.** UCS-A# scope monitoring
- 2. UCS-A /monitoring # scope callhome
- **3.** UCS-A /monitoring/callhome # scope inventory
- **4.** UCS-A /monitoring/callhome/inventory # set send-periodically {off | on}
- 5. UCS-A /monitoring/callhome/inventory # set interval-days interval-num
- 6. UCS-A /monitoring/callhome/inventory # set timeofday-hour hour
- 7. UCS-A /monitoring/callhome/inventory # set timeofday-minute minute
- **8.** UCS-A /monitoring/callhome/inventory # commit-buffer

|        | Command or Action                            | Purpose                                     |
|--------|----------------------------------------------|---------------------------------------------|
| Step 1 | UCS-A# scope monitoring                      | Enters monitoring mode.                     |
| Step 2 | UCS-A /monitoring # scope callhome           | Enters monitoring call home mode.           |
| Step 3 | UCS-A /monitoring/callhome # scope inventory | Enters monitoring call home inventory mode. |

|        | Command or Action                                                          | Purpose                                                                                                    |
|--------|----------------------------------------------------------------------------|----------------------------------------------------------------------------------------------------|
| Step 4 | UCS-A /monitoring/callhome/inventory # set<br>send-periodically {off   on} | Enables or disables the sending of inventory messages.<br>When the <b>on</b> keyword is specified, inventory messages<br>are automatically sent to the Call Home database. |
| Step 5 | UCS-A /monitoring/callhome/inventory # set interval-days<br>interval-num   | Specifies the time interval (in days) at which inventory messages will be sent.                                                                                            |
| Step 6 | UCS-A /monitoring/callhome/inventory # set<br>timeofday-hour hour          | Specifies the hour (using 24-hour format) that inventory messages are sent.                                                                                                |
| Step 7 | UCS-A /monitoring/callhome/inventory # set<br>timeofday-minute minute      | Specifies the number of minutes after the hour that inventory messages are sent.                                                                                           |
| Step 8 | UCS-A /monitoring/callhome/inventory # commit-buffer                       | Commits the transaction to the system configuration.                                                                                                    |

The following example configures Call Home system inventory messages and commits the transaction:

```
UCS-A# scope monitoring
UCS-A /monitoring* # scope callhome
UCS-A /monitoring/callhome* # scope inventory
UCS-A /monitoring/callhome/inventory* # set send-periodically on
UCS-A /monitoring/callhome/inventory* # set interval-days 15
UCS-A /monitoring/callhome/inventory* # set timeofday-hour 21
UCS-A /monitoring/callhome/inventory* # set timeofday-minute 30
UCS-A /monitoring/callhome/inventory* # commit-buffer
UCS-A /monitoring/callhome/inventory #
```

### Sending a System Inventory Message

Use this procedure if you need to manually send a system inventory message outside of the scheduled messages.

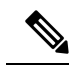

Note

The system inventory message is sent only to those recipients defined in CiscoTAC-1 profile.

#### SUMMARY STEPS

- **1.** UCS-A# scope monitoring
- **2.** UCS-A /monitoring # scope callhome
- **3.** UCS-A /monitoring/callhome # scope inventory
- 4. UCS-A /monitoring/callhome/inventory # send

|        | Command or Action       | Purpose                 |
|--------|-------------------------|-------------------------|
| Step 1 | UCS-A# scope monitoring | Enters monitoring mode. |

|        | Command or Action                            | Purpose                                                       |
|--------|----------------------------------------------|---------------------------------------------------------------|
| Step 2 | UCS-A /monitoring # scope callhome           | Enters monitoring call home mode.                             |
| Step 3 | UCS-A /monitoring/callhome # scope inventory | Enters monitoring call home inventory mode.                   |
| Step 4 | UCS-A /monitoring/callhome/inventory # send  | Sends the system inventory message to the Call Home database. |

The following example sends the system inventory message to the Call Home database:

```
UCS-A# scope monitoring
UCS-A /monitoring # scope callhome
UCS-A /monitoring/callhome # scope inventory
UCS-A /monitoring/callhome/inventory* # send
```

## **Configuring Call Home Profiles**

### Call Home プロファイル

Call Home プロファイルは、指定した受信者に送信されるアラートを決定します。プロファイルを 設定して、必要な重大度のイベントと障害に対する電子メールアラート、およびアラートのカテ ゴリを表す特定のアラートグループに対する電子メールアラートを送信できます。また、これら のプロファイルを使用して特定の受信者およびアラートグループのセットに対してアラートの形 式を指定することもできます。

アラート グループおよび Call Home プロファイルによって、アラートをフィルタリングし、特定 のプロファイルがアラートの特定のカテゴリだけを受信できるようにすることができます。たと えば、データセンターにはファンおよび電源の問題を処理するハードウェア チームがある場合が あります。このハードウェア チームは、サーバの POST 障害やライセンスの問題は扱いません。 ハードウェアチームが関連したアラートだけを受信するようにするには、ハードウェアチームの Call Home プロファイルを作成し、「環境」アラート グループだけをチェックします。

デフォルトでは、Cisco TAC-1プロファイルを設定する必要があります。指定したレベルのイベントが発生したときに電子メールアラートを1つ以上のアラートグループに送るための追加プロファイルを作成し、それらのアラートについて適切な量の情報とともに受信者を指定することもできます。

たとえば、高い重大度の障害に対して次の2つのプロファイルを設定できます。

アラートグループにアラートを送信する短いテキスト形式のプロファイル。このグループのメンバーは、障害に関する1~2行の説明を受け取ります(この説明を使用して問題を追跡できます)。

CiscoTACアラートグループにアラートを送信する XML 形式のプロファイル。このグループのメンバーは、マシンが読み取り可能な形式で詳細なメッセージを受け取ります(Cisco Systems Technical Assistance Center 推奨)。

## Call Home アラート グループ

アラート グループは、事前定義された Call Home アラートのサブセットです。アラート グループ では、事前定義された、またはカスタムの Call Home プロファイルに送信する Call Home アラー トのセットを選択できます。 Cisco UCS Manager は、次の条件でのみ、宛先プロファイルの電子 メールの宛先に Call Home アラートを送信します。

- Call Home アラートが、その宛先プロファイルに関連付けられているアラート グループのい ずれかに属する場合。
- 宛先プロファイルに設定されているメッセージの重要度以上の Call Home メッセージの重要 度をアラートが持つ場合。

Cisco UCS Manager が生成する各アラートは、アラート グループによって表されるカテゴリに分けられます。次の表では、それらのアラート グループについて説明します。

| アラート グループ  | 説明                                                                                       |  |
|------------|------------------------------------------------------------------------------------------|--|
| Cisco TAC  | Smart Call Home 宛ての、他のアラートグループからのすべてのクリ<br>ティカル アラート。                                    |  |
| Diagnostic | サーバの POST の完了など診断によって生成されたイベント。                                                          |  |
| 環境         | 電源、ファン、および温度アラームなどの環境検知要素に関連する<br>イベント。                                                  |  |
|            | <ul><li>(注) ファンまたは PSU がシャーシから手動で取り外された場合、Call Home アラートは生成されません。これは設計によるものです。</li></ul> |  |

### **Configuring a Call Home Profile**

By default, you must configure the Cisco TAC-1 profile, However, you can also create additional profiles to send email alerts to one or more specified groups when events occur at the level that you specify.

- **1.** UCS-A# scope monitoring
- 2. UCS-A /monitoring # scope callhome
- **3.** UCS-A /monitoring/callhome # **create profile** *profile-name*
- **4.** UCS-A /monitoring/callhome/profile # set level {critical | debug | disaster | fatal | major | minor | normal | notification | warning}
- **5.** UCS-A /monitoring/callhome/profile # set alertgroups group-name

- ciscotac
- diagnostic
- environmental
- inventory
- license
- lifecycle
- linecard
- supervisor
- syslogport
- system
- test
- 6. (Optional) UCS-A /monitoring/callhome/profile # add alertgroups group-names
- 7. UCS-A /monitoring/callhome/profile # set format {shorttxt | xml}
- 8. UCS-A /monitoring/callhome/profile # set maxsize *id-num*
- **9.** UCS-A /monitoring/callhome/profile # create destination *email-addr*
- **10.** UCS-A /monitoring/callhome/profile/destination # **commit-buffer**

|        | Command or Action                                                                                                    | Purpose                                                                                                    |
|--------|----------------------------------------------------------------------------------------------------|----------------------------------------------------------------------------------------------------|
| Step 1 | UCS-A# scope monitoring                                                                                                    | Enters monitoring mode.                                                                                                    |
| Step 2 | UCS-A /monitoring # scope callhome                                                                                                    | Enters monitoring call home mode.                                                                                                    |
| Step 3 | UCS-A /monitoring/callhome # create profile<br>profile-name                                                                                                    | Enters monitoring call home profile mode.                                                                                                    |
| Step 4 | UCS-A /monitoring/callhome/profile # set level {critical<br>  debug   disaster   fatal   major   minor   normal  <br>notification   warning}                                                       | Specifies the event level for the profile. Each profile can<br>have its own unique event level.<br>Cisco UCS faults that are greater than or equal to the event<br>level will trigger this profile. |
| Step 5 | UCS-A /monitoring/callhome/profile # set alertgroups<br>group-name  • ciscotac • diagnostic • environmental • inventory • license • lifecycle • linecard • supervisor • syslogport • system • test | Specifies one or more groups that are alerted based on the profile. The <i>group-name</i> argument can be one or more of the following keywords entered on the same command line:                   |

|         | Command or Action                                                           | Purpose                                                                                                    |
|---------|-----------------------------------------------------------------------------|----------------------------------------------------------------------------------------------------|
| Step 6  | (Optional) UCS-A /monitoring/callhome/profile # add alertgroups group-names | Adds one or more groups to the existing list of groups that are alerted based on the Call Home profile.                                                                                                    |
|         |                                                                             | <b>Note</b> You must use the <b>add alertgroups</b> command to add more alert groups to the existing alert group list. Using the <b>set alertgroups</b> command will replace any pre-existing alert groups with a new group list.                                                                                                    |
| Step 7  | UCS-A /monitoring/callhome/profile # set format<br>{shorttxt   xml}         | Specifies the formatting method to use for the e-mail messages.                                                                                                    |
| Step 8  | UCS-A /monitoring/callhome/profile # set maxsize<br>id-num                  | Specifies the maximum size (in characters) of the email message.                                                                                                    |
| Step 9  | UCS-A /monitoring/callhome/profile # create destination<br>email-addr       | Specifies the email address to which Call Home alerts<br>should be sent. This email address receives Callhome<br>Alerts/Faults. Use multiple <b>create destination</b> commands<br>in monitoring call home profile mode to specify multiple<br>email recipients. Use the <b>delete destination</b> command<br>in monitoring call home profile mode to delete a specified<br>email recipient. |
| Step 10 | UCS-A /monitoring/callhome/profile/destination #<br>commit-buffer           | Commits the transaction to the system configuration.                                                                                                    |

The following example configures a Call Home profile and commits the transaction:

```
UCS-A# scope monitoring
UCS-A /monitoring* # scope callhome
UCS-A /monitoring/callhome* # create profile TestProfile
UCS-A /monitoring/callhome/profile* # set level normal
UCS-A /monitoring/callhome/profile* # set alertgroups test diagnostic
UCS-A /monitoring/callhome/profile* # set format xml
UCS-A /monitoring/callhome/profile* # set maxsize 100000
UCS-A /monitoring/callhome/profile* # create destination admin@MyCompany.com
UCS-A /monitoring/callhome/profile/destination* # commit-buffer
UCS-A /monitoring/callhome/profile/destination #
```

### **Deleting a Call Home Profile**

- **1.** UCS-A# scope monitoring
- 2. UCS-A /monitoring # scope callhome
- **3.** UCS-A /monitoring/callhome # **delete profile** profile-name
- 4. UCS-A /monitoring/callhome # commit-buffer

#### **DETAILED STEPS**

|        | Command or Action                                                         | Purpose                                              |
|--------|---------------------------------------------------------------------------|------------------------------------------------------|
| Step 1 | UCS-A# scope monitoring                                                   | Enters monitoring mode.                              |
| Step 2 | UCS-A /monitoring # scope callhome                                        | Enters monitoring call home mode.                    |
| Step 3 | UCS-A /monitoring/callhome # <b>delete profile</b><br><i>profile-name</i> | Deletes the specified profile.                       |
| Step 4 | UCS-A /monitoring/callhome # commit-buffer                                | Commits the transaction to the system configuration. |

#### Example

The following example deletes the Call Home profile named TestProfile and commits the transaction:

```
UCS-A# scope monitoring
UCS-A /monitoring # scope callhome
UCS-A /monitoring/callhome # delete profile TestProfile
UCS-A /monitoring/callhome # commit-buffer
UCS-A /monitoring/callhome #
```

## Sending a Test Call Home Alert

#### Before you begin

Configure Call Home and a Call Home Profile.

#### **SUMMARY STEPS**

- **1.** UCS-A# scope monitoring
- **2.** UCS-A /monitoring # scope callhome
- 3. UCS-A /monitoring/callhome # send-test-alert {[alert-group {diagnostic | environmental}] [alert-level {critical | debug | fatal | major | minor | normal | notify | warning}] [alert-message-type {conf | diag | env | inventory | syslog | test}] [alert-message-subtype {delta | full | goldmajor | goldminor | goldnormal | major | minor | nosubtype | test}] [alert-description description]}

|        | Command or Action                                                                                                    | Purpose                                                                                                    |
|--------|----------------------------------------------------------------------------------------------------|----------------------------------------------------------------------------------------------------|
| Step 1 | UCS-A# scope monitoring                                                                                                    | Enters monitoring mode.                                                                                                    |
| Step 2 | UCS-A /monitoring # scope callhome                                                                                                    | Enters monitoring call home mode.                                                                                                    |
| Step 3 | UCS-A /monitoring/callhome # send-test-alert<br>{[alert-group {diagnostic   environmental}] [alert-level<br>{critical   debug   fatal   major   minor   normal   notify<br>  warning}] [alert-message-type {conf   diag   env  <br>inventory   syslog   test}] [alert-message-subtype {delta | Sends a test Call Home alert. The test Call Home alert must<br>specify all <b>alert-*</b> parameters or Cisco UCS Manager cannot<br>generate the test message. The <b>alert-*</b> parameters include<br>the following:<br>• <b>alert-description</b> —Alert description |

| Command or Action                                                                                                  | Purpose                                                                                                    |
|----------------------------------------------------------------------------------------------------|----------------------------------------------------------------------------------------------------|
| full   goldmajor   goldminor   goldnormal   major  <br>minor   nosubtune   test}] [elert_description description]} | • alert-group—Alert group                                                                                                    |
|                                                                                                    | alert-level—Event severity level                                                                                                    |
|                                                                                                    | alert-message-type—Message type                                                                                                    |
|                                                                                                    | alert-message-subtype—Message subtype                                                                                                    |
|                                                                                                    | When a test Call Home alert is sent, Call Home responds<br>as it would to any other alert and delivers it to the configured<br>destination email addresses. |

The following example sends a test Call Home alert to the configured destination email address of the environmental alert group:

```
UCS-A# scope monitoring
UCS-A /monitoring # scope callhome
UCS-A /monitoring/callhome # send-test-alert alert-group diagnostic
alert-level critical alert-message-type test alert-message-subtype major
alert-description "This is a test alert"
```

## **Configuring Call Home Policies**

### Call Home ポリシー

Call Home ポリシーは、特定の種類の障害またはシステム イベントに対して Call Home アラート を送信するかどうかを決定します。デフォルトでは、特定の種類の障害およびシステム イベント に対してアラートを送信するよう Call Home がイネーブルになります。

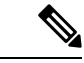

(注) デフォルトの障害やシステム イベントを処理しないように Cisco UCS Manager を設定できます。

ある種類の障害またはイベントに対してアラートを無効にするには、まず最初にその種類に対して Call Home ポリシーを作成し、次にそのポリシーを無効にします。

### **Configuring a Call Home Policy**

#### $\mathcal{P}$

**Tip** By default, email alerts are sent for all critical system events. However, you can optionally configure Call Home policies to enable or disable sending email alerts for other critical system events.

#### **SUMMARY STEPS**

- **1.** UCS-A# scope monitoring
- **2.** UCS-A /monitoring # scope callhome
- **3.** UCS-A /monitoring/callhome # create policy {equipment-inoperable | fru-problem | identity-unestablishable | thermal-problem | voltage-problem}
- 4. UCS-A /monitoring/callhome/policy # {disabled | enabled}
- **5.** UCS-A /monitoring/callhome/policy # **commit-buffer**

#### **DETAILED STEPS**

|        | Command or Action                                                                                                    | Purpose                                                                   |
|--------|----------------------------------------------------------------------------------------------------|---------------------------------------------------------------------------|
| Step 1 | UCS-A# scope monitoring                                                                                                    | Enters monitoring mode.                                                   |
| Step 2 | UCS-A /monitoring # scope callhome                                                                                                    | Enters monitoring call home mode.                                         |
| Step 3 | UCS-A /monitoring/callhome # create policy<br>{equipment-inoperable   fru-problem  <br>identity-unestablishable   thermal-problem  <br>voltage-problem} | Creates the specified policy and enters monitoring call home policy mode. |
| Step 4 | UCS-A/monitoring/callhome/policy # {disabled   enabled}                                                                                                 | Disables or enables the sending of email alerts for the specified policy. |
| Step 5 | UCS-A /monitoring/callhome/policy # commit-buffer                                                                                                    | Commits the transaction to the system configuration.                      |

#### Example

The following example creates a Call Home policy that disables the sending of email alerts for system events pertaining to voltage problems and commits the transaction:

```
UCS-A# scope monitoring
UCS-A /monitoring* # scope callhome
UCS-A /monitoring/callhome* # create policy voltage-problem
UCS-A /monitoring/callhome/policy* # disabled
UCS-A /monitoring/callhome/policy* # commit-buffer
UCS-A /monitoring/callhome/policy #
```

### **Disabling a Call Home Policy**

- **1.** UCS-A# scope monitoring
- **2.** UCS-A /monitoring # scope callhome
- **3.** UCS-A /monitoring/callhome # scope policy {equipment-inoperable | fru-problem | identity-unestablishable | thermal-problem | voltage-problem}
- 4. UCS-A /monitoring/callhome/policy # disable
- 5. UCS-A /monitoring/callhome/policy # commit-buffer

#### **DETAILED STEPS**

|        | Command or Action                                                                                                    | Purpose                                                           |
|--------|----------------------------------------------------------------------------------------------------|-------------------------------------------------------------------|
| Step 1 | UCS-A# scope monitoring                                                                                                    | Enters monitoring mode.                                           |
| Step 2 | UCS-A /monitoring # scope callhome                                                                                                    | Enters monitoring call home mode.                                 |
| Step 3 | UCS-A /monitoring/callhome # scope policy<br>{equipment-inoperable   fru-problem  <br>identity-unestablishable   thermal-problem  <br>voltage-problem} | Enters monitoring call home policy mode for the specified policy. |
| Step 4 | UCS-A /monitoring/callhome/policy # disable                                                                                                    | Disables the specified policy.                                    |
| Step 5 | UCS-A /monitoring/callhome/policy # commit-buffer                                                                                                    | Commits the transaction to the system configuration.              |

#### Example

The following example disables the Call Home policy named voltage-problem and commits the transaction:

```
UCS-A# scope monitoring
UCS-A /monitoring # scope callhome
UCS-A /monitoring/callhome # scope policy voltage-problem
UCS-A /monitoring/callhome/policy # disable
UCS-A /monitoring/callhome/policy* # commit-buffer
UCS-A /monitoring/callhome/policy #
```

## **Enabling a Call Home Policy**

#### **SUMMARY STEPS**

- **1.** UCS-A# scope monitoring
- 2. UCS-A /monitoring # scope callhome
- **3.** UCS-A /monitoring/callhome # scope policy {equipment-inoperable | fru-problem | identity-unestablishable | thermal-problem | voltage-problem}
- 4. UCS-A /monitoring/callhome/policy # enable
- 5. UCS-A /monitoring/callhome/policy # commit-buffer

|        | Command or Action                                                                                                    | Purpose                                                           |
|--------|----------------------------------------------------------------------------------------------------|-------------------------------------------------------------------|
| Step 1 | UCS-A# scope monitoring                                                                                                    | Enters monitoring mode.                                           |
| Step 2 | UCS-A /monitoring # scope callhome                                                                                                    | Enters monitoring call home mode.                                 |
| Step 3 | UCS-A /monitoring/callhome # scope policy<br>{equipment-inoperable   fru-problem  <br>identity-unestablishable   thermal-problem  <br>voltage-problem} | Enters monitoring call home policy mode for the specified policy. |

|        | Command or Action                                 | Purpose                                              |
|--------|---------------------------------------------------|------------------------------------------------------|
| Step 4 | UCS-A /monitoring/callhome/policy # enable        | Enables the specified policy.                        |
| Step 5 | UCS-A /monitoring/callhome/policy # commit-buffer | Commits the transaction to the system configuration. |

The following example enables the Call Home policy named voltage-problem and commits the transaction:

```
UCS-A# scope monitoring
UCS-A /monitoring # scope callhome
UCS-A /monitoring/callhome # scope policy voltage-problem
UCS-A /monitoring/callhome/policy # enable
UCS-A /monitoring/callhome/policy* # commit-buffer
UCS-A /monitoring/callhome/policy #
```

### **Deleting a Call Home Policy**

#### SUMMARY STEPS

- **1.** UCS-A# scope monitoring
- **2.** UCS-A /monitoring # scope callhome
- **3.** UCS-A /monitoring/callhome # delete policy {equipment-inoperable | fru-problem | identity-unestablishable | thermal-problem | voltage-problem}
- 4. UCS-A /monitoring/callhome # commit-buffer

#### **DETAILED STEPS**

|        | Command or Action                                                                                                    | Purpose                                              |
|--------|----------------------------------------------------------------------------------------------------|------------------------------------------------------|
| Step 1 | UCS-A# scope monitoring                                                                                                    | Enters monitoring mode.                              |
| Step 2 | UCS-A /monitoring # scope callhome                                                                                                    | Enters monitoring call home mode.                    |
| Step 3 | UCS-A /monitoring/callhome # delete policy<br>{equipment-inoperable   fru-problem  <br>identity-unestablishable   thermal-problem  <br>voltage-problem} | Deletes the specified policy                         |
| Step 4 | UCS-A /monitoring/callhome # commit-buffer                                                                                                    | Commits the transaction to the system configuration. |

#### Example

The following example deletes the Call Home policy named voltage-problem and commits the transaction:

```
UCS-A# scope monitoring
UCS-A /monitoring # scope callhome
UCS-A /monitoring/callhome # delete policy voltage-problems
```

UCS-A /monitoring/callhome\* # commit-buffer UCS-A /monitoring/callhome #

## **Configuring Anonymous Reporting**

### **Enabling Anonymous Reporting**

#### SUMMARY STEPS

- **1.** UCS-A # scope monitoring
- 2. UCS-A/monitoring # scope callhome
- 3. (Optional) UCS-A/monitoring/callhome # show anonymous-reporting
- 4. UCS-A/monitoring/callhome # enable anonymous-reporting
- 5. UCS-A/monitoring/callhome # commit-buffer

#### **DETAILED STEPS**

|        | Command or Action                                                                | Purpose                                                 |
|--------|----------------------------------------------------------------------------------|---------------------------------------------------------|
| Step 1 | UCS-A # scope monitoring                                                         | Enters monitoring mode.                                 |
| Step 2 | UCS-A/monitoring # scope callhome                                                | Enters monitoring call home mode.                       |
| Step 3 | (Optional) UCS-A/monitoring/callhome # <b>show</b><br><b>anonymous-reporting</b> | Displays if anonymous reporting is enabled or disabled. |
| Step 4 | UCS-A/monitoring/callhome # enable<br>anonymous-reporting                        | Enables anonymous reporting on Smart Call Home.         |
| Step 5 | UCS-A/monitoring/callhome # commit-buffer                                        | Commits the transaction to the system configuration.    |

#### Example

The following example shows how to enable anonymous reporting on the Call Home server:

### **Disabling Anonymous Reporting**

#### **SUMMARY STEPS**

- **1.** UCS-A # scope monitoring
- 2. UCS-A/monitoring # scope callhome
- 3. (Optional) UCS-A/monitoring/callhome # show anonymous-reporting
- 4. UCS-A/monitoring/callhome # disable anonymous-reporting
- 5. UCS-A/monitoring/callhome # commit-buffer

#### **DETAILED STEPS**

|        | Command or Action                                                                | Purpose                                                     |
|--------|----------------------------------------------------------------------------------|-------------------------------------------------------------|
| Step 1 | UCS-A # scope monitoring                                                         | Enters monitoring mode.                                     |
| Step 2 | UCS-A/monitoring # scope callhome                                                | Enters monitoring call home mode.                           |
| Step 3 | (Optional) UCS-A/monitoring/callhome # <b>show</b><br><b>anonymous-reporting</b> | Displays if anonymous reporting is enabled or disabled.     |
| Step 4 | UCS-A/monitoring/callhome # <b>disable</b><br>anonymous-reporting                | Disables anonymous reporting on the Smart Call Home server. |
| Step 5 | UCS-A/monitoring/callhome # commit-buffer                                        | Commits the transaction to the system configuration.        |

#### Example

The following example shows how to disable anonymous reporting on the Call Home server:

```
UCS-A # scope monitoring
UCS-A/monitoring # scope callhome
UCS-A/mnitoring/callhome # show anonymous-reporting
Anonymous Reporting:
    Admin State
    ______
    On
UCS-A/monitoring/callhome* # disable anonymous-reporting
UCS-A/monitoring/callhome # commit-buffer
UCS-A/monitoring/callhome # show anonymous-reporting
Anonymous Reporting:
    Admin State
    ______
    Off
```

### **Viewing Anonymous Reports**

- **1.** UCS-A # scope monitoring
- 2. UCS-A/monitoring # scope callhome

- 3. UCS-A/monitoring/callhome # scope anonymous-reporting
- 4. UCS-A/monitoring/callhome/anonymous-reporting # show detail
- **5.** UCS-A/monitoring/callhome/anonymous-reporting # show inventory
- 6. UCS-A/monitoring/callhome/anonymous-reporting # show content

#### **DETAILED STEPS**

|        | Command or Action                                              | Purpose                                           |
|--------|----------------------------------------------------------------|---------------------------------------------------|
| Step 1 | UCS-A # scope monitoring                                       | Enters monitoring mode.                           |
| Step 2 | UCS-A/monitoring # scope callhome                              | Enters monitoring call home mode.                 |
| Step 3 | UCS-A/monitoring/callhome # scope<br>anonymous-reporting       | Enters anonymous reporting mode.                  |
| Step 4 | UCS-A/monitoring/callhome/anonymous-reporting # show detail    | Displays the SMTP server address and server port. |
| Step 5 | UCS-A/monitoring/callhome/anonymous-reporting # show inventory | Displays the anonymous reporting information.     |
| Step 6 | UCS-A/monitoring/callhome/anonymous-reporting # show content   | Displays the anonymous report sample information. |

#### Example

The following example shows how to display anonymous reports from the Call Home server:

```
UCS-A # scope monitoring
UCS-A/monitoring # scope callhome
UCS-A/monitoring/callhome # scope anonymous-reporting
UCS-A/monitoring/callhome/anonymous-reporting # show detail
UCS-A/monitoring/callhome/anonymous-reporting # show inventory
UCS-A/monitoring/callhome/anonymous-reporting # show content
<anonymousData>
<discreteData
smartCallHomeContract="false"
ethernetMode="EndHost"
fcMode="EndHost"
disjointL2Used="false"
fabricFailoverUsed="false"
numVnicAdaptTempl="3"
numServiceProfiles="7"
updatingSPtemplUsed="false"
initialSPtemplUsed="true"
lanConnPolicyUsed="true"
sanConnPolicyUsed="false"
updatingAdaptTemplUsed="false"
initialAdaptTemplUsed="true"
numMsoftVMnets="10"
numOfVMs="3"
discreteFEX="false"
ucsCentralConnected="false"/>
<bladeUnit
chassisId="1"
slotId="4"
```

# **Configuring Smart Call Home**

### **Configuring Smart Call Home**

.....

#### **SUMMARY STEPS**

- **1.** UCS-A# scope monitoring
- **2.** UCS-A /monitoring # scope callhome
- **3.** UCS-A /monitoring/callhome # enable
- 4. UCS-A /monitoring/callhome # set contact name
- 5. UCS-A /monitoring/callhome # set email *email-addr*
- 6. UCS-A /monitoring/callhome # set phone-contact phone-num
- 7. UCS-A /monitoring/callhome # set street-address street-addr
- 8. UCS-A /monitoring/callhome # set customer-id *id-num*
- 9. UCS-A /monitoring/callhome # set contract-id *id-num*
- **10.** UCS-A /monitoring/callhome # set site-id *id-num*
- **11.** UCS-A /monitoring/callhome # **set from-email** *email-addr*
- 12. UCS-A /monitoring/callhome # set reply-to-email email-addr
- **13.** UCS-A /monitoring/callhome # set hostname {hostname | ip-addr}
- **14.** UCS-A /monitoring/callhome # set port *port-num*
- **15.** UCS-A /monitoring/callhome # set throttling {off | on}
- **16.** UCS-A /monitoring/callhome # set urgency {alerts | critical | debugging | emergencies | errors | information | notifications | warnings}
- **17.** UCS-A /monitoring/callhome # commit-buffer

|        | Command or Action                                 | Purpose                                                                   |
|--------|---------------------------------------------------|---------------------------------------------------------------------------|
| Step 1 | UCS-A# scope monitoring                           | Enters monitoring mode.                                                   |
| Step 2 | UCS-A /monitoring # scope callhome                | Enters monitoring call home mode.                                         |
| Step 3 | UCS-A /monitoring/callhome # enable               | Enables Call Home.                                                        |
| Step 4 | UCS-A /monitoring/callhome # set contact name     | Cisco Smart Call Home によってこの電子メールアド<br>レスに登録メールが送信されます。                   |
| Step 5 | UCS-A /monitoring/callhome # set email email-addr | Specifies the email address of the main Call Home contact person.         |
|        |                                                   | Cisco Smart Call Home sends the registration email to this email address. |

|         | Command or Action                                                                                                    | Purpose                                                                                                    |
|---------|----------------------------------------------------------------------------------------------------|----------------------------------------------------------------------------------------------------|
| Step 6  | UCS-A /monitoring/callhome # set phone-contact phone-num                                                                                       | Specifies the phone number of the main Call Home contact<br>person. The phone number must be in international format,<br>starting with a + (plus sign) and a country code.                    |
| Step 7  | UCS-A /monitoring/callhome # set street-address<br>street-addr                                                                                 | Specifies the street address of the main Call Home contact person.                                                                                                    |
| Step 8  | UCS-A /monitoring/callhome # set customer-id <i>id-num</i>                                                                                     | Specifies the CCO identification number that includes the contract numbers for the support contract in its entitlements. The number can be up to 255 alphanumeric characters in free format.  |
| Step 9  | UCS-A /monitoring/callhome # set contract-id id-num                                                                                            | Specifies the contract identification number from the service agreement. The number can be up to 255 alphanumeric characters in free format.                                                  |
| Step 10 | UCS-A /monitoring/callhome # set site-id <i>id-num</i>                                                                                         | Specifies the site identification number from the service agreement. The number can be up to 255 alphanumeric characters in free format.                                                      |
| Step 11 | UCS-A /monitoring/callhome # set from-email<br>email-addr                                                                                      | Specifies the email address to use for the From field in Call Home messages.                                                                                                    |
| Step 12 | UCS-A /monitoring/callhome # set reply-to-email<br>email-addr                                                                                  | Specifies the email address to use for the Reply To field in Call Home messages.                                                                                                    |
| Step 13 | UCS-A/monitoring/callhome # set hostname {hostname<br>  <i>ip-addr</i> }                                                                       | Specifies the hostname or IP address of the SMTP server that Call Home uses to send email messages.                                                                                           |
| Step 14 | UCS-A /monitoring/callhome # set port port-num                                                                                                 | Specifies the SMTP server port that Call Home uses to send email messages. Valid port numbers are 1 to 65535.                                                                                 |
| Step 15 | UCS-A /monitoring/callhome # set throttling {off   on}                                                                                         | Enables or disables Call Home throttling. When enabled,<br>throttling prevents too many Call Home email messages<br>from being sent for the same event. By default, throttling<br>is enabled. |
| Step 16 | UCS-A /monitoring/callhome # set urgency {alerts  <br>critical   debugging   emergencies   errors   information<br>  notifications   warnings} | Specifies the urgency level for Call Home email messages.                                                                                                    |
| Step 17 | UCS-A /monitoring/callhome # commit-buffer                                                                                                    | Commits the transaction to the system configuration.                                                                                                    |

The following example configures Call Home and commits the transaction:

```
UCS-A# scope monitoring
UCS-A /monitoring* # scope callhome
UCS-A /monitoring/callhome* # enable
UCS-A /monitoring/callhome* # set contact "Steve Jones"
UCS-A /monitoring/callhome* # set email admin@MyCompany.com
```

```
UCS-A /monitoring/callhome* # set phone-contact +1-001-408-555-1234
UCS-A /monitoring/callhome* # set street-address "123 N. Main Street, Anytown, CA, 99885"
UCS-A /monitoring/callhome* # set customer-id 1234567
UCS-A /monitoring/callhome* # set contract-id 99887766
UCS-A /monitoring/callhome* # set site-id 5432112
UCS-A /monitoring/callhome* # set from-email person@MyCompany.com
UCS-A /monitoring/callhome* # set reply-to-email person@MyCompany.com
UCS-A /monitoring/callhome* # set nostname 192.168.100.12
UCS-A /monitoring/callhome* # set port 25
UCS-A /monitoring/callhome* # set throttling on
UCS-A /monitoring/callhome* # set urgency information
UCS-A /monitoring/callhome* # set urgency information
UCS-A /monitoring/callhome* # commit-buffer
UCS-A /monitoring/callhome #
```

#### What to do next

Continue to "Configuring the Default Cisco TAC-1 Profile, on page 115" to configure a Call Home profile for use with Smart Call Home.

### **Configuring the Default Cisco TAC-1 Profile**

CiscoTAC-1 プロファイルのデフォルト設定は次のとおりです。

- •レベルは標準です
- ・CiscoTAC 警報グループだけが選択されています
- 形式は xml です
- 最大メッセージサイズは 5000000です

#### Before you begin

Complete the "Configuring Smart Call Home, on page 113" section.

#### **SUMMARY STEPS**

- 1. UCS-A /monitoring/callhome # scope profile CiscoTac-1
- 2. UCS-A /monitoring/callhome/profile # set level normal
- 3. UCS-A /monitoring/callhome/profile # set alertgroups ciscotac
- 4. UCS-A /monitoring/callhome/profile # set format xml
- 5. UCS-A /monitoring/callhome/profile # set maxsize 5000000
- 6. UCS-A /monitoring/callhome/profile # create destination callhome@cisco.com
- 7. UCS-A /monitoring/callhome/profile/destination # exit
- 8. UCS-A /monitoring/callhome/profile # exit

|        | Command or Action                                     | Purpose                                                                          |
|--------|-------------------------------------------------------|----------------------------------------------------------------------------------|
| Step 1 | UCS-A /monitoring/callhome # scope profile CiscoTac-1 | Enters monitoring call home profile mode for the default<br>Cisco TAC-1 profile. |

|        | Command or Action                                                          | Purpose                                                          |
|--------|----------------------------------------------------------------------------|------------------------------------------------------------------|
| Step 2 | UCS-A /monitoring/callhome/profile # set level normal                      | Specifies the <b>normal</b> event level for the profile.         |
| Step 3 | UCS-A /monitoring/callhome/profile # set alertgroups<br>ciscotac           | Specifies the <b>ciscotac</b> alert group for the profile.       |
| Step 4 | UCS-A /monitoring/callhome/profile # set format xml                        | Specifies the e-mail message format to <b>xml</b> .              |
| Step 5 | UCS-A /monitoring/callhome/profile # set maxsize 5000000                   | Specifies the maximum size of <b>5000000</b> for email messages. |
| Step 6 | UCS-A /monitoring/callhome/profile # create destination callhome@cisco.com | Specifies the email recipient to callhome@cisco.com.             |
| Step 7 | UCS-A /monitoring/callhome/profile/destination # exit                      | Exits to monitoring call home profile mode.                      |
| Step 8 | UCS-A /monitoring/callhome/profile # exit                                  | Exits to monitoring call home mode.                              |

The following example configures the default Cisco TAC-1 profile for use with Smart Call Home:

```
UCS-A /monitoring/callhome* # scope profile CiscoTac-1
UCS-A /monitoring/callhome/profile* # set level normal
UCS-A /monitoring/callhome/profile* # set alertgroups ciscotac
UCS-A /monitoring/callhome/profile* # set format xml
UCS-A /monitoring/callhome/profile* # set maxsize 5000000
UCS-A /monitoring/callhome/profile* # create destination callhome@cisco.com
UCS-A /monitoring/callhome/profile/destination* # exit
UCS-A /monitoring/callhome/profile* # exit
UCS-A /monitoring/callhome/profile* # exit
```

#### What to do next

Continue to "Configuring a System Inventory Message for Smart Call Home, on page 116" to configure system inventory messages for use with Smart Call Home.

### Configuring a System Inventory Message for Smart Call Home

#### Before you begin

Complete the "Configuring the Default Cisco TAC-1 Profile, on page 115" section.

- **1.** UCS-A /monitoring/callhome # scope inventory
- 2. UCS-A /monitoring/callhome/inventory # set send-periodically {off | on}
- **3.** UCS-A /monitoring/callhome/inventory # set interval-days interval-num
- 4. UCS-A /monitoring/callhome/inventory # set timeofday-hour hour
- **5.** UCS-A /monitoring/callhome/inventory # set timeofday-minute minute
- 6. UCS-A /monitoring/callhome/inventory # commit-buffer

#### **DETAILED STEPS**

|        | Command or Action                                                          | Purpose                                                                                                    |
|--------|----------------------------------------------------------------------------|----------------------------------------------------------------------------------------------------|
| Step 1 | UCS-A /monitoring/callhome # scope inventory                               | Enters monitoring call home inventory mode.                                                                                                    |
| Step 2 | UCS-A /monitoring/callhome/inventory # set<br>send-periodically {off   on} | Enables or disables the sending of inventory messages.<br>When the <b>on</b> keyword is specified, inventory messages<br>are automatically sent to the Call Home database. |
| Step 3 | UCS-A /monitoring/callhome/inventory # set interval-days<br>interval-num   | Specifies the the time interval (in days) at which inventory messages will be sent.                                                                                        |
| Step 4 | UCS-A /monitoring/callhome/inventory # set<br>timeofday-hour hour          | Specifies the hour (using 24-hour format) that inventory messages are sent.                                                                                                |
| Step 5 | UCS-A /monitoring/callhome/inventory # set<br>timeofday-minute minute      | Specifies the number of minutes after the hour that inventory messages are sent.                                                                                           |
| Step 6 | UCS-A /monitoring/callhome/inventory # commit-buffer                       | Commits the transaction to the system configuration.                                                                                                    |

#### Example

The following example configures Call Home system inventory messages and commits the transaction:

```
UCS-A /monitoring/callhome* # scope inventory
UCS-A /monitoring/callhome/inventory* # set send-periodically on
UCS-A /monitoring/callhome/inventory* # set interval-days 15
UCS-A /monitoring/callhome/inventory* # set timeofday-hour 21
UCS-A /monitoring/callhome/inventory* # set timeofday-minute 30
UCS-A /monitoring/callhome/inventory* # commit-buffer
UCS-A /monitoring/callhome/inventory #
```

#### What to do next

Continue to "Registering Smart Call Home, on page 117" to send an inventory message that starts the Smart Call Home registration process.

### **Registering Smart Call Home**

#### Before you begin

Complete the "Configuring a System Inventory Message for Smart Call Home, on page 116" section.

#### **SUMMARY STEPS**

1. UCS-A /monitoring/callhome/inventory # send

#### **DETAILED STEPS**

|        | Command or Action                           | Purpose                                                                                                    |
|--------|---------------------------------------------|----------------------------------------------------------------------------------------------------|
| Step 1 | UCS-A /monitoring/callhome/inventory # send | Sends the system inventory message to the Smart Call Home database.                                                                                                    |
|        |                                             | When Cisco receives the system inventory, a Smart Call<br>Home registration email is sent to the email address that<br>you configured as the email address for the main Smart Call<br>Home contact. |

#### Example

The following example sends the system inventory message to the Smart Call Home database:

UCS-A /monitoring/callhome/inventory # send

#### What to do next

When you receive the registration email from Cisco, do the following to complete registration for Smart Call Home:

**1.** Click the link in the email.

The link opens the Cisco Smart Call Home portal in your web browser.

- 2. Log into the Cisco Smart Call Home portal.
- 3. Follow the steps provided by Cisco Smart Call Home.

After you agree to the terms and conditions, the Cisco Smart Call Home registration for the Cisco UCS  $F \times I \sim$  is complete.

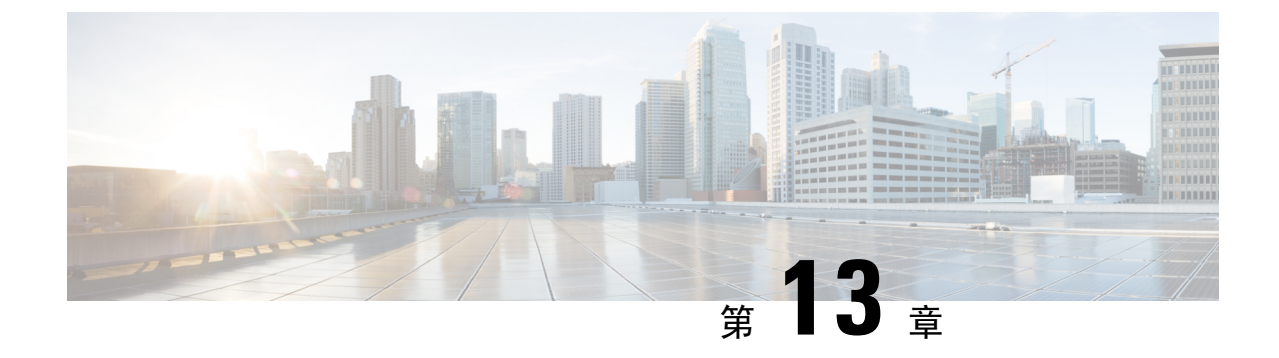

# データベースのヘルス モニタリング

- Cisco UCS Manager データベースのヘルス モニタリング (119 ページ)
- 内部バックアップの間隔の変更(119ページ)
- ヘルス チェックのトリガー (120ページ)
- ヘルスチェックの間隔の変更(120ページ)

# Cisco UCS Manager データベースのヘルス モニタリング

Cisco UCS Manager は、ファブリック インターコネクトに保存された SQLite データベースを使用 して、設定およびインベントリを保持します。フラッシュと NVRAM ストレージデバイスの両方 でデータが破損すると、障害が発生して顧客の設定データが失われる可能性があります。Cisco UCS Manager には、Cisco UCS Manager のデータベースの整合性を向上させるために、複数のプロ アクティブなヘルスチェックおよびリカバリメカニズムが備わっています。これらのメカニズム はデータベース ヘルスのアクティブなモニタリングを有効にします。

- ・定期的なヘルスチェック:データベースの整合性を定期的にチェックすることで、あらゆる 破損を検知してプロアクティブに回復させることができます。ヘルスチェックのトリガー (120ページ)、およびヘルスチェックの間隔の変更(120ページ)を参照してください。
- ・定期的なバックアップ:システムの定期的な内部 Full State バックアップにより、回復不可能 なエラーが発生した場合に、よりスムーズに復旧できます。「内部バックアップの間隔の変 更(119ページ)」を参照してください。

# 内部バックアップの間隔の変更

内部バックアップを実行する間隔を変更できます。バックアップを無効にするには、値を0に設 定します。

手順

|        | コマンドまたはアクション        | 目的          |
|--------|---------------------|-------------|
| Step 1 | UCS-A# scope system | システムを入力します。 |

|        | コマンドまたはアクション                                                             | 目的                                |
|--------|--------------------------------------------------------------------------|-----------------------------------|
| Step 2 | UCS-A /system# set mgmt-db-check-policy<br>internal-backup-interval days | 整合性バックアップ(日数)を実行する時間間隔を<br>指定します。 |
| Step 3 | UCS-A /system* # commit-buffer                                           | トランザクションをコミットします。                 |

#### 例

この例では、チェックを実行する時間間隔を2日に変更し、トランザクションをコミット します。

```
UCS-A# scope system
UCS-A /system # set mgmt-db-check-policy health-check-interval 2
UCS-A /system* # commit-buffer
UCS-A /system #
```

# ヘルス チェックのトリガー

次のコマンドを使用して、即時のデータベースの完全な整合性チェックをトリガーします。

#### 手順

|        | コマンドまたはアクション                   | 目的                |
|--------|--------------------------------|-------------------|
| Step 1 | UCS-A# scope system            | システムを入力します。       |
| Step 2 | UCS-A /system # start-db-check | ヘルス チェックをトリガーします。 |
| Step 3 | UCS-A /system # commit-buffer  | トランザクションをコミットします。 |

# ヘルス チェックの間隔の変更

整合性チェックを実行する間隔を変更できます。定期的なチェックを完全に無効にするには、値 を0に設定します。

#### 手順

|        | コマンドまたはアクション                                                          | 目的                              |
|--------|-----------------------------------------------------------------------|---------------------------------|
| Step 1 | UCS-A# scope system                                                   | システムを入力します。                     |
| Step 2 | UCS A/system# set mgmt-db-check-policy<br>health-check-interval hours | 整合性チェック(時間)を実行する時間間隔を指定<br>します。 |
| Step 3 | UCS-A /system* # commit-buffer                                        | トランザクションをコミットします。               |

#### 例

この例では、チェックを実行する時間間隔を2時間に変更し、トランザクションをコミットします。

UCS-A# scope system

UCS-A /system # **set mgmt-db-check-policy health-check-interval 2** UCS-A /system\* # **commit-buffer** UCS-A /system #

I

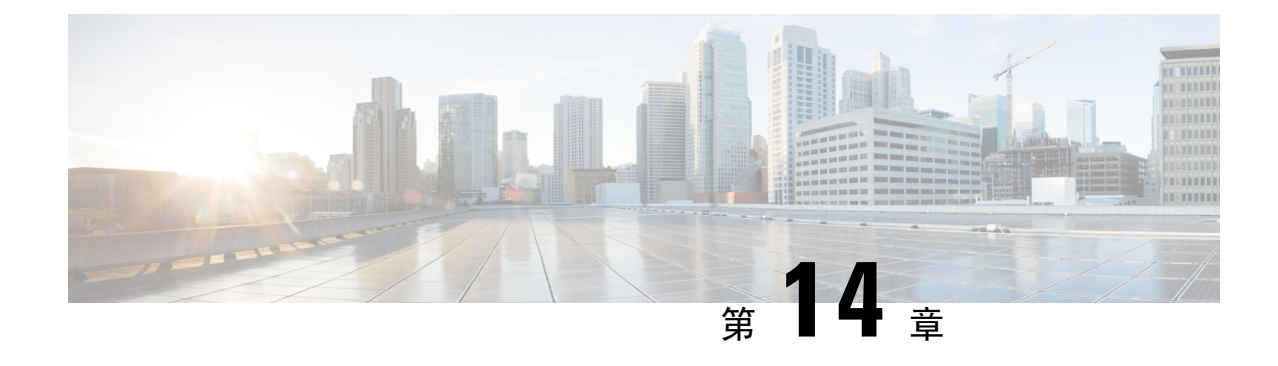

# ハードウェア モニタリング

- System Monitoring CLI Command Cheat Sheet, on page 123
- Managing the Chassis  $(124 \sim \checkmark)$
- Managing Blade Servers  $(126 \sim )$
- Managing Rack-Mount servers  $(127 \sim \cancel{i})$
- Monitoring Fan Modules, on page 129
- Monitoring Management Interfaces  $(131 \sim )$
- ローカルストレージのモニタリング(134ページ)
- Graphics Card Monitoring  $(147 \sim )$
- PCI Switch Monitoring  $(149 \sim )$
- Transportable Flash Module と スーパーキャパシタの管理 (150 ページ)
- TPM Monitoring, on page 152

## **System Monitoring CLI Command Cheat Sheet**

The following table provides a brief summary of Cisco UCS Manager CLI commands you use to monitor managed objects in the system.

| Managed Object      | Monitoring Command                                                                                                    | Description                               |
|---------------------|----------------------------------------------------------------------------------------------------|-------------------------------------------|
| Hardware            |                                                                                                    |                                           |
| Chassis             | show chassis [adaptor   cmc  <br>decommissioned   detail  <br>environment   fabric   fi-iom  <br>firmware   fsm   inventory   psu  <br>version] | Displays chassis information.             |
| Fabric Interconnect | show fabric-interconnect [a   b ]<br>[detail   environment   firmware<br>  fsm   inventory   mac-aging  <br>mode   version]                     | Displays Fabric Interconnect information. |
| FEX                 | show fex [detail   firmware   fsm<br>  inventory   version]                                                                                     | Displays Fabric Extender information      |

| Managed Object | Monitoring Command                                                                                                    | Description                                                                       |
|----------------|----------------------------------------------------------------------------------------------------|-----------------------------------------------------------------------------------|
| IOM            | show iom [firmware   health  <br>version]                                                                                                    | Displays Fabric Input/Output<br>Module information.                               |
| Server         | show server [actual-boot-order<br>adapter   assoc   bios   boot-order<br>  cpu   decommissioned  <br>environment   firmware   health<br>  identity   inventory   memory  <br>status   storage   version]                                          | Displays server information .                                                     |
| System         | show system [detail   firmware  <br>version]                                                                                                    | Displays system information.                                                      |
| System         | scope monitoring [show]<br>[baseline-faults   callhome   event<br>  fault   fault-suppress-policy   fsm<br>  mgmt-if-mon-policy   new-faults<br>  snmp   snmp-trap   snmp-user  <br>stats-collection-policy  <br>stats-threshold-policy   syslog] | Displays information about<br>commands in Monitoring mode.                        |
| Logs           |                                                                                                    |                                                                                   |
| Event          | show event [event-id   detail]                                                                                                    | Displays the Event log.                                                           |
| Fault          | <pre>show fault [fault-id   cause   detail   severity   suppressed]</pre>                                                                                                    | Displays the Fault log.                                                           |
| SEL            | <b>show sel</b> [chassis-id/blade-id  <br>rack-id]                                                                                                    | Displays the System Event Log for<br>the chassis, blade, or rack-mount<br>server. |
| Syslog         | scope monitoring [show ] [syslog]                                                                                                    | Displays the Syslog.                                                              |

# **Managing the Chassis**

## **Turning On the Locator LED for a Chassis**

- **1.** UCS-A# scope chassis chassis-num
- **2.** UCS-A /chassis # enable locator-led
- **3.** UCS-A /chassis # commit-buffer

#### **DETAILED STEPS**

|        | Command or Action                   | Purpose                                              |
|--------|-------------------------------------|------------------------------------------------------|
| Step 1 | UCS-A# scope chassis chassis-num    | Enters chassis mode for the specified chassis.       |
| Step 2 | UCS-A /chassis # enable locator-led | Turns on the chassis locator LED.                    |
| Step 3 | UCS-A /chassis # commit-buffer      | Commits the transaction to the system configuration. |

#### Example

The following example turns on the locator LED for chassis 2 and commits the transaction:

```
UCS-A# scope chassis 2
UCS-A /chassis # enable locator-led
UCS-A /chassis* # commit-buffer
UCS-A /chassis #
```

### **Turning Off the Locator LED for a Chassis**

#### **SUMMARY STEPS**

- **1.** UCS-A# scope chassis chassis-num
- 2. UCS-A /chassis # disable locator-led
- **3.** UCS-A /chassis # commit-buffer

#### **DETAILED STEPS**

|        | Command or Action                    | Purpose                                              |
|--------|--------------------------------------|------------------------------------------------------|
| Step 1 | UCS-A# scope chassis chassis-num     | Enters chassis mode for the specified chassis.       |
| Step 2 | UCS-A /chassis # disable locator-led | Turns off the chassis locator LED.                   |
| Step 3 | UCS-A /chassis # commit-buffer       | Commits the transaction to the system configuration. |

#### Example

The following example turns off the locator LED for chassis 2 and commits the transaction:

```
UCS-A# scope chassis 2
UCS-A /chassis # disable locator-led
UCS-A /chassis* # commit-buffer
UCS-A /chassis #
```

# **Managing Blade Servers**

## **Turning On the Locator LED for a Blade Server**

**SUMMARY STEPS** 

- **1.** UCS-A# scope server chassis-num | server-num
- 2. UCS-A /chassis/server # enable locator-led [multi-master | multi-slave]
- **3.** UCS-A /chassis/server # commit-buffer

#### **DETAILED STEPS**

|        | Command or Action                                                          | Purpose                                               |  |
|--------|----------------------------------------------------------------------------|-------------------------------------------------------|--|
| Step 1 | UCS-A# scope server chassis-num / server-num                               | Enters chassis server mode for the specified chassis. |  |
| Step 2 | UCS-A /chassis/server # enable locator-led [multi-master<br>  multi-slave] | Turns on the blade server locator LED.                |  |
| Step 3 | UCS-A /chassis/server # commit-buffer                                      | Commits the transaction to the system configuration.  |  |

#### Example

The following example turns on the locator LED for blade server 4 in chassis 2 and commits the transaction:

```
UCS-A# scope server 2/4
UCS-A /chassis/server # enable locator-led
UCS-A /chassis/server* # commit-buffer
UCS-A /chassis/server #
```

### **Turning Off the Locator LED for a Blade Server**

#### **SUMMARY STEPS**

- 1. UCS-A# scope server chassis-num / server-num
- 2. UCS-A /chassis/server # disable locator-led [multi-master | multi-slave]
- **3.** UCS-A /chassis/server # commit-buffer

|        | Command or Action                                                           | Purpose                                        |  |
|--------|-----------------------------------------------------------------------------|------------------------------------------------|--|
| Step 1 | UCS-A# scope server chassis-num / server-num                                | Enters chassis mode for the specified chassis. |  |
| Step 2 | UCS-A /chassis/server # disable locator-led [multi-master<br>  multi-slave] | Turns off the blade server locator LED.        |  |

|        | Command or Action                     | Purpose                                              |  |  |
|--------|---------------------------------------|------------------------------------------------------|--|--|
| Step 3 | UCS-A /chassis/server # commit-buffer | Commits the transaction to the system configuration. |  |  |

The following example turns off the locator LED for blade server 4 in chassis 2 and commits the transaction:

```
UCS-A# scope chassis 2/4
UCS-A /chassis/server # disable locator-led
UCS-A /chassis/server* # commit-buffer
UCS-A /chassis/server #
```

## **Managing Rack-Mount servers**

### **Turning On the Locator LED for a Rack-Mount Server**

#### **SUMMARY STEPS**

- **1.** UCS-A# scope server server-num
- 2. UCS-A /server # enable locator-led
- **3.** UCS-A /server # commit-buffer

#### **DETAILED STEPS**

|        | Command or Action                  | Purpose                                                 |  |
|--------|------------------------------------|---------------------------------------------------------|--|
| Step 1 | UCS-A# scope server server-num     | Enters server mode for the specified rack-mount server. |  |
| Step 2 | UCS-A /server # enable locator-led | Turns on the rack-mount server locator LED.             |  |
| Step 3 | UCS-A /server # commit-buffer      | Commits the transaction to the system configuration.    |  |

#### Example

The following example turns on the locator LED for rack-mount server 2 and commits the transaction:

```
UCS-A# scope server 2
UCS-A /server # enable locator-led
UCS-A /server* # commit-buffer
UCS-A /server #
```

## **Turning Off the Locator LED for a Rack-Mount Server**

#### **SUMMARY STEPS**

- **1.** UCS-A# **scope server** *server-num*
- **2.** UCS-A /server # **disable locator-led**
- **3.** UCS-A /server # commit-buffer

#### **DETAILED STEPS**

|        | Command or Action                   | Purpose                                                 |  |  |
|--------|-------------------------------------|---------------------------------------------------------|--|--|
| Step 1 | UCS-A# scope server server-num      | Enters server mode for the specified rack-mount server. |  |  |
| Step 2 | UCS-A /server # disable locator-led | Turns off the rack-mount server locator LED.            |  |  |
| Step 3 | UCS-A /server # commit-buffer       | Commits the transaction to the system configuration.    |  |  |

#### Example

The following example turns off the locator LED for rack-mount server 2 and commits the transaction:

```
UCS-A# scope server 2
UCS-A /server # disable locator-led
UCS-A /server* # commit-buffer
UCS-A /server #
```

## Showing the Status for a Rack-Mount Server

#### **SUMMARY STEPS**

1. UCS-A# show server status

#### **DETAILED STEPS**

|        | Command or Action         | Purpose                                                 |  |
|--------|---------------------------|---------------------------------------------------------|--|
| Step 1 | UCS-A# show server status | Shows the status for all servers in the Cisco UCS $FXT$ |  |
|        |                           |                                                         |  |

#### Example

The following example shows the status for all servers in the Cisco UCS  $\not\vdash \not\prec \not\sim$ . The servers numbered 1 and 2 do not have a slot listed in the table because they are rack-mount servers.

| Server | Slot | Status   | Availability | Overall Status | Discovery |
|--------|------|----------|--------------|----------------|-----------|
| 1/1    |      | Equipped | Unavailable  | Ok             | Complete  |
| 1/2    |      | Equipped | Unavailable  | Ok             | Complete  |

| 1/3 | Equipped | Unavailable | Ok | Complete |
|-----|----------|-------------|----|----------|
| 1/4 | Empty    | Unavailable | Ok | Complete |
| 1/5 | Equipped | Unavailable | Ok | Complete |
| 1/6 | Equipped | Unavailable | Ok | Complete |
| 1/7 | Empty    | Unavailable | Ok | Complete |
| 1/8 | Empty    | Unavailable | Ok | Complete |
| 1   | Equipped | Unavailable | Ok | Complete |
| 2   | Equipped | Unavailable | Ok | Complete |
|     |          |             |    |          |

# **Monitoring Fan Modules**

#### **SUMMARY STEPS**

- 1. UCS-A# scope chassis chassis-num
- 2. UCS-A /chassis # show environment fan
- **3.** UCS-A /chassis # scope fan-module *tray-num module-num*
- 4. UCS-A /chassis/fan-module # show [detail | expand]

|        | Command or Action                                        | Purpose                                                                                     |  |
|--------|----------------------------------------------------------|---------------------------------------------------------------------------------------------|--|
| Step 1 | UCS-A# scope chassis chassis-num                         | 指定したシャーシでシャーシモードを開始します。                                                                     |  |
| Step 2 | UCS-A /chassis # show environment fan                    | Displays the environment status for all fans within the chassis.                            |  |
|        |                                                          | This includes the following information:                                                    |  |
|        |                                                          | Overall status                                                                              |  |
|        |                                                          | • Operability                                                                               |  |
|        |                                                          | • Power state                                                                               |  |
|        |                                                          | • Thermal status                                                                            |  |
|        |                                                          | • Threshold status                                                                          |  |
|        |                                                          | Voltage status                                                                              |  |
| Step 3 | UCS-A /chassis # scope fan-module tray-num<br>module-num | Enters fan module chassis mode for the specified fan module.                                |  |
|        |                                                          | <b>Note</b> Each chassis contains one tray, so the tray number in this command is always 1. |  |
| Step 4 | UCS-A /chassis/fan-module # show [detail   expand]       | Displays the environment status for the specified fan module.                               |  |

The following example displays information about the fan modules in chassis 1:

```
UCS-A# scope chassis 1
UCS-A /chassis # show environment fan
Chassis 1:
   Overall Status: Power Problem
    Operability: Operable
    Power State: Redundancy Failed
   Thermal Status: Upper Non Recoverable
    Tray 1 Module 1:
        Threshold Status: OK
        Overall Status: Operable
        Operability: Operable
        Power State: On
        Thermal Status: OK
        Voltage Status: N/A
        Fan Module Stats:
             Ambient Temp (C): 25.000000
        Fan 1:
            Threshold Status: OK
            Overall Status: Operable
            Operability: Operable
            Power State: On
            Thermal Status: OK
            Voltage Status: N/A
        Fan 2:
            Threshold Status: OK
            Overall Status: Operable
            Operability: Operable
            Power State: On
            Thermal Status: OK
            Voltage Status: N/A
    Tray 1 Module 2:
        Threshold Status: OK
        Overall Status: Operable
        Operability: Operable
        Power State: On
        Thermal Status: OK
        Voltage Status: N/A
        Fan Module Stats:
             Ambient Temp (C): 24.000000
        Fan 1:
            Threshold Status: OK
            Overall Status: Operable
            Operability: Operable
            Power State: On
            Thermal Status: OK
            Voltage Status: N/A
        Fan 2:
            Threshold Status: OK
            Overall Status: Operable
            Operability: Operable
            Power State: On
```
Thermal Status: OK Voltage Status: N/A

The following example displays information about fan module 2 in chassis 1:

```
UCS-A# scope chassis 1
UCS-A /chassis # scope fan-module 1 2
UCS-A /chassis/fan-module # show detail
Fan Module:
   Trav: 1
   Module: 2
   Overall Status: Operable
    Operability: Operable
   Threshold Status: OK
   Power State: On
    Presence: Equipped
   Thermal Status: OK
    Product Name: Fan Module for UCS 5108 Blade Server Chassis
   PID: N20-FAN5
   VID: V01
   Vendor: Cisco Systems Inc
    Serial (SN): NWG14350B6N
   HW Revision: 0
   Mfg Date: 1997-04-01T08:41:00.000
```

## Monitoring Management Interfaces

### 管理インターフェイス モニタリング ポリシー

管理インターフェイスモニタリングポリシーでは、ファブリックインターコネクトのmgmt0イー サネットインターフェイスをモニタする方法を定義します。Cisco UCS Managerによって管理イン ターフェイスの障害が検出されると、障害レポートが生成されます。障害レポートの数が設定さ れた数に達した場合、システムは管理インターフェイスが使用不能であると見なし、障害を生成 します。デフォルトでは、管理インターフェイスモニタリングポリシーは有効です。

その時点で管理インスタンスであるファブリックインターコネクトの管理インターフェイスに障 害が発生した場合、Cisco UCS Manager はまず、下位のファブリックインターコネクトがアップ 状態であるかどうかを確認します。さらに、ファブリックインターコネクトに対して記録されて いる障害レポートがその時点でない場合、Cisco UCS Managerはエンドポイントの管理インスタン スを変更します。

影響を受けるファブリックインターコネクトがハイアベイラビリティ設定でプライマリに設定されている場合、管理プレーンのフェールオーバーがトリガーされます。このフェールオーバーは データ プレーンに影響しません。管理インターフェイスのモニタリングに関連している次のプロ パティを設定できます。

- 管理インターフェイスのモニタに使用されるメカニズムのタイプ。
- 管理インターフェイスのステータスがモニタされる間隔。
- 管理が使用できないと判断し障害メッセージを生成する前にシステムの失敗を許容するモニ タリングの最大試行回数。

(

- **重要** ファブリックインターコネクトの管理インターフェイスに障害が発生した場合、次のいずれかが 発生したときは、管理インスタンスを変わらないことがあります。
  - ・従属ファブリックインターコネクト経由のエンドポイントへのパスが存在しない。
  - ・従属ファブリックインターコネクトの管理インターフェイスが失敗した。
  - ・従属ファブリックインターコネクト経由のエンドポイントへのパスが失敗した。

### **Configuring the Management Interfaces Monitoring Policy**

### **SUMMARY STEPS**

- **1.** Enter monitoring mode.
- 2. Enable or disable the management interfaces monitoring policy.
- **3.** Specify the number of seconds that the system should wait between data recordings.
- **4.** Specify the maximum number of monitoring attempts that can fail before the system assumes that the management interface is unavailable and generates a fault message.
- 5. Specify the monitoring mechanism that you want the system to use.
- 6. If you selected mii-status as your monitoring mechanism, configure the following properties:
- 7. If you selected **ping-arp-targets** as your monitoring mechanism, configure the following properties:
- 8. If you selected **ping-gateway** as your monitoring mechanism, configure the following properties:
- 9. UCS-A /monitoring # commit-buffer

### **DETAILED STEPS**

**Step 1** Enter monitoring mode.

### UCS-A# scope monitoring

**Step 2** Enable or disable the management interfaces monitoring policy.

UCS-A /monitoring # set mgmt-if-mon-policy admin-state {enabled | disabled}

**Step 3** Specify the number of seconds that the system should wait between data recordings.

UCS-A /monitoring # set mgmt-if-mon-policy poll-interval

Enter an integer between 90 and 300.

**Step 4** Specify the maximum number of monitoring attempts that can fail before the system assumes that the management interface is unavailable and generates a fault message.

UCS-A /monitoring # set mgmt-if-mon-policy max-fail-reports num-mon-attempts

Enter an integer between 2 and 5.

 Step 5
 Specify the monitoring mechanism that you want the system to use.

 UCS-A /monitoring # set mgmt-if-mon-policy monitor-mechanism
 {mii-status | ping-arp-targets | ping-gateway

- mii-status The system monitors the availability of the Media Independent Interface (MII).
- ping-arp-targets The system pings designated targets using the Address Resolution Protocol (ARP).
- **Step 6** If you selected **mii-status** as your monitoring mechanism, configure the following properties:
  - a) Specify the number of seconds that the system should wait before requesting another response from the MII if a previous attempt fails.

UCS-A /monitoring # set mgmt-if-mon-policy mii-retry-interval num-seconds

Enter an integer between 3 and 10.

b) Specify the number of times that the system polls the MII until the system assumes that the interface is unavailable.
 UCS-A /monitoring # set mgmt-if-mon-policy mii-retry-count num-retries

Enter an integer between 1 and 3.

- **Step 7** If you selected **ping-arp-targets** as your monitoring mechanism, configure the following properties:
  - a) Specify the first IPv4 or IPv6 address the system pings.

UCS-A /monitoring # set mgmt-if-mon-policy {arp-target1 | ndisc-target1} {ipv4-addr | ipv6-addr}

IPv4 アドレスに 0.0.0.0 と入力すると、ARP ターゲットが削除されます。または IPv6 アドレスの場合は N-disc ターゲットが削除されます。

b) Specify the second IPv4 or IPv6 address the system pings.

UCS-A /monitoring # set mgmt-if-mon-policy {arp-target2 | ndisc-target2} {ipv4-addr | ipv6-addr}

IPv4 アドレスに 0.0.0.0 と入力すると、ARP ターゲットが削除されます。または IPv6 アドレスの場合は N-disc ターゲットが削除されます。

c) Specify the third IPv4 or IPv6 address the system pings.

UCS-A /monitoring # set mgmt-if-mon-policy {arp-target3 | ndisc-target3} {ipv4-addr | ipv6-addr}

IPv4 アドレスに 0.0.0 と入力すると、ARP ターゲットが削除されます。または IPv6 アドレスの場合は N-disc ターゲットが削除されます。

- **Note** The ping IPv4 ARP or IPv6 N-disc targets must be in the same subnet or prefix, respectively, as the fabric interconnect.
- d) Specify the number of ARP requests to send to the target IP addresses.

UCS-A /monitoring # set mgmt-if-mon-policy arp-requests num-requests

Enter an integer between 1 and 5.

e) Specify the number of seconds to wait for responses from the ARP targets before the system assumes that they are unavailable.

UCS-A /monitoring # set mgmt-if-mon-policy arp-deadline num-seconds

Enter a number between 5 and 15.

- **Step 8** If you selected **ping-gateway** as your monitoring mechanism, configure the following properties:
  - a) Specify the number of times the system should ping the gateway.

UCS-A /monitoring # set mgmt-if-mon-policy ping-requests

Enter an integer between 1 and 5.

b) Specify the number of seconds to wait for a response from the gateway until the system assumes that the address is unavailable.

UCS-A /monitoring # set mgmt-if-mon-policy ping-deadline

Enter an integer between 5 and 15.

**Step 9** UCS-A /monitoring # commit-buffer

Commits the transaction to the system configuration.

#### Example

The following example creates a monitoring interface management policy using the Media Independent Interface (MII) monitoring mechanism and commits the transaction:

```
UCS-A# scope monitoring
```

```
UCS-A /monitoring # set mgmt-if-mon-policy admin-state enabled
UCS-A /monitoring* # set mgmt-if-mon-policy poll-interval 250
UCS-A /monitoring* # set mgmt-if-mon-policy max-fail-reports 2
UCS-A /monitoring* # set mgmt-if-mon-policy monitor-mechanism set mii-status
UCS-A /monitoring* # set mgmt-if-mon-policy mii-retry-count 3
UCS-A /monitoring* # set mgmt-if-mon-policy mii-retry-interval 7
UCS-A /monitoring* # commit-buffer
UCS-A /monitoring #
```

## ローカル ストレージのモニタリング

Cisco UCS でのローカル ストレージのモニタリングでは、ブレードまたはラック サーバに物理的 に接続されているローカル ストレージに関するステータス情報を提供します。これには、RAID コントローラ、物理ドライブおよびドライブ グループ、仮想ドライブ、RAID コントローラ バッ テリ (バッテリ バックアップ ユニット)、Transportable Flash Module (TFM)、スーパーキャパ シタ、FlexFlash コントローラおよび SD カードが含まれます。

Cisco UCS Manager は、アウトオブバンドインターフェイスを使用して LSI MegaRAID コントロー ラおよび FlexFlash コントローラと直接通信するため、リアルタイムの更新が可能になります。表 示される情報には次のようなものがあります。

- RAID コントローラ ステータスと再構築レート。
- 物理ドライブのドライブの状態、電源状態、リンク速度、運用性およびファームウェアバージョン。

- 仮想ドライブのドライブの状態、運用性、ストリップのサイズ、アクセスポリシー、ドライブのキャッシュおよびヘルス。
- •BBUの運用性、それがスーパーキャパシタまたはバッテリであるか、および TFM に関する 情報。

LSI ストレージ コントローラは、スーパーキャパシタを備えた Transportable Flash Module (TFM)を使用して RAID キャッシュ保護を提供します。

- •SD カードおよび Flex Flash コントローラに関する情報(RAID のヘルスおよび RAID の状態、 カード ヘルスおよび運用性を含む)。
- ・再構築、初期化、再学習などストレージコンポーネント上で実行している操作の情報。

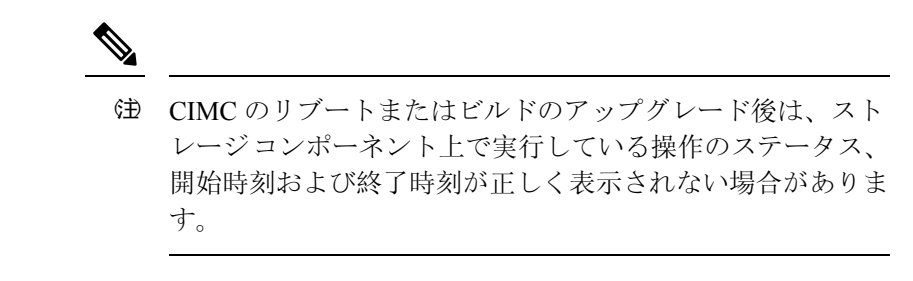

・ すべてのローカルストレージコンポーネントの詳細な障害情報。

注 すべての障害は、[Faults] タブに表示されます。

### ローカル ストレージ モニタリングのサポート

サポートされるモニタリングのタイプは、Cisco UCS サーバによって異なります。

### ローカル ストレージ モニタリングについてサポートされる Cisco UCS サーバ

Cisco UCS Manager を使用して、次のサーバについてローカル ストレージ コンポーネントをモニ タできます。

- Cisco UCS B200 M3 ブレード サーバ
- Cisco UCS B420 M3 ブレード サーバ
- Cisco UCS B22 M3 ブレード サーバ
- Cisco UCS B200 M4 ブレード サーバ
- Cisco UCS B260 M4 ブレード サーバ
- Cisco UCS B460 M4 ブレード サーバ
- Cisco UCS C420 M3 ラック サーバ
- Cisco UCS C240 M3 ラック サーバ

- Cisco UCS C220 M3 ラック サーバ
- Cisco UCS C24 M3 ラック サーバ
- Cisco UCS C22 M3 ラック サーバ
- Cisco UCS C220 M4 ラック サーバ
- Cisco UCS C240 M4 ラック サーバ
- Cisco UCS C460 M4 ラック サーバ
- Cisco UCS B200 M5 サーバ
- Cisco UCS B480 M5 サーバ
- Cisco UCS C220 M5 サーバ
- Cisco UCS C240 M5 サーバ
- Cisco UCS C480 M5 サーバ

(注) すべてのサーバがすべてのローカルストレージコンポーネントをサポートするわけではありません。Cisco UCS ラック サーバの場合は、マザーボードに組み込まれたオンボード SATA RAID 0/1 コントローラはサポートされません。

### ローカル ストレージ モニタリングの前提条件

これらの前提条件は、有益なステータス情報を提供するため行われるローカルストレージモニタ リングやレガシー ディスク ドライブ モニタリングの際に満たす必要があります。

- ・ドライブがサーバ ドライブ ベイに挿入されている。
- サーバの電源が投入されている。
- サーバが検出を完了している。
- BIOS POST の完了結果が正常である。

### Legacy Disk Drive Monitoring

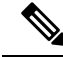

Note

The following information is applicable only for B200 M1/M2 and B250 M1/M2 blade servers.

The legacy disk drive monitoring for Cisco UCS provides Cisco UCS Manager with blade-resident disk drive status for supported blade servers in a Cisco UCS  $rred \sim$ . Disk drive monitoring provides a unidirectional fault signal from the LSI firmware to Cisco UCS Manager to provide status information.

The following server and firmware components gather, send, and aggregate information about the disk drive status in a server:

- Physical presence sensor—Determines whether the disk drive is inserted in the server drive bay.
- Physical fault sensor—Determines the operability status reported by the LSI storage controller firmware for the disk drive.
- IPMI disk drive fault and presence sensors—Sends the sensor results to Cisco UCS Manager.
- Disk drive fault LED control and associated IPMI sensors—Controls disk drive fault LED states (on/off) and relays the states to Cisco UCS Manager.

### **Turning On the Local Disk Locator LED**

| Step 1 | UCS-A# scope server <i>id</i>                            |
|--------|----------------------------------------------------------|
|        | Enters server mode for the specified server.             |
| Step 2 | UCS-A/server # scope local-disk id                       |
|        | Enters the RAID controller for the specified local disk. |
| Step 3 | UCS-A /server/local-disk # enable locator-led            |
|        | Turns on the disk locator LED.                           |

Step 4 UCS-A/server/local-disk\* # commit-buffer

Commits the command to the system configuration.

#### Example

The following example displays how to turn on the local disk Locator LED:

```
UCS-A# scope server 1
UCS-A /server/raid-controller # scope local-disk 2
USA-A /server/raid-controller/local-disk # enable locator-led
USA-A /server/raid-controller/local-disk* # commit-buffer
```

### **Turning Off the Local Disk Locator LED**

**Step 1** UCS-A# scope server *id* 

Enters server mode for the specified server.

Step 2 UCS-A/server # scope local-disk *id* 

Enters the RAID controller for the specified local disk.

Step 3 UCS-A/server/local-disk # disable locator-led

Turns off the disk locator LED.

Step 4UCS-A/server/raid-controller/local-disk\* # commit-bufferCommits the command to the system configuration.

### Example

The following example displays how to disable the local disk Locator LED:

```
UCS-A# server 1
UCS-A /server # scope local-disk 2
USA-A /server/local-disk # disable locator-led
USA-A /server/local-disk* # commit-buffer
```

### Viewing the Local Disk Locator LED State

Step 1 UCS-A# scope server *id*Enters server mode for the specified server.
Step 2 UCS-A/server # scope local-disk *id*Enters the RAID controller for the specified local disk.

Step 3UCS-A/server/local-disk # show locator-ledShows the state of the disk locator LED.

#### **Example**

The following example shows that the state of the local disk Locator LED is on:

### Flash Life Wear Level Monitoring

Flash life wear level monitoring enables you to monitor the life span of solid state drives. You can view both the percentage of the flash life remaining, and the flash life status. Wear level monitoring is supported on the Fusion IO mezzanine card with the following Cisco UCS blade servers:

- Cisco UCS B22 M3 blade server
- Cisco UCS B200 M3 blade server

- Cisco UCS B420 M3 blade server
- Cisco UCS B200 M4 blade server
- Cisco UCS B260 M4 blade server
- Cisco UCS B460 M4 blade server

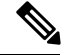

Note

Wear level monitoring requires the following:

- Cisco UCS Manager must be at release 2.2(2a) or greater.
- The Fusion IO mezzanine card firmware must be at version 7.1.15 or greater.

### **Viewing Flash Life Status**

### **SUMMARY STEPS**

- 1. UCS-A# scope server chassis-id / server-id
- 2. UCS-A /chassis/server # show raid-controller detail expand

### **DETAILED STEPS**

|        | Command or Action                                          | Purpose                                              |
|--------|------------------------------------------------------------|------------------------------------------------------|
| Step 1 | UCS-A# scope server chassis-id   server-id                 | Enters chassis server mode for the specified server. |
| Step 2 | UCS-A /chassis/server # show raid-controller detail expand | Displays details for the RAID controller.            |

### Example

The following example shows how to display the flash life status for server 3:

```
UCS-A# scope server 1/3
UCS-A /chassis/server # show raid-controller detail expand
RAID Controller:
   ID: 1
    Type: FLASH
   PCI Addr: 131:00.0
   Vendor: Cisco Systems Inc
   Model: UCSC-F-FIO-1205M
   Serial: 1315D2B52
   HW Rev: FLASH
   Raid Support: No
   OOB Interface Supported: No
    Rebuild Rate: N/A
    Controller Status: Unknown
    Flash Life:
    Flash Percentage: N/A
   FLash Status: Error(244)
```

UCS-A /chassis/server #

### **Viewing the Status of Local Storage Components**

#### SUMMARY STEPS

- 1. UCS-A# scope server chassis-id / server-id
- 2. UCS-A /chassis/server # show inventory storage

### **DETAILED STEPS**

|        | Command or Action                              | Purpose                                                            |
|--------|------------------------------------------------|--------------------------------------------------------------------|
| Step 1 | UCS-A# scope server chassis-id   server-id     | Enters chassis server mode for the specified server.               |
| Step 2 | UCS-A /chassis/server # show inventory storage | Displays the local and virtual storage information for the server. |

### **Example**

The following example shows how to display the local disk status for server 2:

```
UCS-A# scope server 1/2
UCS-A /chassis/server # show inventory storage
Server 1/2:
   Name:
   User Label:
   Equipped PID: UCSB-B200-M3
   Equipped VID: V01
   Equipped Serial (SN): FCH16207KXG
   Slot Status: Equipped
   Acknowledged Product Name: Cisco UCS B200 M3
   Acknowledged PID: UCSB-B200-M3
   Acknowledged VID: V01
   Acknowledged Serial (SN): FCH16207KXG
   Acknowledged Memory (MB): 98304
   Acknowledged Effective Memory (MB): 98304
   Acknowledged Cores: 12
   Acknowledged Adapters: 1
   Motherboard:
        Product Name: Cisco UCS B200 M3
       PID: UCSB-B200-M3
        VID: V01
        Vendor: Cisco Systems Inc
        Serial (SN): FCH16207KXG
        HW Revision: 0
        RAID Controller 1:
            Type: SAS
            Vendor: LSI Logic Symbios Logic
            Model: LSI MegaRAID SAS 2004 ROMB
            Serial: LSIROMB-0
            HW Revision: B2
            PCI Addr: 01:00.0
            Raid Support: RAIDO, RAID1
            OOB Interface Supported: Yes
```

```
Rebuild Rate: 31
 Controller Status: Optimal
Local Disk 1:
     Product Name: 146GB 6Gb SAS 10K RPM SFF HDD/hot plug/drive sled mounted
      PID: A03-D146GA2
      VID: V01
     Vendor: SEAGATE
     Model: ST9146803SS
     Vendor Description: Seagate Technology LLC
      Serial: 3SD31S4X
      HW Rev: 0
     Block Size: 512
     Blocks: 285155328
     Operability: Operable
     Oper Qualifier Reason: N/A
     Presence: Equipped
      Size (MB): 139236
     Drive State: Online
     Power State: Active
      Link Speed: 6 Gbps
     Device Type: HDD
 Local Disk 2:
     Product Name: 600G AL12SE SAS Hard Disk Drive
      PID: A03-D600GA2
     VID: V01
     Vendor: TOSHIBA
     Model: MBF2600RC
     Vendor Description: Toshiba Corporation
     Serial: EA00PB109T4A
     HW Rev: 0
     Block Size: 512
     Blocks: 1169920000
     Operability: Operable
     Oper Qualifier Reason: N/A
      Presence: Equipped
      Size (MB): 571250
      Drive State: Online
      Power State: Active
      Link Speed: 6 Gbps
      Device Type: HDD
 Local Disk Config Definition:
      Mode: RAID 1 Mirrored
      Description:
      Protect Configuration: No
 Virtual Drive 0:
     Type: RAID 1 Mirrored
      Block Size: 512
     Blocks: 285155328
     Operability: Operable
     Presence: Equipped
     Size (MB): 139236
      Lifecycle: Allocated
      Drive State: Optimal
      Strip Size (KB): 64
     Access Policy: Read Write
     Read Policy: Normal
      Configured Write Cache Policy: Write Through
      Actual Write Cache Policy: Write Through
      IO Policy: Direct
      Drive Cache: No Change
```

Bootable: False

```
UCS-A /chassis/server #
```

The following example shows how to display the local disk status for server 2 with PCIe\NVMe Flash Storage:

```
UCS-A# scope server 1/2
UCS-A /chassis/server # show inventory storage
Server 1/2:
Name:
   Acknowledged Serial (SN): FCH1901V0FK
   Acknowledged Product Name: Cisco UCS C240 M4S2
   Acknowledged PID: UCSC-C240-M4S2
   Acknowledged VID: 0
   Acknowledged Memory (MB): 16384
   Acknowledged Effective Memory (MB): 16384
   Acknowledged Cores: 24
   Acknowledged Adapters: 4
   Motherboard:
        Product Name: Cisco UCS C240 M4S2
        PID: UCSC-C240-M4S2
        VID: V01
        Vendor: Cisco Systems Inc
        Serial (SN): FCH1901V0FK
        HW Revision: 0
        Raid Controller 1:
            Type: NVMe
            Vendor: HGST
            Model: HUSPR3280ADP301
            Serial: STM0001A74F2
            HW Revision:
            PCI Addr: 42:00.0
            Raid Support: No
            OOB Interface Supported: Yes
            Rebuild Rate: 0
            Controller Status: Optimal
            Local Disk 2:
                Product Name: Cisco UCS 800GB 2.5 in NVMe based PCIeSSD
                PID: UCS-SDHPCIE800GB
                VTD:
                Vendor: HGST
                Model: HUSPR3280ADP301
                Vendor Description:
                Serial: 14310CF8E975
                HW Rev: 0
                Block Size: 512
                Blocks: 285155328
                Operability: NA
                Oper Qualifier Reason: N/A
                Presence: Equipped
                Size: 94413
                Drive State: NA
                Power State: NA
                Link Speed: NA
                Device Type: SSD
                Thermal: N/A
```

UCS-A /chassis/server #

The following example shows how to display the local disk status for Cisco UCS (P3600) 2.5 inches 800 GB NVMe based PCIe SSD:

RAID Controller: ID: 1 Type: NVME PCI Addr: 69:00.0 Vendor: Intel Model: SSDPE2ME800G4K Serial: CVMD6083003D800GGN HW Rev: Raid Support: No OOB Interface Supported: Yes Mode: NVME Rebuild Rate: 0 Controller Status: Optimal Config State: Not Applied Pinned Cache Status: Disabled Sub OEM ID: 0 Supported Strip Sizes: Not Applicable Default Strip Size: Unknown PCI Slot: FrontPCIe5 Product Variant: default Product Name: Cisco UCS (P3600) 2.5 inches 800 GB NVMe based PCIe SSD PTD: UCS-PCT25-8003 VID: Part Number: Storage Controller Admin State: Unspecified Vendor Id: 0x8086 Subvendor Id: 0x1137 Device Id: 0x953 Subdevice Id: 0x15b Current Task: Local Disk: TD: 5 Block Size: 512 Physical Block Size: Unknown Blocks: 1562822656 Size: 763097 Technology: Operability: N/A Oper Qualifier Reason: N/A Presence: Equipped Connection Protocol: NVME Product Variant: default Product Name: Cisco UCS (P3600) 2.5 inches 800 GB NVMe based PCIe SSD PID: UCS-PCI25-8003 VTD: Vendor: Intel Model: SSDPE2ME800G4K Vendor Description: Serial: CVMD6083003D800GGN HW Rev: 0 Drive State: Unknown Power State: Unknown Link Speed: Unknown Enclosure Association Type: Unknown Device Version: N/A Device Type: SSD Thermal: N/A Admin State Type: N/A Admin Virtual Drive ID: Unspecified Current Task:

The following example shows how to display the status for Cisco UCS (P3600) HHHL 2000 GB NVMe based PCIe SSD:

RAID Controller: ID: 3 Type: NVME PCI Addr: 01:00.0 Vendor: Intel Model: SSDPEDME020T401 Serial: CVMD543200AQ2P0EGN HW Rev: Raid Support: No OOB Interface Supported: Yes Mode: NVME Rebuild Rate: 0 Controller Status: Optimal Config State: Not Applied Pinned Cache Status: Disabled Sub OEM ID: 0 Supported Strip Sizes: Not Applicable Default Strip Size: Unknown PCI Slot: 2 Product Variant: default Product Name: Cisco UCS (P3600) HHHL 2000 GB NVMe based PCIe SSD PID: UCSC-F-I20003 VID: Part Number: Storage Controller Admin State: Unspecified Vendor Id: 0x8086 Subvendor Id: 0x1137 Device Id: 0x953 Subdevice Id: 0x1ac Current Task: Embedded Storage: Size: 2000000 Block Size: 512 Number Of Blocks: 3906250000

### Viewing the Status of a Disk Drive

### **SUMMARY STEPS**

- 1. UCS-A# scope chassis chassis-num
- 2. UCS-A /chassis # scope server server-num
- **3.** UCS-A /chassis/server # scope raid-controller raid-contr-id {sas | sata}
- **4.** UCS-A /chassis/server/raid-controller # **show local-disk** [local-disk-id | **detail** | **expand**]

### **DETAILED STEPS**

|        | Command or Action                                                           | Purpose                                     |
|--------|-----------------------------------------------------------------------------|---------------------------------------------|
| Step 1 | UCS-A# scope chassis chassis-num                                            | 指定したシャーシでシャーシ モードを開始します。                    |
| Step 2 | UCS-A /chassis # scope server server-num                                    | Enters server chassis mode.                 |
| Step 3 | UCS-A /chassis/server # scope raid-controller<br>raid-contr-id {sas   sata} | Enters RAID controller server chassis mode. |

|        | Command or Action                                                                            | Purpose |
|--------|----------------------------------------------------------------------------------------------|---------|
| Step 4 | UCS-A /chassis/server/raid-controller # show local-disk<br>[local-disk-id   detail   expand] |         |

### Example

The following example shows the status of a disk drive:

```
UCS-A# scope chassis 1
UCS-A /chassis # scope server 6
UCS-A /chassis/server # scope raid-controller 1 sas
UCS-A /chassis/server/raid-controller # show local-disk 1
Local Disk:
    ID: 1
    Block Size: 512
    Blocks: 60545024
    Size (MB): 29563
    Operability: Operable
    Presence: Equipped
```

### **Viewing RAID Controller Operations**

### **SUMMARY STEPS**

- 1. UCS-A# scope server chassis-id / server-id
- 2. UCS-A /chassis/server # show raid-controller operation

### **DETAILED STEPS**

|        | Command or Action                                      | Purpose                                                       |
|--------|--------------------------------------------------------|---------------------------------------------------------------|
| Step 1 | UCS-A# scope server chassis-id   server-id             | Enters chassis server mode for the specified server.          |
| Step 2 | UCS-A /chassis/server # show raid-controller operation | Displays the long running operations for the RAID controller. |

#### Example

The following example shows how to display the RAID controller operations for server 3:

```
UCS-A# scope server 1/3
UCS-A /chassis/server # show raid-controller operation
Name: Rebuild
Affected Object: sys/chassis-1/blade-3/board/storage-SAS-1/disk-1
State: In Progress
Progress: 4
Start Time: 2013-11-05T12:02:10.000
End Time: N/A
```

### **Viewing RAID Controller Stats**

The following procedure shows how to display controller stats for a server with PCIe\NVMe Flash Storage:

### **SUMMARY STEPS**

- 1. UCS-A# scope server chassis-id / server-id
- 2. UCS-A /chassis/server # scope raid-controller raid-contr-id {flash | sas | sata | sd | unknown}
- **3.** UCS-A /chassis/server/raid-controller # **show stats**

### **DETAILED STEPS**

|        | Command or Action                                                                                  | Purpose                                              |
|--------|----------------------------------------------------------------------------------------------------|------------------------------------------------------|
| Step 1 | UCS-A# scope server chassis-id / server-id                                                         | Enters chassis server mode for the specified server. |
| Step 2 | UCS-A /chassis/server # scope raid-controller<br>raid-contr-id {flash   sas   sata   sd   unknown} | Enters RAID controller server chassis mode.          |
| Step 3 | UCS-A /chassis/server/raid-controller # show stats                                                 | Displays the raid controller stats.                  |

### Example

The following example shows how to display the RAID controller stats:

```
UCS-A# scope server 1/3
UCS-A /chassis/server # scope raid-controller
UCS-A /chassis/server/raid-controller # show stats
Nvme Stats:
   Time Collected: 2016-06-22T12:37:55.043
   Monitored Object: sys/rack-unit-6/board/storage-NVME-1/nvme-stats
   Suspect: Yes
   Temperature (C): 27.000000
   Life Used Percentage: 0
   Thresholded: 0
```

UCS-A /chassis/server/raid-controller #

### **Monitoring RAID Battery Status**

This procedure applies only to Cisco UCS servers that support RAID configuration and TFM. If the Battery Backup Unit (BBU) has failed or is predicted to fail, you should replace the unit as soon as possible.

|        | Command or Action                                                                                  | Purpose                                        |
|--------|----------------------------------------------------------------------------------------------------|------------------------------------------------|
| Step 1 | UCS-A # scope chassis chassis-num                                                                  | Enters chassis mode for the specified chassis. |
| Step 2 | UCS-A /chassis #scope server server-num                                                            | Enters server chassis mode.                    |
| Step 3 | UCS-A /chassis/server # scope raid-controller<br>raid-contr-id {flash   sas   sata   sd   unknown} | Enters RAID controller server chassis mode.    |

#### Procedure

|        | Command or Action                                                | Purpose                           |
|--------|------------------------------------------------------------------|-----------------------------------|
| Step 4 | UCS-A /chassis/server/raid-controller # show raid-battery expand | Displays the RAID battery status. |

### Example

This example shows how to view information on the BBU of a server:

```
UCS-A # scope chassis 1
UCS-A /chassis #scope server 3
UCS-A /chassis/server #scope raid-controller 1 sas
UCS-A /chassis/server/raid-controller # show raid-battery expand
RAID Battery:
   Battery Type: Supercap
   Presence: Equipped
    Operability: Operable
   Oper Qualifier Reason:
   Vendor: LSI
   Model: SuperCaP
   Serial: 0
    Capacity Percentage: Full
    Battery Temperature (C): 54.000000
    Transportable Flash Module:
        Presence: Equipped
        Vendor: Cisco Systems Inc
        Model: UCSB-RAID-1GBFM
        Serial: FCH164279W6
```

## **Graphics Card Monitoring**

## グラフィックス カード サーバ サポート

Cisco UCS Managerを使用すると、特定のグラフィックスカードとコントローラのプロパティを表示できます。 グラフィックス カードは、次のサーバでサポートされています。

- Cisco UCS C240 M3 ラック サーバ
- Cisco UCS C460 M4 ラック サーバ
- Cisco UCS B200M4 ブレード サーバ
- Cisco UCS B200 M5 サーバ
- Cisco UCS B480 M5 サーバ
- Cisco UCS C220 M5 サーバ
- Cisco UCS C240 M5 サーバ
- Cisco UCS C480 M5 サーバ

(注) 特定のNVIDIA グラフィック処理ユニット(GPU)では、エラー訂正コード(ECC)とvGPUの 組み合わせはサポートされません。シスコでは、NVIDIA が公開しているそれぞれのGPUのリ リースノートを参照して、ECCとvGPUの組み合わせがサポートされているかどうか確認するこ とを推奨しています。

## **Viewing Graphics Card Properties**

### **SUMMARY STEPS**

- 1. UCS-A# scope server blade-id
- 2. UCS-A /server # show graphics-card detail

### **DETAILED STEPS**

|        | Command or Action                         | Purpose                                       |
|--------|-------------------------------------------|-----------------------------------------------|
| Step 1 | UCS-A# scope server blade-id              | Enters server mode for the specified server.  |
| Step 2 | UCS-A /server # show graphics-card detail | Displays information about the graphics card. |

### Example

The following example shows how to display the graphics card properties on server 1:

```
UCS-A# scope server 1
UCS-A /server # show graphics-card detail
ID: 1
Slot Id: 2
Magma Expander Slot Id:
Is Supported: Yes
Vendor: Cisco Systems Inc
Model: UCSB-GPU-M6
Serial: FHH1924002B
Mode: Graphics
PID: UCSB-GPU-M6
Firmware Version: 84.04.89.00.01|2754.0200.01.02
Vendor Id: 0x10de
Subvendor Id: 0x10de
Device Id: 0x13f3
Subdevice Id: 0x1143
UCS-A /server #
```

### **Viewing Graphics Controller Properties**

### **SUMMARY STEPS**

**1.** UCS-A# scope server *blade-id* 

- 2. UCS-A /server # scope graphics-card card-id
- 3. UCS-A /server/graphics-card # show graphics-controller detail

### **DETAILED STEPS**

|        | Command or Action                                             | Purpose                                                    |
|--------|---------------------------------------------------------------|------------------------------------------------------------|
| Step 1 | UCS-A# scope server blade-id                                  | Enters server mode for the specified server.               |
| Step 2 | UCS-A /server # scope graphics-card card-id                   | Enters graphics card mode for the specified graphics card. |
| Step 3 | UCS-A /server/graphics-card # show graphics-controller detail | Displays information about the graphics controllers.       |

### Example

The following example shows how to display the graphics controller properties for graphics card 1 on server 1:

```
UCS-A# scope server 1
UCS-A /server # scope graphics-card 1
UCS-A /server/graphics-card # show graphics-controller detail
Graphics Controller:
    ID: 1
    Pci Address: 07:00.0
    ID: 2
    Pci Address: 08:00.0
UCS-A /server/graphics-card #
```

## **PCI** Switch Monitoring

## PCI スイッチ サーバ サポート

Cisco UCS Manager、PCI スイッチのプロパティを表示することができます。PCI スイッチは、次のサーバでサポートされます。

• Cisco UCS C480 M5 ML サーバー

### **Viewing PCI Switch Properties**

PCI Switch properties are visible only for servers which support PCI switch.

### **SUMMARY STEPS**

- 1. UCS-A# scope server server-num
- 2. UCS-A /server # show pci-switch
- 3. UCS-A /server # scope pci-switch pci-switch-number
- 4. UCS-A /server # show detail

#### **DETAILED STEPS**

|        | Command or Action                                  | Purpose                                                  |
|--------|----------------------------------------------------|----------------------------------------------------------|
| Step 1 | UCS-A# scope server server-num                     | Enters server mode for the specified server.             |
| Step 2 | UCS-A /server # show pci-switch                    | Displays information about the PCI switches.             |
| Step 3 | UCS-A /server # scope pci-switch pci-switch-number | Enters the PCI switch mode for the specified PCI switch. |
| Step 4 | UCS-A /server # show detail                        |                                                          |

### **Example**

The following example shows how to display the PCI switch properties:

```
UCS-A# scope server 1
UCS-A /server # show pci-switch
Pci Switch:
ID Pci Switch name Firmware Version
____ _______________________________
1 PCI-Switch-1 xxxx
2 PCI-Switch-2 xxxxxx
3 PCI-Switch-3 xxx
4 PCI-Switch-4 xxxxx
UCS-A /server # scope pci-switch 1
UCS-A /server/pci-switch #show detail
Pci Switch:
ID: 1
Pci Switch name: PCI-Switch-1
No of Adapters: 3
Switch Status: Good
Switch Temperature (C): 45.00000
Switch Product Revision: OXxB
Firmware Version: xxxx
Vendor Id: xxx
Subvendor Id: xxx
Device Id: xxxx
Subdevice Id: xxxx
Switch Vendor: xxxxx
Pci Address: xx:00.0
UCS-A /server/pci-switch #
```

# Transportable Flash Module と スーパーキャパシタの管理

LSI ストレージコントローラは、スーパーキャパシタを備えた Transportable Flash Module (TFM) を使用して RAID キャッシュ保護を提供します。Cisco UCS Manager を使用すると、これらのコン ポーネントをモニタしてバッテリ バックアップ ユニット (BBU)の状態を決定できます。BBU の動作状態は次のいずれかになります。

- [Operable]: BBU は正常に動作しています。
- [Inoperable]: TFM または BBU が欠落している、または BBU に障害が発生しており交換する 必要があります。

• [Degraded]: BBU に障害が発生すると予測されます。

TFM およびスーパーキャパシタ機能は Cisco UCS Manager リリース 2.1(2) 以降でサポートされています。

### TFM とスーパーキャパシタの注意事項および制約事項

### TFM とスーパーキャパシタの制約事項

- Cisco UCS B420 M3 ブレード サーバの TFM およびスーパーキャパシタの CIMC センサーは、 Cisco UCS Manager によってポーリングされません。
- TFM およびスーパーキャパシタが Cisco UCS B420 M3 ブレード サーバに搭載されていない、 または搭載後にブレード サーバから取り外した場合、障害は生成されません。
- TFM は Cisco UCS B420 M3 ブレード サーバに搭載されていないが、スーパーキャパシタが搭載されている場合、Cisco UCS Manager によって BBU システム全体が欠落していると報告されます。TFM とスーパーキャパシタの両方がブレードサーバに存在することを物理的に確認する必要があります。

### TFM およびスーパーキャパシタについてサポートされる Cisco UCS サーバ

次の Cisco UCS サーバは TFM およびスーパーキャパシタをサポートしています。

- Cisco UCS B420 M3 ブレードサーバ
- Cisco UCS C22 M3 ラック サーバ
- Cisco UCS C24 M3 ラック サーバ
- Cisco UCS C220 M3 ラック サーバ
- Cisco UCS C240 M3 ラック サーバ
- Cisco UCS C420 M3 ラック サーバ
- Cisco UCS C460 M4 ラック サーバ
- Cisco UCS B200 M5 サーバ
- Cisco UCS B480 M5 サーバ
- Cisco UCS C220 M5 サーバ
- Cisco UCS C240 M5 サーバ
- Cisco UCS C480 M5 サーバ
- Cisco UCS C220 M3 ラック サーバ
- Cisco UCS C240 M3 ラック サーバ

## **TPM Monitoring**

Trusted Platform Module (TPM) is included on all Cisco UCS M3 blade and rack-mount servers. Operating systems can use TPM to enable encryption. For example, Microsoft's BitLocker Drive Encryption uses the TPM on Cisco UCS servers to store encryption keys.

Cisco UCS Manager enables monitoring of TPM, including whether TPM is present, enabled, or activated.

### **Viewing TPM Properties**

### SUMMARY STEPS

- **1.** UCS-A# scope server chassis-id / server-id
- **2.** UCS-A /chassis/server # scope tpm *tpm-id*
- **3.** UCS-A /chassis/server/tpm # show
- **4.** UCS-A /chassis/server/tpm # **show detail**

#### DETAILED STEPS

|        | Command or Action                          | Purpose                                              |
|--------|--------------------------------------------|------------------------------------------------------|
| Step 1 | UCS-A# scope server chassis-id   server-id | Enters chassis server mode for the specified server. |
| Step 2 | UCS-A /chassis/server # scope tpm tpm-id   | Enters TPM mode for the specified TPM ID.            |
| Step 3 | UCS-A /chassis/server/tpm # show           | Displays the TPM properties.                         |
| Step 4 | UCS-A /chassis/server/tpm # show detail    | Displays detailed TPM properties.                    |

### Example

The following example shows how to display the TPM properties for blade 3 in chassis 1:

```
UCS-A# scope server 1/3
UCS-A /chassis/server # scope tpm 1
UCS-A /chassis/server/tpm # show
Trusted Platform Module:
   Presence: Equipped
   Enabled Status: Enabled
   Active Status: Activated
   Ownership: Unowned
UCS-A /chassis/server/tpm # show detail
Trusted Platform Module:
   Enabled Status: Enabled
   Active Status: Activated
   Ownership: Unowned
   Tpm Revision: 1
   Model: UCSX-TPM1-001
   Vendor: Cisco Systems Inc
```

```
Serial: FCH16167DBJ
UCS-A /chassis/server/tpm #
```

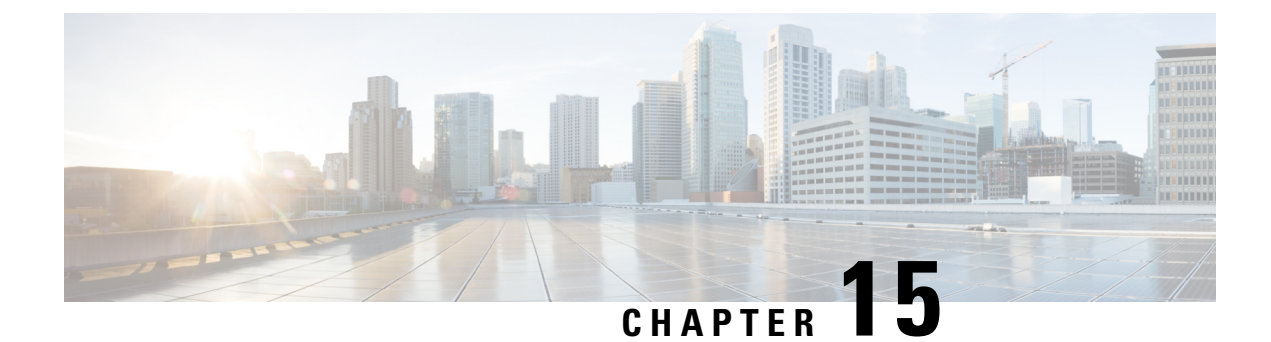

## **Netflow Monitoring**

- NetFlow モニタリング (153 ページ)
- NetFlow に関する制限事項 (155 ページ)
- Configuring a Flow Record Definition, on page 155
- Configuring an Exporter Profile, on page 156
- Configuring a Netflow Collector, on page 157
- Configuring a Flow Exporter, on page 158
- Configuring a Flow Monitor, on page 159
- Configuring a Flow Monitor Session, on page 160
- Configuring a NetFlow Cache Active and Inactive Timeout, on page 161
- Associating a Flow Monitor Session to a vNIC, on page 161

## NetFlow モニタリング

NetFlowは、IPトラフィックデータを収集するための標準ネットワークプロトコルです。NetFlow により、特定の特性を共有する単方向IPパケットに関して、フローを定義することができます。 フロー定義に一致するすべてのパケットが収集され、1つ以上の外部 NetFlow コレクタにエクス ポートされます。そこでは、アプリケーション固有の処理のために、さらに集約、分析、および 使用されます。

Cisco UCS Manager は、Netflow 対応アダプタ (Cisco UCS VIC 1240、Cisco UCS VIC 1280、Cisco UCS VIC 1225、Cisco UCS VIC 1300 シリーズ、および Cisco UCS VIC 1440 series)を使用して、フロー情報を収集し、エクスポートするルータおよびスイッチと通信します。

(注)

- NetFlow モニタリングは、 Cisco UCS 6400 シリーズ ファブリック インターコネクト ではサ ポートされません。
  - ・リリース 3.0(2) では、NetFlow モニタはエンドホスト モードでのみサポートされます。

### ネットワーク フロー

フローとは、トラフィックの送信元または送信先、ルーティング情報、使用されているプロトコ ルなど、共通のプロパティを持つ一連の単方向IPパケットです。フローは、フローレコード定義 での定義に一致する場合に収集されます。

### フロー レコード定義

フローレコード定義は、フロー定義で使用されるプロパティに関する情報で構成され、特性プロ パティと測定プロパティの両方を含めることができます。フローキーとも呼ばれる特性プロパ ティは、フローを定義するプロパティです。 Cisco UCS Manager では IPv4、IPv6,、およびレイヤ 2のキーがサポートされています。フロー値または非キーとも呼ばれる測定された特性は、フロー のすべてのパケットに含まれるバイト数またはパケットの合計数などの、測定できる値です。

フローレコード定義は、フローキーとフロー値の特定の組み合わせです。次の2つのタイプのフ ローレコード定義があります。

• [System-defined]: Default flow record definitions supplied by Cisco UCS Managerが提供するデフォ ルトのフロー レコード定義。

• [User-defined]: ユーザが独自に作成できるフローレコード定義。

### フロー エクスポータ、フロー エクスポータ プロファイル、およびフロー コレクタ

フロー エクスポータは、フロー エクスポータ プロファイルの情報に基づき、フロー コネクタに フローを転送します。フロー エクスポータ プロファイルには、NetFlow パケットをエクスポート する際に使用されるネットワーキングプロパティが含まれます。ネットワーキングプロパティに は、各ファブリック インターコネクトの VLAN、送信元 IP アドレス、およびサブネット マスク が含まれます。

(注) Cisco UCS Manager GUIでは、ネットワーキングプロパティは、プロファイルに含まれているエク スポータインターフェイスで定義されます。Cisco UCS Manager CLIでは、プロパティはプロファ イルで定義されます。

フロー コレクタは、フロー エクスポータからフローを受信します。各フロー コレクタには、フ ローの送信先を定義する、IP アドレス、ポート、外部ゲートウェイ IP、VLAN が含まれます。

#### フロー モニタおよびフロー モニタ セッション

フローモニタは、フロー定義、1つまたは2つのフローエクスポータ、タイムアウトポリシーで 構成されます。フローモニタを使用することで、どのフロー情報をどこから収集するかを指定で きます。各フローモニタは、出力または入力のどちらかの方向で動作します。

フロー モニタ セッションには、次の4つまでのフロー モニタが含まれます。入力方向の2つの フロー モニタと出方向の2つのフロー モニタ。また、フロー モニタ セッションは、vNIC に関連 付けることができます。

## NetFlow に関する制限事項

NetFlow モニタリングには、次の制限事項が適用されます。

- NetFlow モニタリングは、Cisco UCS 6400 シリーズ ファブリック インターコネクト ではサポートされません。
- NetFlow モニタリングは、Cisco UCS 1200、1300、および 1400 シリーズ VIC アダプタでサ ポートされています。ただし、1200 シリーズの VIC アダプタでは、FCoE トラフィックに対 して NetFlow を使用することは推奨されません。
- ・最大 64 のフロー レコード定義、フロー エクスポータ、フロー モニタを使用できます。
- NetFlow は、vNIC テンプレート オブジェクトではサポートされません。
- PVLAN およびローカル VLAN は、サービス VLAN に対してサポートされません。
- すべてのVLANは公開されており、両方のファブリックインターコネクトに共通である必要 があります。
- VLANはフローコレクタと併用する前に、エクスポータインターフェイスとして定義する必要があります。
- NetFlow は、usNIC、仮想マシンキュー、または Linux ARFS と併用できません。

## **Configuring a Flow Record Definition**

|        | Command or Action                                                                                                    | Purpose                                                                                                    |
|--------|----------------------------------------------------------------------------------------------------|----------------------------------------------------------------------------------------------------|
| Step 1 | UCS-A# scope eth-flow-mon                                                                                                    | Enters the ethernet flow monitor mode.                                                                                                 |
| Step 2 | UCS-A /eth-flow-mon # enter flow-record<br>flow-record-name                                                                               | Enters flow record mode for the specified flow record.                                                                                 |
| Step 3 | UCS-A /eth-flow-mon/flow-record # set keytype {ipv4keys<br>  ipv6keys   l2keys}                                                           | Specifies the key type.                                                                                                    |
| Step 4 | UCS-A /eth-flow-mon/flow-record # set ipv4keys<br>{dest-port   ip-protocol   ip-tos   ipv4-dest-address  <br>ipv4-src-address   src-port} | Specifies the attributes for the key type that you selected in<br>Step 3.NoteUse this command only if you chose ipv4keys<br>in step 3. |
| Step 5 | UCS-A /eth-flow-mon/flow-record # set ipv6keys<br>{dest-port   ip-protocol   ipv6-dest-address  <br>ipv6-src-address   src-port}          | Specifies the attributes for the key type that you selected in<br>Step 3.NoteUse this command only if you chose ipv6keys<br>in Step 3. |

### Procedure

|        | Command or Action                                                                                                    | Purpose                                                             |
|--------|----------------------------------------------------------------------------------------------------|---------------------------------------------------------------------|
| Step 6 | UCS-A /eth-flow-mon/flow-record # set l2keys<br>{dest-mac-address   ethertype   src-mac-address}                                     | Specifies the attributes for the key type that you chose in Step 3. |
|        |                                                                                                    | Note Use this command only if you selected <b>12keys</b> in step 3. |
| Step 7 | UCS-A /eth-flow-mon/flow-record # set nonkeys<br>{counter-bytes-long   counter-packets-long  <br>sys-uptime-first   sys-uptime-last} | Specifies the nonkey attributes.                                    |
| Step 8 | UCS-A /eth-flow-mon/flow-record # commit-buffer                                                                                      | Commits the transaction to the system configuration.                |

### Example

The following example shows how to create a flow record definition with Layer 2 keys and commit the transaction:

```
UCS-A# scope eth-flow-mon
UCS-A /eth-flow-mon # enter flow-record r1
UCS-A /eth-flow-mon/flow-record* # set keytype l2keys
UCS-A /eth-flow-mon/flow-record* # set l2keys dest-mac-address src-mac-address
UCS-A /eth-flow-mon/flow-record* # set nonkeys sys-uptime counter-bytes counter-packets
UCS-A /eth-flow-mon/flow-record* # commit-buffer
UCS-A /eth-flow-mon/flow-record #
```

## **Configuring an Exporter Profile**

### SUMMARY STEPS

- 1. UCS-A# scope eth-flow-mon
- 2. UCS-A /eth-flow-mon # scope flow-profile *profile-name*
- 3. UCS-A /eth-flow-mon/flow-profile # show config
- 4. UCS-A /eth-flow-mon/flow-profile # enter vlan vlan-name
- 5. UCS-A /eth-flow-mon/flow-profile/vlan # enter fabric {a | b}
- 6. UCS-A /eth-flow-mon/flow-profile/vlan/fabric/ # set addr ip-addr subnet ip-addr
- 7. UCS-A /eth-flow-mon/flow-profile/vlan/fabric/ # commit-buffer

### **DETAILED STEPS**

|        | Command or Action                                            | Purpose                                                                                                    |
|--------|--------------------------------------------------------------|----------------------------------------------------------------------------------------------------|
| Step 1 | UCS-A# scope eth-flow-mon                                    | Enters the ethernet flow monitor mode.                                                                        |
| Step 2 | UCS-A /eth-flow-mon # scope flow-profile <i>profile-name</i> | Enters the flow profile mode for the specified profile.                                                       |
| Step 3 | UCS-A /eth-flow-mon/flow-profile # show config               | Displays the flow profile configuration.                                                                      |
| Step 4 | UCS-A /eth-flow-mon/flow-profile # enter vlan vlan-name      | Specifies the VLAN associated with the exporter profile.<br>PVLANs and local VLAN are not supported. All VLAN |

|        | Command or Action                                                                                | Purpose                                                                                                    |
|--------|--------------------------------------------------------------------------------------------------|----------------------------------------------------------------------------------------------------|
|        |                                                                                                  | must be public and must be common to both fabric interconnects.                                                                                                    |
| Step 5 | UCS-A /eth-flow-mon/flow-profile/vlan # enter fabric {a   b}                                     | Enters flow profile mode for the specified fabric.                                                                                                    |
| Step 6 | UCS-A /eth-flow-mon/flow-profile/vlan/fabric/ # set addr<br><i>ip-addr</i> subnet <i>ip-addr</i> | Specifies the source IP and subnet mask for the exporter profile on the fabric.                                                                                                    |
|        |                                                                                                  | <b>Important</b> Make sure the IP address you specify is unique within the Cisco UCS $\forall \forall \forall \forall \forall \forall \forall$ . IP address conflicts can occur if you specify an IP address that is already being used by Cisco UCS Manager. |
| Step 7 | UCS-A /eth-flow-mon/flow-profile/vlan/fabric/ #<br>commit-buffer                                 | Commits the transaction to the system configuration.                                                                                                    |

### Example

The following example shows how to configure the default exporter profile, set the source IP and subnet mask for the exporter interface on each fabric, and commit the transaction:

```
UCS-A# scope eth-flow-mon
```

```
UCS-A /eth-flow-mon # scope flow-profile default
UCS-A /eth-flow-mon/flow-profile # enter vlan 100
UCS-A /eth-flow-mon/flow-profile/vlan* # enter fabric a
UCS-A /eth-flow-mon/flow-profile/vlan/fabric* # set addr 10.10.10.10 subnet 255.255.255.0
UCS-A /eth-flow-mon/flow-profile/vlan/fabric* # up
UCS-A /eth-flow-mon/flow-profile/vlan* # enter fabric b
UCS-A /eth-flow-mon/flow-profile/vlan/fabric* # set addr 10.10.10.11 subnet 255.255.255.0
UCS-A /eth-flow-mon/flow-profile/vlan/fabric* # commit-buffer
UCS-A /eth-flow-mon/flow-profile/vlan/fabric* # commit-buffer
```

## **Configuring a Netflow Collector**

### **SUMMARY STEPS**

- 1. UCS-A# scope eth-flow-mon
- 2. UCS-A /eth-flow-mon # enter flow-collector flow-collector-name
- 3. UCS-A /eth-flow-mon/flow-collector # set dest-port port\_number
- 4. UCS-A /eth-flow-mon/flow-collector # set vlan vlan\_id
- **5.** UCS-A /eth-flow-mon/flow-collector # enter ip-if
- 6. UCS-A /eth-flow-mon/flow-collector/ip-if # set addr ip-address
- 7. UCS-A /eth-flow-mon/flow-collector/ip-if # set exporter-gw gw-address
- 8. UCS-A /eth-flow-mon/flow-collector/ip-if # commit-buffer

### **DETAILED STEPS**

|        | Command or Action                                                        | Purpose                                                          |
|--------|--------------------------------------------------------------------------|------------------------------------------------------------------|
| Step 1 | UCS-A# scope eth-flow-mon                                                | Enters the ethernet flow monitor mode.                           |
| Step 2 | UCS-A /eth-flow-mon # enter flow-collector<br>flow-collector-name        | Enters the flow collector mode for the specified flow collector. |
| Step 3 | UCS-A /eth-flow-mon/flow-collector # set dest-port<br>port_number        | Specifies the destination port for the flow collector.           |
| Step 4 | UCS-A /eth-flow-mon/flow-collector # set vlan vlan_id                    | Specifies the VLAN ID for the flow collector.                    |
| Step 5 | UCS-A /eth-flow-mon/flow-collector # enter ip-if                         | Enters IPv4 configuration mode.                                  |
| Step 6 | UCS-A /eth-flow-mon/flow-collector/ip-if # set addr<br><i>ip-address</i> | Specifies the exporter IP address.                               |
| Step 7 | UCS-A /eth-flow-mon/flow-collector/ip-if # set<br>exporter-gw gw-address | Specifies the exporter gateway address.                          |
| Step 8 | UCS-A /eth-flow-mon/flow-collector/ip-if # commit-buffer                 | Commits the transaction to the system configuration.             |

### Example

The following example shows how to configure a NetFlow collector, set the exporter IP and gateway address, and commit the transaction:

```
UCS-A# scope eth-flow-mon
```

```
UCS-A /eth-flow-mon # enter flow-collector c1
UCS-A /eth-flow-mon/flow-collector* # set dest-port 9999
UCS-A /eth-flow-mon/flow-collector* # set vlan vlan100
UCS-A /eth-flow-mon/flow-collector* # enter ip-if
UCS-A /eth-flow-mon/flow-collector/ip-if* # set addr 20.20.20.20
UCS-A /eth-flow-mon/flow-collector/ip-if* # set exporter-gw 10.10.10.1
UCS-A /eth-flow-mon/flow-collector/ip-if* # commit-buffer
UCS-A /eth-flow-mon/flow-collector/ip-if #
```

## **Configuring a Flow Exporter**

#### Procedure

|        | Command or Action                                                   | Purpose                                                        |
|--------|---------------------------------------------------------------------|----------------------------------------------------------------|
| Step 1 | UCS-A# scope eth-flow-mon                                           | Enters the ethernet flow monitor mode.                         |
| Step 2 | UCS-A /eth-flow-mon # enter flow-exporter <i>flow-exporter-name</i> | Enters the flow exporter mode for the specified flow exporter. |
| Step 3 | UCS-A /eth-flow-mon/flow-exporter # set dscp<br>dscp_number         | Specifies the differentiated services code point.              |

|        | Command or Action                                                                       | Purpose                                                                            |
|--------|-----------------------------------------------------------------------------------------|------------------------------------------------------------------------------------|
| Step 4 | UCS-A /eth-flow-mon/flow-exporter # set flow-collector<br>flow-collector_name           | Specifies the flow collector.                                                      |
| Step 5 | UCS-A /eth-flow-mon/flow-exporter # set<br>exporter-stats-timeout <i>timeout_number</i> | Specifies the timeout period for resending NetFlow flow exporter data.             |
| Step 6 | UCS-A /eth-flow-mon/flow-exporter # set<br>interface-table-timeout timeout_number       | Specifies the time period for resending the NetFlow flow exporter interface table. |
| Step 7 | UCS-A /eth-flow-mon/flow-exporter # set<br>template-data-timeout timeout_number         | Specifies the timeout period for resending NetFlow template data.                  |
| Step 8 | UCS-A /eth-flow-mon/flow-exporter # commit-buffer                                       | Commits the transaction to the system configuration.                               |

### Example

The following example shows how to configure a flow exporter, set the timeout values, and commit the transaction:

```
UCS-A# scope eth-flow-mon
UCS-A /eth-flow-mon # enter flow-exporter ex1
UCS-A /eth-flow-mon/flow-exporter* # set dscp 6
UCS-A /eth-flow-mon/flow-exporter* # set flow-collector c1
UCS-A /eth-flow-mon/flow-exporter* # set exporter-stats-timeout 600
UCS-A /eth-flow-mon/flow-exporter* # set interface-table-timeout 600
UCS-A /eth-flow-mon/flow-exporter* # set template-data-timeout 600
UCS-A /eth-flow-mon/flow-exporter* # commit-buffer
UCS-A /eth-flow-mon/flow-exporter #
```

## **Configuring a Flow Monitor**

#### Procedure

|        | Command or Action                                                                        | Purpose                                                      |
|--------|------------------------------------------------------------------------------------------|--------------------------------------------------------------|
| Step 1 | UCS-A# scope eth-flow-mon                                                                | Enters the ethernet flow monitor mode.                       |
| Step 2 | UCS-A /eth-flow-mon # enter flow-monitor <i>flow-monitor-name</i>                        | Enters the flow monitor mode for the specified flow monitor. |
| Step 3 | UCS-A /eth-flow-mon/flow-monitor # <b>set flow-record</b> <i>flow-record-name</i>        | Specifies the flow record.                                   |
| Step 4 | UCS-A /eth-flow-mon/flow-monitor # <b>create flow-exporter</b> <i>flow-exporter-name</i> | Specifies the first flow exporter.                           |
| Step 5 | UCS-A /eth-flow-mon/flow-monitor # <b>create flow-exporter</b> <i>flow-exporter-name</i> | Specifies the second flow exporter.                          |
| Step 6 | UCS-A /eth-flow-mon/flow-monitor # commit-buffer                                         | Commits the transaction to the system configuration.         |

#### Example

The following example shows how to create a flow monitor and commit the transaction:

```
UCS-A# scope eth-flow-mon
UCS-A /eth-flow-mon # enter flow-monitor m1
UCS-A /eth-flow-mon/flow-monitor* # set flow-record r1
UCS-A /eth-flow-mon/flow-monitor* # create flow-exporter ex1
UCS-A /eth-flow-mon/flow-monitor* # create flow-exporter ex2
UCS-A /eth-flow-mon/flow-monitor* # commit-buffer
UCS-A /eth-flow-mon/flow-monitor #
```

## **Configuring a Flow Monitor Session**

### **SUMMARY STEPS**

1. UCS-A# scope eth-flow-mon

- 2. UCS-A /eth-flow-mon # enter flow-mon-session flow-monitor-session-name
- 3. UCS-A /eth-flow-mon/flow-mon-session # create flow-monitor flow-monitor-1
- 4. UCS-A /eth-flow-mon/flow-mon-session # create flow-monitor flow-monitor-2
- 5. UCS-A /eth-flow-mon/flow-mon-session # commit-buffer

#### **DETAILED STEPS**

|        | Command or Action                                                            | Purpose                                                                      |
|--------|------------------------------------------------------------------------------|------------------------------------------------------------------------------|
| Step 1 | UCS-A# scope eth-flow-mon                                                    | Enters the ethernet flow monitor mode.                                       |
| Step 2 | UCS-A /eth-flow-mon # enter flow-mon-session<br>flow-monitor-session-name    | Enters the flow monitor session mode for the specified flow monitor session. |
| Step 3 | UCS-A /eth-flow-mon/flow-mon-session # create<br>flow-monitor flow-monitor-1 | Specifies the first flow monitor.                                            |
| Step 4 | UCS-A /eth-flow-mon/flow-mon-session # create<br>flow-monitor flow-monitor-2 | Specifies the second flow monitor.                                           |
| Step 5 | UCS-A /eth-flow-mon/flow-mon-session # commit-buffer                         | Commits the transaction to the system configuration.                         |

#### Example

The following example shows how to create a flow monitor session with two flow monitors:

```
UCS-A# scope eth-flow-mon
UCS-A /eth-flow-mon # enter flow-mon-session s1
UCS-A /eth-flow-mon/flow-mon-session* # create flow-monitor m1
UCS-A /eth-flow-mon/flow-mon-session* # create flow-monitor m2
UCS-A /eth-flow-mon/flow-mon-session* # commit-buffer
UCS-A /eth-flow-mon/flow-mon-session #
```

## **Configuring a NetFlow Cache Active and Inactive Timeout**

| Procedure |                                                                                     |                                                                                                    |  |
|-----------|-------------------------------------------------------------------------------------|----------------------------------------------------------------------------------------------------|--|
|           | Command or Action                                                                   | Purpose                                                                                                    |  |
| Step 1    | UCS-A# scope eth-flow-mon                                                           | Enters the ethernet flow monitor mode.                                                                                     |  |
| Step 2    | UCS-A /eth-flow-mon # scope flow-timeout <i>timeout-name</i>                        | Enters the flow timeout mode for the specified flow timeout.                                                               |  |
| Step 3    | UCS-A /eth-flow-mon/flow-timeout # set<br>cache-timeout-active <i>timeout-value</i> | Specifies the active timeout value. This value can be<br>between 60 and 4092 seconds. The default value is 120<br>seconds. |  |
| Step 4    | UCS-A /eth-flow-mon/flow-timeout # set<br>cache-timeout-inactive timeout-value      | Specifies the inactive timeout value. This value can be between 15 and 4092 seconds. The default value is 15 seconds.      |  |
| Step 5    | UCS-A /eth-flow-mon/flow-timeout # commit-buffer                                    | Commits the transaction to the system configuration.                                                                       |  |

### Example

The following example shows how to change the NetFlow timeout values and commit the transaction:

```
UCS-A# scope eth-flow-mon
```

```
UCS-A /eth-flow-mon # scope flow-timeout default
UCS-A /eth-flow-mon/flow-timeout # set cache-timeout-active 1800
UCS-A /eth-flow-mon/flow-timeout* # set cache-timeout-inactive 20
UCS-A /eth-flow-mon/flow-timeout* # commit-buffer
UCS-A /eth-flow-mon/flow-timeout #
```

## Associating a Flow Monitor Session to a vNIC

### **SUMMARY STEPS**

- **1.** UCS-A# scope org *org-name*
- **2.** UCS-A /org # scope service-profile *profile-name*
- 3. UCS-A /org/service-profile # scope vnic vnic-name
- 4. UCS-A /org/service-profile/vnic # enter flow-mon-src flow-monitor-session-name
- 5. UCS-A /org/service-profile/vnic # commit-buffer

### **DETAILED STEPS**

|        | Command or Action         | Purpose                                                 |
|--------|---------------------------|---------------------------------------------------------|
| Step 1 | UCS-A# scope org org-name | 指定した組織の設定モードに入ります。ルート組織<br>モードを開始するには、org-nameに1を入力します。 |

|        | Command or Action                                                                 | Purpose                                                                         |
|--------|-----------------------------------------------------------------------------------|---------------------------------------------------------------------------------|
| Step 2 | UCS-A /org # scope service-profile profile-name                                   | Enters the organization service profile mode for the specified service profile. |
| Step 3 | UCS-A /org/service-profile # scope vnic vnic-name                                 | Enters the organization service profile mode for the specified vNIC.            |
| Step 4 | UCS-A /org/service-profile/vnic # enter flow-mon-src<br>flow-monitor-session-name | Associates the flow monitor session to the vNIC.                                |
| Step 5 | UCS-A /org/service-profile/vnic # commit-buffer                                   | Commits the transaction to the system configuration.                            |

### Example

The following example shows how to associate the flow monitor session s1 to the vNIC eth5:

UCS-A# scope org / UCS-A /org # scope service-profile spl UCS-A /org/service-profile # scope vnic eth5 UCS-A /org/service-profile/vnic # enter flow-mon-src sl UCS-A /org/service-profile/vnic # commit-buffer

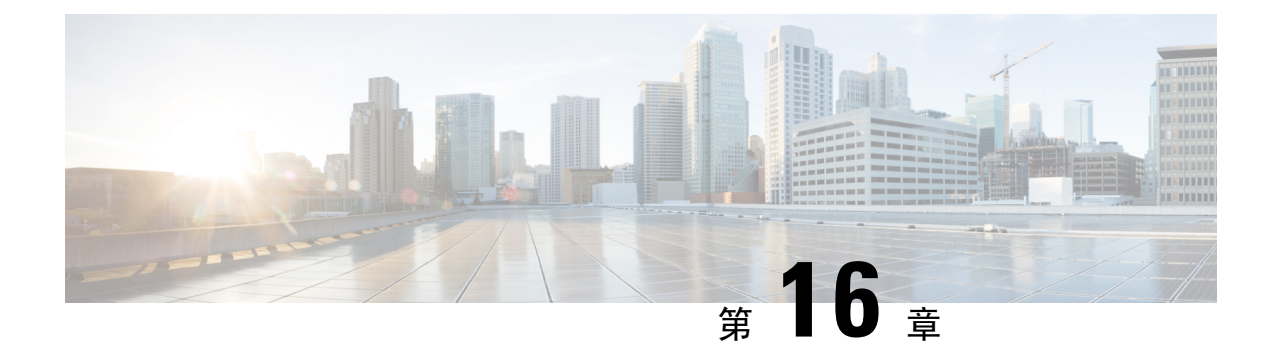

# トラフィック モニタリング

- トラフィックモニタリング(163ページ)
- ・トラフィックモニタリングに関するガイドラインと推奨事項(166ページ)
- Creating an Ethernet Traffic Monitoring Session, on page 167
- Creating a Fibre Channel Traffic Monitoring Session, on page 169
- Adding Traffic Sources to a Monitoring Session  $(170 \sim \checkmark)$
- Activating a Traffic Monitoring Session, on page 175
- Deleting a Traffic Monitoring Session, on page 177
- SPAN Restrictions for the Cisco UCS Mini, on page 177

## トラフィック モニタリング

トラフィックモニタリングでは、1つまたは複数の送信元ポートからのトラフィックをコピーし、 コピーされたトラフィックを分析用の専用宛先ポートに送信してネットワークアナライザに分析 させます。この機能は、Switched Port Analyzer (SPAN)としても知られています。

### トラフィック モニタリング セッションの種類

モニタリング セッションが2種類あります。

- イーサネット
- •ファイバチャネル

宛先ポートの種類により、どのようなモニタリング セッションを必要とするかが決まります。 イーサネットのトラフィックモニタリングセッションの場合、宛先ポートは未設定の物理ポート であることが必要です。Cisco UCS 6400 シリーズ ファブリック インターコネクトs および6300 ファブリックインターコネクトを使用している場合を除いて、ファイバチャネルのトラフィック モニタリング セッションの場合、宛先ポートはファイバ チャネル アップリンク ポートであるこ とが必要です。

 (注) Cisco UCS 6332、6332-16UP、64108、および 6454 ファブリック インターコネクトについては、 ファイバチャネル宛先ポートを選択できません。宛先ポートは、未設定の物理イーサネットポー トである必要があります。

### イーサネット全体のトラフィック モニタリング

イーサネット トラフィック モニタリング セッションでは、次のトラフィックの送信元ポートお よび宛先ポートのいずれかをモニタできます。

| 送信元ポート             | 宛先ポート          |
|--------------------|----------------|
| ・アップリンク イーサネット ポート | 未設定のイーサネット ポート |
| ・イーサネット ポート チャネル   |                |
| • VLAN             |                |
| ・サービス プロファイル vNIC  |                |
| ・サービス プロファイル vHBA  |                |
| • FCoE ポート         |                |
| ・ポート チャネル          |                |
| ・ユニファイド アップリンク ポート |                |
| • VSAN             |                |
|                    |                |

()<u>+</u> \

(注) すべてのトラフィックの送信元は宛先ポートと同じスイッチ内にある必要があります。宛先ポートとして設定されたポートを送信元ポートとしても設定することはできません。ポートチャネルのメンバポートを個別に送信元として設定することはできません。ポートチャネルが送信元として設定されている場合、すべてのメンバポートが送信元ポートです。

サーバ ポートは、非仮想化ラック サーバ アダプタへのポートの場合にのみ送信元にすることができます。

### Cisco UCS 6400 シリーズ ファブリック インターコネクトのトラフィック モニタリング

 Cisco UCS 6400 シリーズファブリック インターコネクトは、宛先ポートとしてのファイバ チャネルポートをサポートしません。したがって、イーサネットポートは、このファブリッ クインターコネクトでトラフィック モニタリング セッションを設定するための唯一のオプ ションです。

- Cisco UCS 6400 シリーズファブリック インターコネクトでは、ファブリック インターコネクトごとに2つ以上の送信元に対する送信方向のトラフィックのモニタリングをサポートします。
- ・送信方向と受信方向のトラフィックについて、ポート チャネル送信元で SPAN をモニタまた は使用できます。
- •1つのモニタセッションの宛先ポートとしてポートを設定できます。
- ・送信方向の送信元としてポートチャネルをモニタできます。
- ・送信方向の送信元として vEth をモニタすることはできません。

#### Cisco UCS 6300 ファブリック インターコネクトのトラフィック モニタリング

- Cisco UCS 6300 ファブリック インターコネクトはポートベースのミラーリングをサポートしています。
- Cisco UCS 6300 ファブリック インターコネクトは、VLAN SPAN を受信方向でのみサポート します。
- イーサネット SPAN は Cisco UCS 6300 ファブリック インターコネクトに基づいたポートです。

#### Cisco UCS 6200 ファブリック インターコネクトのトラフィック モニタリング

- Cisco UCS 6200 および 6324 ファブリック インターコネクトでは、ファブリック インターコネクトごとに最大2つの送信元で「送信」方向のモニタリングトラフィックがサポートされています。
- Cisco UCS 6200 では、SPAN トラフィックは SPAN 宛先ポートの速度によりレート制限され ています。これは 1 Gbps または 10 Gbps のいずれかです。

### C-

**重要** (6200 および 6324 ファブリック インターコネクトの場合) 入力トラフィック専用ポート チャネル 上で SPAN の使用またはモニタができます。

### ファイバ チャネル全体のトラフィック モニタリング

ファイバチャネルトラフィックアナライザまたはイーサネットトラフィックアナライザを使用 して、ファイバチャネルトラフィックをモニタできます。ファイバチャネルトラフィックが、 イーサネット宛先ポートでイーサネットトラフィックモニタリングセッションでモニタされる 場合、宛先トラフィックはFCoEになります。Cisco UCS 6300ファブリックインターコネクトは、 FC SPANを、入力側でのみサポートします。Cisco UCS 6248ファブリックインターコネクトの ファイバチャネルポートは送信元ポートとして設定できません。

ファイバ チャネル トラフィック モニタリング セッションでは、次のトラフィックの送信元ポー トおよび宛先ポートのいずれかをモニタできます。

| 送信元ポート                 | 宛先ポート                                           |
|------------------------|-------------------------------------------------|
| • FC ポート               | ・ファイバ チャネル アップリンク ポート                           |
| • FC ポート チャネル          | • 未設定のイーサネット ポート(Cisco UCS                      |
| • アップリンク ファイバ チャネル ポート | 64108、6454、6332、および6332-16UPファ<br>ブリックインターコネクト) |
| ・SAN ポート チャネル          |                                                 |
| • VSAN                 |                                                 |
| ・サービス プロファイル vHBA      |                                                 |
| ・ファイバ チャネル ストレージ ポート   |                                                 |
|                        |                                                 |

## トラフィックモニタリングに関するガイドラインと推奨 事項

トラフィックモニタリングを設定するか、アクティブにする場合は、次のガイドラインを考慮し てください。

### トラフィック モニタリング セッション

トラフィックモニタリングセッションは作成時にはデフォルトでディセーブルです。トラフィッ クモニタリングを開始するには、まずセッションをアクティブにします。トラフィックモニタリ ングセッションは、Cisco UCSポッド内のどのファブリックインターコネクトでも固有である必 要があります。一意の名前と一意のVLANソースを使用して各モニタリングセッションを作成し ます。サーバからのトラフィックを監視するには、サーバに対応するサービスプロファイルから すべての vNIC を追加します。

### ファブリックインターコネクトごとにサポートされるアクティブトラフィックモニタリングセッ ションの最大数

トラフィック モニタリング セッションは最大 16 まで作成し保存できますが、同時にアクティブ にできるのは4 つだけです。各 Cisco UCS 6400 シリーズ ファブリック インターコネクトおよび 6300 ファブリック インターコネクトについては、最大4個のトラフィック方向のみをモニタ出来 ます。受信および送信方向は、それぞれ1モニタリング セッションとしてカウントされます。一 方、双方向モニタリングセッションは、2 モニタリング セッションとしてカウントされます。次 に例を示します。

- •4つのアクティブ セッション: 各セッションが1方向だけでトラフィックをモニタするよう に設定されている場合。
- •2 つのアクティブ セッション—: 各セッションでトラフィックを双方向にモニタするように 設定されている場合。
•3つのアクティブセッション:1つ目のセッションが単方向で、2つ目のセッションが双方向の場合。

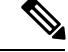

(注) トラフィックモニタリングは、システムリソースにかなりの負荷をかけることがあります。負荷 を最小限にするには、不必要なトラフィックができるだけ少ない送信元を選択し、不必要なとき にはトラフィックモニタリングをディセーブルにします。

### vNIC

トラフィック モニタリングの宛先は単一の物理ポートであるため、トラフィック モニタリング セッションは1つのファブリックだけを監視できます。ファブリックフェールオーバーにわたっ て中断されない vNIC トラフィックをモニタリングするには、ファブリックごとに1つ、合計 2 つのセッションを作成し、2台のアナライザを接続します。両方のセッションでまったく同じ名 前を使用して、トラフィックの送信元として vNIC を追加します。仮想コンピュータのポート プ ロファイルを変更すると、送信元ポートとして使用されている、関連付けられた vNIC はモニタ リングから削除され、モニタリングセッションを再設定する必要があります。トラフィックモニ タリング セッションが Cisco UCS Manager リリース 2.0 より前のリリースのもとでダイナミック vNIC で設定された場合、アップグレード後にトラフィック モニタリング セッションを再設定す る必要があります。Cisco UCS 6200 は、送信方向での vNIC からのトラフィック モニタリングを サポートします。ただし、Cisco UCS 6400 シリーズ ファブリック インターコネクトは、送信方向 で vNIC からのトラフィック モニタリング トラフィックをサポートしていません。

### vHBA

vHBA はイーサネットまたはファイバチャネルのどちらのモニタリングセッションの送信元とし ても設定できますが、同時に両方の送信元とすることはできません。VHBA が SPAN 送信元とし て設定されている場合、SPAN 宛先は、VN タグが付いたフレームのみを受信します。これは、 直接 FC フレームを受信しません。Cisco UCS 6200 では、送信方向 vHBA からのトラフィック モ ニタリングをサポートします。ただし、Cisco UCS 6400 シリーズファブリック インターコネクト は、送信方向でvHBA からのトラフィック モニタリング トラフィックをサポートしていません。

# **Creating an Ethernet Traffic Monitoring Session**

**Note** This procedure describes creating an Ethernet traffic monitoring session. To create a Fibre Channel traffic monitoring session, the following changes are required:

- Enter the scope fc-traffic-mon command instead of the scope eth-traffic-mon command in Step 1.
- Enter the **create fc-mon-session** command instead of the **create eth-mon-session** command in Step 3.

### **SUMMARY STEPS**

- 1. UCS-A# scope eth-traffic-mon
- **2.** UCS-A /eth-traffic-mon # scope fabric {a | b}
- 3. UCS-A /eth-traffic-mon/fabric # create eth-mon-session session-name
- 4. UCS-A /eth-traffic-mon/fabric/eth-mon-session # create dest-interface slot-num port-num
- 5. UCS-A /eth-traffic-mon/fabric/eth-mon-session/dest-interface # set speedadmin-speed
- 6. UCS-A /eth-traffic-mon/fabric/eth-mon-session/dest-interface # commit-buffer

## **DETAILED STEPS**

|        | Command or Action                                                                                 | Purpose                                                                                                    |
|--------|---------------------------------------------------------------------------------------------------|----------------------------------------------------------------------------------------------------|
| Step 1 | UCS-A# scope eth-traffic-mon                                                                      | イーサネット トラフィック モニタリング コマンド<br>モードを開始します。                                                                                |
| Step 2 | UCS-A /eth-traffic-mon # scope fabric {a   b}                                                     | 指定したファブリックで、トラフィック モニタリン<br>グ コマンド モードを開始します。                                                                          |
| Step 3 | UCS-A /eth-traffic-mon/fabric # create eth-mon-session<br>session-name                            | 指定した名前で、トラフィック モニタリング セッ<br>ションを作成します。                                                                                 |
| Step 4 | UCS-A /eth-traffic-mon/fabric/eth-mon-session # create<br>dest-interface <i>slot-num port-num</i> | トラフィックモニタリングセッションのモニタリン<br>グ先とするために指定したスロットとポート番号で<br>インターフェイスを設定します。そのインターフェ<br>イスでコマンドモードを開始します。                     |
| Step 5 | UCS-A<br>/eth-traffic-mon/fabric/eth-mon-session/dest-interface # set<br>speedadmin-speed         | Sets the モニタされるポートチャネルのデータ転送速度. This can be:<br>・1gbps—1 Gbps<br>・10gbps—10 Gbps<br>・20gbps—20 Gbps<br>・40gbps—40 Gbps |
| Step 6 | UCS-A<br>/eth-traffic-mon/fabric/eth-mon-session/dest-interface #<br>commit-buffer                | Commits the transaction to the system configuration.                                                                   |

### Example

The following example creates an Ethernet traffic monitoring session to copy and forward traffic to the destination port at slot 2, port 12, sets the admin speed to 20 Gbps, and commits the transaction:

```
UCS-A# scope eth-traffic-mon
UCS-A /eth-traffic-mon # scope fabric a
UCS-A /eth-traffic-mon/fabric # create eth-mon-session EthMonitor33
UCS-A /eth-traffic-mon/fabric/eth-mon-session* # create dest-interface 2 12
UCS-A /eth-traffic-mon/fabric/eth-mon-session/dest-interface* # set speed 20gbps
```

UCS-A /eth-traffic-mon/fabric/eth-mon-session/dest-interface\* # commit-buffer UCS-A /eth-traffic-mon/fabric/eth-mon-session/dest-interface #

## What to do next

- ・トラフィックモニタリングセッションにトラフィックソースを追加します。
- トラフィックモニタリングセッションをアクティブ化します。

# **Creating a Fibre Channel Traffic Monitoring Session**

## **SUMMARY STEPS**

- 1. UCS-A# scope fc-traffic-mon
- **2.** UCS-A /fc-traffic-mon # scope fabric {a | b}
- 3. UCS-A /fc-traffic-mon/fabric # create fc-mon-session session-name
- 4. UCS-A /fc-traffic-mon/fabric/fc-mon-session # create dest-interface slot-num port-num
- 5. UCS-A /fc-traffic-mon/fabric/fc-mon-session/dest-interface # set speedadmin-speed
- 6. UCS-A /fc-traffic-mon/fabric/fc-mon-session/dest-interface # commit-buffer

### **DETAILED STEPS**

|        | Command or Action                                                                               | Purpose                                                                                                    |
|--------|-------------------------------------------------------------------------------------------------|----------------------------------------------------------------------------------------------------|
| Step 1 | UCS-A# scope fc-traffic-mon                                                                     | ファイバ チャネル トラフィック モニタリング コマ<br>ンド モードを開始します。                                                                                                    |
| Step 2 | UCS-A /fc-traffic-mon # scope fabric {a   b}                                                    | 指定したファブリックで、ファイバ チャネル トラ<br>フィック モニタリング コマンド モードを開始しま<br>す。                                                                                        |
| Step 3 | UCS-A /fc-traffic-mon/fabric # create fc-mon-session<br>session-name                            | 指定した名前で、ファイバチャネルトラフィックモ<br>ニタリング セッションを作成します。                                                                                                    |
| Step 4 | UCS-A /fc-traffic-mon/fabric/fc-mon-session # create<br>dest-interface <i>slot-num port-num</i> | ファイバチャネル トラフィック モニタリング セッ<br>ションのモニタリング先スロットおよびポートのコ<br>マンド モードを作成してそのモードを開始します。                                                                   |
| Step 5 | UCS-A /fc-traffic-mon/fabric/fc-mon-session/dest-interface<br># set speedadmin-speed            | Sets the モニタされるポートチャネルのデータ転送速度. This can be:<br>・1gbps—1 Gbps<br>・2gbps—2 Gbps<br>・4gbps—4 Gbps<br>・8gbps—8 Gbps<br>・auto—Cisco UCSがデータ転送速度を決定します。 |

|        | Command or Action                                                            | Purpose                                              |
|--------|------------------------------------------------------------------------------|------------------------------------------------------|
| Step 6 | UCS-A/fc-traffic-mon/fabric/fc-mon-session/dest-interface<br># commit-buffer | Commits the transaction to the system configuration. |

#### Example

The following example creates a Fibre channel traffic monitoring session to copy and forward traffic to the destination port at slot 1, port 10, sets the admin speed to 8 Gbps, and commits the transaction:

```
UCS-A# scope fc-traffic-mon
UCS-A /fc-traffic-mon # scope fabric a
UCS-A /fc-traffic-mon/fabric # create fc-mon-session FCMonitor
UCS-A /fc-traffic-mon/fabric/fc-mon-session* # create dest-interface 1 10
UCS-A /fc-traffic-mon/fabric/fc-mon-session/dest-interface* # set speed 8gbps
UCS-A /fc-traffic-mon/fabric/fc-mon-session/dest-interface* # commit-buffer
UCS-A /fc-traffic-mon/fabric/fc-mon-session/dest-interface #
```

### What to do next

- ・トラフィックモニタリングセッションにトラフィックソースを追加します。
- ・トラフィックモニタリングセッションをアクティブ化します。

# Adding Traffic Sources to a Monitoring Session

## Adding an Uplink Source Port to a Monitoring Session

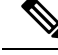

**Note** This procedure describes adding an Ethernet uplink port as a source for a traffic monitoring session. To add a Fibre Channel uplink port as a source, enter the **scope fc-uplink** command instead of the **scope eth-uplink** command in Step 1.

### Before you begin

A traffic monitoring session must be created.

## **SUMMARY STEPS**

- 1. UCS-A# scope eth-uplink
- **2.** UCS-A /eth-uplink # scope fabric  $\{a \mid b\}$
- **3.** UCS-A /eth-uplink/fabric # scope interface *slot-num port-num*
- 4. UCS-A /eth-uplink/fabric/interface # create mon-src session-name
- 5. (Optional) UCS-A /eth-uplink/fabric/interface/mon-src # set direction {both | receive | transmit}
- 6. UCS-A /eth-uplink/fabric/interface/mon-src # commit-buffer

### **DETAILED STEPS**

|        | Command or Action                                                                                    | Purpose                                                                                                    |
|--------|----------------------------------------------------------------------------------------------------|----------------------------------------------------------------------------------------------------|
| Step 1 | UCS-A# scope eth-uplink                                                                              | イーサネットアップリンクコマンドモードを開始し                                                                                                    |
|        |                                                                                                    | ます。                                                                                                    |
| Step 2 | UCS-A /eth-uplink # scope fabric {a   b}                                                             | Enters uplink fabric mode for the specified fabric.                                                                                              |
| Step 3 | UCS-A /eth-uplink/fabric # scope interface <i>slot-num port-num</i>                                  | Enters the interface command mode for the specified uplink port.                                                                                 |
| Step 4 | UCS-A /eth-uplink/fabric/interface # create mon-src session-name                                     | Adds the uplink port as a source to the specified monitoring session.                                                                            |
| Step 5 | (Optional) UCS-A /eth-uplink/fabric/interface/mon-src #<br>set direction {both   receive   transmit} | <ul><li>Specifies the traffic direction to be monitored.</li><li>Note If you do not select any direction, the default direction is Rx.</li></ul> |
| Step 6 | UCS-A /eth-uplink/fabric/interface/mon-src #<br>commit-buffer                                        | Commits the transaction to the system configuration.                                                                                             |

### Example

The following example adds the ingress traffic on Ethernet uplink port 3 on slot 2 of fabric A as a source for a monitoring session and commits the transaction:

```
UCS-A# scope eth-uplink
UCS-A /eth-uplink # scope fabric a
UCS-A /eth-uplink/fabric # scope interface 2 3
UCS-A /eth-uplink/fabric/interface # create mon-src Monitor23
UCS-A /eth-uplink/fabric/interface/mon-src* # set direction receive
UCS-A /eth-uplink/fabric/interface/mon-src* # commit-buffer
UCS-A /eth-uplink/fabric/interface/mon-src #
```

### What to do next

You can add additional sources to the traffic monitoring session.

# Adding a vNIC or vHBA Source to a Monitoring Session

# 

Note

This procedure describes adding a vNIC as a source for a traffic monitoring session. To add a vHBA as a source, enter the **scope vhba** command instead of the **scope vnic** command in Step 2.

### Before you begin

A traffic monitoring session must be created.

### SUMMARY STEPS

- **1.** Switch-A# scope system
- 2. Switch-A /system # scope vm-mgmt
- 3. (Optional) Switch-A /system/vm-mgmt # show virtual-machine
- **4.** Switch-A /system/vm-mgmt # scope virtual-machine *uuid*
- 5. (Optional) Switch-A /system/vm-mgmt/virtual-machine # show expand
- 6. Switch-A /system/vm-mgmt/virtual-machine # scope vnic mac-address
- 7. Switch-A /system/vm-mgmt/virtual-machine/vnic # create mon-src session-name
- 8. (Optional) Switch-A /system/vm-mgmt/virtual-machine/vnic/mon-src # set direction {both | receive | transmit}
- 9. Switch-A /system/vm-mgmt/virtual-machine/vnic/mon-src # commit-buffer

## **DETAILED STEPS**

|        | Command or Action                                                                                                  | Purpose                                                                     |
|--------|----------------------------------------------------------------------------------------------------|-----------------------------------------------------------------------------|
| Step 1 | Switch-A# scope system                                                                                             | Enters system mode.                                                         |
| Step 2 | Switch-A /system # scope vm-mgmt                                                                                   | Enters VM management mode.                                                  |
| Step 3 | (Optional) Switch-A /system/vm-mgmt # show<br>virtual-machine                                                      | Displays the running virtual machines.                                      |
| Step 4 | Switch-A /system/vm-mgmt # scope virtual-machine uuid                                                              | Enters command mode for the virtual machine that contains the dynamic vNIC. |
| Step 5 | (Optional) Switch-A /system/vm-mgmt/virtual-machine #<br>show expand                                               | Displays the virtual machine details, including the vNIC MAC address.       |
| Step 6 | Switch-A /system/vm-mgmt/virtual-machine # scope vnic mac-address                                                  | Enters the command mode for the vNIC at the specified MAC address.          |
| Step 7 | Switch-A /system/vm-mgmt/virtual-machine/vnic # create<br>mon-src session-name                                     | Adds the vNIC as a source to the specified monitoring session.              |
| Step 8 | (Optional) Switch-A<br>/system/vm-mgmt/virtual-machine/vnic/mon-src # set<br>direction {both   receive   transmit} | Specifies the traffic direction to be monitored.                            |
| Step 9 | Switch-A /system/vm-mgmt/virtual-machine/vnic/mon-src<br># commit-buffer                                           | Commits the transaction to the system configuration.                        |

### Example

The following example adds the ingress traffic on a dynamic vNIC as a source for a monitoring session and commits the transaction:

```
Switch-A# scope system
Switch-A /system # scope vm-mgmt
Switch-A /system/vm-mgmt # show virtual-machine
Virtual Machine:
    UUID: 42327c42-e00c-886f-e3f7-e615906f51e9
    Service Profile: org-root/ls-dsw-bld1-esx
```

```
Server: sys/chassis-1/blade-1
    Status: Online
Switch-A /system/vm-mgmt # scope virtual-machine 42327c42-e00c-886f-e3f7-e615906f51e9
Switch-A /system/vm-mgmt/virtual-machine # show expand
Virtual Machine:
   UUID: 42327c42-e00c-886f-e3f7-e615906f51e9
    Service Profile: org-root/ls-dsw-bld1-esx
    Server: sys/chassis-1/blade-1
   Status: Online
    vNTC:
        Name:
        Status: Online
        MAC Address: 00:50:56:B2:00:00
        VIF:
            Vif Id: 32772
            Status: Online
            Phys Fabric ID: B
            Virtual Fabric:
Switch-A /system/vm-mgmt/virtual-machine # scope vnic 00:50:56:B2:00:00
Switch-A /system/vm-mgmt/virtual-machine/vnic # create mon-src Monitor23
Switch-A /system/vm-mgmt/virtual-machine/vnic/mon-src* # set direction receive
Switch-A /system/vm-mgmt/virtual-machine/vnic/mon-src* # commit-buffer
Switch-A /system/vm-mgmt/virtual-machine/vnic/mon-src #
```

#### What to do next

You can add additional sources to the traffic monitoring session.

# Adding a VLAN or VSAN Source to a Monitoring Session

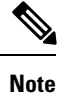

This procedure describes adding a VLAN as a source for a traffic monitoring session. To add a VSAN as a source, the following changes are required:

• Enter the scope fc-uplink command instead of the scope eth-uplink command in Step 1.

• Enter the create vsan command instead of the create vlan command in Step 3.

### Before you begin

A traffic monitoring session must be created.

### **SUMMARY STEPS**

- **1**. UCS-A# scope eth-uplink
- **2.** UCS-A /eth-uplink # scope fabric  $\{a \mid b\}$
- **3.** UCS-A /eth-uplink/fabric # create vlan vlan-name vlan-id
- 4. UCS-A /eth-uplink/fabric/vlan # create mon-src session-name

5. UCS-A /eth-uplink/fabric/vlan/mon-src # commit-buffer

## **DETAILED STEPS**

|        | Command or Action                                              | Purpose                                                                                                    |
|--------|----------------------------------------------------------------|----------------------------------------------------------------------------------------------------|
| Step 1 | UCS-A# scope eth-uplink                                        | イーサネットアップリンク コマンドモードを開始し<br>ます。                                                                                                    |
| Step 2 | UCS-A /eth-uplink # scope fabric {a   b}                       | Enters uplink fabric mode for the specified fabric.NoteThis step is required when adding a local VLAN<br>as a source. To add a global VLAN as a source,<br>omit this step. |
| Step 3 | UCS-A /eth-uplink/fabric # create vlan vlan-name<br>vlan-id    | Creates a named VLAN, specifies the VLAN name and VLAN ID, and enters uplink VLAN mode.                                                                                    |
| Step 4 | UCS-A /eth-uplink/fabric/vlan # create mon-src<br>session-name | Adds the VLAN as a source to the specified monitoring session.                                                                                                    |
| Step 5 | UCS-A /eth-uplink/fabric/vlan/mon-src # commit-buffer          | Commits the transaction to the system configuration.                                                                                                    |

### Example

The following example adds a local VLAN as a source for an Ethernet monitoring session and commits the transaction:

```
UCS-A# scope eth-uplink
UCS-A /eth-uplink # scope fabric a
UCS-A /eth-uplink/fabric # create vlan vlan23 23
UCS-A /eth-uplink/fabric/vlan # create mon-src Monitor23
UCS-A /eth-uplink/fabric/vlan/mon-src* # commit-buffer
UCS-A /eth-uplink/fabric/vlan/mon-src #
```

### What to do next

You can add additional sources to the traffic monitoring session.

# Adding a Storage Port Source to a Monitoring Session

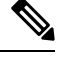

**Note** This procedure describes adding a Fibre Channel storage port as a source for a Fibre Channel traffic monitoring session. To add an FCoE storage port as a source for an Ethernet traffic monitoring session, enter the **create interface fcoe** command instead of the **create interface fc** command in Step 3.

#### Before you begin

A traffic monitoring session must be created.

## **SUMMARY STEPS**

- 1. UCS-A# scope fc-storage
- **2.** UCS-A /fc-storage # scope fabric  $\{a \mid b\}$
- 3. UCS-A /fc-storage/fabric # create interface fc slot-num port-num
- 4. UCS-A /fc-storage/fabric/fc # create mon-src session-name
- 5. UCS-A /fc-storage/fabric/fc/mon-src # commit-buffer

### **DETAILED STEPS**

|        | Command or Action                                                   | Purpose                                                                                  |
|--------|---------------------------------------------------------------------|------------------------------------------------------------------------------------------|
| Step 1 | UCS-A# scope fc-storage                                             | Enters Fibre Channel storage port command mode.                                          |
| Step 2 | UCS-A /fc-storage # scope fabric {a   b}                            | Enters Fibre Channel storage port fabric mode for the specified fabric.                  |
| Step 3 | UCS-A /fc-storage/fabric # create interface fc slot-num<br>port-num | Creates a Fibre Channel storage port interface and enters<br>the interface command mode. |
| Step 4 | UCS-A /fc-storage/fabric/fc # create mon-src<br>session-name        | Adds the storage port as a source to the specified monitoring session.                   |
| Step 5 | UCS-A /fc-storage/fabric/fc/mon-src # commit-buffer                 | Commits the transaction to the system configuration.                                     |

### Example

The following example adds a Fibre Channel storage port on port 3 of slot 2 as a source for a Fibre Channel monitoring session and commits the transaction:

```
UCS-A# scope fc-storage
UCS-A /fc-storage # scope fabric a
UCS-A /fc-storage/fabric # create interface fc 2 3
UCS-A /fc-storage/fabric/fc* # create mon-src Monitor23
UCS-A /fc-storage/fabric/fc/mon-src* # commit-buffer
UCS-A /fc-storage/fabric/fc/mon-src #
```

### What to do next

You can add additional sources to the traffic monitoring session.

# **Activating a Traffic Monitoring Session**

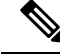

Note

This procedure describes activating an Ethernet traffic monitoring session. To activate a Fibre Channel traffic monitoring session, the following changes are required:

- Enter the scope fc-traffic-mon command instead of the scope eth-traffic-mon command in Step 1.
- Enter the scope fc-mon-session command instead of the scope eth-mon-session command in Step 3.

### Before you begin

Configure a traffic monitoring session.

### **SUMMARY STEPS**

- 1. UCS-A# scope eth-traffic-mon
- **2.** UCS-A /eth-traffic-mon # scope fabric {a | b}
- 3. UCS-A /eth-traffic-mon/fabric # scope eth-mon-session session-name
- 4. UCS-A /eth-traffic-mon/fabric/eth-mon-session # disable | enable
- 5. UCS-A /eth-traffic-mon/fabric/eth-mon-session # commit-buffer

### **DETAILED STEPS**

|        | Command or Action                                                     | Purpose                                              |
|--------|-----------------------------------------------------------------------|------------------------------------------------------|
| Step 1 | UCS-A# scope eth-traffic-mon                                          | イーサネット トラフィック モニタリング コマンド<br>モードを開始します。              |
| Step 2 | UCS-A /eth-traffic-mon # scope fabric {a   b}                         | 指定したファブリックで、トラフィック モニタリン<br>グ コマンド モードを開始します。        |
| Step 3 | UCS-A /eth-traffic-mon/fabric # scope eth-mon-session<br>session-name | 指定した名前のトラフィックモニタリングセッショ<br>ンのコマンドモードを開始します。          |
| Step 4 | UCS-A /eth-traffic-mon/fabric/eth-mon-session # disable   enable      | Disables or enables the traffic monitoring session.  |
| Step 5 | UCS-A /eth-traffic-mon/fabric/eth-mon-session #<br>commit-buffer      | Commits the transaction to the system configuration. |

When activated, the traffic monitoring session begins forwarding traffic to the destination when a traffic source is configured.

## Example

The following example activates an Ethernet traffic monitoring session and commits the transaction:

```
UCS-A# scope eth-traffic-mon
UCS-A /eth-traffic-mon # scope fabric a
UCS-A /eth-traffic-mon/fabric # scope eth-mon-session Monitor33
UCS-A /eth-traffic-mon/fabric/eth-mon-session # enable
UCS-A /eth-traffic-mon/fabric/eth-mon-session* # commit-buffer
UCS-A /eth-traffic-mon/fabric/eth-mon-session # show
```

NameAdmin StateOper StateOper State Reason------------------------Monitor33EnabledUpActive

UCS-A /eth-traffic-mon/fabric/eth-mon-session #

# **Deleting a Traffic Monitoring Session**

# Ø

**Note** This procedure describes deleting an Ethernet traffic monitoring session. To delete a Fibre Channel traffic monitoring session, the following changes are required:

- Enter the scope fc-traffic-mon command instead of the scope eth-traffic-mon command in Step 1.
- Enter the **delete fc-mon-session** command instead of the **delete eth-mon-session** command in Step 3.

### **SUMMARY STEPS**

- **1.** UCS-A# scope eth-traffic-mon
- **2.** UCS-A /eth-traffic-mon # scope fabric {a | b}
- 3. UCS-A /eth-traffic-mon/fabric # delete eth-mon-session session-name
- 4. UCS-A /eth-traffic-mon/fabric # commit-buffer

### **DETAILED STEPS**

|        | Command or Action                                                   | Purpose                                              |
|--------|---------------------------------------------------------------------|------------------------------------------------------|
| Step 1 | UCS-A# scope eth-traffic-mon                                        | イーサネット トラフィック モニタリング コマンド<br>モードを開始します。              |
| Step 2 | UCS-A /eth-traffic-mon # scope fabric {a   b}                       | 指定したファブリックで、トラフィック モニタリン<br>グ コマンド モードを開始します。        |
| Step 3 | UCS-A /eth-traffic-mon/fabric # delete eth-mon-session session-name | 指定した名前のトラフィックモニタリングセッショ<br>ンを削除します。                  |
| Step 4 | UCS-A /eth-traffic-mon/fabric # commit-buffer                       | Commits the transaction to the system configuration. |

### Example

The following example deletes an Ethernet traffic monitoring session and commits the transaction:

```
UCS-A# scope eth-traffic-mon
UCS-A /eth-traffic-mon # scope fabric a
UCS-A /eth-traffic-mon/fabric # delete eth-mon-session Monitor33
UCS-A /eth-traffic-mon/fabric* # commit-buffer
UCS-A /eth-traffic-mon/fabric #
```

# **SPAN Restrictions for the Cisco UCS Mini**

Consider the following guidelines and restrictions when configuring the SPAN feature on Cisco UCS Mini

I

- FC port as SPAN destination is not supported.
- VSAN as SPAN source is not supported.
- FC uplink ports as SPAN source is not supported.